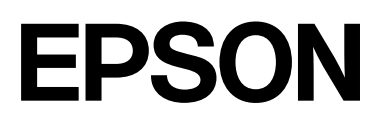

# SC-P9500 Series SC-P7500 Series

# Manual de usuario

CMP0211-04 ES

## Copyrights y marcas comerciales

Ninguna parte de esta publicación podrá ser reproducida, almacenada en un sistema de recuperación ni transmitida en forma alguna ni por ningún medio mecánico, de fotocopiado, de grabación o cualquier otro, sin el previo consentimiento por escrito de Seiko Epson Corporation. La información contenida aquí está pensada exclusivamente para el uso de la impresora Epson. Epson no se hace responsable de cualquier uso de esta información aplicado a otras impresoras.

Ni Seiko Epson Corporation ni sus filiales se responsabilizarán ante el comprador del producto o ante terceras personas de las pérdidas, costes o gastos derivados de accidentes, usos incorrectos o no previstos, modificaciones no autorizadas, reparaciones o alteraciones del producto por parte del comprador o de terceros o (excepto en Estados Unidos) del incumplimiento de las instrucciones de uso y mantenimiento facilitadas por Seiko Epson Corporation.

Seiko Epson Corporation no será responsable de los daños o problemas derivados del uso de accesorios que no sean productos originales Epson u homologados por Seiko Epson Corporation.

Seiko Epson Corporation no se hace responsable de los daños resultantes de las interferencias electromagnéticas que se producen por el uso de cualquier cable de interfaz distinto de los designados como productos aprobados por Seiko Epson Corporation.

Microsoft<sup>®</sup>, Windows<sup>®</sup>, Windows Server<sup>®</sup> and Windows Vista<sup>®</sup> are registered trademarks of Microsoft Corporation.

Mac, OS X, Bonjour, ColorSync, and Safari are trademarks of Apple Inc., registered in the U.S. and other countries.

Intel<sup>®</sup> is a registered trademark of Intel Corporation.

Adobe, Adobe RGB, Lightroom, Photoshop, Photoshop Elements, PostScript, and Reader are either registered trademarks or trademarks of Adobe in the United States and/or other countries.

PANTONE<sup>®</sup>, Colors generated may not match PANTONE-identified standards. Consult current PANTONE Publications for accurate color. PANTONE<sup>®</sup>, and other Pantone trademarks are the property of Pantone LLC. Pantone LLC, 2019.

ICC profiles made by X-Rite solutions are included.

Aviso general: otros nombres de otros productos utilizados en esta documentación se citan con el mero fin de su identificación y son marcas comerciales de sus respectivos propietarios. Epson renuncia a cualquier derecho sobre esas marcas.

© 2019 Seiko Epson Corporation.

## Índice

## Copyrights y marcas comerciales

## Notas sobre los manuales

| Significado de los símbolos                    | 6  |
|------------------------------------------------|----|
| Ilustraciones                                  | 6  |
| Descripciones del modelo del producto          | 6  |
| Capturas de pantalla utilizadas en este manual | 6  |
| Piezas de la impresora                         | 7  |
| Parte delantera                                | 7  |
| Interior                                       | 8  |
| Parte posterior                                | 9  |
| Panel de control                               | 11 |
| Operaciones en la pantalla de inicio 1         | 11 |
| Características                                | 12 |
| Alta resolución de verdad                      | 12 |
| Notas sobre el uso y el almacenamiento         | 13 |
| Lugar de instalación                           | 13 |
| Notas sobre el uso de la impresora             | 13 |
| Notas para cuando no utilice la impresora      | 14 |
| Notas sobre la manipulación de cartuchos de    |    |
| tinta                                          | 14 |
| Notas sobre la manipulación del papel          | 15 |

## Introducción al software

| Software provisto                             |
|-----------------------------------------------|
| Software incorporado en la impresora 18       |
| Uso de Epson Media Installer                  |
| Inicio de                                     |
| Configuración de la pantalla principal 20     |
| Edit Media Settings (Editar ajustes de los    |
| soportes de impresión)                        |
| Añadir información del papel 25               |
| Edición de la información del papel 25        |
| Compartir la información del papel entre      |
| varios ordenadores                            |
| Uso de Web Config                             |
| Inicio de                                     |
| Cierre                                        |
| Resumen de la función                         |
| Actualizar software o instalar un software    |
| adicional                                     |
| Comprobar si hay actualizaciones y actualizar |
| el software                                   |
| Recibir notificaciones de actualizaciones 28  |
| Desinstalación del software                   |

| Windows. | • | • | • | • |  |   | • | • | • | • | • | • | • | • | • | • | • |  | • | • |  | 28 |
|----------|---|---|---|---|--|---|---|---|---|---|---|---|---|---|---|---|---|--|---|---|--|----|
| Mac      |   |   | • |   |  | • |   |   |   |   |   |   |   |   |   |   | • |  |   |   |  | 29 |

## Operaciones básicas

| Carga y extracción del rollo de papel 30                         |
|------------------------------------------------------------------|
| Carga de un rollo de papel                                       |
| Corte del rollo de papel                                         |
| Extraer un rollo de papel                                        |
| Cargar y sacar hojas sueltas/cartulina                           |
| Carga de hojas sueltas y cartulina                               |
| Sacar hojas sueltas/cartulina                                    |
| Ajuste del papel cargado                                         |
| Cómo configurar el papel                                         |
| Si no aparece información del papel en el                        |
| panel de control o en el controlador 40                          |
| Uso del cesto de papel                                           |
| Carga y almacenamiento para la expulsión                         |
| frontal 44                                                       |
| Uso del carrete de recogida automática (solo en SC-P9500 Series) |
| Uso del panel de control                                         |
| Fijación de la bobina del rollo                                  |
| Fijación del papel                                               |
| Extracción de papel del carrete de recogida                      |
| automática                                                       |
| Métodos básicos de impresión 53                                  |
| Impresión (Windows)                                              |
| Imprimir (Mac)                                                   |
| Cancelación de la impresión (Windows) 57                         |
| Cancelar la impresión (Mac)                                      |
| Cancelación de la impresión desde la impresora. 58               |
| Área imprimible                                                  |
| Área imprimible del rollo de papel 58                            |
| Área imprimible de las hojas sueltas 60                          |
| Apagar con el temporizador de apagado 60                         |
| Ahorro de energía 60                                             |

## Uso de la unidad de disco duro opcional

| Resumen de la función                  | 62 |
|----------------------------------------|----|
| Funciones ampliadas                    | 62 |
| Gestión de los trabajos de impresión   | 62 |
| Datos de un disco duro                 | 63 |
| Cómo guardar los trabajos de impresión | 63 |

## Índice

| Cómo ver e imprimir los trabajos de impresión |   |
|-----------------------------------------------|---|
| guardados                                     | 5 |

# Modo de uso del controlador de impresora(Windows)

| Cómo abrir la pantalla de ajustes                                                            | 66 |
|----------------------------------------------------------------------------------------------|----|
| Con el botón Start (Inicio)                                                                  | 66 |
| Cómo abrir la Ayuda                                                                          | 67 |
| Haga clic en el botón Ayuda para mostrarlo<br>Haga clic, con el botón secundario, en el tema | 67 |
| que desee consultar y ver en pantalla                                                        | 67 |
| Personalización del controlador de impresora                                                 | 68 |
| Almacenamiento de diversos ajustes como su                                                   |    |
| Ajuste seleccionado                                                                          | 68 |
| Ajuste de la densidad de la tinta                                                            | 68 |
| Redistribución de las opciones en la pantalla                                                | 69 |
| Descripción resumida de la ficha Utilidades                                                  | 71 |

## Uso del controlador de impresora (Mac)

| Cómo abrir la pantalla de ajustes                                   | 73       |
|---------------------------------------------------------------------|----------|
| Cómo abrir la Ayuda                                                 | 73       |
| Cómo utilizar Presets (Valores predeterminados)                     | 73       |
| Cómo guardar en Presets (Valores<br>predeterminados)                | 73       |
| predeterminados)                                                    | 74       |
| Mediante Epson Printer Utility 4                                    | 74       |
| Inicio de Epson Printer Utility 4 Epson Printer Utility 4 Funciones | 74<br>74 |

## Impresiones diversas

| Impresión con tonos más oscuros de negro      |
|-----------------------------------------------|
| (Recubrimiento de mejora de negro) 76         |
| Corrección del color e impresión              |
| Impresión de fotos en blanco y negro 80       |
| Impresión sin márgenes                        |
| Métodos para imprimir sin márgenes 83         |
| Papel admitido                                |
| Acerca del corte del rollo de papel 84        |
| Configuración de ajustes para la impresión 85 |
| Impresión ampliada/reducida 88                |
| Ajustar a página/Ajustar escala al tamaño del |
| papel                                         |
| Ajustar al ancho del rollo de papel(sólo en   |
| Windows)                                      |
| Ajuste de una escala personalizada 91         |
|                                               |

## Impresión con gestión del color

| Acerca de la Gestión del color 108             |
|------------------------------------------------|
| Ajustes de impresión con Gestión del color 109 |
| Configuración de perfiles 109                  |
| Configuración de la gestión del color con las  |
| aplicaciones                                   |
| Configuración de la gestión del color con el   |
| controlador de impresora                       |
| Impresión con la gestión del color realizada   |
| por Host ICM (Windows)                         |
| Impresión con la gestión del color realizada   |
| por ColorSync (Mac)                            |
| Impresion con la gestion del color realizada   |
| por Controlador ICIVI (solo en Windows) 113    |

## Lista de menús

| Conf. papel          | 115 |
|----------------------|-----|
| Ajustes generales    | 121 |
| Estado de suministro | 130 |
| Mantenimiento        | 130 |
| Idioma/Language      | 131 |
| Estado               | 131 |

## Mantenimiento

| Mantenimiento del cabezal                   | 132 |
|---------------------------------------------|-----|
| Operaciones de mantenimiento                | 132 |
| Com. boquilla cab. imp                      | 133 |
| Limpieza del cabezal de impresión           | 134 |
| Alineación de cabezal                       | 136 |
| Ajuste Alim. Papel                          | 140 |
| Cambio de consumibles                       | 141 |
| Sustitución de los cartuchos de tinta       | 141 |
| Sustitución de la Maintenance Box (Depósito |     |
| de mantenimiento)                           | 142 |
| Sustitución del cortador                    | 143 |
| Limpieza de la impresora.                   | 145 |

## Índice

| Limpieza del exterior. | ••• | • | <br>• | • | • | • | • |   | • | • | • | • | • | • | • | 145 |
|------------------------|-----|---|-------|---|---|---|---|---|---|---|---|---|---|---|---|-----|
| Limpieza del interior. |     | • | <br>• | • |   | • |   | • | • | • |   | • | • | • | • | 146 |

## Problemas y soluciones

| Qué hacer cuando aparece un mensaje                    | 148 |
|--------------------------------------------------------|-----|
| Error de SpectroProofer                                | 149 |
| Si aparecen un mensaje de error y un código de error   | 150 |
| Solución de problemas                                  | 151 |
| No puede imprimir (porque la impresora no<br>funciona) | 151 |
| imprimiendo, pero no imprime nada                      | 153 |
| El resultado de las impresiones no es el previsto      | 154 |
| Problemas de alimentación o de expulsión               | 167 |
| Otros                                                  | 171 |

## Apéndice

| Accesorios opcionales y productos consumibles   | 174 |
|-------------------------------------------------|-----|
| Soporte especial de Epson                       | 174 |
| Cartuchos de tinta                              | 174 |
| Otros                                           | 176 |
| Kit de sustitución de almohadillas de           |     |
| absorción (almohadillas de absorción para       |     |
| impresión sin márgenes)                         | 178 |
| Papel compatible.                               | 180 |
| Tabla de los papeles especiales de Epson        | 180 |
| Papel disponible en el mercado soportado        | 192 |
| Antes de imprimir en papel disponible en el     |     |
| mercado                                         | 193 |
| Explicación del color PANTONE                   | 195 |
| Notas acerca del desplazamiento o transporte de |     |
| la impresora.                                   | 196 |
| Notas acerca del desplazamiento de la           |     |
| impresora                                       | 196 |
| Notas sobre el transporte                       | 196 |
| Notas sobre la reutilización de la impresora    | 198 |
| Requisitos del sistema.                         | 199 |
| Controlador de impresora                        | 199 |
| Web Config                                      | 200 |
| Epson Edge Dashboard                            | 201 |
|                                                 |     |

## Dónde obtener ayuda

| Sitio Web de Soporte técnico           | 204 |
|----------------------------------------|-----|
| Contacto con el Soporte de Epson       | 204 |
| Antes de ponerse en contacto con Epson | 204 |
| Ayuda a usuarios en Norteamérica       | 205 |

| Ayuda a usuarios en Europa.                | 205 |
|--------------------------------------------|-----|
| Ayuda a usuarios en Taiwán                 | 205 |
| Ayuda para los usuarios de Australia/Nueva |     |
| Zelanda                                    | 206 |
| Servicio de Ayuda en Singapur              | 207 |
| Ayuda a usuarios en Tailandia              | 207 |
| Ayuda a usuarios en Vietnam                | 207 |
| Ayuda a usuarios en Indonesia              | 207 |
| Ayuda para usuarios en Hong Kong           | 208 |
| Ayuda a usuarios en Malasia                | 208 |
| Ayuda a usuarios en India                  | 209 |
| Ayuda a usuarios en las islas Filipinas    | 209 |

# Significado de los símbolos

| Advertencia:       | Las advertencias deben<br>seguirse estrictamente<br>para evitar lesiones<br>graves.                     |
|--------------------|----------------------------------------------------------------------------------------------------|
|                    |                                                                                                    |
| Precaución:        | Las precauciones deben<br>seguirse para evitar<br>lesiones.                                             |
|                    |                                                                                                    |
| <b>Importante:</b> | Los avisos importantes<br>deben seguirse para evitar<br>averías en este producto.                       |
|                    |                                                                                                    |
| Nota:              | Las notas contienen<br>información útil<br>o importante sobre el<br>funcionamiento de este<br>producto. |
|                    |                                                                                                    |
| <i>_3</i>          | Indica contenido de la referencia relacionada.                                                          |

# Ilustraciones

Las ilustraciones pueden diferir ligeramente del modelo que está utilizando. Tenga esto en cuenta cuando utilice los manuales.

# Descripciones del modelo del producto

Es posible que algunos modelos descritos en este manual no se vendan en su país o región.

# Capturas de pantalla utilizadas en este manual

- Las capturas de pantalla de este manual pueden ser algo diferentes de los de las pantallas reales. Además, las pantallas pueden ser diferentes en función del sistema operativo o el entorno de uso.
- □ A menos que se indique lo contrario, las capturas de pantalla de Windows de este manual son de Windows 10.
- □ A menos que se indique lo contrario, las capturas de pantalla de Mac OS X de este manual son de Mac OS X v 10.8.x.

## Piezas de la impresora

## Parte delantera

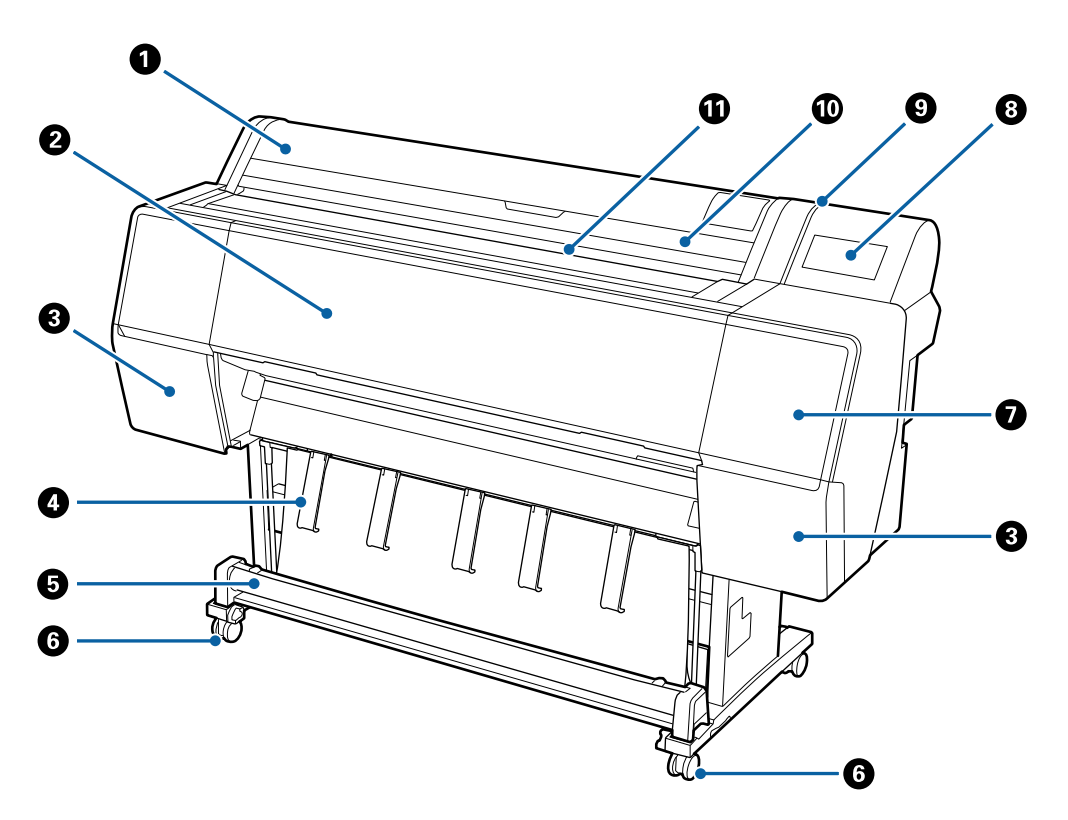

#### Cubierta del rollo de papel

Ábrala para cargar rollos de papel.

#### 2 Cubierta frontal

Abra esta cubierta al limpiar la impresora o solucionar atascos.

## 3 Cubiertas de los cartuchos (a izquierda y derecha)

Ábralas para instalar cartuchos de tinta.

🖙 "Sustitución de los cartuchos de tinta" de la página 141

## 4 Soporte del papel

Utilícelo para ajustar la dirección del papel de salida.

#### G Cesto de papel

En este cesto es donde se apilan las impresiones, conservando así el papel limpio y evitando atascos.

∠ 37 "Uso del cesto de papel" de la página 44

#### 6 Ruedas

Cada pata cuenta con dos pequeñas ruedas. Por lo general, las ruedas se bloquean una vez colocada la impresora en su sitio.

#### Cubierta de mantenimiento (parte frontal)

Quítela cuando limpie alrededor de las tapas.

🖅 "Limpieza alrededor del cabezal de impresión y de las tapas" de la página 158

#### 8 Panel de control

∠ Panel de control" de la página 11

#### Indicador luminoso de alerta

Se enciende cuando se produce un error. Puede ver en qué consiste el error en el panel de control.

#### 🕦 Cubierta de hojas cortadas

Ábrala cuando cargue hojas sueltas o cartón para pósteres.

#### 🚯 Ranura para papel

Inserte el papel en esta ranura.

## Interior

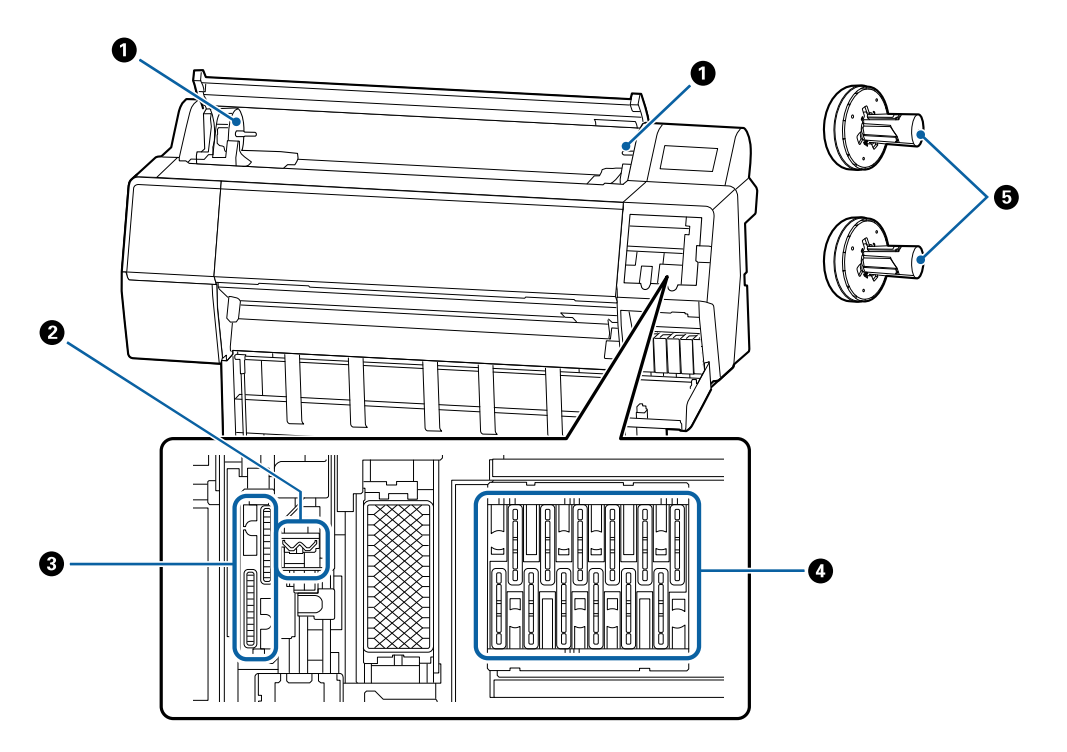

#### Soporte adaptador

El adaptador del rollo de papel se coloca en este soporte durante la carga del rollo de papel.

#### 2 Limpiacabezales

Limpie la tinta de la superficie del inyector del cabezal de impresión. Límpielos si la limpieza automática no elimina las obstrucciones en el cabezal de impresión.

∠ "Limpieza alrededor del cabezal de impresión y de las tapas" de la página 158

#### Tapas de succión

Durante la limpieza del cabezal, esta tapa absorbe de los inyectores del cabezal de impresión la cantidad óptima de tinta. Límpielos si la limpieza automática no elimina las obstrucciones en el cabezal de impresión.

∠ "Limpieza alrededor del cabezal de impresión y de las tapas" de la página 158

#### 4 Tapas anti-secado

Salvo mientras se imprime, estas tapas cubren los inyectores del cabezal de impresión para evitar que se sequen. Límpielos si la limpieza automática no elimina las obstrucciones en el cabezal de impresión.

🖅 "Limpieza alrededor del cabezal de impresión y de las tapas" de la página 158

#### Adaptador del rollo de papel

Cuando carga el rollo de papel en la impresora, inserte esto a través del rollo de papel.

## **Parte posterior**

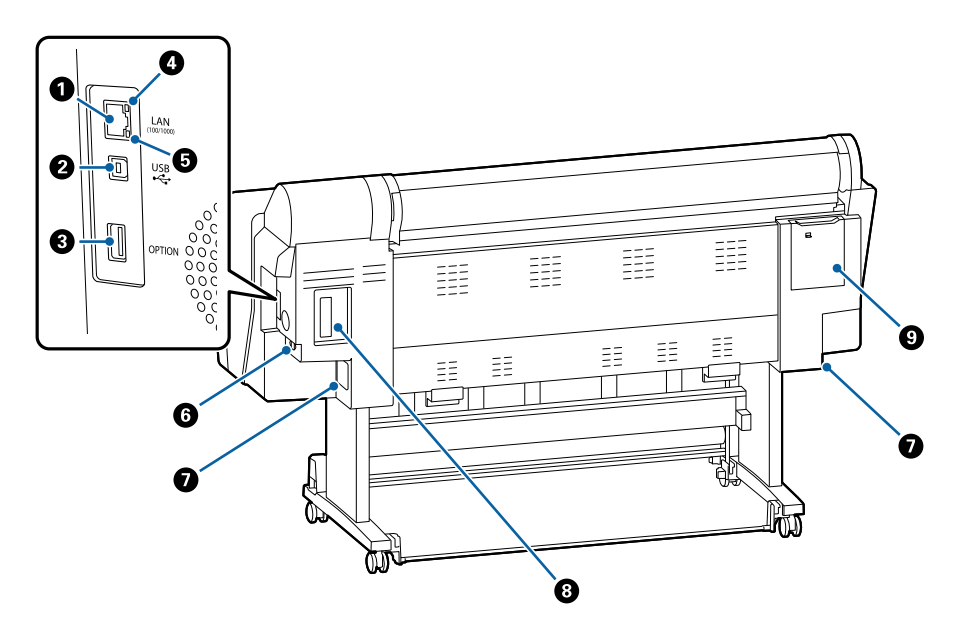

#### Puerto LAN

Conecte aquí el cable de LAN.

#### 2 Puerto USB

Conecte aquí el cable USB.

#### 8 Puerto opcional

Conecte aquí el SpectroProofer Mounter opcional o el carrete de recogida automática (solo para SC-P9500 Series).

#### 4 Luz de estado

El color indica la velocidad de transmisión por la red.

Desactivado : 10Base-T

Rojo : 100Base-TX

Verde : 1000Base-T

#### 6 Luz de datos

Según el estado de conexión de la red y la recepción de datos, el indicador estará iluminado o intermitente.

Activado : Conectada.

Intermitente : Recibiendo datos.

#### 6 Entrada de CA

Conecte aquí el cable de alimentación proporcionado.

#### Depósito de mantenimiento

Absorbe la tinta sobrante. En SC-P9500 Series, está situada en dos ubicaciones, a la izquierda y a la derecha, mientras que en SC-P7500 Series se encuentra a la derecha.

🖅 "Sustitución de la Maintenance Box (Depósito de mantenimiento)" de la página 142

#### 8 Ranura para accesorios

Ranura para instalar la unidad de expansión opcional Adobe<sup>®</sup> PostScript<sup>®</sup> 3<sup>™</sup> o una unidad de disco duro.

#### Oubierta de mantenimiento (parte posterior)

Ábrala para limpiar alrededor del cabezal de impresión.

🖅 "Limpieza alrededor del cabezal de impresión y de las tapas" de la página 158

## Panel de control

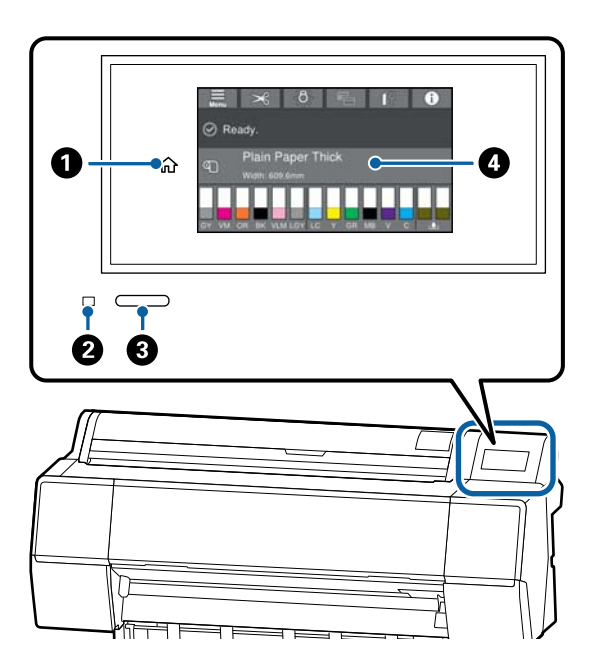

## Botón Inicio

Toca este botón mientras se muestra un menú para regresar a la pantalla de Inicio.

El botón Inicio está desactivado cuando no puede utilizarse durante las operaciones tales como la alimentación de papel.

## 2 Luz de encendido

- Activado : La impresora está encendida.
- Intermitente : La impresora está realizando un proceso como el de arranque, de apagado, recepción de datos o limpieza de cabezales de impresión. Espere mientras sin realizar ninguna operación hasta que las luces dejen de parpadear. No desconecte el cable de alimentación.
- Desactivado : La impresora está apagada.

## 8 Botón de encendido

#### 4 Panel de control

Este es el panel táctil para mostrar el estado de la impresora, los menús, los mensajes de error, etc.

## Operaciones en la pantalla de inicio

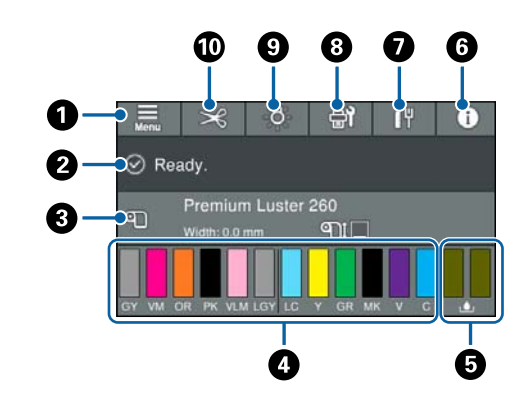

## 🚺 Menú

Le permite realizar configurar el papel, la impresora y realizar el mantenimiento de esta. Consulte a continuación la lista de menús.

Conf. paper de la pagina 115

## Area de visualización de la información

Muestra el estado de la impresora, mensajes de error, etc.

## Información sobre el papel cargado

Muestra información sobre el papel cargado en la impresora.

## O Niveles de tinta

Muestra la cantidad de tinta restante en los cartuchos de tinta. Si aparece el símbolo (1), el cartucho de tinta se está agotando. Pulse la pantalla para ver el número de modelo del cartucho.

# Muestra la cantidad de espacio restante de la caja de mantenimiento

Muestra el espacio restante aproximado de la caja de mantenimiento. Si aparece el símbolo 🏠, la caja de mantenimiento se está vaciando. Pulse la pantalla para ver el número de modelo de la caja de mantenimiento.

## 6 Información

Permite comprobar el estado de la impresora consultando la información sobre los consumibles y la lista de mensajes. También puede consultar el historial de trabajos.

#### Estado de la conexión a Internet

Permite comprobar el estado de la conexión LAN por cable y cambiar la configuración.

#### Mantenimiento/Cambiar de pantalla durante la impresión

Se muestra un acceso directo al menú de mantenimiento mientras está en espera. Puede comprobar y limpiar los inyectores del cabezal de impresión, sustituir los consumibles y limpiar las piezas. Durante la impresión se muestra el menú de cambio de pantalla. Puede cambiar entre la pantalla profesional, que muestra la cantidad de tinta restante, etc., y la pantalla sencilla, que muestra el tiempo que falta para que termine la impresión.

#### Iluminación interna

Permite encender o apagar la iluminación interna. Encienda la luz interna si desea comprobar la impresión mientras imprime.

#### 🕦 Insertar o cortar papel

Al cargar el rollo de papel, puede realizar ajustes de alimentación del papel, cortar el papel y realizar ajustes de corte.

## Características

A continuación, se describen las características principales de esta impresora.

## Alta resolución de verdad

Nuestra nueva tecnología de tinta produce impresiones de alta definición en papel fotográfico, para dibujo y de pruebas.

## Nuevo diseño del cabezal de impresión

Nuestros nuevos cabezales de impresión están equipados con un cabezal  $\mu$ TFP con bobina de precisión de 2,64 pulg. con matriz escalonada, y hemos adoptado una resolución de 300 ppp para lograr una impresión óptima.

## Tintas pigmentadas de resistencia superior

Las tintas pigmentadas mantienen las impresiones bonitas y vivas durante más tiempo gracias a su alta resistencia a la luz. También poseen una gran resistencia a la decoloración y pueden exponerse sin problemas a la luz directa del sol. Además, su alta resistencia al agua y al ozono las hacen ideales no solo para la impresión de fotografías, sino también de pancartas y carteles comerciales, pósteres exteriores, etc. Cuando se esté imprimiendo para uso exterior, deberá utilizarse el proceso de laminado.

# Una variedad de tintas negras y de colores

Además de los cinco colores de tinta básicos, se han incluido tintas con las siguientes características.

## Dos tipos de tinta negra para adaptarse a sus necesidades de impresión

Los dos tipos de tinta negra incluidos, Photo Black (Negro Foto), que proporciona un acabado suave y profesional sobre papel satinado, y Matte Black (Negro Mate), que aumenta la densidad óptica del negro sobre papel mate, se cambian automáticamente para adaptarse al papel utilizado.

## Dos tipos de tinta gris para mejorar la gradación

Además de Photo Black (Negro Foto) y Matte Black (Negro Mate), también se han instalado dos variantes adicionales de tinta negra (Gray (Gris) y Light Gray (Gris Claro)) para una excelente granularidad y una gradación muy expresiva.

## Tres tintas de color directo para una amplia gama de reproducción de colores

Esta impresora está equipada con tintas Orange (Naranja), Green (Verde) y Violet (Violeta), que nos permite lograr una amplia gama de reproducciones de colores, con una gran cobertura de colores PANTONE.

# Notas sobre el uso y el almacenamiento

## Lugar de instalación

Asegúrese de que la impresora siempre cuenta con un espacio de al menos 300 mm a su alrededor y de que queda colocada en un lugar en que no haya ningún objeto que pueda obstaculizar la salida del papel o la reposición de consumibles.

Encontrará las dimensiones externas de la impresora en la "Tabla de especificaciones".

∠ Tabla de especificaciones" de la página 202

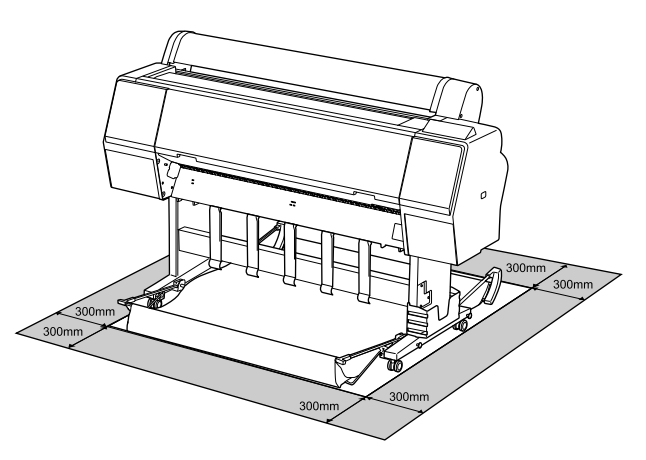

## Notas sobre el uso de la impresora

Tenga presentes los siguientes puntos cuando utilice esta impresora para impedir averías, fallos de funcionamiento y la disminución de la calidad de la impresión.

Utilice siempre la impresora a una temperatura y humedad comprendidas en los intervalos indicados en la "Tabla de especificaciones".

 "Tabla de especificaciones" de la página 202

 Aunque se cumplan las condiciones anteriores, no podrá imprimir correctamente si el ambiente no es apropiado para el papel. Utilice la impresora en un entorno que cumpla los requisitos del papel. Encontrará más información en la documentación que acompaña al papel.

 Además, si usa la impresora en un sitio seco,

Ademas, si usa la impresora en un sitio seco, con aire acondicionado o expuesto a la luz solar directa, tiene que mantener la humedad adecuada.

- No instale la impresora junto a fuentes de calor o directamente en la corriente de aire producida por un ventilador o aire acondicionado. El incumplimiento de esta precaución puede provocar que se sequen u obstruyan los inyectores del cabezal de impresión.
- No se debe tapar el cabezal de impresión (es decir, no se debe mover hacia la derecha) si se produce un error y se apaga la impresora sin antes resolver dicho error. El taponamiento es una función que cubre automáticamente el cabezal de impresión con un tapón (tapa) para evitar que el cabezal de impresión se seque. En ese caso, encienda la impresora y espere un rato a que el taponamiento se realice automáticamente.
- No desenchufe nunca el cable de alimentación ni corte la corriente en el disyuntor si está encendida la impresora. El cabezal de impresión no se taparía correctamente. En ese caso, encienda la impresora y espere un rato a que el taponamiento se realice automáticamente.
- Aunque la impresora no esté en uso, la limpieza del cabezal y otras labores de mantenimiento consumen una cierta cantidad de tinta necesaria para conservar el cabezal de impresión en buen estado.

# Notas para cuando no utilice la impresora

A la hora de guardar la impresora, tenga en cuenta los siguientes puntos. Si no la almacena de la forma adecuada, no imprimirá correctamente la próxima vez que la use.

- Si pasa mucho tiempo sin imprimir, es posible que se obstruyan los inyectores del cabezal de impresión. Le recomendamos que imprima una vez por semana para evitar que se obstruya el cabezal.
- Puede que el rodillo deje huella en el papel que se quede en el interior de la impresora. También puede curvar u ondular el papel, lo que impide que avance correctamente o también puede rayar el cabezal de impresión. Quite todo el papel cuando vaya a almacenarla.

Antes de guardar la impresora, compruebe que el cabezal de impresión esté taponado (colocado a la derecha del todo). Si el cabezal pasa mucho tiempo destapado, podría bajar la calidad de la impresión.

#### Nota:

Si el cabezal de impresión está destapado, apague la impresora y vuelva a encenderla.

- Para evitar la acumulación de polvo y otras partículas extrañas en la impresora, cierre todas las cubiertas antes de almacenarla.
   Si no se va a utilizar la impresora durante un largo periodo de tiempo, protéjala con un paño antiestático u otro tipo de funda.
   Los inyectores del cabezal de impresión son muy pequeños, y es fácil que se obstruyan si entra polvo en el cabezal, lo que impediría una impresión correcta.
- Al encender la impresora después de un largo periodo sin usarla, se realizará una limpieza de cabezales automática para garantizar la calidad de impresión.

A "Mantenimiento del cabezal" de la página 132

## Notas sobre la manipulación de cartuchos de tinta

Tenga presentes estos puntos a la hora de manipular los cartuchos de tinta para mantener una buena calidad de impresión.

- Los cartuchos de tinta incluidos y el Maintenance Box (Depósito de mantenimiento) deben utilizarse durante la carga inicial. Los cartuchos de tinta incluidos y la Maintenance Box (Depósito de mantenimiento) deberán sustituirse en un plazo de tiempo relativamente corto.
- Recomendamos que guarde los cartuchos de tinta a temperatura ambiente y a salvo de la luz solar directa, y que los utilice antes de la fecha de caducidad que aparece en el envoltorio.
- Para garantizar un resultado óptimo, es recomendable utilizar toda la tinta del cartucho de tinta en un plazo máximo de un año tras su instalación.

- Los cartuchos de tinta que se hayan almacenado a baja temperatura durante un largo periodo de tiempo deben dejarse que alcancen la temperatura ambiente durante cuatro horas.
- □ No toque los chips IC de los cartuchos de tinta. Es posible que no pueda imprimir correctamente.
- Instale cartuchos de tinta en todas las ranuras. No se puede imprimir si alguna de las ranuras está vacía.
- No deje la impresora sin cartuchos de tinta instalados. La tinta que se deje en la impresora puede secarse, por lo que la calidad de impresión no sería la normal. Deje todos los cartuchos de tinta en las ranuras aunque no utilice la impresora.
- En el chip IC se guarda el nivel de tinta y otros datos, lo que permite el uso de los cartuchos una vez extraídos y reemplazados.
- Guarde el cartucho extraído correctamente para evitar que se ensucie el orificio de suministro de la tinta. Como el orificio de suministro de la tinta tiene una válvula, no es necesario taparlo.
- Tenga cuidado de no tocar alrededor del orificio de suministro de tinta cuando saque los cartuchos; podría mancharse porque a veces queda algo de tinta.
- Para conservar la calidad del cabezal de impresión, esta impresora deja de imprimir antes de que se agote totalmente la tinta de los cartuchos, mientras quede algo de tinta en el cartucho usado.
- Aunque los cartuchos de tinta puedan contener material reciclado, no afecta al funcionamiento ni al rendimiento de la impresora.
- No desmonte ni modifique los cartuchos de tinta. Es posible que no pueda imprimir correctamente.
- No deje caer ni golpee los cartuchos de tinta contra objetos duros; si lo hace podría salirse la tinta.

## Notas sobre la manipulación del papel

Tenga en cuenta los siguientes puntos a la hora de manipular y almacenar el papel. Si el papel no está en buenas condiciones, bajará la calidad de la impresión.

Consulte la documentación que acompaña a los distintos papeles.

## Notas sobre la manipulación

- ❑ Utilice los soportes especiales de Epson en unas condiciones ambientales normales (temperatura: de 15 a 25 °C, humedad: 40 a 60 %).
- □ No doble el papel ni raye su superficie.
- Evite tocar la superficie imprimible del papel con las manos desnudas. La humedad y la grasa de las manos puede reducir la calidad de la impresión.
- Sujete siempre el papel por los bordes. Es recomendable ponerse guantes de algodón.
- Los cambios de temperatura y la humedad pueden provocar que el papel se ondule o curve. Compruebe los siguientes puntos.
  - **Coloque el papel justo antes de imprimir.**
  - No utilice papel ondulado o rugoso.
     Si utiliza rollo de papel, corte las partes que estén onduladas o dobladas y, a continuación, cargue el papel de nuevo.
     Si utiliza hojas sueltas, use papel nuevo.
- □ No moje el papel.
- □ No tire el envoltorio del papel, pues puede servir para almacenar el papel.
- Evite los lugares expuestos a la luz solar directa, altas temperaturas o humedad.
- Guarde las hojas sueltas en su paquete original después de abrirlo, y póngalo en un sitio plano.
- Saque de la impresora el rollo de papel si no lo utiliza. Rebobínelo correctamente y guárdelo en su envoltorio original. Si deja el rollo en la impresora durante mucho tiempo, podría perder calidad.

## Notas sobre la manipulación del papel impreso

Si desea que sus impresiones duren mucho tiempo y con la mejor calidad, tenga presentes los siguientes puntos.

- No frote ni raye la superficie impresa. Si se frotan o rayan, podría desprenderse la tinta.
- No toque la superficie impresa; si lo hiciera, podría desprenderse la tinta.
- Confirme que las impresiones estén completamente secas antes de doblarlas o apilarlas. Si no, podría cambiar el color de las partes que tengan contacto (y quedaría una marca). Estas marcas desaparecerán si se separan y secan las impresiones inmediatamente, pero no si se dejan juntas.
- Si pone las impresiones en un álbum cuando todavía no están secas del todo, pueden quedar borrosas.
- □ No utilice un secador para secar las impresiones.
- **D** Evite la luz directa del sol.
- Para impedir que los colores aparezcan distorsionados cuando muestre o guarde las impresiones, siga las instrucciones de la documentación del papel.

#### Nota:

Generalmente, las impresiones y las fotos se van quedando desvaídas con el tiempo (distorsión del color) por efecto de la luz y de diversos componentes del aire. Esto también se puede aplicar al papel especial Epson. No obstante, si las almacena correctamente, la distorsión del color se reducirá al mínimo.

- Encontrará información detallada sobre la manipulación del papel después de la impresión en la documentación que acompaña a los soportes especiales de Epson.
- Los colores de las fotos, pósteres y otros materiales impresos tienen un aspecto distinto según la iluminación (fuentes de luz<sup>\*</sup>). Los colores de las impresiones de esta impresora también pueden variar según la fuente de luz.
   \* Son fuentes de luz el sol, la luz fluorescente, las lámparas incandescentes, etc.

# Introducción al software

## Software provisto

La siguiente tabla lista el software provisto.

El disco del software suministrado contiene el software para Windows. Si utiliza un Mac o un ordenador sin unidad de disco, descargue el software de http://epson.sn y, a continuación, instálelo.

Para más información sobre las diferentes aplicaciones de software, vea la ayuda en línea de cada software o el *Manual del administrador* (manual en línea).

Nota:

Se presenta el software conveniente compatible con la impresora en el sitio web de Epson. Compruebe la información desde el siguiente enlace.

http://www.epson.com

| Nombre del software               | Función                                                                                                    |
|-----------------------------------|----------------------------------------------------------------------------------------------------|
| Controlador de impresora          | Instale el controlador de la impresora para aprovechar al máximo de la funcionalidad de esta impresora al imprimir.                                                                                                    |
| EPSON Software Updater            | Software para comprobar si hay alguna información de actualización de software<br>y luego notificarle e instalar el software si la actualización está disponible. Le permite<br>actualizar el firmware y el software ya instalado de la impresora. |
| EnconNet Config <sup>*</sup>      | Este software le permite inicializar la red o configurar cambios de una vez.                                                                                                    |
| Epsonnet Coning                   | EpsonNet Config no se instaló automáticamente. Descárguelo desde el sitio web de<br>Epson y luego instálelo cuando sea necesario.                                                                                                    |
|                                   | http://www.epson.com                                                                                                    |
|                                   | Para Windows, puedes instalar el software desde la siguiente carpeta en el disco de software suministrado.                                                                                                    |
|                                   | //Network/EpsonNetConfig                                                                                                    |
|                                   | ∠ Manual del administrador                                                                                                    |
| Epson Edge Dashboard <sup>*</sup> | Cómodo software para administrar varias impresoras. Permite confirmar una lista del estado de las impresoras registradas para su supervisión.                                                                                                    |
| Epson Media Installer             | Esta herramienta agrega información sobre el papel a la impresora o al controlador de impresora.                                                                                                    |
|                                   | Si usa Windows, puede iniciarla desde el controlador de la impresora.                                                                                                    |
|                                   | Si usa un Mac, puede iniciarla desde /Aplicaciones/Epson Software/Epson Utilities/<br>Epson Media Installer.app.                                                                                                    |
|                                   | Instrucciones 🖅 "Uso de Epson Media Installer" de la página 19                                                                                                    |

### Introducción al software

| Nombre del software             | Función                                                                                                    |
|---------------------------------|----------------------------------------------------------------------------------------------------|
| Epson Print Layout <sup>*</sup> | Este es complemento de software para Adobe Photoshop, Adobe Lightroom, Nikon<br>ViewNX-i y SILKYPIX. Proporciona algunas funcione de utilidad, como vistas previas<br>o diseños antes de la impresión, para poder imprimir fácilmente fotos retocadas o<br>procesadas. |

\* Descargue el software de Internet e instálelo. Conecte el ordenador a Internet e instálelo.

# Software incorporado en la impresora

El siguiente software viene preinstalado en la impresora. Inícielo y utilícelo desde un navegador web a través de una red.

| Nombre del software | Función                                                                                                    |
|---------------------|----------------------------------------------------------------------------------------------------|
| Web Config          | Los ajustes de seguridad de la red pueden configurarse desde Web Config. Este<br>software también tiene una notificación por correo electrónico para notificar de errores<br>de la impresora y otros problemas. |
|                     | "Uso de Web Config" de la página 26                                                                                                    |

# Uso de Epson Media Installer

En esta sección se describen de forma general las funciones y los procedimientos básicos Epson Media Installer.

Epson Media Installer le permite añadir información del papel de Internet. También puede editar la información del papel que ha añadido.

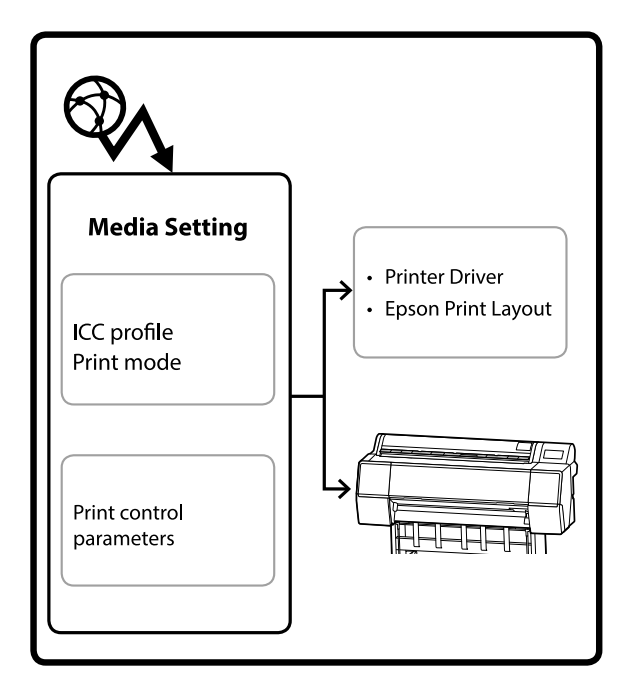

La información del papel, incluidos los perfiles ICC, los modos de impresión y los parámetros de control de impresión, se descarga de servidores. La información del papel descargada se guarda en el controlador de la impresora, Epson Print Layout, o en la propia impresora.

## Inicio de

Necesita descargar Epson Media Installer de la página de soporte de la impresora de Epson e instalarlo.

Para obtener más información, consulte la siguiente sección.

## ∠ "Introducción al software" de la página 17

Use uno de los siguientes métodos para iniciar Epson Media Installer.

## Para Windows

Haga clic en el orden siguiente.

Start (Inicio) — Epson Software — Epson Media Installer

#### Para Mac

Haga clic en el orden siguiente.

Applications (Aplicaciones) — Epson Software — Epson Utilities — Epson Media Installer.app

## Epson Edge Dashboard

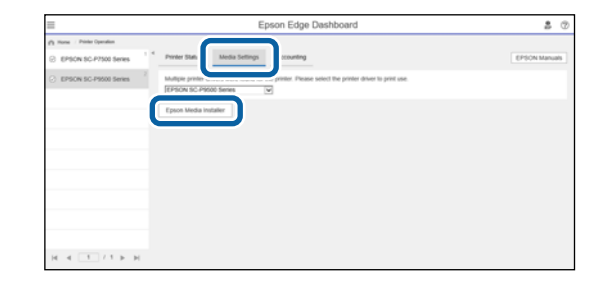

## Controlador de impresora (Windows)

| EPSON SC-P9500 Series Properties | ×                     |
|----------------------------------|-----------------------|
| 🔿 Main 🗊 Layout 🖉 Utility        |                       |
| Print Head Nozzle Check          | -1 Speed and Progress |
| Print Head Cleaning              | Menu Arrangement      |
|                                  | Export or Import      |
| EPSON Status Monitor 3           |                       |
| Monitoring Preferences           | Epson Media Installer |
| Print Queue                      |                       |
| Language: English (English)      | Software Update       |
|                                  | OK Cancel Help        |

Descargue el controlador de impresora más reciente del sitio web de Epson.

## Configuración de la pantalla principal

Al iniciar Epson Media Installer, se muestra una de las siguientes pantallas. Haga clic en el nombre de la pantalla en la parte superior para cambiar entre pantallas.

- Pantalla Media Management
- Pantalla Media Download

A continuación se muestra la configuración y funciones de cada pantalla.

## Pantalla Media Management

Muestra la información del papel guardada en la impresora seleccionada.

No obstante, no se muestra la información del papel configurada en **Configuración de papel personalizado** en el panel de control de la impresora.

|                  | Media Management Media Download      |                       | (i                |
|------------------|--------------------------------------|-----------------------|-------------------|
| 口己商              | Ð B-                                 |                       |                   |
| Printer<br>EPSON | Series >                             |                       | Refresh           |
| Media Type       | Media Name                           | NotificationsStatus E | ditable Removable |
| Photo Paper      | Premum Luster Photo Paper(260)       | Not Acquired          |                   |
| Photo Paper      | Premium Glossy Photo Paper(250)      | Not Acquired          |                   |
| Photo Paper      | Premium Semigloss Photo Paper(250)   | C Not Acquired        |                   |
| Photo Paper      | (Premium Semimatty Photo Paper(260)  | Not Acquired          |                   |
| Photo Paper      | Premium Glossy Photo Paper(170)      | ONot Acquired         |                   |
| Photo Paper      | Premium Semigloss Photo Paper(170)   | Not Acquired          |                   |
| Photo Paper      | Premium Glossy Photo Paper           | Not Acquired          |                   |
| Photo Paper      | Premium Semiglois Photo Paper        | Registered            |                   |
| Photo Paper      | Premium Luster Photo Paper           | Not Acquired          |                   |
| Photo Paper      | Photo Paper Gloss(250)               | Not Acquired          |                   |
| Photo Paper      | Baryta                               | Not Acquired          |                   |
| Plinter Pager    | Printinen Serviglani Illinia Rapert  | Contraction of the    | 0 0               |
| Proofing Paper   | Epson Proofing Paper White Semimatre | Not Acquired          |                   |
| Proofing Paper   | Epson Proofing Paper Commercial      | Not Acquired          |                   |
| FineArt Paper    | Velvet Fine Art Paper                | Not Acquired          |                   |
| FineArt Paper    | Watercolor Paper - Radiant White     | Not Acquired          |                   |
| FineArt Paper    | UltraSmooth Fine Art Paper           | Not Acquired          |                   |
| FineArt Paper    | Fine Art Matte                       | Not Acquired          |                   |
| FineArt Paper    | Washi <thin></thin>                  | Not Acquired          |                   |
| FineArt Paper    | Washe                                | Not Acquired          |                   |
| Matte Paper      | Doubleweight Matte Paper             | Not Acquired          |                   |
| Matte Paper      | Singleweight Matte Paper             | Not Acquired          |                   |
| Matte Paper      | Photo Quality Inkjet Paper           | Not Acquired          |                   |
| Matte Paper      | Enhanced Matte Paper                 | Not Acquired          |                   |
| Matte Paper      | Archival Matte Paper                 | Not Acquired          |                   |
| Canvat           | Canvas Satin                         | Not Acquired          |                   |
|                  |                                      |                       |                   |

## Introducción al software

|   | Nombre de la pieza                            | Función                                                                                                    |
|---|-----------------------------------------------|----------------------------------------------------------------------------------------------------|
| 0 | Área de operación de soportes<br>de impresión | Puede llevar a cabo las siguientes operaciones relacionadas con la información del papel seleccionado en la lista de soportes de impresión (3).                                                                                                    |
|   |                                               | Copy Media): crea una copia de la información del papel seleccionado y la guarda en la impresora, el controlador de impresora o Epson Print Layout.                                                                                                    |
|   |                                               | <ul> <li>(Edit): cambia los ajustes de la información del papel seleccionado. La pantalla<br/>Edit Media Settings se muestra cuando puede cambiar los ajustes.</li> <li>"Edit Media Settings (Editar ajustes de los soportes de impresión)" de la<br/>página 23</li> </ul>                                                                                                    |
|   |                                               | (Remove): elimina la información del papel seleccionado de la impresora, del<br>controlador de la impresora o de Epson Print Layout.                                                                                                    |
|   |                                               | Import): importa un archivo de información del papel. Solo puede seleccionar e importar un archivo a la vez.                                                                                                    |
|   |                                               | E* (Export): exporta la información del papel seleccionado a un archivo. Solo<br>puede seleccionar y exportar un archivo a la vez.                                                                                                    |
| 2 | Printer                                       | Seleccione la impresora para la que desea mostrar la información del papel.                                                                                                    |
| 3 | Lista de soportes de impresión                | Muestra una lista con la información del papel almacenada en la impresora que se ha seleccionado en Printer (2).                                                                                                    |
|   |                                               | El contenido de cada columna se explica a continuación.                                                                                                    |
|   |                                               | Media Type<br>Muestra la información del papel de cada tipo de soporte de impresión. El<br>orden en el que se muestran los tipos de papel es el mismo que en el panel de<br>control de la impresora.                                                                                                    |
|   |                                               | Media Name<br>La información del papel que se ha copiado con D (Copy Media) se diferencia<br>añadiendo la palabra Copy al final del nombre.                                                                                                    |
|   |                                               | Notifications<br>Si hay información adicional disponible, se muestra (). Haga clic en este<br>símbolo para ver la información.                                                                                                    |
|   |                                               | <ul> <li>Status</li> <li>Registered: la información del papel se descarga en Epson Media Installer<br/>y se guarda en la impresora, el controlador de impresora o Epson Print Layout.</li> <li>Not Acquired: la información del papel no se ha descargado en Epson<br/>Media Installer, pero se ha guardado en la impresora, el controlador de<br/>impresora o Epson Print Layout. Aunque el estado sea Not Acquired, puede<br/>seguir imprimiendo con papel Epson original.</li> </ul> |
|   |                                               | <ul> <li>Editable</li> <li>se muestra en la información del papel para los ajustes que se pueden cambiar.</li> </ul>                                                                                                    |
|   |                                               | <ul> <li>Removable</li> <li>se muestra en el caso de la información del papel que se puede quitar.</li> </ul>                                                                                                    |
| 4 | Botón Refresh                                 | Haga clic en este botón si la información del papel que añadió anteriormente no<br>aparece en el controlador de la impresora, en Epson Print Layout, etc.                                                                                                    |

SC-P9500 Series/SC-P7500 Series Manual de usuario

#### Introducción al software

## Pantalla Media Download

Descargue la información del papel del servidor y regístrelo en su impresora o controlador de impresora.

|                  | Media Management                      | Media Download        |                     |                     |
|------------------|---------------------------------------|-----------------------|---------------------|---------------------|
| Printer<br>EPSON | Series - Region                       | Media Vendor<br>EPSON | Media Type<br>- Alf | + Sean              |
| Media Vendor     | Media Name                            | Media Type Not        | ificationsStatus    | Last Updated        |
| EPSON            | Backlight Film Roll PK                | Other                 | Not Acquired        | 8/17/2020 3:51:00   |
| EPSON            | Backlight Film Roll MK                | Other                 | Not Acquired        | 8/17/2020 3:51:00   |
| EPSON            | Fine Art Matte                        | FineArt Paper         | Not Acquired        | 8/19/2020 11:06:0   |
| EPSON            | Wash                                  | FineArt Paper         | Not Acquired        | 8/19/2020 11:01:0   |
| EPSON            | Wastu <7tun>                          | FameArt Paper         | Not Acquired        | 8/19/2020 11:04:0   |
| EPSON            | Baryta                                | Photo Paper           | Not Acquired        | 8/19/2020 10:57:0   |
| EPSON            | Canvas Matte                          | Canvas                | Not Acquired        | 8/19/2020 10:51:0   |
| EPSON            | Canvas Satin                          | Canvas                | Not Acquired        | 8/19/2020 10:48:0   |
| EPSON            | Enhanced Synthetic Paper              | Other                 | Not Acquired        | 8/17/2020 3:51:00   |
| EPSON            | Velvet Fine Art Paper                 | FineArt Paper         | Not Acquired        | 8/18/2020 7:03:00   |
| EPSON            | Epson Proofing Paper Commercial       | Proofing Paper        | Not Acquired        | 8/17/2020 3:01:00   |
| EPSON            | Archival Matte Paper                  | Matte Paper           | Not Acquired        | B/17/2020 10:16:0   |
| EPSON.           | Photo Quality Inkjet Paper            | Matte Paper           | C Not Acquired      | 8/17/2020 10:16:0   |
| EPSON            | Singleweight Matte Paper              | Matte Paper           | Not Acquired        | 8/17/2020 10:16:0   |
| EPSON            | Doubleweight Matte Paper              | Matte Paper           | Not Acquired        | 8/17/2020.10:14:0   |
| EPSON            | Premium Glossy Photo Paper(170)       | Photo Paper           | Not Acquired        | 8/17/2020 2:35:00   |
| EPSON            | Premium Luster Photo Paper            | Photo Paper           | Not Acquired        | 8/21/2020 2:40:00   |
| EPSON            | Permum Semigrous Photo Paper          | Photo Paper           | 29 Recistored       | IV 11/2020 STT 00   |
| EPSON            | Premium Glossy Photo Paper            | Photo Paper           | Not Acquired        | 8/18/2020 5:31:00   |
| EPSON            | Photo Paper Gloss(250)                | Photo Paper           | Not Acquired        | 8/21/2020 2:40:00   |
| EPSON            | Premium Semimatte Photo Paper(260)    | Photo Paper           | Not Acquired        | 8/17/2020 2:24:00   |
| EPSON            | Premium Semigloss Photo Paper(250)    | Photo Paper           | Not Acquired        | 8/17/2020 1:42:00   |
| EPSON.           | Premium Glossy Photo Paper(250)       | Photo Paper           | Not Acquired        | 8/17/2020 1:12:00   |
| EPSON            | Enhanced Low Adhesive Synthetic Paper | Other                 | Not Acquired        | 3/26/2020 7:34:00   |
| EPSON            | Standard Proofing Paper Premium (250) | Proofing Paper        | Not Registere       | d 12/12/2019 12:53: |
| EPSON            | Legacy Baryta                         | Photo Paper           | O Not Registere     | d 12/19/2019 8:03:0 |
| EPSON            | Plain Paper                           | Plain Paper           | Not Acquired        | 12/10/2019 3:25:0   |
| EPSON            | Enhanced Adhesive Synthetic Paper     | Other                 | Not Acquired        | 12/10/2019 3:31:0   |

|   | Nombre de la pieza                                     | Función                                                                                                    |
|---|--------------------------------------------------------|----------------------------------------------------------------------------------------------------|
| 0 | Área de criterios de búsqueda                          | Si desea filtrar la información del papel mostrado en la lista de soportes de impresión (2), especifique los criterios de búsqueda y haga clic en <b>Search</b> .                                                                                                    |
| 0 | Lista de soportes de impresión                         | Muestra información del papel que coincide con los criterios de búsqueda<br>especificados en el área de criterios de búsqueda (①).<br>Lo siguiente muestra el contenido de <b>Notifications</b> y <b>Status</b> .<br>① Notifications                                                                                                    |
|   |                                                        | Si hay información adicional disponible, se muestra 🚺 . Haga clic en este<br>símbolo para ver la información.                                                                                                    |
|   |                                                        | <ul> <li>Status</li> <li>Registered: la información del papel se descarga en Epson Media Installer y se guarda en la impresora, el controlador de impresora o Epson Print Layout.</li> <li>Update Available: se ha actualizado la información del papel del servidor. Si vuelve a descargar la información del papel, la información más reciente se guarda en la impresora, el controlador de la impresora o Epson Print Layout.</li> <li>Not Registered: la información del papel no se guarda en la impresora, el controlador del papel no se ha descargado en Epson Media Installer.</li> </ul> |
| 3 | Botón Download and Register<br>(Descargar y registrar) | Descarga la información del papel seleccionado desde el servidor y lo guarda en la<br>impresora, el controlador de impresora o Epson Print Layout.                                                                                                    |

## Edit Media Settings (Editar ajustes de los soportes de impresión)

Le permite cambiar la configuración de la información del papel en la pantalla Edit Media Settings.

A continuación se muestran los principales elementos de configuración.

| Media Type               | Photo Paper           | *                    | Top Margin              | 15              | ∼ mm             |
|--------------------------|-----------------------|----------------------|-------------------------|-----------------|------------------|
| Platen Gap               | Auto                  | ×                    | Bottom Margin           | 15              | ⊻ mm             |
| Drying Time per Pass     | 0.0 sec (             | 0.0 - 10.0)          | Lateral Feed Adjustment | ~               |                  |
| Drying Time per Page     | 0.0 min               | (0.0 - 60.0)         | Margin Between Pages    | 30              | ∀ mm             |
| Roll Tension             | Standard              | ¥                    | Auto Cut                | Follow Paper Se | ource ~          |
| Paper Suction            |                       |                      | Paper Eject Roller      | Use             | ~                |
| Roll Paper               | 0                     | ~                    | Paper Size Check        | <b>V</b>        |                  |
| Cut Sheet                | 0                     | ж.                   | Paper Feed Offset       |                 |                  |
| Skew Reduction           | V                     |                      | Roll Paper              | 0.00 %          | 6 (-1.00 - 1.53) |
| Paper Thickness          | 0.27 mm               | (0.01 - 1.50)        | Cut Sheet               | 0.00 9          | 6 (-1.00 - 1.53) |
|                          |                       |                      | Roll Core Diameter      | з               | * inch           |
| ICC Profile              |                       |                      |                         |                 |                  |
| RGB Profile EPSON        | Premi                 | iumSemiglossPhotoPap | ier.icc                 | ( E             | rowse            |
| CMYK Profile EPSON       | Premi                 | iumSemiglossPhotoPap | er_CMYK_600x600.icc     | E               | rowse            |
| PS unit print settings - |                       |                      |                         |                 |                  |
| Ink Density 0            | % (-50 - 50)          |                      |                         |                 |                  |
| ICC Profile              | e same profile as the | printer driver       |                         |                 |                  |
| EPSOI                    | N Pr                  | emiumSemiglossPhoto  | Paper.icc               | ()              |                  |
| O Set the                | e profile for PS unit |                      | 2000 B.A.               |                 |                  |

|   | Elemento           | Función                                                                                                    |
|---|--------------------|----------------------------------------------------------------------------------------------------|
| 0 | Media Setting Name | Permite cambiar el nombre del soporte de impresión.                                                                                                  |
| 2 | Media Type         | Permite cambiar el tipo de información del papel. Este cambio se refleja en el controlador de la impresora y en el panel de control de la impresora. |
| 3 | Platen Gap         | Si las imágenes se imprimen rayadas o con borrones, seleccione un ajuste mayor.                                                                      |
| 4 | Tiempo de secado   | Puede establecer el tiempo de secado para cada movimiento (pasada) del cabezal de impresión o el tiempo de secado para cada página.                  |
| 6 | Roll Tension       | Configure esta opción si el papel se arruga durante la impresión.                                                                                    |
| 6 | Paper Suction      | Es posible que el papel fino o blando no se alimente correctamente. En este caso, seleccione un valor más bajo.                                      |
| 0 | Skew Reduction     | Si se selecciona esta opción, la impresora hace lo posible para reducir la alimentación del papel en ángulo.                                         |
| 8 | Paper Thickness    | Ajuste el grosor del papel.                                                                                                    |

## Introducción al software

|    | Elemento                | Función                                                                                                    |
|----|-------------------------|----------------------------------------------------------------------------------------------------|
| 9  | ICC Profile             | Haga clic en <b>Browse</b> (Examinar) para cambiar el perfil ICC. Puede configurar <b>RGB</b><br><b>Profile</b> (Perfil RGB) y <b>CMYK Profile</b> .                                                                                                    |
|    |                         | Configure <b>RGB Profile</b> cuando imprima con el controlador de impresora.                                                                                                    |
|    |                         | Si imprime con software RIP, ajuste el perfil de modo de color que sea<br>compatible con su RIP en RGB Profile o en CMYK Profile.                                                                                                    |
| 0  | PS unit print settings  | Se muestra cuando la unidad de expansión Adobe® PostScript® 3 <sup>™</sup> opcional está<br>instalada. Establece los ajustes de impresión para la impresora cuando se utiliza la<br>unidad de expansión Adobe PostScript 3.                                                                                                    |
|    | Ink Density             | Ajusta la densidad de la tinta al imprimir mediante PS Folder. Al imprimir desde la unidad de expansión Adobe PostScript 3 sin utilizar PS Folder, se aplica la densidad de tinta establecida en el controlador de impresora PS.                                                                                                    |
|    |                         | Consulte a continuación para ver más detalles acerca de PS Folder.<br>ﷺ "Guía del usuario de la unidad de expansión Adobe® PostScript® 3 <sup>™</sup> "                                                                                                    |
|    | ICC Profile             | Establece el perfil ICC al imprimir desde la unidad de expansión Adobe PostScript 3.<br>Seleccione una de las siguientes opciones.                                                                                                    |
|    |                         | <ul> <li>Use the same profile as the printer driver</li> <li>Al imprimir desde la unidad de expansión Adobe PostScript 3, se utiliza el perfil configurado en RGB Profile para ICC Profile (<sup>(1)</sup>) como perfil ICC. Si RGB</li> <li>Profile está vacío, no puede seleccionarlo, debe configurar RGB Profile antes.</li> </ul> |
|    |                         | Set the profile for PS unit<br>Seleccione esta opción para utilizar el perfil CMYK como perfil ICC al imprimir<br>desde la unidad de expansión Adobe PostScript 3. Haga clic en Browse<br>(Examinar) para configurar el perfil.                                                                                                    |
| 0  | Roll Core Diameter      | Ajuste el tamaño de la bobina de papel para el rollo de papel cargado.                                                                                                    |
| Ø  | Paper Feed Offset       | Optimiza la alimentación de papel durante la impresión. Si ajusta la diferencia<br>entre el tamaño de los datos y el tamaño de la impresión, puede reducir la<br>posibilidad de que aparezcan bandas (bandas horizontales) o colores desiguales.                                                                                       |
|    |                         | Ejemplo de cómo introducir ajustes<br>Al imprimir con un tamaño de datos de 100 mm y un tamaño de impresión de 101<br>mm, el desplazamiento es del 1,0 %. Por lo tanto, debería introducir el valor -1,0 %.                                                                                                    |
| 13 | Paper Size Check        | Si está seleccionado, el ancho del papel cargado se detecta automáticamente.                                                                                                    |
| 14 | Lateral Feed Adjustment | Seleccione esta opción para corregir la diferencia entre los lados izquierdo y derecho al alimentar el papel.                                                                                                    |
| 15 | Márgenes                | Si el margen en el borde delantero del papel es pequeño, los colores pueden ser<br>desiguales en función del papel y del entorno de impresión. En este caso, imprima<br>un margen más grande en el borde delantero del papel.                                                                                                    |

Consulte a continuación los detalles para configurar otros elementos distintos de los anteriores.

∠͡͡͡͡͡͡͡͡͡͡͡͡͡͡͡͡͡͡͡͡͡͡ː 🗇 🖉 🖉 🗇 🗇 🖉 🖉 🖉

## Añadir información del papel

Consulte a continuación los detalles para añadir información del papel a la impresora o al controlador de la impresora mediante Epson Media Installer.

Añadir información del papel" de la página 40

## Edición de la información del papel

Consulte a continuación los detalles para editar la información del papel que se ha añadido.

∠ 3 "Edición de la información del papel" de la página 42

## Compartir la información del papel entre varios ordenadores

Esta sección explica cómo compartir la información del papel que se añadió o editó usando Epson Media Installer entre ordenadores cuando hay varios ordenadores conectados a una impresora.

Por ejemplo, conecte el ordenador [A] y l ordenador [B] a una impresora y, a continuación, añada o edite la información del papel con Epson Media Installer en el ordenador [A]. La información del papel añadido o editado se muestra en Epson Media Installer en el ordenador [B]; no obstante, la información del papel añadida o editada no se muestra en el controlador de impresora de [B]. Para mostrar la información del papel añadida o editada en el controlador de impresora [B], debe compartir la información del papel entre los ordenadores.

## Compartir información adicional del papel

1 Inicie Epson Media Installer en uno de los ordenadores que está conectado a la misma impresora y, a continuación, añada la información del papel.

- 2 Inicie Epson Media Installer en un ordenador diferente al usado en el paso 1 y, a continuación, haga clic en **Media Download** (Descarga de soportes de impresión).
- 3 Seleccione la misma información del papel que añadió en el paso 1 y, a continuación, haga clic en **Download and Register** (Descargar y registrar).

La información del papel se añade al tipo de papel del controlador de impresora y a Epson Print Layout en este ordenador.

Si hay tres o más ordenadores conectados a una impresora, repita los pasos 2 a 3 para cada uno de ellos.

## Compartir información del papel editada

| 1 |  |
|---|--|
|   |  |

Inicie Epson Media Installer en uno de los ordenadores que está conectado a la misma impresora y, a continuación, edite la información del papel.

∠ "Edición de la información del papel" de la página 42

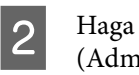

## Haga clic en **Media Management** (Administración de soporte de impresión),

seleccione la información del papel que editó en el paso 1 y, a continuación, haga clic en 🕞 (Export).

| 🛃 Epicon Media Installe | e                                    | -                            | D X       |
|-------------------------|--------------------------------------|------------------------------|-----------|
|                         | Media Management                     | nicad                        | (1)       |
| 9 2 0                   | £ D                                  | •                            |           |
| Printer<br>EPSON = ==== | Ser 3 -                              |                              | Rettesh   |
| Media Type              | U                                    | NotificationsStatus Editable | Removable |
| Photo Paper             | Previum Luster Photo Paper(262)      | Not Acquired                 |           |
| Photo Paper             | Previum Genery Photo Paper(250)      | Not Armined                  |           |
| Photo Paper             | Premium Semicinus Piceto Paner(25/2) | Chief Actuality              |           |
| Photo Paper             | Premium Semimatte Photo Paper(260)   | Not Armined                  |           |
| Photo Paper             | Premium Glossy Photo Paper(170)      | Not Acquired                 |           |
| Photo Paper             | Premium Semicious Photo Paper(170)   | Not Acquired                 |           |
| Photo Paper             | Premium Glossy Photo Paper           | DNot Adjurred                |           |
| Photo Paper             | Premium Semigloss Photo Paper        | Recontered                   |           |
| Photo Paper             | Premium Luster Photo Paper           | CNot Acquired                |           |
| Photo Paper             | Photo Paper Gloss(250)               | CNot Actuated                |           |
| Podu Papet              | Parroum Semators Plants Parts Land   | 0                            | 0         |
|                         |                                      |                              |           |
| Popofing Paper          | Epson Proofing Paper Commercial      | CNot Acquired                |           |
| FineArt Paper           | Velvet Fine Act Paper                | CNot Acquired                |           |
| FineArt Paper           | Watercolor Paper - Radiant White     | CNot Applied                 |           |
| FineArt Paper           | UltraSmooth Fine Art Paper           | Chiot Acquired               |           |
| FineArt Paper           | Fine Art Matte                       | CNot Acquired                |           |
| FineArt Paper           | Waith «Thin»                         | Not Acquired                 |           |
| FineArt Paper           | Washi                                | CRiot Acquired               |           |
| Matte Paper             | Doubleweight Matte Paper             | CNot Acquired                |           |
| Matte Paper             | Singleweight Matte Paper             | ONot Acquired                |           |
| Matte Paper             | Photo Quality Inkjet Paper           | DNot Acquired                |           |
| Matte Paper             | Enhanced Matte Paper                 | Not Acquired                 |           |
| Matte Paper             | Archival Matte Paper                 | Not Acquired                 |           |
| Carivas                 | Canvas Satiri                        | Not Acquired                 |           |
| Carivas                 | Canvai Matte                         | DNot Acquired                |           |
| Plan Paper              | Plain Paper                          | CNot Appared                 |           |

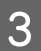

Seleccione la ubicación para guardar el archivo y guárdelo.

Los archivos guardados tienen la extensión .emy.

4 Inicie Epson Media Installer en un ordenador diferente al usado en desde el paso 1 al 3 y, a continuación, haga clic en **Media Management** (Administración de soportes de impresión).

Haga clic en 🖅 (Import).

Se muestra el cuadro de diálogo **Open (Abra la)** (Abrir).

|                | Media Management                     | Media Download |                     |          | G         |
|----------------|--------------------------------------|----------------|---------------------|----------|-----------|
| 요소효            | E D                                  |                |                     |          |           |
| Printer        | <b>U</b>                             |                |                     |          |           |
| EPSON          | Series -                             |                |                     | . 93     | lefresh   |
| Media Type     | Media Name                           |                | NotificationsStatus | Editable | Removable |
| Photo Paper    | Premium Luster Photo Paper12000      |                | Not Acquired        |          |           |
| Photo Paper    | Premium Glossy Photo Faper(250)      |                | Not Acquired        | 6        |           |
| Photo Paper    | Premium Semigloss Photo Paper(250)   |                | Not Acquired        | 1        |           |
| Photo Paper    | Premium Semimatte Photo Paper(260)   |                | Not Acquired        | £        |           |
| Photo Paper    | Premium Glossy Photo Paper(170)      |                | Not Acquired        | £        |           |
| Photo Paper    | Premium Semigloss Photo Paper(170)   |                | Not Acquired        | 1        |           |
| Photo Paper    | Premium Glossy Photo Paper           |                | Not Acquired        | £        |           |
| Photo Paper    | Premium Semigloss Photo Paper        |                | Registered          |          |           |
| Photo Paper    | Premium Lotler Photo Paper           |                | Not Acquired        | (        |           |
| Photo Paper    | Photo Paper Gloss(250)               |                | Not Acquired        | (        |           |
| Photo Paper    | Banta                                |                | Not Acquired        | £        |           |
| Photo Paper    | Premium Semigloss Photo Paper        |                | Ragistered          |          |           |
| Proofing Paper | Epson Proofing Paper White Seminutta |                | Not Acquired        | £        |           |
| Proofing Paper | Epson Proofing Paper Commercial      |                | Not Acquired        | £        |           |
| FrieArt Paper  | Velvet Fine Art Paper                |                | Not Acquired        | (        |           |
| FineArt Paper  | Watercolor Paper - Radiant White     |                | Not Acquired        | £        |           |
| FineAct Paper  | UltraSmouth Fine Art Paper           |                | Not Acquired        | £        |           |
| FineArt Paper  | Fine Art Matte                       |                | Not Acquired        | £        |           |
| FinisAct Paper | Waste «Thin»                         |                | Not Acquired        | í        |           |
| FeisAct Paper  | Wate                                 |                | Not Acquired        | t:       |           |
| Matte Paper    | Doubleweight Matte Paper             |                | Not Acquired        | £        |           |
| Matte Paper    | Singleweight Matte Paper             |                | Not Acquired        | t        |           |
| Matte Paper    | Photo Quality Inkjet Paper           |                | Not Acquired        |          |           |
| Matte Paper    | Enhanced Matte Paper                 |                | Not Acquired        | t        |           |
| Matte Paper    | Archival Matte Paper                 |                | Not Acquired        | (        |           |
| Catvas         | Canvas Satin                         |                | Not Acquired        | C        |           |
| Canvai         | Carivas Matte                        |                | Not Acquired        | (        |           |
| Plain Paper    | Plan Paper                           |                | Not Acquired        | f        |           |

6

5

Seleccione el archivo que guardó en el paso 3 y, a continuación, haga clic en **Open (Abra la**).

La extensión del archivo es .emy.

Si no puede ver un archivo con la extensión .emy, seleccione **EMY File(\*.emy)** en el menú desplegable que hay a la derecha de **File Name (Nombre del archivo)** (Nombre de archivo).

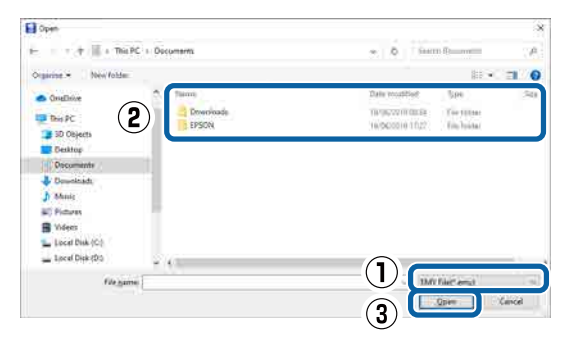

La información del papel se añade al tipo de papel del controlador de impresora y a Epson Print Layout en este ordenador.

Si hay tres o más ordenadores conectados a una impresora, repita los pasos 4 a 6 para cada uno de ellos.

## Uso de Web Config

Esta función describe cómo iniciar el software y brinda un resumen de sus funciones.

## Inicio de

Inicia el software desde un navegador web o un ordenador conectado a la misma red que la impresora.

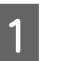

Compruebe la dirección de IP de la impresora en el panel de control.

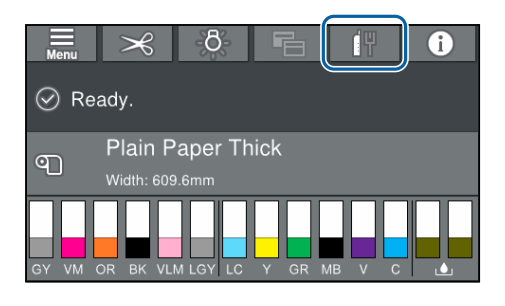

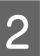

Inicie el explorador web en un ordenador conectado a la impresora a través de la red.

3 Ingrese la dirección de IP de la impresora en la barra de dirección del buscador web y presione la tecla **Enter** o **Return**.

Formato:

IPv4: http://dirección IP de la impresora/

IPv6: http://dirección IP de la impresora/

Ejemplo:

IPv4: http://192.168.100.201/

IPv6: http://[2001:db8::1000:1]/

## Cierre

Cierre el buscador web.

## Resumen de la función

Esta sección introduce las funciones principales de Web Config. Consulte el *Manual del administrador* para obtener información detallada.

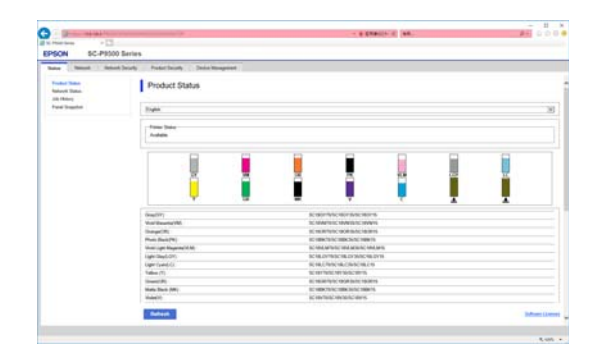

## **Funciones principales**

- Compruebe el estado de la impresora, como la cantidad restante de tinta.
- Compruebe y actualice la versión del firmware de la impresora.
- Configure los ajustes de red de la impresora y los ajustes de seguridad avanzados, como las comunicaciones SSL/TLS, filtrado de IPsec/IP e IEEE 802.1X, que no pueden configurarse solamente con la impresora.
- Las configuraciones se pueden exportar e importar.
   Puede usarlo para hacer una copia de seguridad de la configuración, sustituir impresoras, etc.

# Actualizar software o instalar un software adicional

Si instala el software durante la configuración como se describe en la *Guía de instalación*, se instala Epson Software Updater. Epson Software Updater le permite actualizar el firmware y el software preinstalado en su ordenador, así como instalar otro software compatible con la impresora.

## Nota:

El software se actualiza según sea necesario para una mayor comodidad y una funcionalidad más sólida. Le recomendamos configurar de forma que reciba notificaciones sobre actualizaciones en Epson Software Updater y que actualice el software lo antes posible cuando las reciba.

## Comprobar si hay actualizaciones y actualizar el software

- Compruebe que la computadora y la impresora se encuentren en los siguientes estados.
- □ La computadora está conectada a internet.
- □ La impresora y la computadora pueden comunicarse.
- 2

## Inicie Epson Software Updater.

Windows

Visualice la lista de todos los programas y luego haga clic en Epson Software Updater en la carpeta Epson Software.

#### Nota:

- Si presiona la tecla Windows (la tecla con la marca del logo de Windows) en el teclado y luego escribe el nombre del software en el recuadro de búsqueda de la ventana que se muestra, el software aparece inmediatamente.
- El software puede también iniciarse al hacer clic en el icono de la impresora en la barra de herramientas en el escritorio y luego al seleccionar Actualización de software.

- Mac Seleccione Go (Ir) — Applications (Aplicaciones) — Epson Software — EPSON Software Updater.
- 3 Seleccione el software o los manuales para actualizar y luego actualícelos.

Siga las instrucciones que aparezcan en la pantalla.

## *Importante:*

No apague la computadora o la impresora durante la actualización.

#### Nota:

Los programas de software que no se muestran en la lista no pueden actualizarse con el Actualizador de software de EPSON. Compruebe las últimas versiones de software en el sitio web de Epson.

Note que no puede actualizar o instalar el software utilizando Epson Software Updater si utiliza Windows Server OS. Descargue el software del sitio web de Epson.

http://www.epson.com

## Recibir notificaciones de actualizaciones

## Windows

1

Inicie Epson Software Updater.

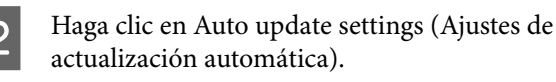

```
3 Seleccione momento para realizar la comprobación de la actualización en el campo Interval to Check (Frecuencia de comprobación) de la impresora y luego haga clic en OK (Aceptar).
```

## Mac

El software se configura por defecto para comprobar y notificar si existen actualizaciones cada 30 días.

## Desinstalación del software

## Windows

1

4

## Importante:

- Debe iniciar sesión como administrador.
- Si se solicita la contraseña o la confirmación de un administrador, ingrese la contraseña y luego continúe con la operación.
  - Apague la impresora y desenchufe el cable de interfaz.
- 2 Cierre todas las aplicaciones que estén funcionando en su computadora.
- 3 Vaya al Control Panel (Panel de control) y haga clic en Uninstall a program (Desinstalar un programa) en la categoría Programs (Programas).
  - Programs Uninstall a program Get programs
  - Seleccione el software que desee desinstalar y, a continuación, haga clic en Uninstall/Change (Desinstalar/Cambiar) (o Change/Remove (Cambiar/Eliminar)/Add or remove (Agregar o quitar)).

Puedes quitar el controlador de la impresora y EPSON Status Monitor 3 al seleccionar **Desinstalar impresora EPSON SC-XXXXX**.

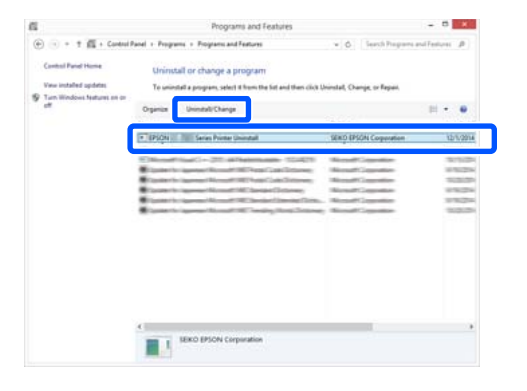

#### Introducción al software

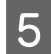

Seleccione el icono de la impresora de destino y haga clic en **Aceptar**.

|       | . III       |        | <br> |
|-------|-------------|--------|------|
| (HER) |             | Series |      |
|       |             |        |      |
|       |             |        |      |
|       | Version7814 | EN     |      |
|       |             |        |      |

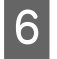

Siga las instrucciones de la pantalla para continuar.

En el mensaje de confirmación de borrado que aparece, haga clic en **Sí**.

Si está reinstalando el controlador de impresora, reinicie el ordenador.

## Mac

Siga los siguientes pasos para desinstalar el software antes de desinstalar o actualizar el controlador de la impresora u otro software.

#### Controlador de impresora

Utilice el "Uninstaller".

#### Descarga del desinstalador

Descargue el "Uninstaller" del sitio web de Epson.

#### http://www.epson.com/

## Uso del desinstalador

Compruebe el procedimiento cuando descargue "Uninstaller" del sitio web de Epson y siga las instrucciones.

#### Otros componentes de software

Para eliminarlos, seleccione la carpeta que contiene el software y arrástrela desde la carpeta **Applications** (**Aplicaciones**) hasta la **Trash (Papelera**).

# Carga y extracción del rollo de papel

## Carga de un rollo de papel

Cargue un rollo de papel una vez fijados los adaptadores del rollo incluidos.

Use el adaptador del rollo de papel de la impresora. No utilice adaptadores de rollo de papel de otros modelos.

## Importante:

Coloque el papel justo antes de imprimir. Puede que el rodillo deje huella en el papel que se quede en el interior de la impresora.

#### Nota:

- **u** En la siguiente sección, se especifica el papel que se puede usar en la impresora. ∠ *S* "Papel compatible" de la página 180
- **D** Puede cargar el papel mientras observa el proceso de carga en la pantalla. Para ver el procedimiento, abra la cubierta del rollo de papel y toque Ver descripción en el panel de control.

Encienda la impresora.

Pulse sobre la Información de carga del papel 2 en el panel de control y, a continuación, seleccione Papel continuo.

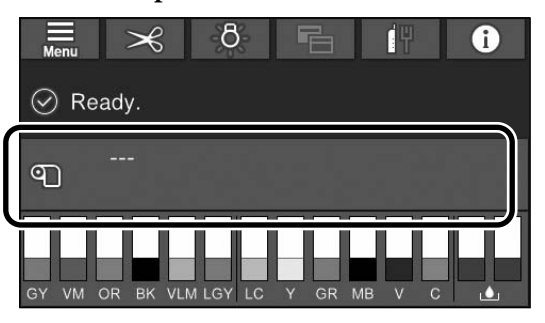

Abra la cubierta del rollo de papel.

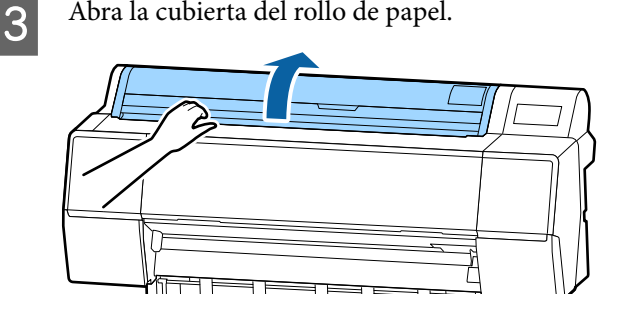

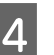

Empuje hacia abajo la palanca del soporte del adaptador para liberar el cierre.

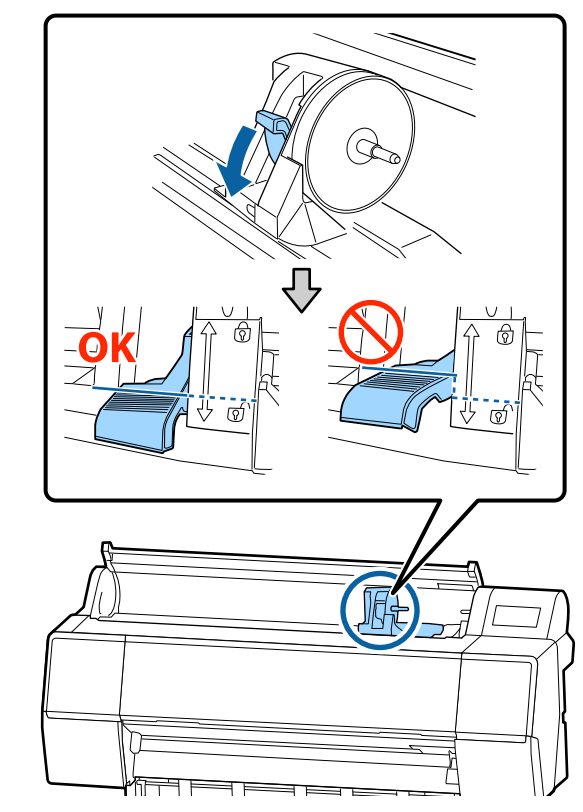

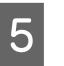

Mueva el soporte del adaptador hacia la izquierda.

Asegúrese de usar el asa para mover el soporte del adaptador.

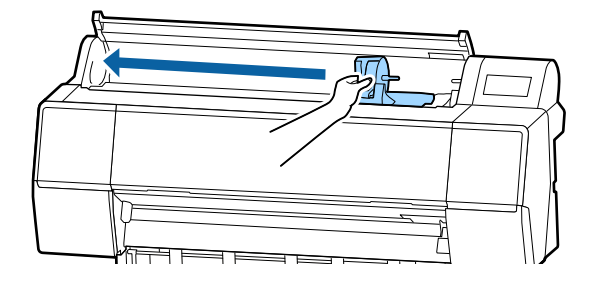

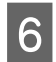

Coloque el rollo de papel en la cara superior de la impresora.

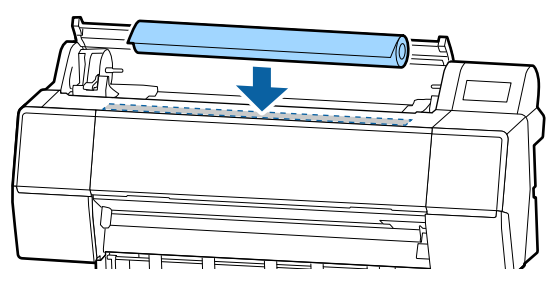

7

Ajuste el tamaño de los adaptadores del rollo de papel al tamaño de la bobina del rollo.

Modifique el tamaño de los adaptadores del rollo de papel para que ambos tengan el mismo tamaño.

#### Bobina de 3 pulg. Bobina de 2 pulg.

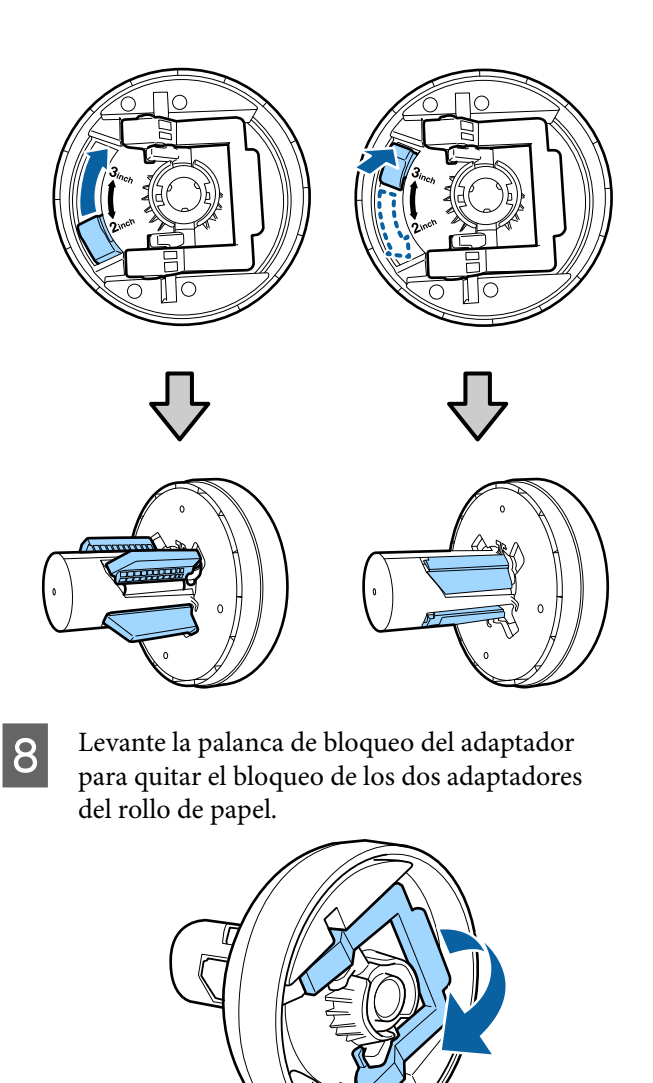

9 Fije los adaptadores del rollo de papel a ambos extremos del rollo de papel y a continuación empuje hacia abajo las palancas de cierre de la derecha y de la izquierda para fijarlas.

Asegúrese de que ha introducido los adaptadores por completo antes de fijarlos.

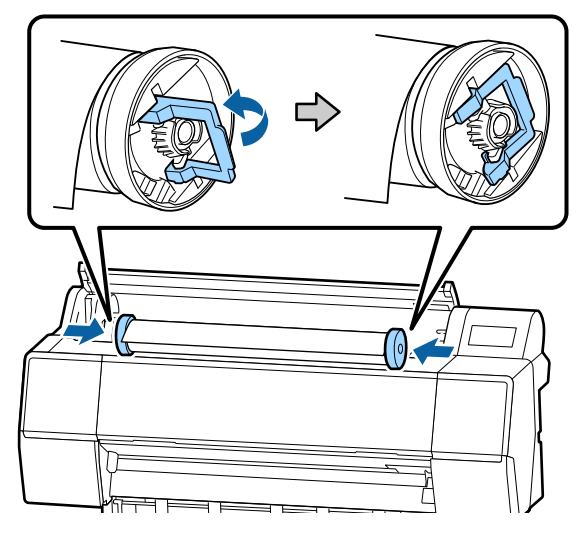

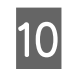

Empuje el rollo de papel hacia la derecha hasta que toque la guía de carga del rollo.

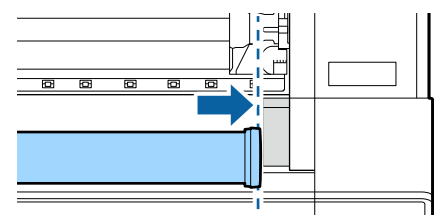

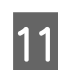

Mueva el soporte del adaptador de modo que la marca ▲ del soporte del adaptador y el adaptador izquierdo del rollo de papel queden alineados.

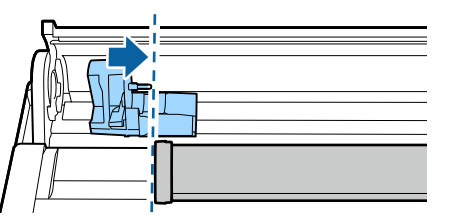

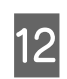

Inserte despacio el rollo de papel en su soporte.

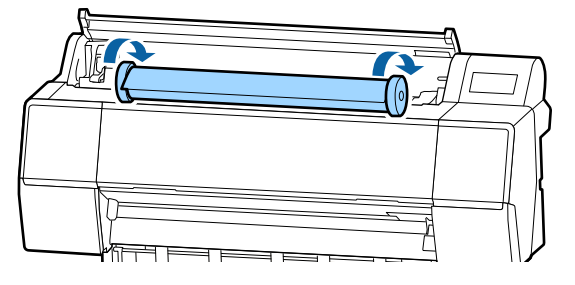

## *Importante:*

Si introduce el rollo de papel sin enrollarlo o lo enrolla con demasiada fuerza, puede dañar el soporte del adaptador o la impresora. Si el adaptador está dañado, es posible que no pueda sacarlo de la impresora. Para evitarlo, saque el adaptador levantándolo.

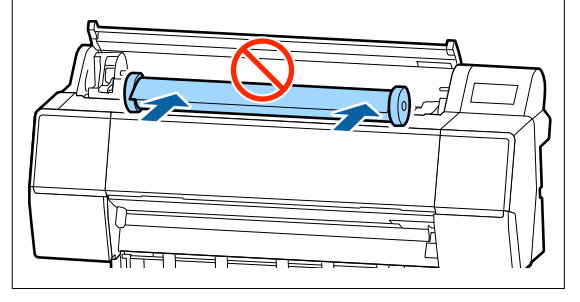

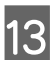

Agarre el asa del soporte del adaptador y deslícela hacia la derecha hasta que quede totalmente insertada en el eje del soporte.

Asegúrese de que amos extremos del rollo de papel encajan bien con el adaptador.

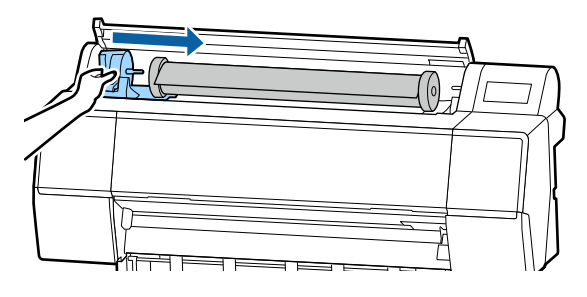

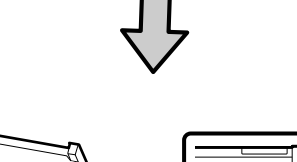

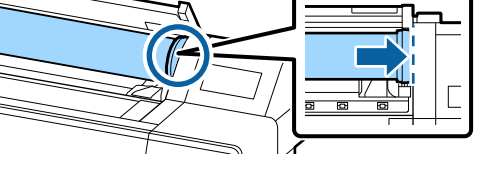

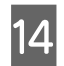

Levante las palancas de cierre del soporte del adaptador y fíjelas.

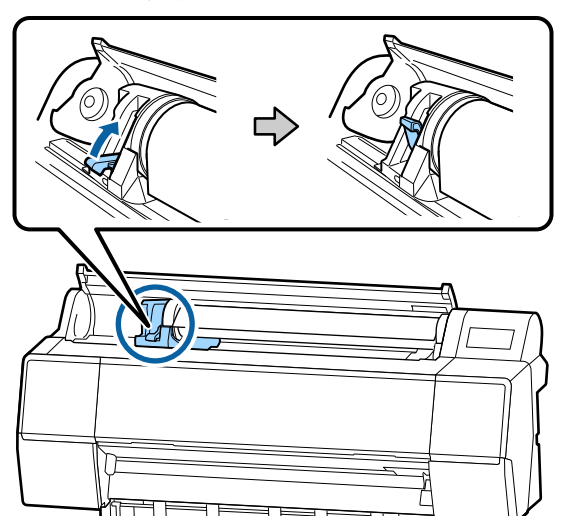

15

Inserte el borde delantero del rollo de papel en la ranura de alimentación de papel hasta que escuche un sonido.

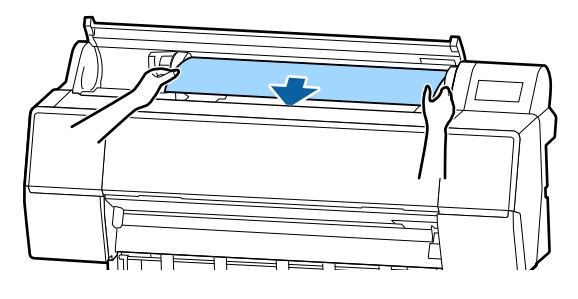

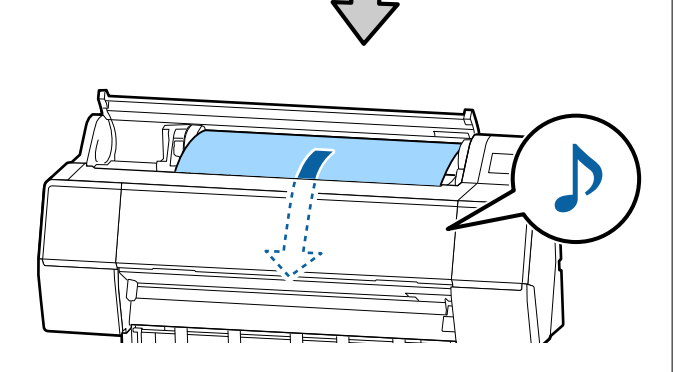

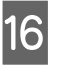

Si la alimentación automática de papel está desactivada, introduzca el borde delantero del rollo de papel en la ranura de alimentación del papel y deje que entre hasta que el borde delantero salga de la impresora.

Asegúrese de que el papel del rollo esté tenso y de que el extremo no esté doblado.

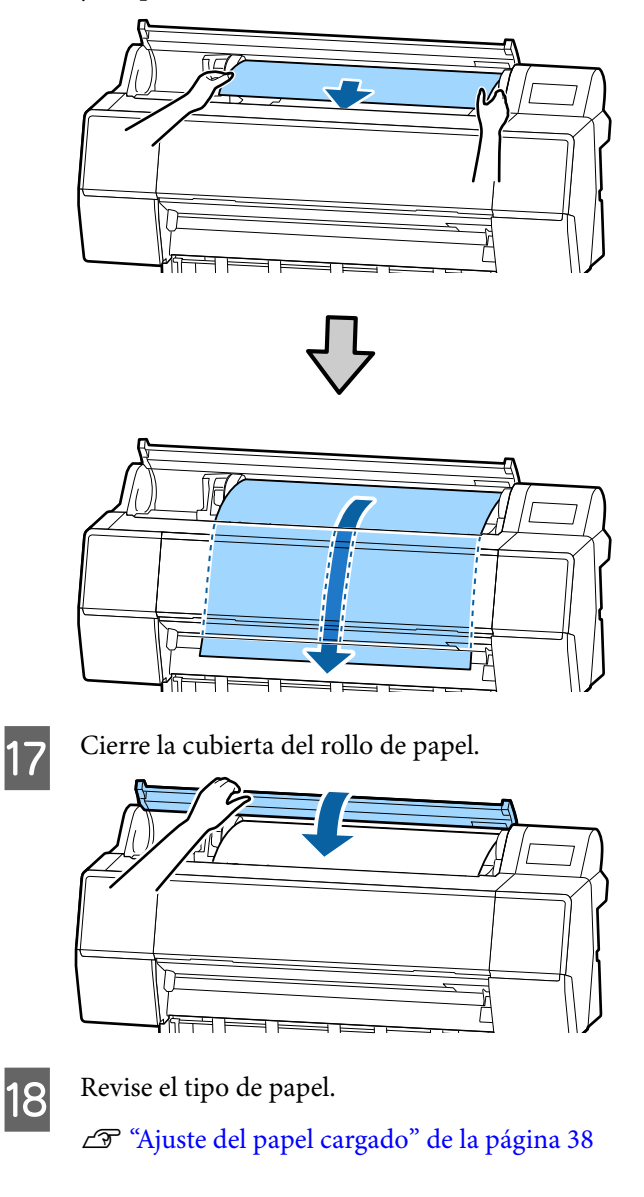

## Corte del rollo de papel

La impresora está equipada con un cortador integrado. Puede cortar el rollo de papel después de la impresión mediante la utilización de uno de los métodos siguientes.

□ Corte automático:

El cortador corta de forma automática en una posición determinada cada vez que se imprime una página, según la configuración del

controlador de impresora o el menú del panel de control.

□ Corte manual:

La posición de corte se especifica en el panel de control y, a continuación, se corta el rollo de papel. Se imprimirá una línea de corte para proceder de forma manual y también puede usarse como guía al usar el cortador incorporado.

## Importante:

Los tipos de papel disponibles comercialmente, como los que se muestran a continuación, no pueden cortarse de forma limpia con el cortador integrado. Además, cortar los tipos de papel que figuran a continuación pueden dañar o reducir la vida útil del cortador integrado.

- Depel para dibujo
- 🗅 Lienzo
- Vinilo
- □ Cartulina mate
- Depel adhesivo
- **D** Papel para banners

*Este tipo de papel deberá cortarse con tijeras o un cortador de la siguiente manera:* 

Con la cubierta frontal cerrada, mantenga pulsados los botones  $\ll$  — **Enviar** del panel de control observando el interior de la impresora, hasta que la posición de corte salga por debajo de la cubierta frontal. Corte el papel con ayuda de unas tijeras o con un cortador de otro fabricante.

## Configuración del corte Automático

Puede especificar el método tanto en el panel de control como en el controlador de impresora. Sin embargo, tenga en cuenta que el ajuste seleccionado en el controlador de impresora tiene prioridad en caso de usar dicho controlador.

### Nota:

- Cuando utilice el recogedor automático, deshabilite la configuración de corte automático y el controlador de la impresora.
- Cortar el rollo de papel puede tardar un tiempo.

## Configuración en el ordenador

Establezca Auto Cortador desde la pestaña Opción Rollo de papel en la pantalla Properties (Propiedades) (o Printing preferences (Preferencias de impresión)) del controlador de la impresora.

## Configuración en la impresora

Se configura en Ajustes generales — Config. de la impresora — Conf. origen de papel — Configuración del rollo de papel — Configuración de corte — Corte automático en el panel de control.

## Método de corte manual

Cuando está seleccionada la opción **Desactivada** en el controlador de impresora o **Desactivado** como ajuste de **Corte automático** en el panel de control, se puede cortar el papel por cualquier zona tras la impresión, tal y como se describe a continuación.

|  | Ľ. |
|--|----|
|  | l  |
|  |    |
|  |    |
|  |    |

Con la cubierta frontal cerrada, mantenga pulsado el botón  $\gg$  — **Enviar** o **Retroceder**, observando el interior de la impresora, hasta que la posición de corte alcance la posición de la etiqueta.

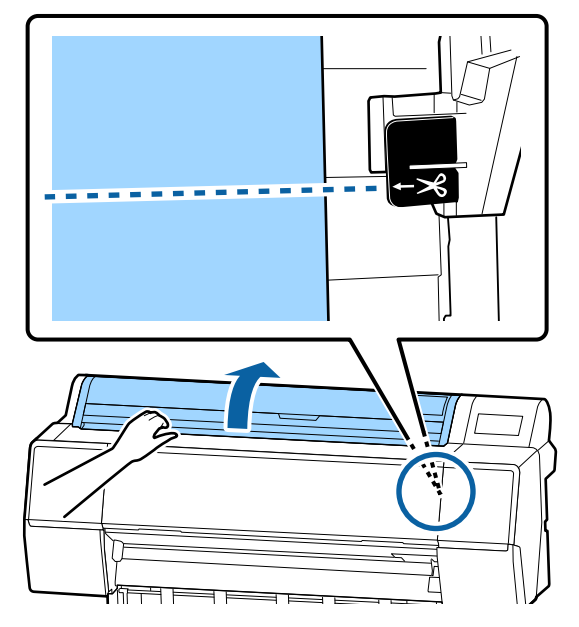

#### Nota:

Para cortar el papel mediante el cortador integrado, la distancia de la posición de corte al borde del papel debe ser de entre 60 y 127 mm. La longitud necesaria varía dependiendo del tipo de papel y no se puede modificar. Si no se alanza la longitud necesaria, el papel avanza automáticamente dejando un margen. Use un cortador disponible en el mercado para eliminar el margen innecesario.

| I |  |
|---|--|
| I |  |
| I |  |
| I |  |
|   |  |

## Toque Cortar.

Se muestra una pantalla de confirmación. Pulse el botón Cortar para cortar con el cortador incorporado.

## Extraer un rollo de papel

En esta sección se describe cómo sacar y almacenar el papel tras la impresión. Puede que el rodillo de presión deje huellas en el papel que se quede en el interior de la impresora.

Puse sobre la información de carga del papel en la pantalla de inicio y, a continuación, seleccione Quitar.

El papel retrocede y es expulsado. Si la opción Administrar cantidad restante está activada, el código de barras se imprime automáticamente antes de rebobinar.

#### Nota:

Si no se corta el papel impreso y permanece allí, una pantalla de confirmación aparece.

Toque Cortar para cortar el papel en la posición de corte por defecto o toque **Pauta de corte de** *impresión* para imprimir las líneas de corte en la posición por defecto.

Si desea cambiar la posición de corte o la posición *de impresión de las líneas de corte a una posición* en particular, toque Cerrar para cerrar el mensaje y cambie la posición en el menú Insertar o cortar papel.

Para obtener más información, consulte la siguiente sección.

∠ *T* "Corte del rollo de papel" de la página 33

Abra la cubierta del rollo de papel.

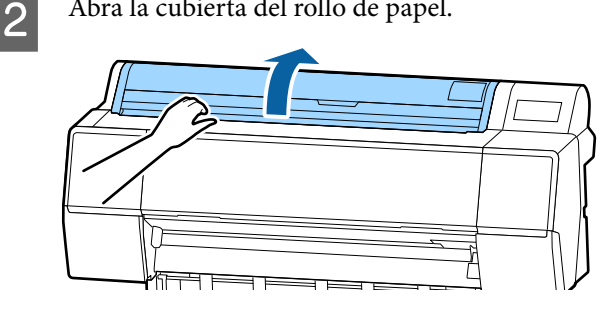

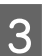

Empuje hacia abajo la palanca del soporte del adaptador para liberar el cierre.

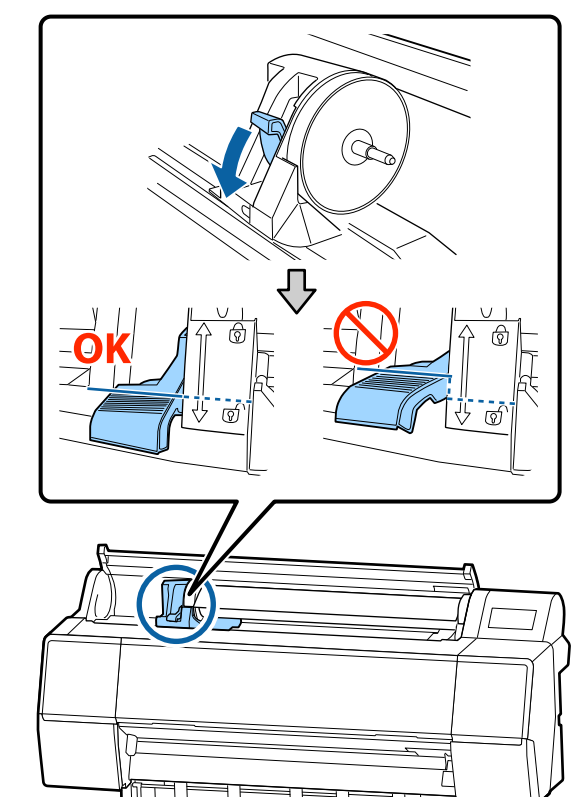

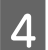

Mueva el soporte del adaptador hacia la izquierda.

Asegúrese de usar el asa para mover el soporte del adaptador.

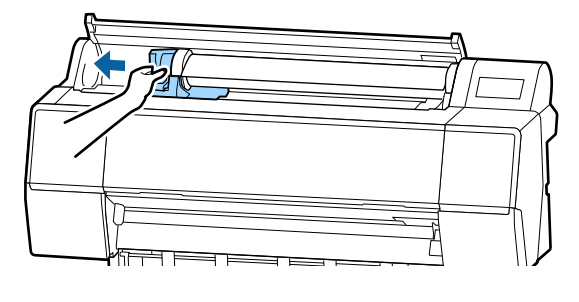

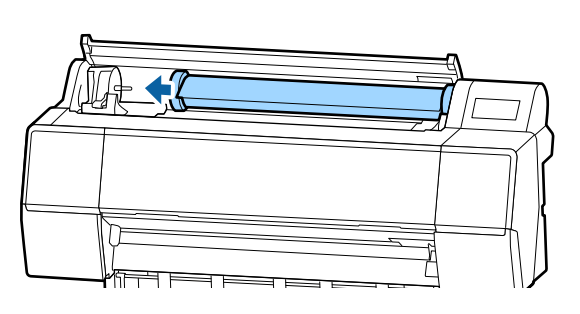

5 Desplace el rollo de papel a la parte delantera para colocarlo en la cara superior de la impresora.

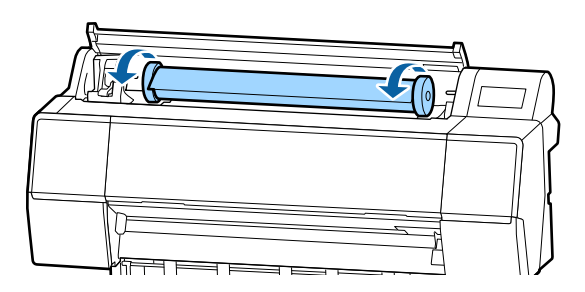

#### *Importante:*

Si introduce el rollo de papel sin enrollarlo o lo enrolla con demasiada fuerza, puede dañar el soporte del adaptador o la impresora. Si el adaptador está dañado, es posible que no pueda sacarlo de la impresora. Para evitarlo, saque el adaptador levantándolo.

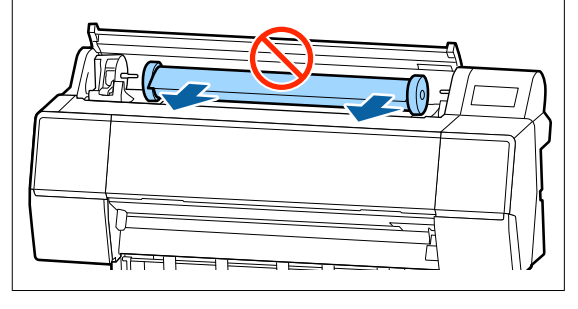

Levante las palancas de cierre del adaptador para abrirlas y separar el rollo de papel de los adaptadores del rollo de papel.

6

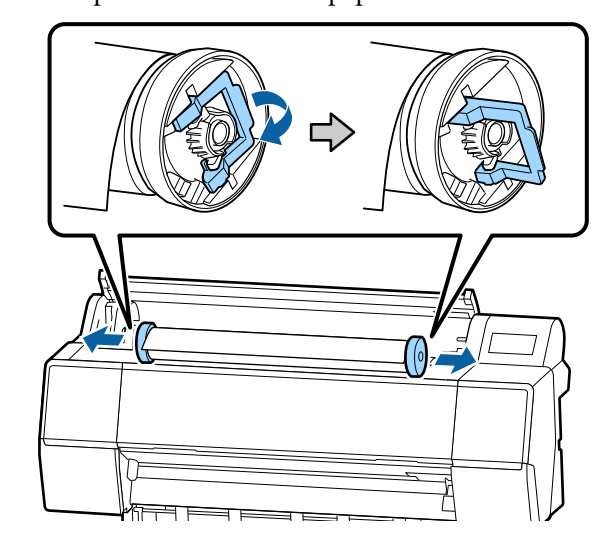

Rebobine con cuidado el rollo de papel y guárdelo en su envoltorio original.

- Levante la palanca de bloqueo del soporte del adaptador.
- 8 Cierr

7

Cierre la cubierta del rollo de papel.

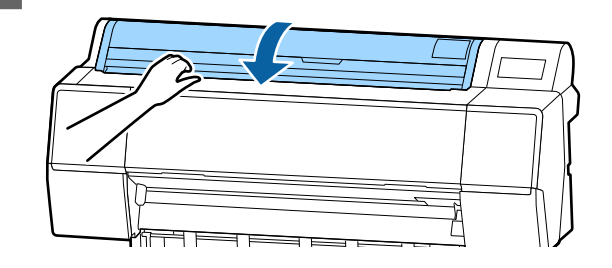
3

## Cargar y sacar hojas sueltas/cartulina

#### Importante:

Si el papel está ondulado o doblado, use papel nuevo. Si el papel no está liso, la impresora no podrá detectar su tamaño, hacerlo avanzar ni imprimirlo correctamente.

Se recomienda guardar el papel en su envoltorio original y almacenarlo horizontalmente, y sáquelo del paquete justo antes de usarlo.

## Carga de hojas sueltas y cartulina

#### Importante:

- Coloque el papel justo antes de imprimir. Puede que el rodillo deje huella en el papel que se quede en el interior de la impresora.

página 35

#### Nota:

*En la siguiente sección, se especifica el papel que se puede usar en la impresora.* 

∠ *T* "Papel compatible" de la página 180

Encienda la impresora.

2 Pulse sobre la Información de carga del papel en el panel de control y, a continuación, seleccione **Hoja individual** o **Cartulina**. Abra la cubierta de hoja cortada.

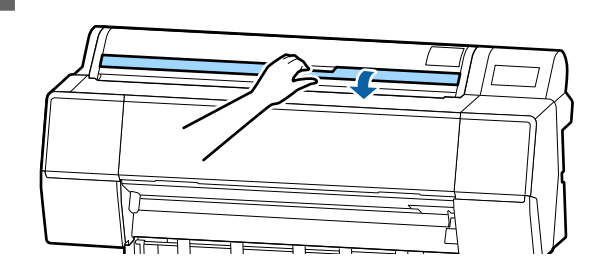

4

Cargue el papel con el lado en el que desea imprimir mirando hacia adelante y el borde alineado con la línea de la derecha.

En condiciones normales, el papel debería cargarse en posición vertical.

Puede cargar papel grueso de una longitud de hasta 762 mm. También puede cargar papel grueso de más de 762 mm de longitud en las SC-P9500 Series cargando el papel horizontalmente.

Cuando cargue hojas sueltas, introduzca el borde delantero hasta que note resistencia.

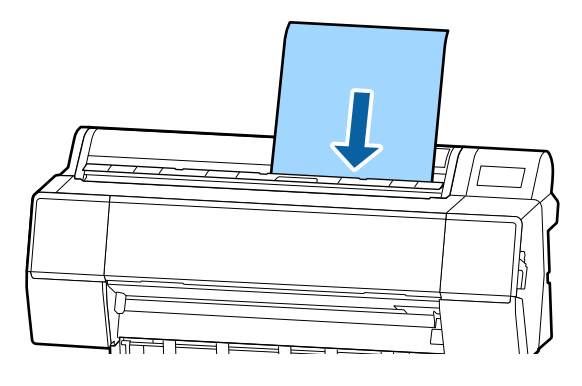

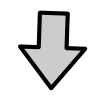

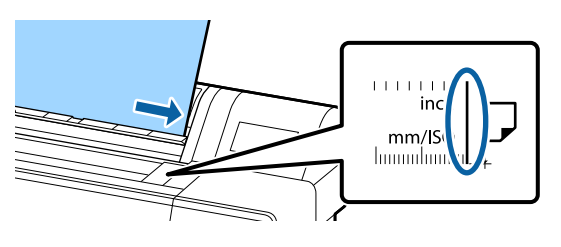

Cuando cargue cartulina, introduzca el papel hasta que el borde posterior quede por debajo de la marca de carga de la cubierta del rollo de papel.

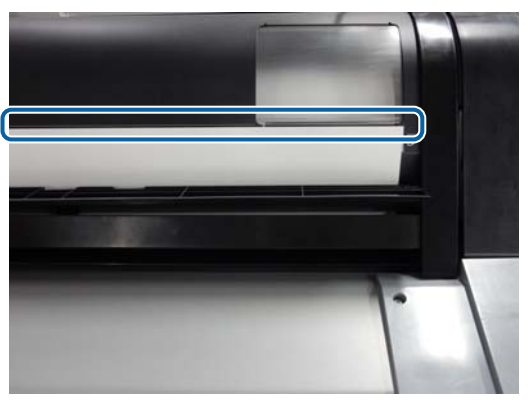

Pulse los botones **Completo** — **Aceptar.** en el panel de control.

5

6

## Sacar hojas sueltas/cartulina

Mientras sujeta el papel para que no se caiga, pulse sobre la Información de carga del papel en el panel de control y seleccione **Quitar**. El papel es expulsado.

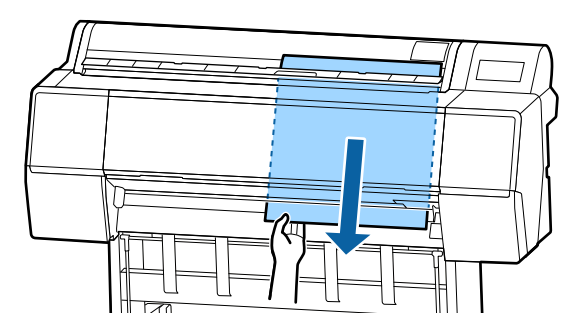

## Ajuste del papel cargado

Configure el tipo de papel antes de empezar a imprimir. No configurar un tipo de papel que concuerde con el papel cargado causará arrugas, rayaduras, colores desparejos y otros problemas.

#### Nota:

*Use en el controlador de la impresora los mismos ajustes que el tipo de papel configurado.* 

Si la configuración del tipo de papel es diferente en el panel de control y en el controlador de la impresora, la configuración del papel del controlador de la impresora tiene prioridad. No obstante, si el tipo de papel configurado en el panel de control es el mismo que el tipo de papel guardado en la configuración de papel personalizado, la configuración del papel del panel de control tiene prioridad.

Consulte a continuación los detalles de la configuración del papel personalizado.

∠ *S* "Realice los ajustes de papel personalizados en el panel de control" de la página 43

## Cómo configurar el papel

El tipo de papel se muestra en la pantalla que se visualiza después de cargar el papel. Compruebe que el papel cargado y el tipo de papel que se muestran en la pantalla coinciden.

#### Papel continuo

| Roll Paper              | ок                 |
|-------------------------|--------------------|
| Paper Type              | Premium Luster 260 |
| Paper Remaining         | Off                |
| Advanced Paper Settings |                    |
|                         |                    |

3

#### Hojas sueltas/Cartulina

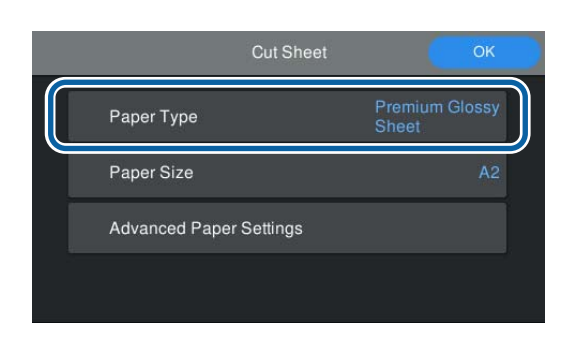

Si el tipo de papel mostrado no coincide con el tipo de papel cargado, toque **Tipo de papel** para configurar el tipo de papel.

Consulte lo siguiente si el tipo de papel que ha cargado no se muestra en el panel de control.

 $\angle \mathfrak{T}$  "Si no aparece información del papel en el panel de control o en el controlador" de la página 40

Para gestionar la cantidad de papel restante en el rollo, active **Administración de cantidad restante Activado** y, a continuación, ajuste **Cantidad restante** y **Alerta de cantidad restante**.

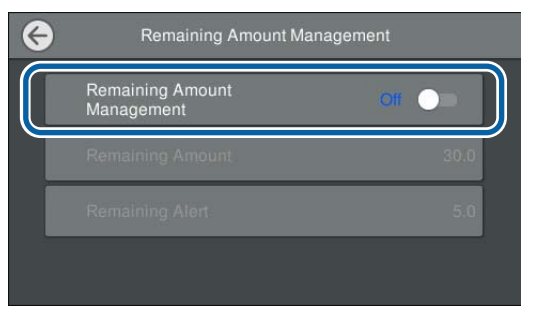

#### Nota:

2

Si se selecciona Administrar cantidad restante, se imprime un código de barras en el borde delantero del papel al sacar el rollo de papel. La próxima vez que cargue el rollo de papel, la cantidad restante y el tipo de papel se ajustarán automáticamente.

Sin embargo, en función del papel, es posible que la impresora no pueda leer el código de barras.

Para hojas sueltas/cartulina, compruebe que el papel cargado y su tamaño que se muestran en la pantalla coincidan.

| Cut Sheet               | ОК                      |
|-------------------------|-------------------------|
| Paper Type              | Premium Glossy<br>Sheet |
| Paper Size              | A2                      |
| Advanced Paper Settings |                         |
|                         |                         |

Si el papel cargado no coincide con el tamaño de papel que se muestra en la pantalla, toque **Tamaño papel** para ajustar el tamaño del papel.

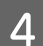

Toque **Aceptar.** en la pantalla de configuración del papel para empezar a alimentar el papel.

Cuando aparezca el mensaje "Preparado." en la pantalla de inicio, puede empezar a imprimir.

| Paper Type              |                    |
|-------------------------|--------------------|
|                         | Premium Luster 260 |
| Paper Remaining         | Off                |
| Advanced Paper Settings |                    |

#### Nota:

Para realizar ajustes detallados del papel, como la separación del cabezal y el tiempo de secado, toque **Configuración de papel avanzada** y configure cada elemento.

*Consulte lo siguiente para ver los elementos que puede configurar.* 

#### ∠ *S* "Lista de menús" de la página 115

| Roll Paper              | ОК                 |
|-------------------------|--------------------|
| Paper Type              | Premium Luster 260 |
| Paper Remaining         | Off                |
| Advanced Paper Settings |                    |
|                         |                    |

La configuración avanzada del papel se guarda para el tipo de papel actualmente seleccionado.

## Si no aparece información del papel en el panel de control o en el controlador

Si la información del papel no se muestra en el panel de control ni en el controlador de la impresora, puede utilizar uno de los siguientes métodos para configurarlo.

- □ Use Epson Media Installer
- Realice los ajustes de papel personalizados en el panel de control

## **Use Epson Media Installer**

Puede añadir información del papel a través de Internet. También puede editar la información del papel que ha añadido.

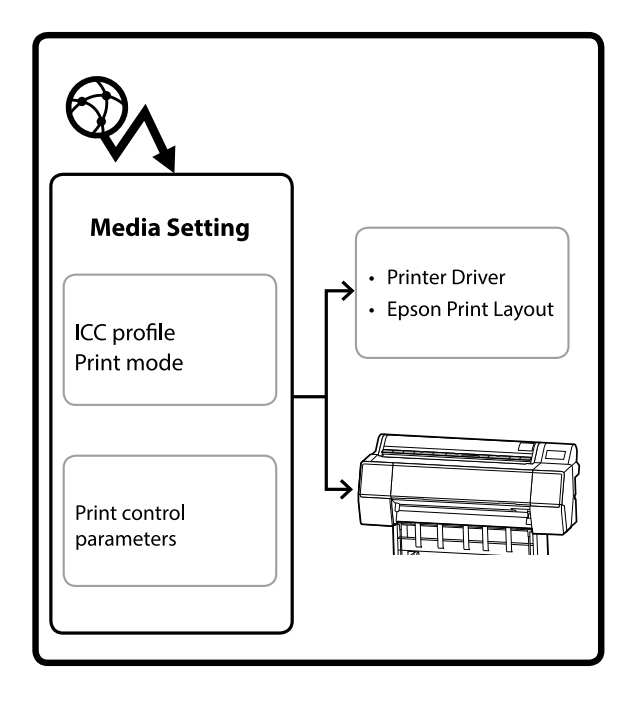

La información del papel, incluidos los perfiles ICC, los modos de impresión y los parámetros de control de impresión, se descarga de servidores.

La información del papel descargada se guarda en el controlador de la impresora, Epson Print Layout, o en la propia impresora.

#### Añadir información del papel

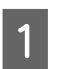

Use uno de los siguientes métodos para iniciar Epson Media Installer.

#### Para Windows

Haga clic en el orden siguiente.

Start (Inicio) — Epson Software — Epson Media Installer

Para Mac

Haga clic en el orden siguiente.

Applications (Aplicaciones) — Epson Software — Epson Utilities — Epson Media Installer.app

#### Epson Edge Dashboard

| =                                                 | Epson Edge Dashboard                                                                                                    | <b>2</b> 0    |
|---------------------------------------------------|----------------------------------------------------------------------------------------------------|---------------|
| Tune : Printe Operation     EPSON SC-P7500 Series | * Printer Statu Media Settings counting                                                                                        | EPSON Manuals |
| ⊘ EPSON SC-P3500 Series <sup>2</sup>              | Addigor profile result or each or each of profile. Please soled the profile driver to profil use.<br>IEPPOD IS: PROFILE Server |               |
|                                                   | Epon Meda Installer                                                                                                    |               |
|                                                   |                                                                                                    |               |
|                                                   |                                                                                                    |               |
|                                                   |                                                                                                    |               |
| н. 4 1 / 1 н. н.                                  |                                                                                                    |               |

#### Controlador de impresora (Windows)

| 🖶 EPSON SC-P9500 Series Properties | ×                     |
|------------------------------------|-----------------------|
| 🔿 Main 🗊 Layout 🎤 Utility          |                       |
| Print Head Nozzle Check            | -1 Speed and Progress |
| Print Head Cleaning                | Menu Arrangement      |
|                                    | Export or Import      |
| EPSON Status Monitor 3             |                       |
| Monitoring Preferences             | Epson Media Installer |
| Print Queue                        |                       |
| Language: English (English)        | Software Update       |
|                                    | Version 6.71          |
|                                    | OK Cancel Help        |

Descargue el controlador de impresora más reciente del sitio web de Epson.

Se inicia Epson Media Installer y se muestra una lista de información del papel que puede añadir.

|              |                              | Media Manag | ement                     | Media Downio         | ad .     |               |             |             | G                                        |
|--------------|------------------------------|-------------|---------------------------|----------------------|----------|---------------|-------------|-------------|------------------------------------------|
| Printer      |                              | Region      | Contraction of the second | Media Vendor         |          | Media Trov    |             |             |                                          |
| UPSON ==     | Series *                     | Local       | -                         | <b>EPSON</b>         |          | AB            |             | Search      | A MANA A A A A A A A A A A A A A A A A A |
| Media Vendor | Media Name                   |             |                           | Media Type           | Notifica | tionsStatus   | Last Upd    | ated        |                                          |
| EPSON        | Backlight Film Roll PK       |             |                           | Other                |          | CNot Acquired | 8/17/202    | 9.551:00 P  | м                                        |
| EPSON        | Backlight Film Roll MK       |             |                           | Other                |          | Not Acquired  | 8/17/202    | 0.351.00 P  | м.                                       |
| EPSON        | Fine Art Matte               |             |                           | FineArt Paper        |          | Not Acquired  | 8/18/202    | 911:06:00   | AM                                       |
| EPSON        | Washi                        |             |                           | FineArt Paper        |          | Not Acquired  | 8/19/202    | 9 11:01:00  | AM                                       |
| EPSON .      | Washi < Thin >               |             |                           | <b>TimeAct Paper</b> |          | CNot Acquired | 8/19/202    | 0110400     | AM                                       |
| EPSON        | Baryta                       |             |                           | Photo Paper          |          | CNot Acquired | 8/19/202    | 0105700     | AM                                       |
| EPSON .      | Canvas Matte                 |             |                           | Canvas               |          | Not Acquired  | 8/19/202    | 01051-00    | AM                                       |
| EPSON        | Cervas Satin                 |             |                           | Canvas               |          | Not Acquired  | 8/19/202    | 0 104800    | AM                                       |
| (PSON        | Enhanced Synthetic Paper     |             |                           | Other                |          | CNot Acquired | 8/17/202    | 0 3:51:00 P | 54                                       |
| (PSON)       | Velvet Fine Art Paper        |             |                           | FineArt Paper        |          | Not Acquired  | 8/18/202    | 0 7:03:00 P | 64                                       |
| (PSON        | Epson Proofing Paper Comme   | real        |                           | Proofing Paper       | 1        | CNot Acquired | 8/17/202    | 0 3 01:00 P | 54                                       |
| EPSON        | Archival Matte Paper         |             |                           | Matte Paper          |          | CNot Acquired | 8/17/202    | 0101600     | AM                                       |
| (PSON        | Photo Quality Inkjet Paper   |             |                           | Matte Paper          |          | CNot Acquired | 4/17/202    | 0 10:16:00  | AM                                       |
| (PSON)       | Singleweight Matte Paper     |             |                           | Mame Paper           |          | CNot Acquired | 6/17/202    | 0 10:16:00  | AM                                       |
| EPSON.       | Doubleweight Matte Paper     |             |                           | Matte Paper          |          | CNot Acquired | 8/17/202    | 0 10:14:00  | AM                                       |
| EPSON        | Premium Glossy Photo Paper(  | 70)         |                           | Photo Paper          |          | Not Acquired  | \$/17/202   | 0 2.35.00 P | м.                                       |
| EPSON        | Premium Luster Photo Paper   |             |                           | Photo Paper          |          | Not Acquired  | 8/21/202    | 0 2:40:00 P | M                                        |
| EPSON:       | Premium Semigloss Photo Pag  | er.         |                           | Photo Paper          |          | CNot Acquired | 8/18/202    | 0.537.00 P  | м                                        |
| EPSON        | Premium Glossy Photo Paper   |             |                           | Photo Paper          |          | Not Acquired  | 8/18/202    | 0.5.31.00 P | M                                        |
| EPSION-      | Photo Paper Gloss(250)       |             |                           | Photo Paper          |          | Not Acquired  | #/21/252    | 9 2:40:00 P | М                                        |
| EPSON .      | Premium Semimatte Photo Pa   | per(260)    |                           | Photo Paper          |          | CNot Acquired | 8/17/202    | 0.2.24:00 P | М                                        |
| EPSON        | Premium Semigloss Photo Pag  | er(250)     |                           | Photo Paper          |          | CNot Acquired | 8/17/202    | 0 1:47:00 P | м                                        |
| EPSON        | Premium Glossy Photo PaperG  | 150)        |                           | Photo Paper          |          | CNot Acquired | 8/17/202    | 0 1:12:00 P | М                                        |
| (PSON        | Enhanced Love Adhesive Synth | ettic Pager |                           | Other                |          | ONpt Acquired | 3/26/202    | 0 7:54:00 P | м                                        |
| EPSON        | Standard Proofing Paper Pren | Aure (250)  |                           | Proofing Pape        | 1        | Not Registere | di 12/12/20 | 19 12:53:00 | 2.44                                     |
| EPSON        | Legacy Baryta                |             |                           | Photo Paper          | 0        | Not Registere | d 12/19/20  | 19 8:03:00  | AM                                       |
| EPSON        | Plain Paper                  |             |                           | Plain Paper          |          | CNot Acquired | 12/10/25    | 19 125:00   | P54                                      |
| EPSON        | Enhanced Adhesive Synthetic  | Paper       |                           | Other                |          | CNot Acquired | 12/10/20    | 19 3.31:00  | PM.                                      |

2

#### Añada la información del papel.

Haga clic en **Media Download** (Descarga de soportes de impresión) y, a continuación, seleccione el papel que desee utilizar. Haga clic en **Download and Register** (Descargar y registrar) para añadir la información del papel seleccionado.

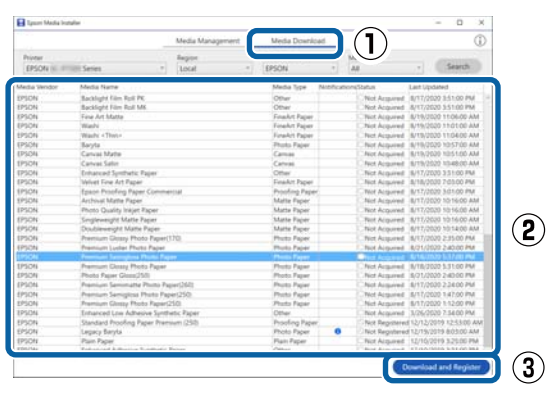

La información del papel se añade al tipo de papel del controlador de impresora y de Epson Print Layout.

Seleccione el papel en el que desea imprimir.

#### Nota:

3

La información del papel añadida mediante Epson Media Installer también se añade a **Config.** de la impresora — Configuración de papel personalizado del panel de control.

*La configuración de la información del papel del panel de control no se puede cambiar.* 

#### Controlador de impresora (Windows)

| elect Setting: | Current  | Settings   |       |      |        |    |                   | •  |                   | Save  | e/Del |      |
|----------------|----------|------------|-------|------|--------|----|-------------------|----|-------------------|-------|-------|------|
| Media Settings | -        |            |       |      |        |    |                   |    |                   |       |       |      |
| Media Type     | Premium  | Luster P   | hoto  | Pape | r (260 | )) |                   | •] | Cu                | stom  | Setti | ngs  |
| Color:         | Color    |            | _     |      | -      |    |                   | •  | Photo Black Ink 😽 |       |       | nk + |
| Print Quality: | Quality  | •          |       |      |        |    | Paper Config      |    |                   | ìg    |       |      |
| Mode:          |          | matic (    | ) Cus | stom |        |    |                   |    |                   |       |       |      |
|                | EPSON :  | Standard   | (sRGi | B)   |        |    |                   | •  |                   |       |       |      |
| Paper Settings | 1.<br>   |            |       |      |        |    |                   |    |                   |       |       |      |
| Source:        | Roll Pap | per 🔹      |       |      |        |    | Roll Paper Option |    |                   | ition |       |      |
| Size:          | A4 210   | x 297 mm 👻 |       |      |        |    | User Defined      |    |                   |       |       |      |
|                | Borde    | rless      |       |      |        |    |                   |    |                   |       |       |      |
|                |          | Ink Lev    | rels  |      |        |    |                   |    |                   |       |       |      |
| Print Preview  |          | Ĩ          | Ĩ     | Ĩ    | Ĩ      |    | Ĩ                 | Ĩ  | E.                | Ĩ     | Ĩ     |      |
| Layout Mana    | ger      |            |       |      |        |    | L                 | L  | L                 |       | L     |      |
|                |          | C          | OR    | Ŷ    | LC     | MK | PK                | VM | LK                | GR    | v     | VLM  |
|                |          |            |       | _    |        |    |                   |    |                   |       |       |      |

#### Controlador de impresora (Mac)

| Printer                                   | EPSON SC-PXXXX Series                                                                                                    | ±                                                       |    |
|-------------------------------------------|----------------------------------------------------------------------------------------------------|---------------------------------------------------------|----|
| Precete                                   | Default Settings                                                                                                    | *                                                       |    |
| riesets.                                  | Delault Settings                                                                                                    | •                                                       |    |
| Copies:                                   | 1                                                                                                    |                                                         |    |
| Pages:                                    | • All                                                                                                    |                                                         |    |
|                                           | OFrom: 1 to: 1                                                                                                    |                                                         |    |
| Paper Size:                               | A4 ‡                                                                                                    | 210 by 297 mm                                           |    |
| Orientation:                              | 1 1 1 -                                                                                                    |                                                         |    |
|                                           | Print Settings                                                                                                    | <u>*</u> ]                                              |    |
|                                           | The seconds                                                                                                    |                                                         |    |
|                                           | Basic Advanced Color Se                                                                                                    | ttings                                                  |    |
| Daga Ca                                   | ture Dall Danar                                                                                                    |                                                         |    |
|                                           |                                                                                                    |                                                         |    |
| Media T                                   | ype: Premium Luster Photo                                                                                                    | Paper (260)                                             | \$ |
| Media T                                   | ype: Premium Luster Photo                                                                                                    | Paper (260)                                             | \$ |
| Media T                                   | ype: Premium Luster Photo I                                                                                                    | <ul> <li>Paper (260)</li> <li>16 bit/Channel</li> </ul> | +  |
| Media T<br>Co<br>Color Setti              | ype: Premium Luster Photo I<br>olor: Color<br>ngs: EPSON Standard (sRGB)                                                                                                  | Paper (260)                                             | •  |
| Media T<br>Co<br>Color Setti<br>Print Qua | ype: Premium Luster Photo I<br>polor: Color<br>ngs: EPSON Standard (sRGB)<br>ality: SuperFine – 1440dpi                                                                   | Paper (260)                                             | •  |
| Media T<br>Co<br>Color Setti<br>Print Qua | ype: Premium Luster Photo  <br>plor: Color<br>ngs: EPSON Standard (sRGB)<br>lity: SuperFine - 1440dpi<br>Super MicroWeave                                                 | Paper (260)                                             | +  |
| Media T<br>Color Setti<br>Print Qua       | ype: Premium Luster Photo  <br>olor: Color<br>ngs: EPSON Standard (sRCB)<br>lity: SuperFine - 1440dpi<br>Super MicroWeave<br>High Speed                                   | aper (260)                                              | +  |
| Media T<br>Co<br>Color Setti<br>Print Qua | ype: Premium Luster Photo  <br>olor: Color<br>ngs: EPSON Standard (sRGB)<br>ility: SuperFine - 1440dpi<br>Super MicroWeave<br>High Speed<br>Mirror Image                  | Paper (260)                                             | *  |
| Media T<br>Cr<br>Color Setti<br>Print Qua | ype: Premium Luster Photo  <br>olor: Color<br>ngs: EPSON Standard (sRGB)<br>ility: SuperFine - 1440dpi<br>Super MicroWeave<br>High Speed<br>Micror Image<br>Finest Detail | Paper (260)                                             |    |
| Media T<br>Cr<br>Color Setti<br>Print Qua | ype: Premium Luster Photo I<br>olor: Color<br>ngs: EPSON Standard (sRCB)<br>lity: SuperFine - 1440dpi<br>Super MicroWeave<br>High Speed<br>Mirror Image<br>Finest Detail  | Paper (260)                                             | *  |
| Media T<br>Color Setti<br>Print Qua       | ype: Premium Luster Photo I<br>olor: Color<br>ngs: EPSON Standard (sRCB)<br>ility: SuperFine - 1440dpi<br>Super MicroWeave<br>High Speed<br>High Speed<br>Finest Detail   | Paper (260)                                             | *  |
| Media T<br>Color Setti<br>Print Qua       | ype: Premium Luster Photo  <br>olor: Color<br>ngs: EPSON Standard (sRCB)<br>ulity: SuperFine - 1440dpi<br>Super MicroWeave<br>High Speed<br>Mirror Image<br>Finest Detail | Paper (260)                                             | *  |
| Media T<br>Co<br>Color Setti<br>Print Qua | ype: Premium Luster Photo  <br>olor: Color<br>ngs: EPSON Standard (sRCB)<br>lity: SuperFine - 1440dpi<br>Super MicroWeave<br>High Speed<br>Mirror Image<br>Finest Detail  | Paper (260)                                             | *  |
| Media T<br>Color Setti<br>Print Qua       | ype: Premium Luster Photo  <br>olor: Color<br>ngs: EPSON Standard (sRCB)<br>Ility: SuperFine - 1440dpi<br>Super MicroWeave<br>High Speed<br>Mirror Image<br>Finest Detail | aper (260)                                              | *  |

# <image>

#### Importante:

Si desinstala y vuelve a instalar el controlador de la impresora, deberá volver a registrar la información del papel en Epson Media Installer.

Si no vuelve a registrar la información del papel, es posible que la información del papel que añadió anteriormente con Epson Media Installer no se muestre en el controlador de la impresora o en Epson Print Layout.

#### Volver a registrar la información del papel

Inicie Epson Media Installer y, a continuación, haga clic en **Media Management** (Media Management) — **Refresh** (Actualizar).

| 🖬 Epoce Media Instal |                                    |                                         |
|----------------------|------------------------------------|-----------------------------------------|
| 0৫0                  | Media Management                   | <u>1</u> 2                              |
|                      |                                    |                                         |
| EPSON I              | Series -                           | Refresh                                 |
|                      |                                    |                                         |
| Media Type           | Media Name                         | Notifications/status Editable Removable |
| Photo Paper          | Premium Luster Photo Paper1260     | ONot Acquired                           |
| Photo Paper          | Premium Gloszy Photo Paper(250)    | ONot Acquired                           |
| Photo Paper          | Premium Semigloss Photo Paper(250) | ONot Acquired                           |
| Photo Paper          | Premium Semimatte Photo Paper(260) | Not Acquired                            |
| Photo Paper          | Premium Glossy Photo Paper(170)    | ONot Acquired                           |
| Photo Paper          | Premium Semigloss Photo Paper(170) | ONot Acquired                           |
| Photo Paper          | Premium Glossy Photo Paper         | CNot Acquired                           |
| Photo Paper          | Premium Semigloss Photo Paper      | Registered                              |
| Photo Paper          | Premium Loter Photo Paper          | Not Acquired                            |
| Photo Paper          | Photo Paper Gloss(250)             | Not Acquired                            |
| Photo Paper          | Banta                              | CNot Acquired                           |

#### Edición de la información del papel

Para editar la información del papel, copie la información del papel añadido y, a continuación, cambie la configuración. No puede editar directamente la información del papel que ha añadido.

Inicie Epson Media Installer y, a continuación, haga clic en **Media Management** (Administración de medios).

Se muestra la información del papel guardada en la impresora.

No obstante, no se muestra la información del papel configurada en **Configuración de papel personalizado** en el panel de control de la impresora.

| El Ipeon Media Instal      | ler                                 |                |                     |          |         | ×    |
|----------------------------|-------------------------------------|----------------|---------------------|----------|---------|------|
|                            | Media Matagement                    | Media Download |                     |          |         | (î)  |
| 민신히                        | 96                                  |                |                     |          |         |      |
| Printer<br>EPSON III. IPTI | Series *                            |                |                     | . 0      | Refresh |      |
| Media Type                 | Media Name                          |                | NotificationsStatus | Editable | Rencu   | able |
| Photo Paper                | Premium Luster Photo Paper(200)     |                | Not Acquir          | ed       |         |      |
| Photo Paper                | Premium Glossy Photo Paper(250)     |                | Not Acquir          | ed       |         |      |
| Photo Paper                | Premium Semigloss Photo Paper(250)  |                | Not Acquir          | ed.      |         |      |
| Photo Paper                | Premium Seministle Photo Paper(260) |                | Not Acquir          | ed       |         |      |
| Photo Paper                | Premium Gloszy Photo Paper(170)     |                | Not Acquir          | ed       |         |      |
| Photo Paper                | Premium Semigloss Photo Paper(170)  |                | Not Acquir          | ed       |         |      |
| Photo Paper                | Premium Gloszy Photo Paper          |                | CNot Acquir         | ed       |         |      |
| Photo Paper                | Premium Semigloss Photo Paper       |                | Registered          |          |         |      |
| Photo Paper                | Premium Luster Photo Paper          |                | Not Acquir          | ed       |         |      |
| Photo Paper                | Photo Paper Gloss(250)              |                | Not Acquir          | ed .     |         |      |
| Photo Paper                | Banyta                              |                | Not Acquir          | ed       |         |      |

2

Seleccione la información del papel que desea editar y, a continuación, haga clic en 🖵 (Copy Media).

Solo puede copiar la información del papel etiquetada como 🤡 **Registered** (Registrado) en **Status** (Estado) en la lista.

| -              | Media Management                   | Media Download |                     |          | G            |
|----------------|------------------------------------|----------------|---------------------|----------|--------------|
| <b>D</b> :(2)  | 9 0                                |                |                     |          |              |
| Printer        |                                    |                |                     | 1.00     | contraction. |
| EPSON          | Series *                           |                |                     |          | Gefresik     |
| Media Type     | Media Name                         |                | NotificationsStatus | Editable | Removable    |
| Photo Paper    | Premium Luster Photo Paper(260)    |                | Plot Acquired       |          |              |
| Photo Paper    | Premium Glossy Photo Paper(250)    |                | Not Acquired        |          |              |
| Photo Paper    | Premium Semigloss Photo Paper(250) |                | Not Acquired        |          |              |
| Photo Paper    | Premium Semimutte Photo Paper(260) |                | Not Acquired        |          |              |
| Photo Paper    | Premium Glosay Photo Paper(170)    |                | Not Acquired        |          |              |
| Photo Paper    | Premium Semigloss Photo Paper(170) | -              | Not Acquired        |          |              |
| Photo Paper    | Premium Glosay Photo Paper         |                | Not Acquired        |          |              |
| Photo Paper    | Premium Semigloss Photo Paper      |                | Registered          |          |              |
| Photo Paper    | Premium Luster Photo Paper         | 9              | That Acquired       |          |              |
| Photo Paper    | Photo Paper Goss(250)              |                | Not Acquired        |          |              |
| Photo Paper    | Promision Secregius Photo Paper    |                | Olegateet           | 0        | 0            |
| Prophing Paper | Essan Province Paper Commercial    |                | That Acquired       |          |              |
| Emalet Paper   | Veluet Erne Art Paper              |                | Net Acquired        |          |              |
| Finalist Paper | Watercolor Paper - Radiant White   |                | Flot Acquired       |          |              |
| Finalist Paper | UltraSmouth Fine Art Paper         |                | Not Acquired        |          |              |
| FineAct Paper  | Fine Art Matte                     |                | Flot Acquired       |          |              |
| Finalist Paper | Washi < Thin >                     |                | Not Acquired        |          |              |
| Finalut Paper  | Washi                              |                | Thet Acquired       |          |              |
| Matte Paper    | Doubleweight Matte Paper           |                | Thiot Acquired      |          |              |
| Matte Paper    | Singleweight Matte Paper           |                | Not Acquired        |          |              |
| Matte Paper    | Photo Quality Inkjet Paper         |                | Not Acquired        |          |              |
| Matte Paper    | Enhanced Matte Paper               |                | Not Acquired        |          |              |
| Matte Paper    | Archival Matte Paper               |                | Chiet Acquired      |          |              |
| Cartwas        | Carryas Satur                      |                | Not Acquired        |          |              |
| Cartwas        | Carivas Matte                      |                | Fact Acquired       |          |              |
| 2010           |                                    |                |                     |          |              |

Se crea una copia de la información del papel. Al final del nombre del soporte de la copia se muestra Copy.

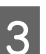

Seleccione la información del papel que desea copiar y, a continuación, haga clic en 🗹 (Edit).

Se muestra la pantalla Edit Media Settings (Editar ajustes del soporte de impresión).

|                | Media Management                      | Media Download                                                                                                    | 17 |
|----------------|---------------------------------------|----------------------------------------------------------------------------------------------------|----|
|                | 2 >                                   |                                                                                                    |    |
| EPSON          | Series *                              | Refresh                                                                                                    |    |
| Media Type     | Media Name                            | Notification/Status Editable Remov                                                                                                    | -  |
| Photo Paper    | Premium Luster Photo Paper(260)       | CRict Acquired                                                                                                    |    |
| Photo Paper    | Premium Glossy Photo Paper(250)       | Not Acquired                                                                                                    |    |
| Photo Paper    | Premium Semigloss Photo Paper(250)    | CNot Acquired                                                                                                    |    |
| Photo Paper    | Premium Semimatte Photo Paper(260)    | Not Acquired                                                                                                    |    |
| Photo Paper    | Premium Glosay Photo Paper(170)       | Flipt Acquired                                                                                                    |    |
| Photo Paper    | Premium Semigloss Photo Paper(170)    | Thet Acquired                                                                                                    |    |
| Photo Paper    | Premium Glospy Photo Paper            | CNot Acquired                                                                                                    |    |
| Photo Paper    | Premium Semigloss Photo Paper         | ORegistered                                                                                                    |    |
| Photo Paper    | Premium Luster Photo Paper            | Not Acquired                                                                                                    |    |
| Photo Paper    | Photo Paper Gloss(250)                | Not Acquired                                                                                                    |    |
| Photo Paper    | Promoun Semiglion Plants Paper (Copy) | Q and a contract of the contract of the contra |    |
| Proofing Paper | Ignon Proofing Paper Commercial       | CNot Acquired                                                                                                    |    |
| Finishet Paper | Velvet Fine Art Paper                 | C Not Acquired                                                                                                    |    |
| Finalut Paper  | Watercolor Paper - Radiant White      | CRiot Acquired                                                                                                    |    |
| Finalist Paper | UltraSmouth Fine Art Paper            | Not Acquired                                                                                                    |    |
| FineArt Paper  | Fine Art Matte                        | Chiet Acquired                                                                                                    |    |
| FireArt Paper  | Washi «Thin»                          | Not Acquired                                                                                                    |    |
| FeinArt Paper  | Washi                                 | That Acquired                                                                                                    |    |
| Matte Paper    | Doubleweight Matte Paper              | Tiot Acquired                                                                                                    |    |
| Matte Paper    | Singleweight Matte Paper              | Not Acquired                                                                                                    |    |
| Matte Paper    | Photo Quality Inkjet Paper            | Not Acquired                                                                                                    |    |
| Matte Paper    | Enhanced Matte Paper                  | Not Acquired                                                                                                    |    |
| Matte Paper    | Archival Matte Paper                  | Chiet Acquired                                                                                                    |    |
| Cartwas        | Carrvas Satin                         | C Not Acquired                                                                                                    |    |
| Cartwas        | Carivas Matte                         | Chief Acquired                                                                                                    |    |
|                |                                       |                                                                                                    |    |

Cambie los ajustes en función de sus necesidades de impresión, etc., y haga clic en **OK (Aceptar)**.

Consulte a continuación la información sobre la pantalla Edit Media Settings (Editar ajustes del soporte de impresión).

∠ → "Edit Media Settings (Editar ajustes de los soportes de impresión)" de la página 23

5

La información del papel editada se refleja en el controlador de la impresora y en Epson Print Layout.

#### Notas sobre el uso de la unidad de expansión Adobe®PostScript® 3<sup>™</sup>

Asegúrese de que la información del papel personalizado registrada en la unidad de ampliación Adobe PostScript 3 y en la impresora coincida. Si la información del papel personalizado no coincide, es posible que los colores no se impriman correctamente debido a las diferentes configuraciones del papel en la unidad de ampliación Adobe PostScript 3 y en la impresora.

- Cuando utilice la unidad de expansión Adobe PostScript 3 por primera vez Elimine toda la información de papel personalizado que ya haya registrado en la impresora y vuelva a agregarla una vez que se haya instalado la unidad de ampliación Adobe PostScript 3.
- Al añadir o eliminar formularios personalizados con la unidad de ampliación Adobe PostScript 3 quitada

Con la unidad de ampliación Adobe PostScript 3 instalada, elimine el formulario personalizado y vuelva a añadirlo.

## Realice los ajustes de papel personalizados en el panel de control

1

Seleccione Ajustes generales — Config. de la impresora — Configuración de papel personalizado en el panel de control.

| ۲ | Printer Settings                        |   |
|---|-----------------------------------------|---|
|   | Paper Source Settings                   |   |
|   | Custom Paper Setting                    |   |
|   | Auto Cleaning                           |   |
|   | Print Nozzle Check Pattern during Print | • |

2

Seleccione el número de papel del 1 al 30 para guardar los ajustes.

3

Configure la información del papel.

Asegúrese de configurar los siguientes elementos.

- □ Cambiar papel de referencia
- Grosor del papel
- Diámetro del núcleo del rollo (solo rollo de papel)
- Desfase de avance del papel

#### Nota:

**Desfase de avance del papel** es una función que le permite ajustar la diferencia entre el tamaño de los datos y el tamaño de la impresión.

#### Ejemplo:

Al imprimir con un tamaño de datos de 100 mm y un tamaño de impresión de 101 mm, el desplazamiento es del 1,0 %. Por lo tanto, debería introducir el valor -1,0 %.

Consulte a continuación los detalles acerca de otros ajustes.

∠ "Ajustes generales" de la página 121

## Uso del cesto de papel

El uso del cesto de papel evita que el papel se ensucie o se arrugue, lo que le permite imprimir fluidamente.

#### Importante:

Por norma general, la capacidad del cesto de papel es de solo una hoja.

Si quedan varias hojas en el cesto, es posible que no se expulsen correctamente.

# Expulsar el papel desde la parte frontal de la impresora

Dado que el papel sale con la superficie de impresión hacia arriba, ayuda a protegerlo de daños.

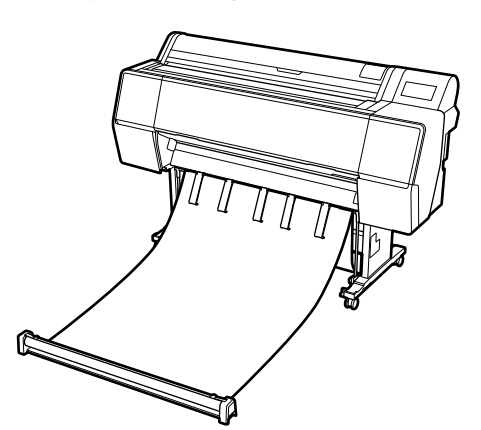

## Expulsar el papel desde la parte posterior de la impresora

Le permite expulsar el papel en un espacio más pequeño.

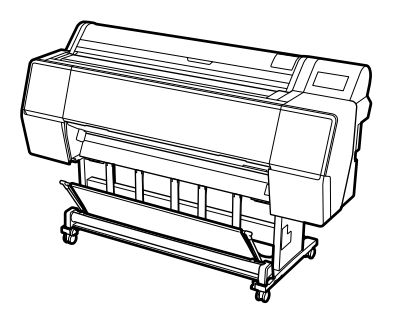

## Carga y almacenamiento para la expulsión frontal

## Carga para la expulsión frontal

En esta sección se explica cómo cambiar el cesto de papel del modo almacenaje al modo preparado.

1

Compruebe que los soportes del papel estén en la posición que se indica en la ilustración.

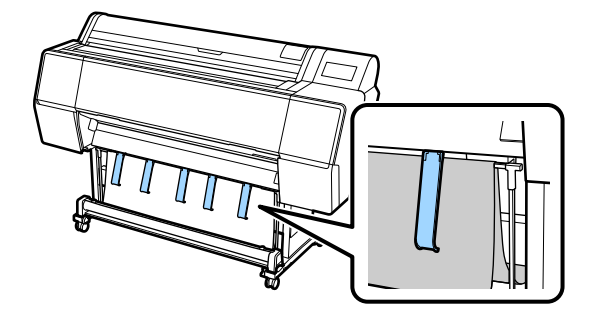

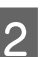

Sujete el rollo de papel con ambas manos y tire de él hacia abajo en línea recta.

Ajuste la longitud de la tela que está sacando en función de la longitud del papel en el que desea imprimir.

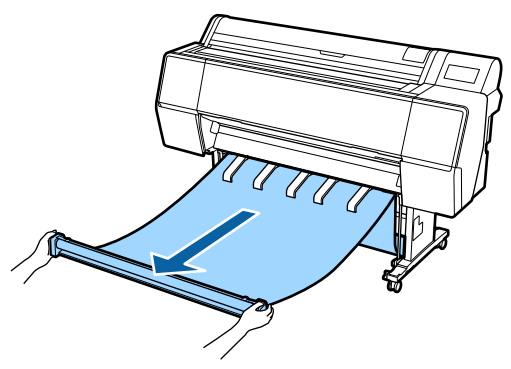

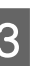

Coloque el rollo de papel de forma que no toque el suelo.

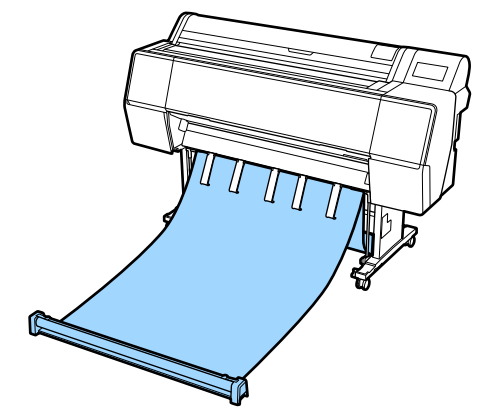

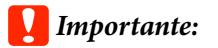

Si imprime con la tela demasiado estirada hacia el suelo, es posible que la expulsión no se realice correctamente.

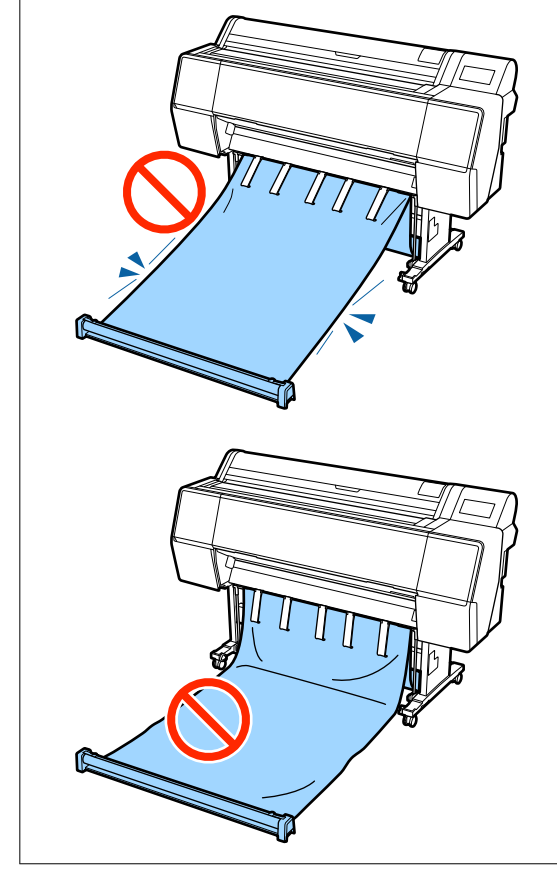

#### Nota:

Si está imprimiendo en papel grueso, el borde delantero del papel podría engancharse en la tela y no expulsarse correctamente. Si sucediera esto, puede ajustar las bandas izquierda y derecha para corregir el ángulo de la tela.

Para reducir el ángulo de la tela, pase la cuerda a través de un agujero cerca de la tela.

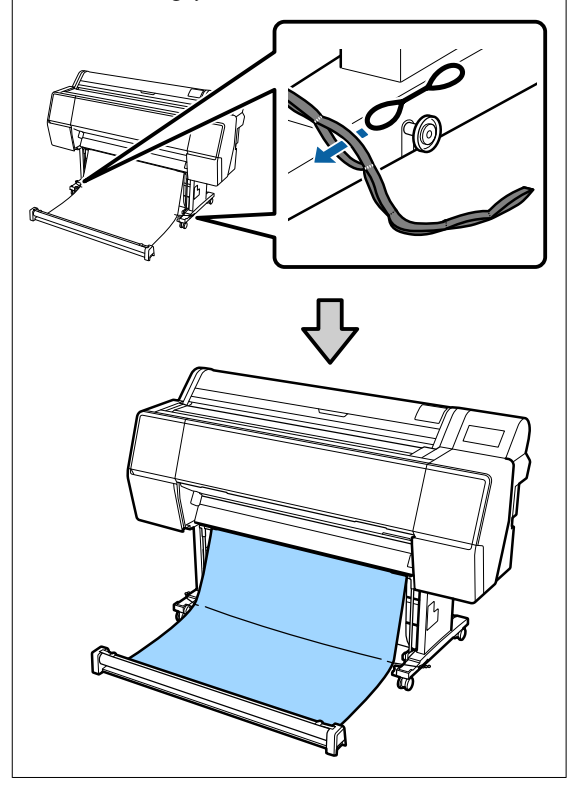

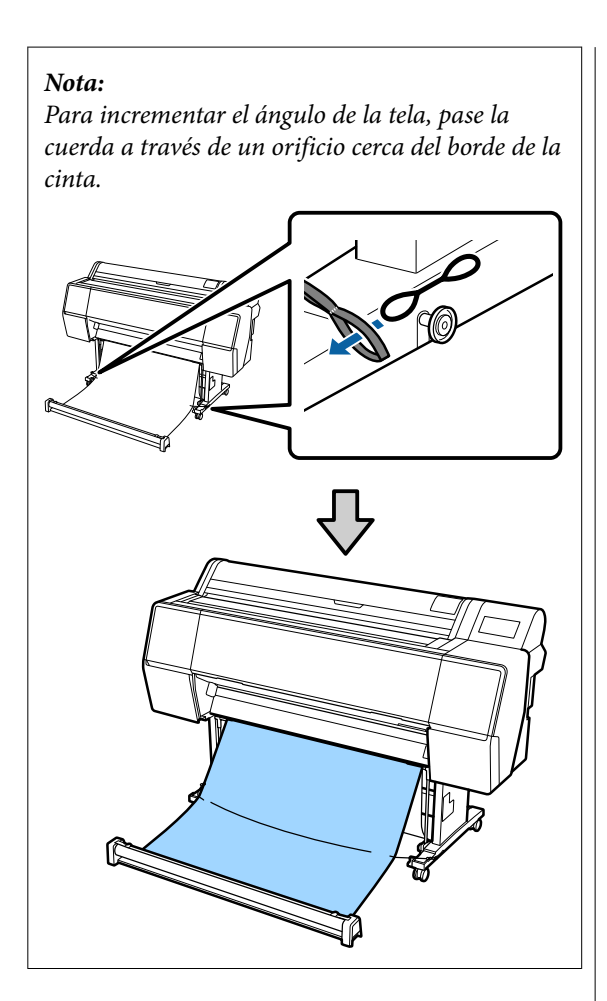

#### Nota:

Si el papel está demasiado deformado, puede doblarse sobre sí mismo al expulsarse después del corte automático y rayar la superficie de impresión. Si el papel se curva demasiado después del corte automático, es recomendable desactivar Corte automático.

#### Almacenamiento

En esta sección se explica cómo cambiar de expulsión frontal a almacenamiento.

#### Nota:

La correa de mano para la parte del rollo solo se proporciona con la SC-P9500 Series.

Levante la parte del rollo del suelo.

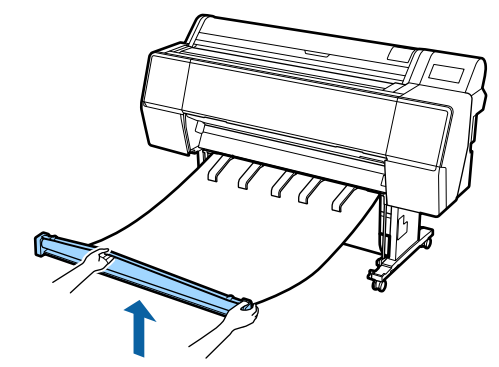

2

Manteniendo pulsado el botón de la derecha de la parte del rollo, avance directamente hacia la impresora.

Puede enrollar la tela uniformemente si introduce la parte inferior de la tela sobre el marco de hierro.

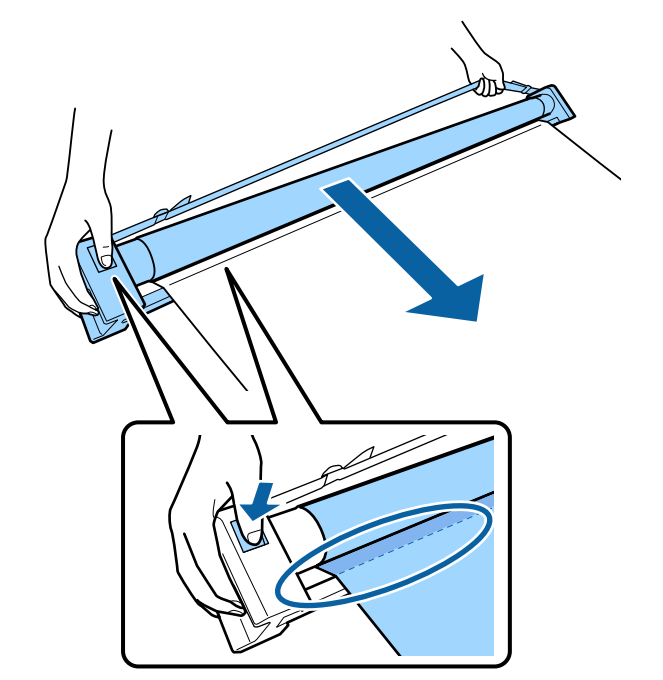

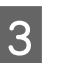

Coloque el rollo en la posición que se muestra en la ilustración del soporte.

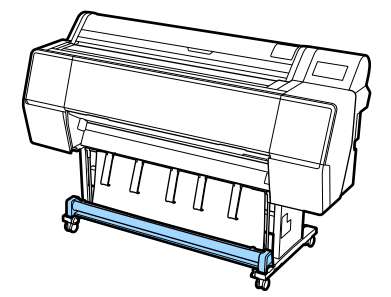

Gire un poco la parte del rollo en sentido contrario a las agujas del reloj para darle un poco de holgura y evitar que la tela se estire durante el almacenamiento.

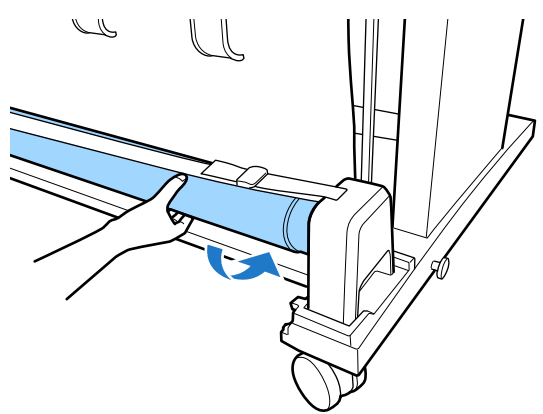

Si hay restos en la tela, dele unas palmadas desde la parte superior para aplanarlo y evitar que se deforme durante el almacenamiento.

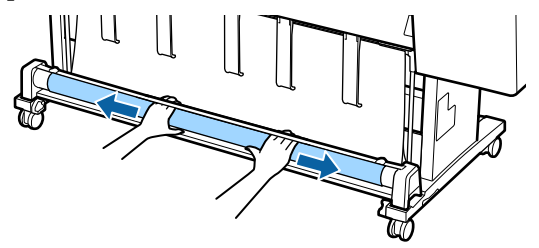

## Carga para la expulsión trasera

En esta sección se explica cómo cambiar el cesto de papel del modo almacenaje al modo preparado.

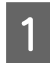

Levante los soportes del cesto de papel hasta la posición horizontal.

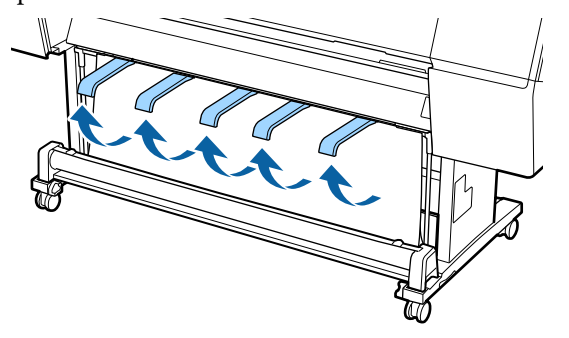

2 Baje los brazos izquierdo y derecho del cesto de papel hacia usted hasta que toquen la sección del rollo.

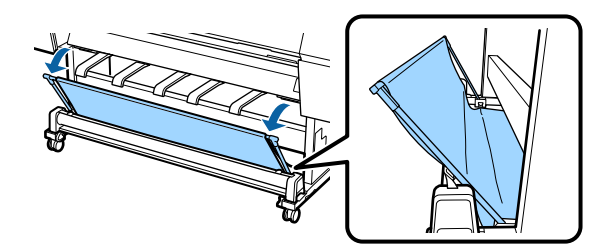

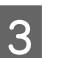

Baje los soportes de salida hasta que estén verticales, como se muestra en la ilustración.

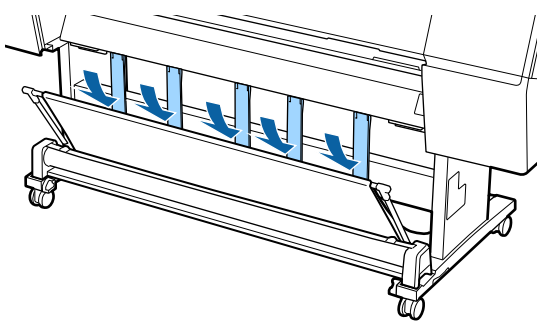

4 Vue del

Vuelva a colocar los brazos izquierdo y derecho del cesto de papel en su posición original (debe oírse un chasquido).

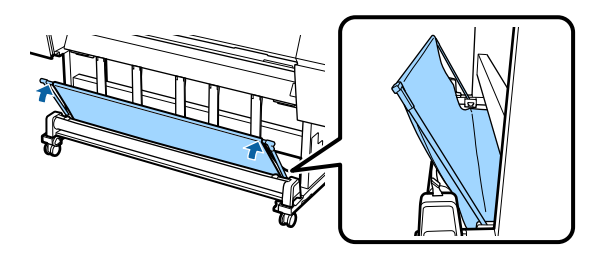

## Uso del carrete de recogida automática (solo en SC-P9500 Series)

El carrete de recogida automática opcional recoge el papel a medida que se imprime. Mejora la eficiencia en el caso de banners o trabajos de gran volumen que requieran una continua impresión en rollos de papel.

El carrete de recogida automática de esta impresora puede recoger el papel en cualquiera de las direcciones que se muestran a continuación. Es posible que algunos tipos de papel no admitan alguna de estas direcciones o que pongan restricciones en cuanto a la dirección de recogida.

Consulte la siguiente sección para obtener más información sobre la compatibilidad y la dirección de recogida.

∠ "Tabla de los papeles especiales de Epson" de la página 180

Cara impresa hacia arriba Cara impresa hacia abajo

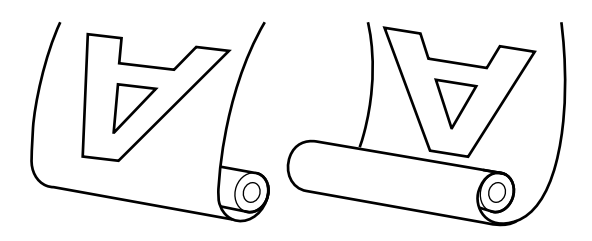

La recogida con la cara impresa hacia arriba coloca la superficie impresa en la parte exterior del rollo.

La recogida con la cara impresa hacia abajo coloca la superficie impresa en la parte interior del rollo.

#### Precaución:

- Fije la bobina del rollo del carrete de recogida automática en su sitio tal y como se describe en la documentación. La caída de la bobina del rollo podría provocar lesiones.
- Tenga cuidado de no pillarse las manos, el pelo y demás con las piezas móviles del carrete de recogida automática. Si no toma esta precaución, podría lesionarse.

#### Importante:

Confirme que el final del rollo esté cortado recto. La unidad no funcionará correctamente si el final del rollo está ondulado o curvado.

∠ S "Método de corte manual" de la página 34

#### Nota:

Si desea más información sobre cómo instalar el recogedor automático, consulte la documentación incluida con dicho carrete.

## Uso del panel de control

En esta sección se describe cómo usar el panel de control en relación al carrete de recogida automática.

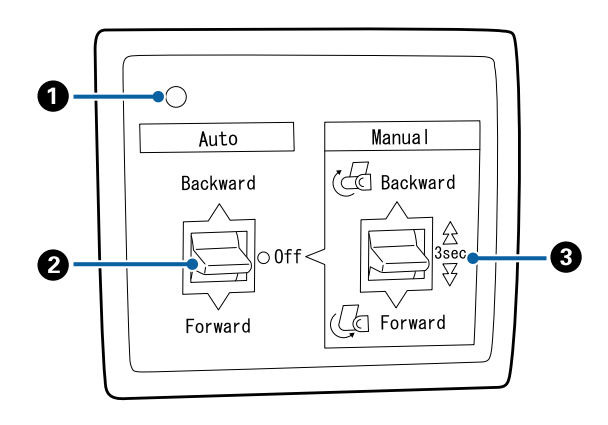

#### Luz de encendido

Muestra el estado del carrete de recogida automática.

| Activado                      | : | El carrete de recogida auto-<br>mática está listo para usarse.                 |
|-------------------------------|---|--------------------------------------------------------------------------------|
| Parpadeante                   | : | El carrete de recogida auto-<br>mática está en uso.                            |
| Intermitente                  | : | El carrete de recogida auto-<br>mática está en modo de aho-<br>rro de energía. |
| Intermitente dis-<br>continuo | : | Se ha producido un error.                                                      |
| Desactivado                   | : | La impresora está apagada.                                                     |

#### Interruptor Auto

Selecciona la dirección de recogida automática.

- Backward : Se recoge el rollo con la cara imprimible por dentro.
- Forward : Se recoge el rollo con la cara imprimible por fuera.
- Off : El carrete de recogida automática no recoge papel.

#### Interruptor Manual

Selecciona la dirección de recogida manual.

La opción seleccionada se hará efectiva cuando el interruptor Auto esté en la posición Off.

Backward : Se recoge el rollo con la cara imprimible por dentro.

La velocidad aumentará tras pulsar el botón durante más de tres segundos.

Forward : Se recoge el rollo con la cara imprimible por fuera.

La velocidad aumentará tras pulsar el botón durante más de tres segundos.

## Fijación de la bobina del rollo

#### Importante:

- Utilice una bobina de rollo del mismo tamaño (ancho y diámetro de la bobina) que el rollo de papel en el que está imprimiendo.
   Si el tamaño de la bobina del rollo (ancho y diámetro de la bobina) es diferente, es posible que no se enrolle correctamente.
- Si la bobina del rodillo está deformada o hay daños en la superficie, no se podrá utilizar como bobina del rodillo de recogida.

La dirección de la brida a la unidad del recogedor automático de papel varía en función del tamaño (diámetro) de la bobina que se esté utilizando.

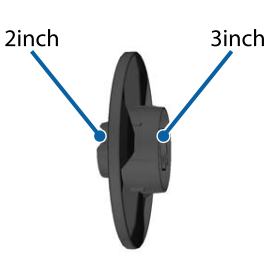

## Fijación del papel

En esta sección se describe cómo fijar el rollo de papel a la bobina del rollo del carrete de recogida automática.

El procedimiento varía en función de la dirección de recogida.

#### Importante:

Antes de continuar, configure **Corte automático** como **Desactivado**. El uso de la unidad del recogedor automático de papel cuando está **Activado** provoca errores.

∠ Corte del rollo de papel" de la página 33

## Recogida del papel con la cara imprimible por fuera

Si desea más información sobre cómo instalar la bobina del rollo, consulte la *Guía de instalación* de la unidad del recogedor automático de papel opcional.

Ponga el interruptor Auto recogedor automático de papel en Off. Enchufe el cable de alimentación en una toma de corriente y confirme que la luz de encendido se encienda.

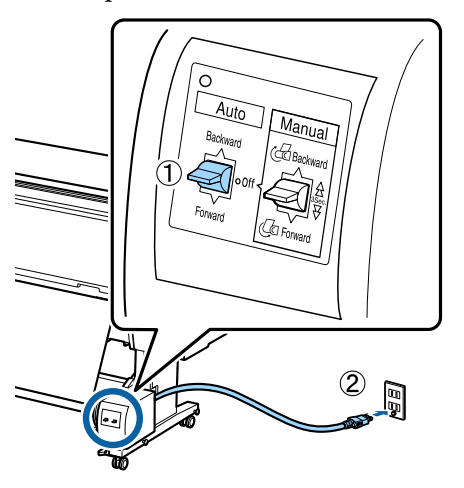

**D** En

5

Encienda la impresora.

- Compruebe que el rollo de papel esté correctamente cargado en la impresora.
- 4 Seleccione la información sobre el papel cargado — **Preparar para recoger** en el panel de control de la impresora.

El papel es recogido en la bobina del rollo.

Coloque cinta adhesiva en el extremo de la bobina del rollo.

Ponga un poco de cinta adhesiva (de otro fabricante) en el centro y también en los extremos derecho e izquierdo.

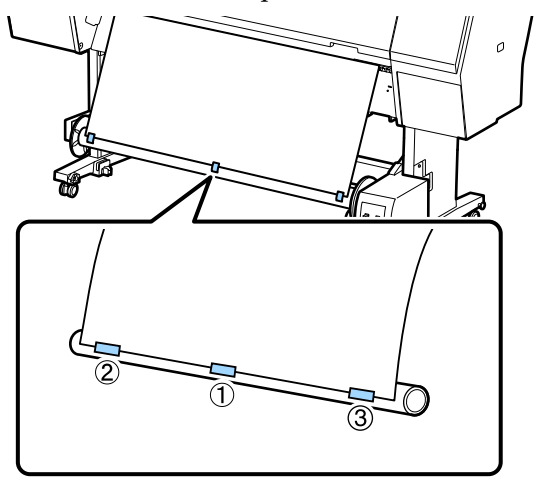

6

Ponga el interruptor Manual de la unidad del recogedor automático de papel en Forward, y recoja la mayor cantidad de papel posible.

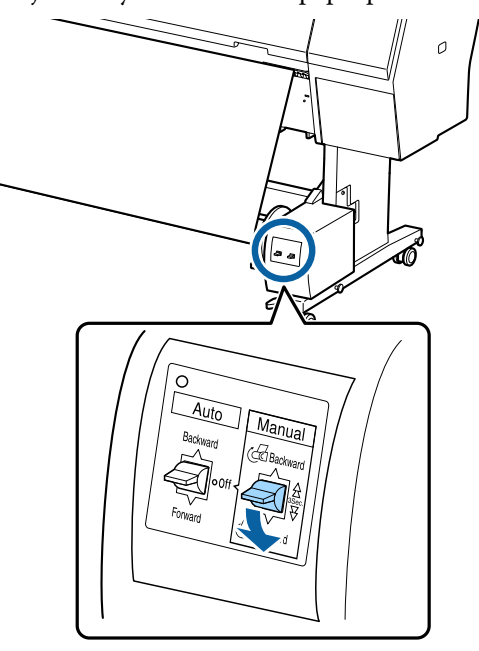

Tras enrollar el papel en la bobina, asegúrese de que el papel no esté demasiado tenso.

#### Nota:

El tensor incluido con el carrete de recogida automática se usa con algunos tipos de papel. Afloje el papel e introduzca el tensor cerca del centro del papel, tal y como se muestra. Consulte la siguiente sección para obtener información sobre el papel que requiere el tensor.

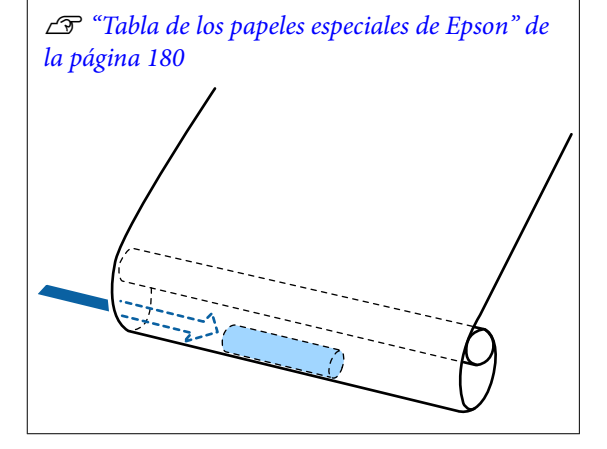

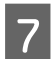

Ponga el interruptor Auto recogedor automático de papel en Forward.

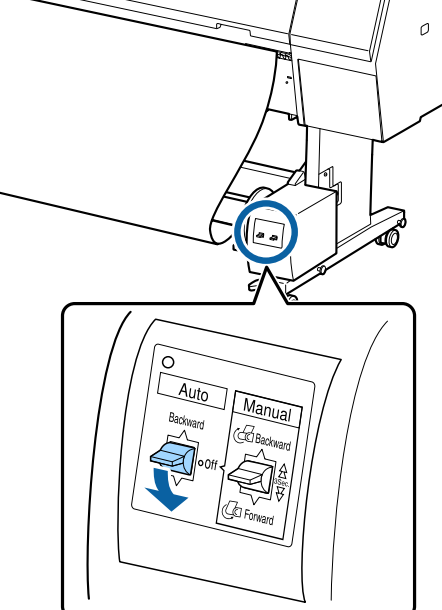

## Recogida del papel con la cara imprimible por dentro

Si desea más información sobre cómo instalar la bobina del rollo, consulte la *Guía de instalación* de la unidad del recogedor automático de papel opcional.

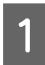

Ponga el interruptor Auto recogedor automático de papel en Off. Enchufe el cable de alimentación en una toma de corriente y confirme que la luz de encendido se encienda.

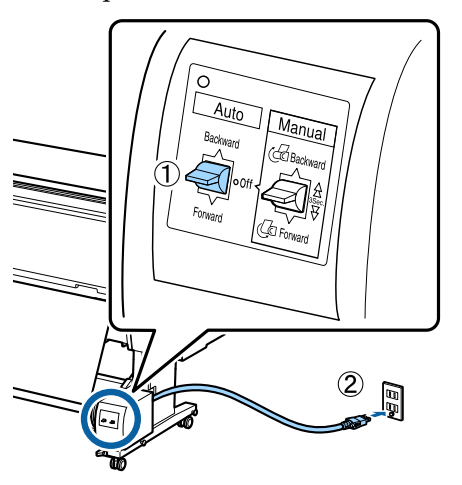

2

3

Encienda la impresora.

Compruebe que el rollo de papel esté correctamente cargado en la impresora.

Seleccione la información sobre el papel cargado — **Preparar para recoger** en el panel de control de la impresora.

El papel es recogido en la bobina del rollo.

5 Coloque cinta adhesiva en el extremo de la bobina del rollo.

Ponga un poco de cinta adhesiva (de otro fabricante) en el centro y también en los extremos derecho e izquierdo.

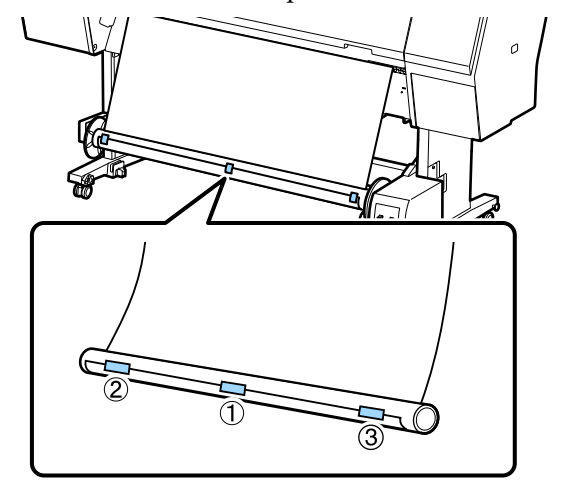

6 Ponga el interruptor Manual de la unidad del recogedor automático de papel en Backward, y recoja la mayor cantidad de papel posible.

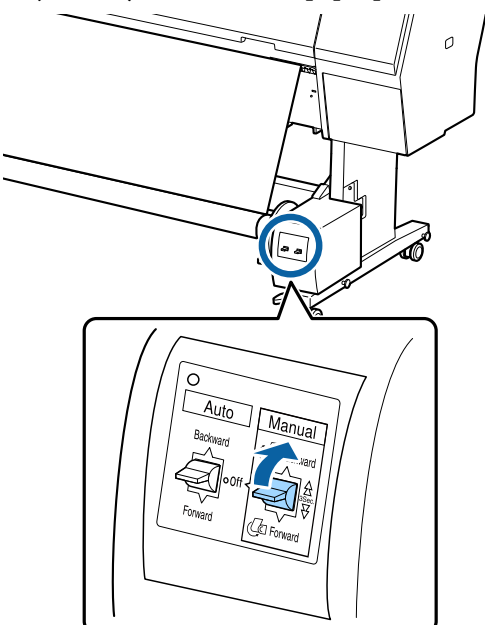

Tras enrollar el papel en la bobina, asegúrese de que el papel no esté demasiado tenso.

2

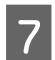

Ponga el interruptor Auto en la posición Backward.

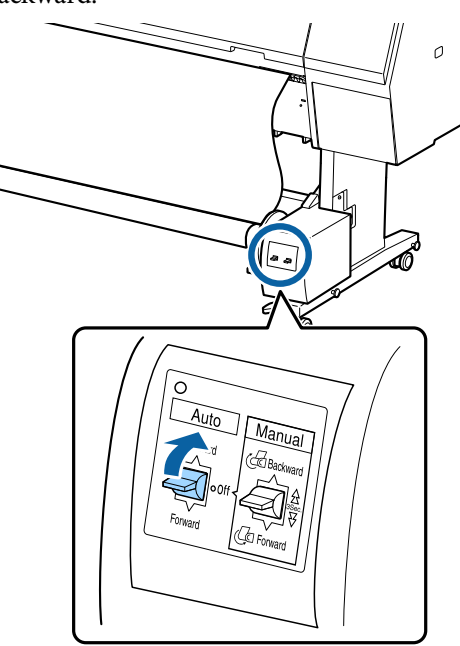

# Extracción de papel del carrete de recogida automática

En esta sección se describe cómo extraer papel del carrete de recogida automática.

#### 🕂 Precaución:

Para la extracción de papel del carrete de recogida automática son necesarios dos trabajadores, uno en cada extremo del rollo.

*Si lo hiciera un solo trabajador, podría caerse el rollo y sufrir una lesión.* 

Ponga el interruptor Auto recogedor automático de papel en Off.

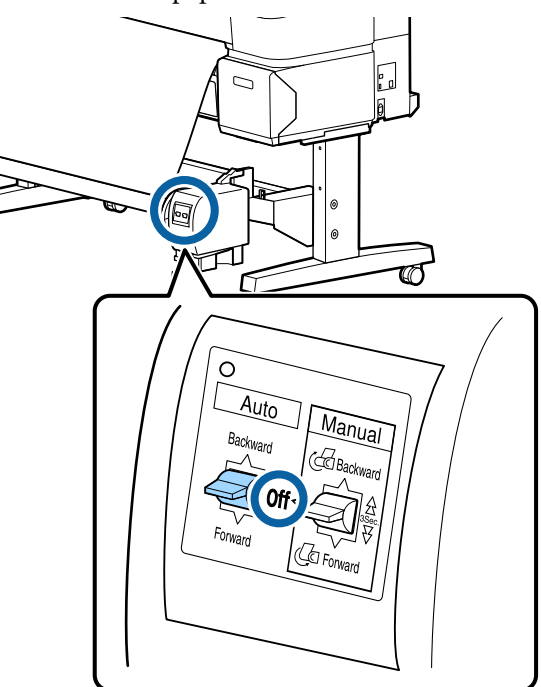

Corte el papel y agárrelo hasta que esté por completo en la bobina del rollo del carrete de recogida automática.

#### Si Recoger tras cortar está Activado

El papel se enrolla automáticamente después del corte.

Al cortar, asegúrese de sujetar el papel con la mano para que la superficie impresa no toque el suelo. Si no puede recoger todo el papel, ponga el interruptor Auto en Off si es necesario y, a continuación, siga recogiendo con el interruptor Manual.

#### Si Recoger tras cortar está Desactivado

El papel no se enrolla automáticamente después del corte.

Siga los pasos que se indican a continuación para cortar el papel mientras lo sujeta con las manos para que la superficie impresa no toque el suelo, y, a continuación, recoja el papel manualmente.

- (1) Ponga el interruptor Auto en la posición Off.
- (2) Corte el papel.

(3) Mantenga pulsado el interruptor Manual en la dirección de recogida (Forward o Backward).

∠ ‴Método de corte manual" de la página 34

3

Desbloquee la unidad móvil y extráigala de la bobina del rollo.

Al extraer dicha unidad, sujete la bobina del rollo con una mano para evitar que se caiga al suelo.

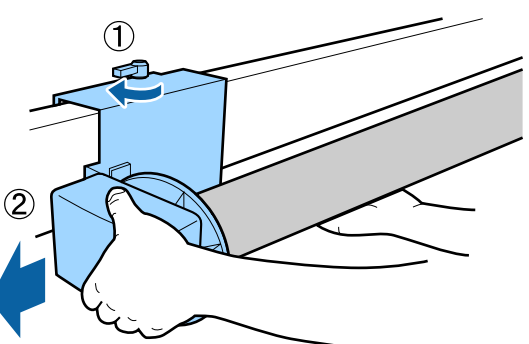

4

Extraiga la bobina del rollo del carrete de recogida automática.

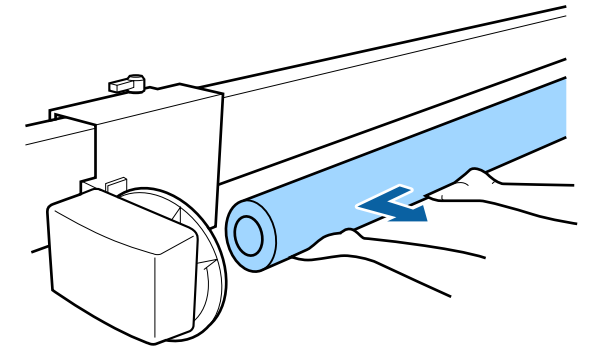

# Métodos básicos de impresión

En esta sección se explica cómo imprimir y cancelar la impresión.

Asegúrese de configurar en el controlador de la impresora el mismo tipo de papel configurado en el panel de control.

Si la configuración del tipo de papel es diferente en el panel de control y en el controlador de la impresora, la configuración del papel del controlador de la impresora tiene prioridad. No obstante, si el tipo de papel configurado en el panel de control es el mismo que el tipo de papel guardado en la configuración de papel personalizado, la configuración del papel del panel de control tiene prioridad.

Consulte a continuación los detalles de la configuración del papel personalizado. 27 "Realice los ajustes de papel personalizados en el panel de control" de la página 43

Consulte lo siguiente para obtener más información acerca de cómo detener la impresión.

 $\bigtriangleup$  "Cancelación de la impresión (Windows)" de la página 57

🖙 "Cancelar la impresión (Mac)" de la página 57

## Impresión (Windows)

Configure ajustes de impresión (tamaño y origen del papel, por ejemplo) desde el ordenador conectado y luego imprima.

1

Encienda la impresora y cargue el papel.

∠ Carga y extracción del rollo de papel" de la página 30

∠ "Cargar y sacar hojas sueltas/cartulina" de la página 37

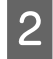

Una vez creados los datos, haga clic en la opción **Print (Imprimir)** del menú **File** (Archivo).

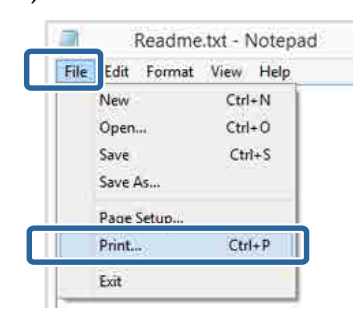

3

Confirme que esté seleccionada su impresora y haga clic en **Preferences (Preferencias)** o en **Properties (Propiedades)** para abrir la pantalla de configuración.

| ineral               |              |                                                                                                    |          |
|----------------------|--------------|----------------------------------------------------------------------------------------------------|----------|
| Select Printer       |              |                                                                                                    |          |
| PDF                  |              | Microsoft XPS I                                                                                                    | locumen  |
| EPSON XX-XXXX        | (X Series    |                                                                                                    |          |
|                      |              |                                                                                                    |          |
| <                    |              |                                                                                                    | >        |
| Statuz Ready         |              | Print to Sk Pre                                                                                                    | ferences |
| Location:<br>Comment |              | Find                                                                                                    | Printer- |
|                      |              |                                                                                                    |          |
| Page Range           |              | and the second second sec |          |
| C Selection          | Currant Para | Number of gopies: 1                                                                                                    | Ψ        |
| O Parter             | () •2······  | TI Columna I I I I I I I I I I I I I I I I I I I                                                                                                    | -        |
| Orsten               |              | 11 2                                                                                                    | 2 33     |
|                      |              |                                                                                                    |          |
|                      |              |                                                                                                    |          |

4 Seleccione los ajustes de **Tipo papel**, **Color**, **Resolución**, **Modo**, y **Origen** adecuados para el papel colocado en la impresora.

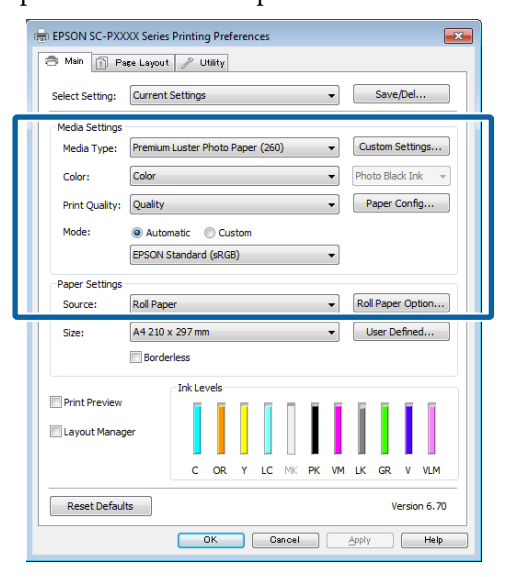

5 <sup>A</sup> Ta

Asegúrese de seleccionar el mismo valor en **Tamaño de página** que el configurado en la aplicación.

Una vez configurados estos ajustes, haga clic en **Aceptar**.

| EPSON SC-PXX    | XX Series Printing Preferen | ices        | <b>—</b> ×          |
|-----------------|-----------------------------|-------------|---------------------|
| 🔿 Main 👔 Pa     | ge Layout 🧪 Utility         |             |                     |
| Select Setting: | Current Settings            | •           | Save/Del            |
| Media Settings  |                             |             |                     |
| Media Type:     | Premium Luster Photo Pape   | r (260) 🔹   | Custom Settings     |
| Color:          | Color                       | •           | Photo Black Ink 🛛 👻 |
| Print Quality:  | Quality                     | •           | Paper Config        |
| Mode:           | Automatic      Custom       |             |                     |
|                 | EPSON Standard (sRGB)       | •           |                     |
| Paper Settings  |                             |             |                     |
| Source:         | Roll Paper                  | •           | Roll Paper Option   |
| Size:           | A4 210 x 297 mm             | •           | User Defined        |
|                 | Borderless                  |             |                     |
|                 | Ink Levels                  |             |                     |
| Print Preview   |                             |             |                     |
| Layout Manag    | er                          |             |                     |
|                 | C OR Y                      | LC MK PK VM | LK GR V VLM         |
|                 |                             |             |                     |
| Reset Default   | 8                           |             | Version 6, 70       |
| Reset Default   |                             |             | version 6. /U       |

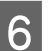

Cuando termine de configurar los ajustes, haga clic en **Print (Imprimir)**.

| ÷.                   | Prin                         | t                        |              |
|----------------------|------------------------------|--------------------------|--------------|
| General              |                              |                          |              |
| Select Pr            | inter                        |                          |              |
| Ado                  | be PDF<br>DN XX-XXXXX Series | Microsoft                | XPS Documen  |
| < Fax                |                              |                          | >            |
| Status:<br>Location: | Ready                        | 🗌 Print to the           | Preferences  |
| Comment              | ÷)                           |                          | Fing Printer |
| Page Ran             |                              |                          |              |
| € Al<br>⊙ Selec      | tion Ourrent Page            | Number of <u>c</u> opies | 1 0          |
| @ Pages              |                              | Collete                  | 1 2 2 3 3    |
|                      | -                            |                          |              |
|                      |                              | Print Cancel             | 59           |

Aparecerá la barra de progreso y comenzará la impresión.

#### Pantalla durante la impresión

La siguiente pantalla aparece cuando se inicia la impresión y se muestra la barra de progreso (el estado del procesamiento en el ordenador). En esta pantalla, puede ver cuánta tinta queda, los números de producto de los cartuchos de tinta y otros datos.

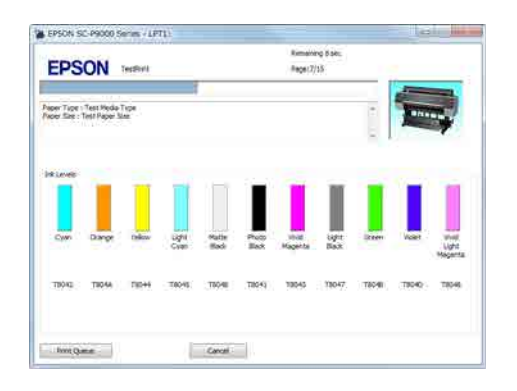

Si se produce un error, o si es necesario cambiar un cartucho de tinta durante la impresión, aparecerá un mensaje de error.

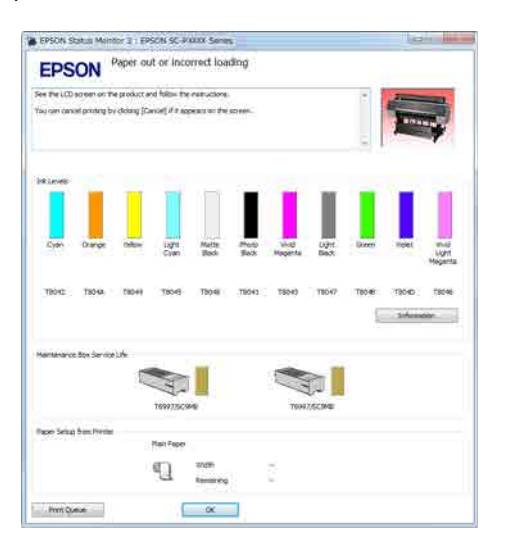

## Imprimir (Mac)

Configure ajustes de impresión (tamaño y origen del papel, por ejemplo) desde el ordenador conectado y luego imprima.

1

Encienda la impresora y cargue el papel.

∠ Carga y extracción del rollo de papel" de la página 30

∠ Cargar y sacar hojas sueltas/cartulina" de la página 37

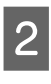

Cuando termine de crear los datos, haga clic en la opción **Print (Imprimir)** del menú **File** (**Archivo**) de la aplicación.

| TextEdi | File dit Forma  | t Window |
|---------|-----------------|----------|
|         | INCAN           | ЖN       |
|         | Open            | жo       |
|         | Open Recent     |          |
|         | Close           | жw       |
|         | Save            | жs       |
|         | Duplicate       |          |
|         | Export As PDF   |          |
|         | Revert to Saved |          |
|         | Attach Files    | ΰжΑ      |
|         | Show Properties | ₹жР      |
| _       | Deser Cation    | A 66 B   |
|         | Print           | ЖР       |

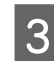

Haga clic en **Show Details (Mostrar detalles)** en la parte inferior de la pantalla.

| Pages: | All ‡ |  |  |
|--------|-------|--|--|
|        |       |  |  |
|        |       |  |  |
|        |       |  |  |
|        |       |  |  |
|        |       |  |  |
|        |       |  |  |

Con Mac OS X v10.6.8, haga clic en la flecha () que aparece a la derecha del nombre de la impresora para configurar ajustes desde la pantalla de Configuración de la Página.

5

#### Nota:

Si no se muestran los ajustes de la página en el cuadro de diálogo de la impresión, haga clic en la opción "ajustes de página" (por ejemplo, **Page Setup (Ajustar página)**) en el menú **File** (Archivo).

| Settings:              | Page Attributes        | ŧ        |
|------------------------|------------------------|----------|
| Format For:            | EPSON SC-XXXXX         | \$)      |
|                        | EPSON SC-XXXXXX        |          |
| Paper Size:            | A4                     | +        |
| Orientation:<br>Scale: | 210 by 297 mm<br>100 % |          |
| (?)                    | C                      | ancel OK |

4

Compruebe que esté seleccionada esta impresora y configure el tamaño del papel.

Seleccione el tamaño del papel, las opciones de impresión sin márgenes y el origen del papel en el menú **Tamaño papel**.

| 1 | Printer:          | EPSON SC-PXXXX Series   | *            |
|---|-------------------|-------------------------|--------------|
|   | Presets:          | Derault Settings        | ÷.           |
|   | Copies:<br>Pages: | 1<br>⊙All               |              |
| 2 | Paper Size:       | A4 \$ 210 by            | 297 mm       |
|   | Orientation:      |                         |              |
|   |                   | TextEdit                | <u>+</u> )   |
|   |                   | Print header and footer |              |
|   |                   |                         | Cancel Print |

Seleccione **Ajustes Impresión** en la lista y configure las opciones.

| Cop                 | iles: 1<br>ges: • Al |                                                                         |              | 7                |   |
|---------------------|----------------------|-------------------------------------------------------------------------|--------------|------------------|---|
| Paper S<br>Orientat | ize: A4<br>ion: 1    | om: 1 to: :                                                             | 1<br>] 210 b | y 297 mm         |   |
|                     | Prin                 | t Settings                                                              |              | ÷                |   |
|                     | - PROJECT            | noraneca coro.                                                          | Jerring      | · 1              |   |
| Pag                 | ge Setup: I          | Roll Paper                                                              |              |                  |   |
| Me                  | dia Type:            | Premium Luster Pho                                                      | to Pape      | r (260)          | 4 |
|                     |                      | Ink:                                                                    | Photo B      | lack             | - |
|                     | Color:               | Color                                                                   | \$           | 🗌 16 bit/Channel |   |
| Color               | Settings:            | EPSON Standard (sR                                                      | GB) ‡        |                  |   |
| 2 Print             | Quality:             | SuperFine - 1440dp                                                      | i ÷          |                  |   |
| 9                   |                      | ✓ Super MicroWeave<br>✓ High Speed<br>○ Mirror Image<br>○ Finest Detail |              |                  |   |
|                     |                      |                                                                         |              |                  |   |
|                     |                      |                                                                         |              |                  |   |
|                     |                      |                                                                         |              |                  |   |
|                     |                      |                                                                         |              |                  |   |

Configure el **Tipo papel**, el **Color**, la **Resolución** y otros ajustes adecuados para el tipo papel colocado en la impresora. Para una impresión normal, basta con configurar las opciones de la pantalla **Ajustes Impresión**.

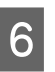

Cuando termine de configurar los ajustes, haga clic en **Print (Imprimir)**.

Durante la impresión, el icono de la impresora aparecerá en el Dock (Acoplar). Haga clic en el icono de la impresora si desea conocer su estado. Puede consultar el estado del trabajo de impresión en curso y el estado de la impresora. También puede anular un trabajo de impresión.

Además, si se produce un error durante la impresión, se mostrará una notificación.

| ause | Settings<br>XXXXX.pdf               |
|------|-------------------------------------|
| Se : | Printing – Sending data to printer. |

## Cancelación de la impresión (Windows)

Si el ordenador ha terminado de enviar datos a la impresora, no podrá cancelar el trabajo de impresión desde el ordenador. Cancélelo en la impresora.

∠ Cancelación de la impresión desde la impresora" de la página 58

#### Si aparece en pantalla la barra de progreso

Haga clic en Cancelar.

| EPS                   | ON                        | TecBril | _             |                |               | Reps(7)          | ng 8 sec.<br>15 | _      | -    | _                         |
|-----------------------|---------------------------|---------|---------------|----------------|---------------|------------------|-----------------|--------|------|---------------------------|
| eer Tige<br>eer fae : | Test Heda<br>Test Paper 3 | Tipe    |               |                |               |                  |                 | 1      |      | -                         |
| #Levels               | 1                         | T       | 1             |                |               | -                | ii.             |        |      | 1                         |
| Cites                 | Dange                     | Delcar  | Light<br>Cven | Matter<br>Back | Pheto<br>Back | Vinat<br>Kagenta | işter<br>Bast   | liteen | Veer | Ulpha<br>Light<br>Neganti |
| 19042                 | T8044                     | 7014    | 78045         | 15040          | 78941         | 10045            | 13047           | T8040  | 7990 | 704                       |

#### Si no aparece la barra de progreso

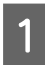

Haga clic en el icono de la impresora en la Taskbar (Barra de tareas).

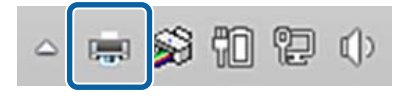

Que aparezca el icono dependerá de los ajustes seleccionados en Windows.

2 Seleccione el trabajo que desee cancelar y luego la opción **Cancel (Cancelar)** del menú **Document (Documento)**.

> Si desea cancelar todos los trabajos, haga clic en **Cancel All Documents (Cancelar todos los documentos)** en el menú **Printer (Impresora)**.

|   | dd                     | Stat |
|---|------------------------|------|
| 1 | Set As Default Printer |      |
|   | Printing Preferences   |      |
|   | Update Driver          |      |
|   | a second a second      |      |
|   | Cancel All Documents   |      |
|   | Sharing                |      |
|   | Use Printer Offline    |      |
|   | Properties             |      |
|   | Close                  |      |

Si se ha enviado el trabajo a la impresora, los datos de impresión no aparecerán en la pantalla mostrada más arriba.

## Cancelar la impresión (Mac)

Si el ordenador ha terminado de enviar datos a la impresora, no podrá cancelar el trabajo de impresión desde el ordenador. Cancélelo en la impresora.

∠ Cancelación de la impresión desde la impresora" de la página 58

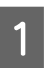

Haga clic en el icono de la impresora en el Dock (Acoplar).

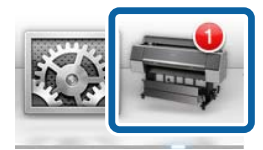

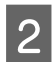

Seleccione el trabajo que desee cancelar y haga clic en **Delete (Borrar)**.

| it connected.       |                                              |
|---------------------|----------------------------------------------|
| ng data to printer. | <u>~~~</u> ⊗ (                               |
|                     | ot connected.<br>f<br>ing g data to printer. |

Si se ha enviado el trabajo a la impresora, los datos de impresión no aparecerán en la pantalla mostrada más arriba.

# Cancelación de la impresión desde la impresora

El botón de Cancelar se muestra en la pantalla del panel de control durante la impresión. Toque el botón Cancelar. El trabajo se cancelará, aunque esté en mitad de la impresión. La impresora puede tardar un rato en volver a estar preparada.

#### Nota:

No se pueden borrar los trabajos que están en la cola de impresión del ordenador con el método arriba descrito. Consulte Cancelación de la impresión (para Windows o para Mac) en la sección anterior para obtener información sobre la eliminación de trabajos de impresión de la cola de impresión.

## Área imprimible

En esta sección se describen las zonas imprimibles para la impresora.

Si el margen configurado en una aplicación supera los siguientes valores, no se imprimirá más allá de los márgenes especificados. Por ejemplo, si selecciona 15 mm como ajuste de los márgenes izquierdo y derecho en los menús de la impresora y el documento ocupa toda la página, no se imprimirán los 15 mm de los lados izquierdo y derecho de la página.

Si el margen en el borde delantero del papel es pequeño, los colores pueden ser desiguales en función del papel y del entorno de impresión. En este caso, imprima un margen más grande en el borde delantero del papel.

## Área imprimible del rollo de papel

En la siguiente ilustración, la zona imprimible está coloreada de gris.

La flecha de la ilustración indica la dirección del papel expulsado.

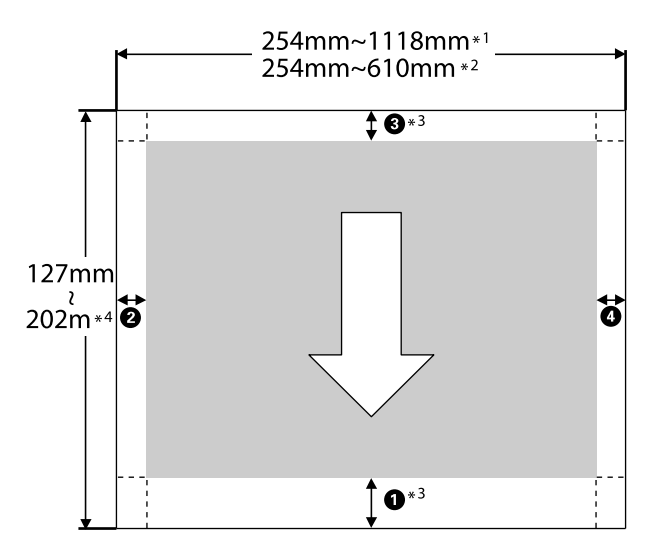

- \*1 SC-P9500 Series
- \*2 SC-P7500 Series

- \*3 Si selecciona la opción **Rollo de Papel (Banner)** en **Origen** del controlador de la impresora, los márgenes superior e inferior del papel se configuran en 0 mm.
- \*4 El controlador de la impresora soporta las siguientes longitudes de papel máximas.

Windows: 18 m (708,66 pulg.)

Mac: 18 m (708,66 pulg.)

Si imprime en papel de mayor longitud, necesitará software de impresión de banner disponible en el mercado. En ese caso, seleccione la opción **Rollo de Papel (Banner)** en **Origen** del controlador de la impresora.

Los puntos del **1** al **4** de la ilustración indican los márgenes superior, inferior, izquierdo y derecho.

Para impresión sin márgenes, los siguientes valores se configuran en 0 mm.

- Impresión sin márgenes izquierdo y derecho:
   2, 4
- Impresión sin bordes en todos los lados: 1, 2,
  3, 4

Los márgenes en otras situaciones dependen de las opciones seleccionadas en **Margen superior/Margen inferior** en los menús.

Ajustes de **Margen superior/Margen inferior** 

indica los ajustes predeterminados de fábrica.

| Valores de ajuste de Mar-<br>gen superior/Margen in-<br>ferior | Valores del margen                       |
|----------------------------------------------------------------|------------------------------------------|
| Estándar                                                       | <b>1</b> , <b>3</b> = 15 mm <sup>*</sup> |
|                                                                | <b>2</b> , <b>4</b> = 3 mm               |

 \* Si selecciona Estándar, el valor de ① será de 20 mm para los siguientes papeles. Premium Glossy Photo Paper (Papel fotográfico satinado Premium) (250)/Premium Semigloss Photo Paper (Papel fotográfico semibrillo) (250)/ Premium Luster Photo Paper (Papel fotográfico lustroso Premium) (260)/Premium Semimatte Photo Paper (Papel fotográfico semimate Premium) (260)

Además, si utiliza UltraSmooth Fine Art Paper (Papel de acabado artístico extra liso)/baritado, el valor de **1** es 45 mm.

Si desea cambiar los márgenes, realice los cambios en **Margen superior** y **Margen inferior** en **Conf. papel**.

Puede seleccionar 3 mm, 15 mm, 20 mm y 45 mm en **Margen superior** para cambiar la longitud de **1**.

Puede seleccionar 3 mm y 15 mm en Margen inferior para cambiar la longitud de **3**.

#### Importante:

- La impresión queda borrosa si el extremo del rollo de papel se sale de la bobina. Vigile que el extremo del rollo no entre en el área imprimible.
- □ El tamaño de impresión no cambia incluso cuando se cambian los márgenes.

#### Nota:

Si imprime con Black Enhance Overcoat (Recubrimiento de mejora de negro), se añade un margen máximo de aproximadamente 34 mm. Si imprime con Black Enhance Overcoat (Recubrimiento de mejora de negro), seleccione Minimize Top Margin (Minimizar margen superior) para ajustar los márgenes.

Para obtener más información, consulte la siguiente sección.

∠ "Impresión con tonos más oscuros de negro (Recubrimiento de mejora de negro)" de la página 76 Cuando imprima varias páginas sin usar el corte automático, los márgenes entre páginas, como el que hay entre la primera y la segunda página, utilizarán el valor ajustado en el menú Margen entre páginas.

∠͡͡͡͡͡͡͡͡͡͡͡͡͡͡͡͡͡͡͡͡͡͡͡ː Conf. papel" de la página 115

## Área imprimible de las hojas sueltas

En la siguiente ilustración, la zona imprimible está coloreada de gris. La flecha de la ilustración indica la dirección del papel expulsado.

Para imprimir sin márgenes a los lados, hay que configurar los márgenes izquierdo y derecho a 0 mm.

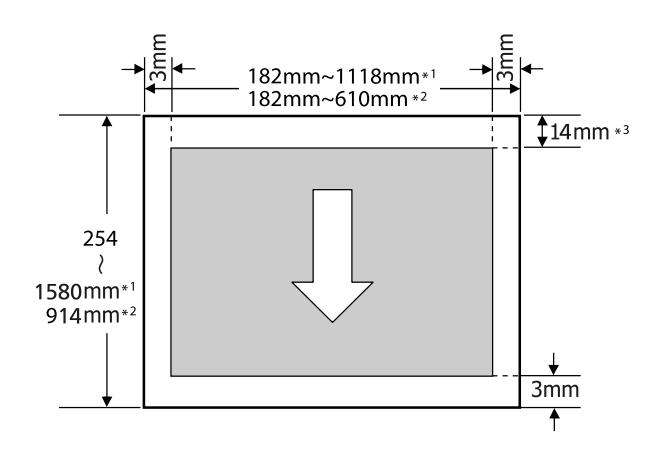

- \*1 SC-P9500 Series
- \*2 SC-P7500 Series
- \*3 15,5 mm con impresiones sobre Enhanced Matte Poster Board (Póster cartón mate de calidad superior)

## Apagar con el temporizador de apagado

La impresora ofrece las dos siguientes opciones de gestión de energía.

# Ahorro de energía

La impresora entra en modo de reposo o se apaga automáticamente si no se realiza ninguna operación por un tiempo determinado. Puede ajustar el tiempo antes de aplicar la gestión de energía.

Cualquier aumento afectará a la eficiencia energética del producto.

Tenga en cuenta el entorno antes de realizar ningún cambio.

#### Modo de reposo

La impresora entra en el modo de reposo cuando no hay ningún error, no recibe ningún trabajo de impresión y no se está realizando ninguna operación en el panel de control o de otro tipo. Cuando la impresora entra en el modo de reposo, se apagan la pantalla del panel de control, los motores y otras piezas internas para consumir menos electricidad.

El modo de reposo se cancela cuando se recibe un trabajo de impresión o cuando se pulsa un botón del panel de control.

Puede configurar el tiempo que debe transcurrir antes de pasar al modo de reposo entre 1 y 60 minutos. De manera predeterminada, la impresora entrará en el modo de reposo si no se hace nada durante 5 minutos. Puede cambiar el valor de **Tempor apagado** en "Ajustes generales".

#### ∠ "Ajustes generales" de la página 121

#### Nota:

Cuando la impresora entra en el modo de reposo, la pantalla del panel de control se queda en blanco como si la hubiera apagado, pero el indicador luminoso sigue encendido.

#### Temp. apagado autom.

La impresora trae incorporada la opción de Temp. apagado autom. que la apaga automáticamente si no se produce ningún error, no se reciben trabajos de impresión ni se realizan operaciones en el panel de control u otras operaciones durante un periodo de tiempo establecido. Puede configurar el tiempo que transcurre hasta el apagado automático de la impresora de 30 minutos a 12 horas.

El ajuste predeterminado de fábrica es **Desactivado**. **Temp. apagado autom.** se puede configurar en el menú "Ajustes generales".

∠ <sup>¬</sup> "Ajustes generales" de la página 121

## Resumen de la función

Si instala una unidad de disco duro opcional o la unidad de expansión Adobe PostScript<sup>®</sup> 3<sup>®</sup><sup>TM</sup>(en adelante, disco duro), podrá guardar sus trabajos de impresión y volver a imprimirlos más tarde.

## **Funciones ampliadas**

Los trabajos de impresión se pueden consultar y gestionar, tal como se describe a continuación.

#### Cómo ver los trabajos de impresión

En caso de haber varios trabajos de impresión y algunos en la cola, es posible que se muestre la siguiente información.

- □ Hora de inicio de impresión estimada
- Hora Impres. Estimada

#### Cómo consultar y reanudar los trabajos de impresión retenidos

Si el origen u otros ajustes seleccionados con la impresora difieren de los ajustes especificados en el trabajo de impresión, se producirá un error y se suspenderá la impresión.

En caso de producirse un error, no se podrá reiniciar la impresión hasta que la impresora no esté preparada de nuevo tras haber, por ejemplo, cambiado el papel.

Sin embargo, los tipos de trabajo de impresión que se indican a continuación pueden retenerse temporalmente en el disco duro.

Por lo tanto, una vez impresos todos los trabajos que se puedan imprimir con el papel actual, puede cambiar el papel por el que se especifique en los trabajos de impresión retenidos y reanudar la impresión, lo que supone un aumento de eficiencia.

- Los trabajos de impresión que especifiquen orígenes distintos de los seleccionados en la impresora
- Los trabajos de impresión que especifiquen tipos de papel distintos de los seleccionados en la impresora
- Los trabajos de impresión que especifiquen tamaños de papel de salida (anchos) que sean más grandes que los seleccionados en la impresora

#### Nota:

Puede establecer los trabajos retenidos en Ajustes generales — Config. de la impresora — MENÚ PS3 — Almacenar trabajo retenido.

∠ S "Ajustes generales" de la página 121

#### Cómo ver e imprimir los trabajos guardados

Los trabajos de impresión pueden guardarse en el disco duro e imprimirse en otro momento.

Los trabajos de impresión seleccionados para imprimirse en otro momento se podrán imprimir directamente desde la unidad de disco duro sin necesidad de aumentar la carga del ordenador.

Los trabajos de impresión se guardan mediante el controlador de impresora.

# ∠ ‴Cómo guardar los trabajos de impresión" de la página 63

#### Nota:

Los trabajos impresos con las siguientes aplicaciones siempre se guardan en la unidad de disco duro.

LFP Print Plug-In for Office

## Gestión de los trabajos de impresión

#### Desde el menú de trabajos de impresión del panel de control

Procedimiento detallado Tor "Cómo ver e imprimir los trabajos de impresión guardados" de la página 65

## Datos de un disco duro

Los datos de un disco duro no se pueden copiar a un ordenador o a otro dispositivo. Aunque los trabajos de impresión se hayan almacenado en un disco duro, los datos originales se deben guardar en un ordenador.

Los datos de un disco duro se podrían perder o dañar en los casos siguientes.

- Si el disco se ha visto afectado por electricidad estática o ruido eléctrico
- □ Si el disco se ha utilizado incorrectamente
- Después de una avería o reparación
- Si el disco se ha dañado a causa de un desastre natural

No asumimos responsabilidad alguna por la pérdida o daño de datos, u otros problemas ocasionados por cualquier motivo, incluyendo aquellos que se han indicado anteriormente y dentro del periodo de vigencia de la garantía. Tenga en cuenta que tampoco no nos hacemos responsables de la recuperación de los datos perdidos o dañados.

## Cómo guardar los trabajos de impresión

En esta sección se describen los ajustes del controlador de impresora usados para guardar los trabajos de impresión.

#### Ajustes en Windows

1

Una vez creados los datos, haga clic en la opción **Print (Imprimir)** del menú **File** (**Archivo**).

| Info    | Print                                                                                                    |
|---------|----------------------------------------------------------------------------------------------------|
| New     | Conine 1                                                                                                    |
| Open    | to the second second se |
| Save    | Print                                                                                                    |
| Save Au | Printer                                                                                                    |
| Print   | EPSON SC-TICOX Series                                                                                                    |
| Share   | Ready Based                                                                                                    |
| Equin   | Settings                                                                                                    |
| Close   | Print Active Shorts .<br>Only print the active sheets                                                                                                    |
|         |                                                                                                    |

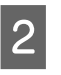

Cuando haya confirmado que está seleccionada la impresora, haga clic en **Printer properties** (**Propiedades de impresora**) o **Properties** (**Propiedades**) para que aparezcan los ajustes de la impresora.

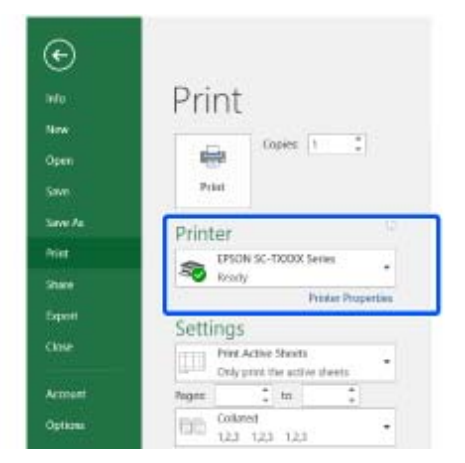

3 En la pantalla Composición, haga clic en el botón Ajustes del Unidad de disco duro y, a continuación, seleccione Trabajo de impresión.

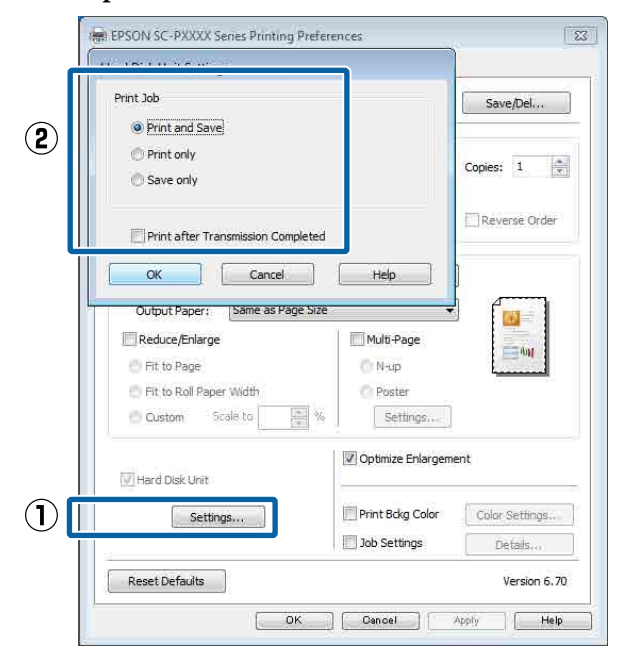

Las operaciones de impresión varían dependiendo del contenido seleccionado, como se muestra a continuación.

□ Impr+guardr:

Guarda el trabajo en el disco duro al mismo tiempo que lo imprime. Si selecciona **Imprim cdo acabe transmisión**, la impresión empieza después de que se haya guardado el trabajo de impresión en la unidad de disco duro.

#### **Golo imprim**:

El trabajo se imprime pero no se guarda en el disco duro.

#### **Solo guardr**:

Guarda el trabajo en el disco duro sin imprimirlo.

A continuación, imprima el documento de la forma habitual.

#### Ajustes en Mac

.

1 Cuando termine de crear los datos, haga clic en la opción **Imprimir** del menú Archivo de la aplicación.

| TextEdi | File dit Forma  | t Window    |
|---------|-----------------|-------------|
|         | INCH            | ₩N          |
|         | Open            | жo          |
|         | Open Recent     | - F.        |
|         | Close           | жw          |
|         | Save            | жs          |
|         | Duplicate       |             |
|         | Export As PDF   |             |
|         | Revert to Saved |             |
|         | Attach Files    | <b>ŵ</b> ₩А |
|         | Show Properties | ₹жР         |
| _       | D               | A 88 B      |
|         | Print           | жP          |

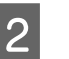

Compruebe que la impresora está seleccionada y, a continuación, seleccione **Ajustes de la unidad de disco duro** en la lista.

| Printer: EPSON SC-PXXXX Series ‡ Presets: Default Settings ‡ Copies: 1 Pages: All From: 1 to: 1 Paper Size: A4 ‡ 210 by 297 mm Drientation: T T T T T T T T T T T T T T T T T T T                                                                                                    |          | *         |                 |
|----------------------------------------------------------------------------------------------------|----------|-----------|-----------------|
| Presets: Default Settings<br>Copies: 1<br>Pages: All<br>From: 1 to: 1<br>Paper Size: A4<br>Drientation: 1<br>HDD Settings<br>Mode:<br>Print and Save<br>Print only<br>Save only<br>rint after Transmission Completed                                                                                                    |          | •         |                 |
| Copies: 1<br>Pages: All<br>From: 1 to: 1<br>Paper Size: A4 ÷ 210 by 297 mm<br>Drientation: T T T T T T T T T T T T T T T T T T T                                                                                                    | -        |           |                 |
| Pages: All<br>From: 1 to: 1<br>Paper Size: A4<br>Drientation: HDD Settings<br>HDD Settings<br>Mode:<br>Print and Save<br>Print only<br>Save only<br>rint after Transmission Completed                                                                                                    | -        |           |                 |
| Paper Size: A4   Paper Size: A4  Paper Size: A4  Paper Size: A | 1.4      |           |                 |
| Paper Size: A4                                                                                                    | 1        | 1         |                 |
| Orientation: The HDD Settings +<br>HDD Settings +<br>Print and Save<br>Print only<br>Save only<br>rint after Transmission Completed                                                                                                    | ‡ 210 by | 297 mm    |                 |
| HDD Settings<br>: Mode:<br>) Print and Save<br>) Print only<br>) Save only<br>rint after Transmission Completed                                                                                                    |          |           |                 |
| t Mode:<br>) Print and Save<br>) Print only<br>) Save only<br>rint after Transmission Completed                                                                                                    |          | -         |                 |
| t Mode:<br>) Print and Save<br>) Print only<br>) Save only<br>rint after Transmission Completed                                                                                                    |          |           |                 |
| ) Print and Save<br>) Print only<br>) Save only<br>rint after Transmission Completed                                                                                                    |          |           |                 |
| ) Print only<br>) Save only<br>rint after Transmission Completed                                                                                                    |          |           |                 |
| ) Save only<br>rint after Transmission Completed                                                                                                    |          |           |                 |
| rint after Transmission Completed                                                                                                    |          |           |                 |
|                                                                                                    |          |           |                 |
|                                                                                                    |          |           |                 |
|                                                                                                    |          |           |                 |
|                                                                                                    |          | ‡] 210 by | ÷ 210 by 297 mm |

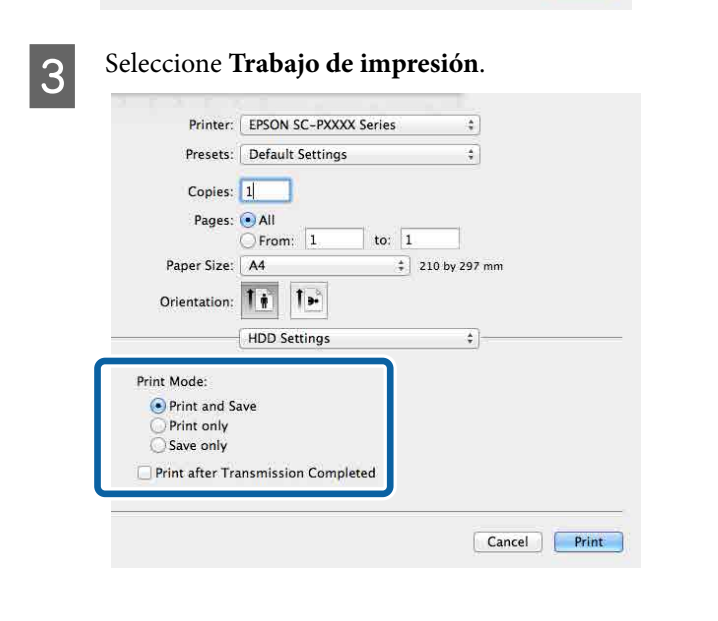

Tras hacer clic en **Imprimir**, las operaciones de impresión variarán dependiendo del contenido seleccionado, como se muestra a continuación.

#### □ Impr+guardr:

Guarda el trabajo en el disco duro al mismo tiempo que lo imprime. Si selecciona **Imprim cdo acabe transmisión**, la impresión empieza después de que se haya guardado el trabajo de impresión en la unidad de disco duro.

#### **Golo imprim**:

El trabajo se imprime pero no se guarda en el disco duro.

## Solo guardr:

Guarda el trabajo en el disco duro sin imprimirlo.

A continuación, imprima el documento de la forma habitual.

## Cómo ver e imprimir los trabajos de impresión guardados

En esta sección se describe cómo ver e imprimir los trabajos guardados desde el panel de control.

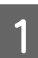

Toque Información en el panel de control.

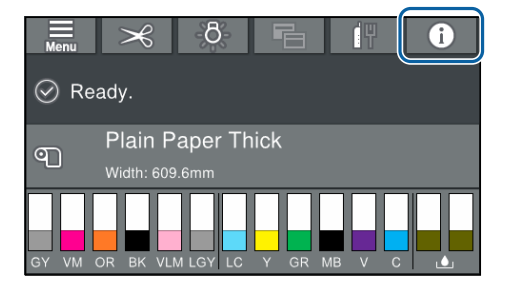

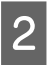

Toque Estado trabajo y, a continuación, seleccione Guardar.

Se muestran los trabajos guardados en el disco duro.

3 Seleccione un trabajo y, a continuación, siga las instrucciones de la pantalla para imprimirlo o eliminarlo.

# Modo de uso del controlador de impresora (Windows)

## Cómo abrir la pantalla de ajustes

Puede acceder al controlador de la impresora de las formas descritas a continuación:

- Desde aplicaciones de Windows
   "Impresión (Windows)" de la página 53
- □ Con el botón Start (Inicio)

## Con el botón Start (Inicio)

Siga estos pasos si desea especificar ajustes comunes a varias aplicaciones o realizar operaciones de mantenimiento de la impresora tales como un Test de inyectores o una Limpieza de cabezales.

En el **Control Panel (Panel de control)** haga clic en **Hardware and Sound (Hardware y sonido)** y, a continuación, en **View devices and printers (Ver dispositivos e impresoras)**.

Windows 10/8.1/8/7

Haga clic en el orden siguiente: Hardware and Sound (Hardware y sonido) (o Hardware) > View devices and printers (Ver dispositivos e impresoras) o Devices and Printers (Dispositivos e impresoras).

#### **En Windows Vista**

Haga clic en , Control Panel (Panel de control), Hardware and Sound (Hardware y sonido), y en Printer (Impresora).

#### **En Windows XP**

Haga clic en Start (Inicio), Control Panel (Panel de control), Printers and Other Hardware (Impresoras y otro hardware) y, por último, en Printers and Faxes (Impresoras y faxes).

#### Nota:

Si tiene el Control Panel (Panel de control) de Windows XP en la Classic View (Vista clásica), haga clic en Start (Inicio), Control Panel (Panel de control) y en Printers and Faxes (Impresoras y faxes).

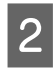

Haga clic, con el botón secundario, en el icono de su impresora y luego haga clic en **Printing preferences (Preferencias de impresión)**.

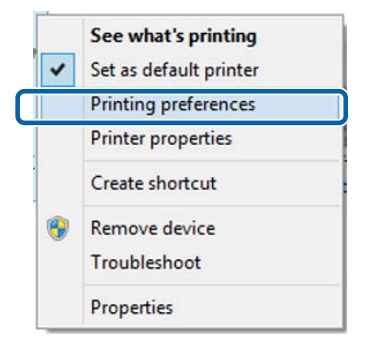

Se abrirá la pantalla de ajustes del controlador de impresora.

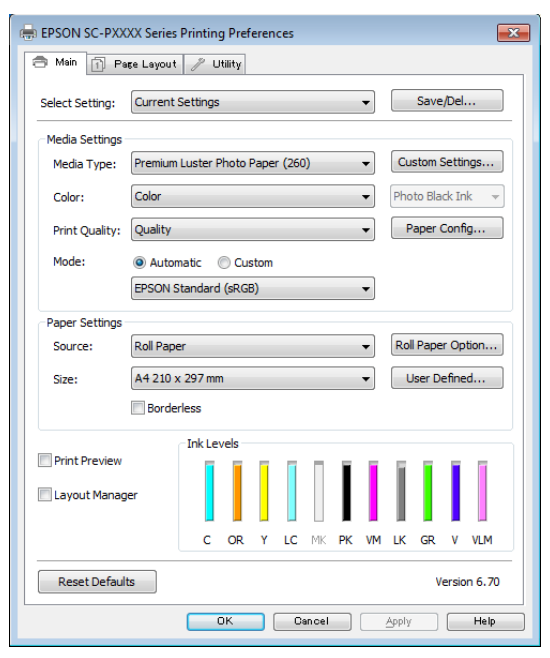

Configure los ajustes oportunos. Éstos serán los ajustes predeterminados del controlador de impresora.

## Cómo abrir la Ayuda

Puede acceder a la Ayuda del controlador de la impresora de las siguientes formas:

- Haga clic en Ayuda
- □ Haga clic, con el botón secundario, en el tema que desee consultar y ver en pantalla

## Haga clic en el botón Ayuda para mostrarlo

Una vez abierta, puede consultar la Ayuda en la página de contenido o escribir un tema con el teclado para buscarlo.

| Main Main Select Setting:<br>Media Setting<br>Media Type: | Page Layout 🥜 Utility Current Settings                                                                                                    |                                                                                      |
|-----------------------------------------------------------|----------------------------------------------------------------------------------------------------|--------------------------------------------------------------------------------------|
| Select Setting:<br>Media Setting<br>Media Type:           | Current Settings                                                                                                    |                                                                                      |
| Media Setting<br>Media Type:                              | Current Settings                                                                                                    | Cours (Dal                                                                           |
| Media Setting<br>Media Type:                              |                                                                                                    | <ul> <li>Save/Del</li> </ul>                                                         |
| Media Type:                                               | s                                                                                                    |                                                                                      |
|                                                           | Premium Luster Photo Paper (260)                                                                                                    | ▼ Custom Settings                                                                    |
| Color:                                                    | Color                                                                                                    | ▼ Photo Black Ink ▼                                                                  |
| Print Quality                                             | Quality                                                                                                    | ▼ Paper Config                                                                       |
| Mode:                                                     | Automatic     Custom                                                                                                    |                                                                                      |
|                                                           | EPSON Standard (sRGB)                                                                                                    | •                                                                                    |
| Paper Setting                                             | s                                                                                                    |                                                                                      |
| Source:                                                   | Roll Paper                                                                                                    | Roll Paper Option                                                                    |
| Size:                                                     | A4 210 x 297 mm                                                                                                    | ▼ User Defined                                                                       |
|                                                           | Borderless                                                                                                    |                                                                                      |
|                                                           | Ink Levels                                                                                                    |                                                                                      |
| Layout Man                                                | ager                                                                                                    |                                                                                      |
|                                                           |                                                                                                    |                                                                                      |
|                                                           | C OR Y LC MK P                                                                                                    | K VM LK GR V VLM                                                                     |
| Reset Defa                                                | ults                                                                                                    | Version 6.70                                                                         |
|                                                           | OK Cancel                                                                                                    | Apply                                                                                |
| 3 law                                                     |                                                                                                    |                                                                                      |
| 9<br>Base                                                 | Cristian Contraction Contraction                                                                                                    | 1                                                                                    |
| Print                                                     | er Settings                                                                                                    |                                                                                      |
| On the<br>You c<br>print s<br>You c<br>on the<br>#        | Printer Settings screen, you can make basic printing as<br>an print according to your needs by simply following the<br>ettings, in check, the results of your settings from the paper and<br>right-thand side of the screen.<br><b>Mote:</b><br><b>Internalistic print settings, right-click on an item on the</b> . | ettings.<br>steps below to make<br>it the printer's illustrations<br>acrean and than |
|                                                           | en en en en en en en en en en en en en e                                                                                                    |                                                                                      |
| Wh<br>pry<br>Go                                           | ox me pres settings for Media Settings,<br>en the printer driver starts up, information on the paper<br>ter is acquired, and the results are displayed in Media S<br>to the next step to print with the currently displayed as                                                                                       | currently loaded in the<br>ettings.<br>ttings.                                       |
| If y<br>clic<br>rea                                       | ou do not see your desired settings, change the paper i<br>k the Acquire Info button from Media Settings. The print<br>cquired, and the printer settings in Media Settings are u                                                                                                    | in the printer, and then<br>ter information is<br>pdated.                            |
| 2                                                         | Note: -                                                                                                    | r and then excepts                                                                   |

## Haga clic, con el botón secundario, en el tema que desee consultar y ver en pantalla

Haga clic, con el botón secundario, en el elemento. Después, haga clic en el botón **Ayuda**.

| I Main I Pa      | aşe Layout 🥜 Utility                                 |
|------------------|------------------------------------------------------|
| Select Setting:  | Current Settings   Save/Del                          |
| Media Settings   |                                                      |
| Media Type:      | Premium Luster Photo Paper (260)     Custom Settings |
| Color:           | Color   Photo Black Ink                              |
| Print Quality:   | Quality  Paper Config                                |
| Mode:            | Automatic                                            |
|                  | EPSON Standard (sRGB)                                |
| Paper Settings   |                                                      |
| Source:          | Roll Paper   Roll Paper Option                       |
| Size:            | A4 210 x 297 mm 🔹 User Defined                       |
|                  | Borderless                                           |
|                  | OK Cencel Apply Help                                 |
|                  |                                                      |
| Epse-+E          |                                                      |
| Epsen - E<br>Mec | N:                                                   |

#### Nota:

*En Windows XP, haga clic en el botón ? de la barra de títulos y luego en el tema de la Ayuda que desee leer.* 

## Personalización del controlador de impresora

Puede guardar los ajustes o cambiar los elementos que se muestran como prefiera.

## Almacenamiento de diversos ajustes como su Ajuste seleccionado

Es posible guardar todos los ajustes del controlador de la impresora como Ajuste seleccionado. Además, en Ajuste seleccionado se incluyen los ajustes recomendados para distintos usos.

Esto le permite cargar fácilmente los ajustes almacenados en Ajuste seleccionado e imprimir varias veces usando exactamente la misma configuración.

Configure en la pantalla **Principal** y en la pantalla Composición todos los ajustes que desee guardar como ajustes seleccionados.

2

1

Haga clic en Guardar/Borrar en la pestaña Principal o Composición.

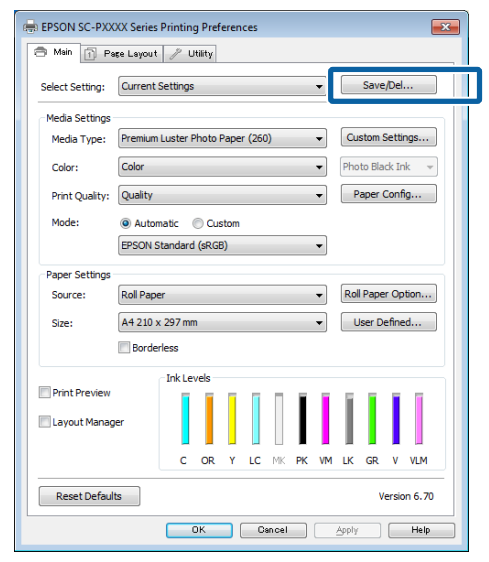

Cuando introduzca un nombre en Nombre y 3 haga clic en Guardar, se guardarán los ajustes en Lista.

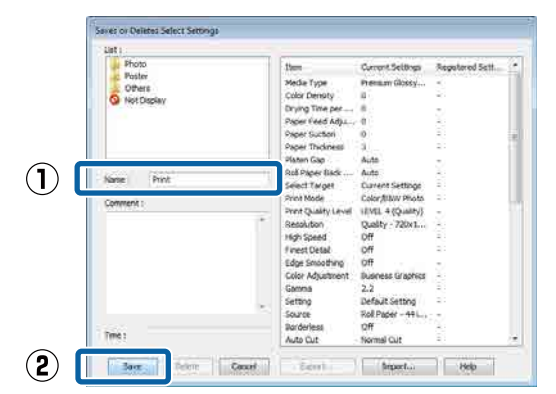

Puede cargar los ajustes guardados desde la opción Ajuste seleccionado de la pantalla Principal.

#### Nota:

- Puede guardar hasta 100 ajustes.
- *Seleccione los ajustes que desee guardar y,* a continuación, haga clic en Exportar para guardarlos en una carpeta. Si desea compartir los ajustes, haga clic en Importar para importar el archivo guardado en otro ordenador.
- Seleccione los ajustes que desee eliminar y, a continuación, haga clic en Borrar.

## Ajuste de la densidad de la tinta

Puede ajustar la densidad de la tinta en función del papel que esté utilizando y registrar la configuración.

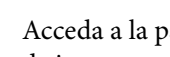

Acceda a la pantalla Principal del controlador de impresora.

∠ "Impresión (Windows)" de la página 53

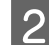

Seleccione **Tipo papel** y luego haga clic en **Configuración Papel**.

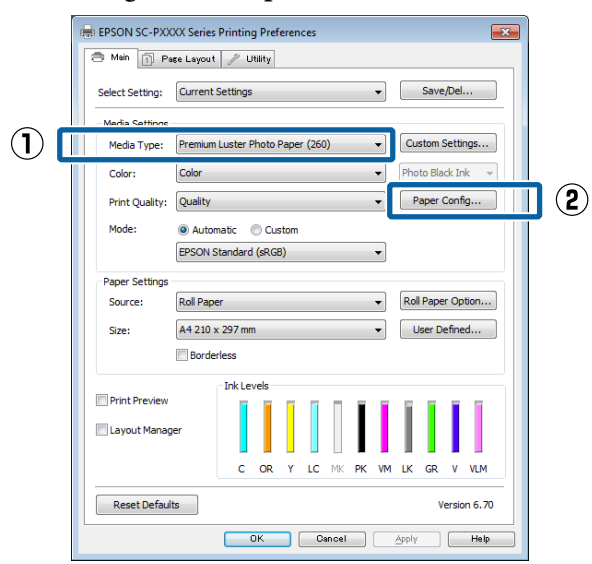

Configure la densidad de la tinta en función del papel que desee registrar y, a continuación, haga clic en **Aceptar**.

| Paper Configurati | on |        |      |
|-------------------|----|--------|------|
| Color Density     | •  | + 0    | (%)  |
| -50               |    | 50     | (70) |
| Default           | OK | Cancel | Help |

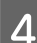

3

Haga clic en Ajustes personalizados.

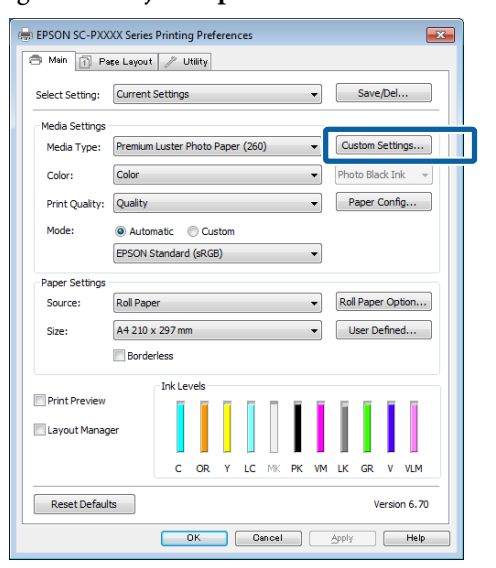

5 Cuando introduzca un nombre en **Nombre** y haga clic en **Guardar**, se guardarán los ajustes en **Lista**.

| 1 | Saves or deletes Custom Media | Item<br>Media Type<br>Color Density<br>Color<br>Print Quality Level<br>High Speed<br>Finest Detail<br>Edge Smoothing<br>Black Erhance O<br>Minimize Top Ma<br>Optimize media<br>Color Adjustment<br>Gamma<br>Setting | Current Settings<br>Premium Luster 0<br>Color<br>LEVEL 2 (Quality)<br>Fine - 600x6000pi<br>On<br>Off<br>Off<br>Standard<br>EPSON Standar<br>2.2<br>Default Setting | Registered Sett |
|---|-------------------------------|----------------------------------------------------------------------------------------------------|----------------------------------------------------------------------------------------------------|-----------------|
| 2 | Time:                         | Export                                                                                                    | Import                                                                                                    | Help            |

Puede seleccionar ajustes guardados desde **Tipo papel** en la pantalla Principal.

#### Nota:

- Development Puede guardar hasta 100 ajustes.
- Seleccione los ajustes que desee guardar y, a continuación, haga clic en Exportar para guardarlos en una carpeta. Si desea compartir los ajustes, haga clic en Importar para importar el archivo guardado en otro ordenador.
- Seleccione los ajustes que desee eliminar y, a continuación, haga clic en **Borrar**.

## Redistribución de las opciones en la pantalla

Si desea ver rápidamente las opciones más usadas, puede organizar **Ajuste seleccionado**, **Tipo papel** y **Tamaño papel** como se explica a continuación.

- Ocultar las opciones que no necesite.
- □ Ordenarlas por frecuencia de uso.
- Organizarlas en grupos (carpetas).

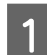

Vaya a la ficha **Utilidades** y haga clic en **Disposición de menús**.

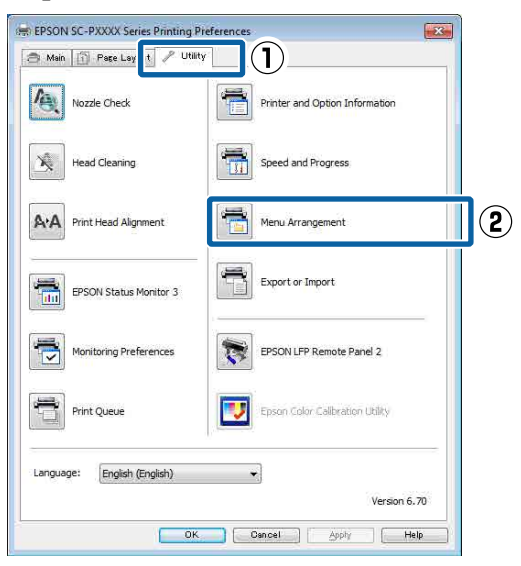

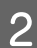

Seleccione Editar elemento.

| Menu Arrangement                                                          | :            |            |  |
|---------------------------------------------------------------------------|--------------|------------|--|
| Edit Item <ul> <li>Select Setting</li> </ul>                              | 🔘 Media Type | Paper Size |  |
| List:<br>Photo<br>Fine Art<br>Proofing<br>Others<br>Others<br>Not Display |              |            |  |
| Add Group                                                                 | Delete Group | Reset      |  |
| Save                                                                      | Cancel       | Help       |  |

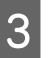

Ordene o agrupe los elementos del cuadro Lista.

- Puede mover y ordenar elementos arrastrándolos y colocándolos.
- Para añadir un grupo (carpeta) nuevo, haga clic en Añadir grupo.
- Para borrar un grupo (carpeta), haga clic en Borrar grupo.

Arrastre los elementos que no necesite y colóquelos en **No mostrar**.

| © Select Setting   Media Type Paper Size List: Dehoto Paper                                                                                                    |
|----------------------------------------------------------------------------------------------------|
| Noto Paper     Premium Luster Photo Paper (250)     Premium Glossy Photo Paper (250)     Premium Semigloss Photo Paper (250)     Premium Semigloss Photo Paper (260)     Premium Glossy Photo Paper (170)     Premium Glossy Photo Paper (170)     Premium Gloss Photo Paper (270)     Premium Luster Photo Paper     Proto Paper Gloss 250     Proofing Paper     Fine Art Paper     Plain Paper     Others     Not Display |
| Add Group Delete Group Reset                                                                                                    |

#### Nota:

4

Con la opción **Borrar grupo**, se elimina el grupo (carpeta), pero se conservan todos los ajustes que contenía. Debe eliminarlos también individualmente desde **Lista** en la ubicación donde se habían guardado.

#### Haga clic en Guardar.

## Descripción resumida de la ficha Utilidades

En la ficha **Utilidades** del controlador de impresora, puede realizar las siguientes funciones de mantenimiento.

| Here and the series of the series of the series is the series of the series of the ser | ×                     |
|----------------------------------------------------------------------------------------------------|-----------------------|
| 🔿 Main 🗊 Layout 🥕 Utility                                                                                                    |                       |
| Print Head Nozzle Check                                                                                                    | -I                    |
| Print Head Cleaning                                                                                                    | Menu Arrangement      |
|                                                                                                    | Export or Import      |
| EPSON Status Monitor 3                                                                                                    |                       |
| Monitoring Preferences                                                                                                    | Epson Media Installer |
| Print Queue                                                                                                    |                       |
| Language: English (English)                                                                                                    | Version 6.71          |
|                                                                                                    | OK Cancel Help        |

#### Com. boquilla cab. imp.

Imprime un test de inyectores para comprobar si están obstruidos los inyectores del cabezal de impresión.

Si ve bandas o huecos en las impresiones, realice una limpieza de cabezales para limpiar los inyectores obstruidos.

∠ 37 "Com. boquilla cab. imp." de la página 133

#### Limpieza del cabezal de impresión

Si ve bandas o huecos en las impresiones, realice una limpieza de cabezales. Limpia la superficie del cabezal de impresión para mejorar la calidad de la impresión.

∠ "Limpieza del cabezal de impresión" de la página 134

#### **EPSON Status Monitor 3**

Puede consultar el estado de la impresora (cuánta tinta queda o los mensajes de error, por ejemplo) en la pantalla del ordenador.

| EPS                    | ON                        | TecBril     | _             | _              |       | Remains<br>Regel 7/ | ng 6 sec.<br>15 | _      |       |                |
|------------------------|---------------------------|-------------|---------------|----------------|-------|---------------------|-----------------|--------|-------|----------------|
| Nor Type<br>Nor Site : | Test Heda<br>Test Paper 3 | Type<br>Int |               |                |       |                     |                 |        | 1     | -              |
| lik Levels             | 1                         | Ĩ           | T             | Т              |       | T                   | I               | ī      | T     | 'n             |
| E)W                    | Dange                     | Delicav     | Light<br>Cyan | Matter<br>Bodi | Plate | viviat<br>Magenta   | ispe<br>Bait    | litter | Volet | Ught<br>Negent |
|                        | T3044                     | 7074        | 18045         | 15048          | 78041 | 10045               | 18047           | 18040  | 79940 | 78749          |

#### Preferencias de Monitorización

Puede seleccionar las notificaciones de error que aparecerán en la pantalla de EPSON Status Monitor 3, o registrar un acceso directo para el icono de Utility (Utilidades) en la Taskbar (Barra de tareas).

#### Nota:

Si selecciona **Icono** en la pantalla **Preferencias de Monitorización**, el icono de Utility (Utilidades) aparecerá en la Taskbar (Barra de tareas) de Windows.

Si hace clic, con el botón secundario, en el icono, se abrirá el siguiente menú y podrá realizar funciones de mantenimiento.

*Si hace clic en el nombre de la impresora en el menú mostrado, se iniciará EPSON Status Monitor 3.* 

| E        | PSON SC-PXXXX Series   |
|----------|------------------------|
| - P      | Nonitoring Preferences |
| <b>4</b> | Nozzle Check           |
| *        | Head Cleaning          |
| A-4      | Print Head Alignment   |
| 6        | Printer Settings       |
| -        | Layout Manager         |

#### Cola de impresión

Puede ver la lista de todos los trabajos en espera.

En la pantalla Print Queue (Cola de impresión), puede ver información sobre los datos que se van a imprimir, borrar y reimprimir esos trabajos.

#### Información de la Impresora y opciones

Muestra los datos del pack de tinta. En condiciones normales, estos ajustes no se deben modificar.

Si puede acceder a los datos del pack de tinta automáticamente, seleccione un pack de tinta de acuerdo con el tipo de tinta qye esté instalado en la impresora.

#### Velocidad y Avance

Puede configurar diversas funciones de las operaciones básicas del controlador de impresora.

#### Disposición de menús

Puede organizar los elementos de visualización de Ajuste seleccionado, Tipo papel y Tamaño papel. Por ejemplo, puede reordenarlos por frecuencia de acceso.

∠ r "Redistribución de las opciones en la pantalla" de la página 69

#### Exportar o importar

Puede exportar o importar todos los ajustes del controlador de la impresora. Esta función resulta muy práctica si desea configurar los mismos ajustes del controlador de impresora en varios ordenadores.

#### **Epson Media Installer**

Si la información del papel que desea utilizar no aparece en el panel de control o en el controlador, puede añadirla desde Internet.

∠ "Uso de Epson Media Installer" de la página 19
# Uso del controlador de impresora (Mac)

# Cómo abrir la pantalla de ajustes

La forma de acceder a la pantalla de ajustes del controlador de impresora varía según la aplicación o la versión del sistema operativo.

∠͡͡͡͡͡͡͡͡͡͡͡͡͡͡͡͡͡͡͡͡͡͡ː (Mac)" de la página 55

# Cómo abrir la Ayuda

Haga clic en (?) en la pantalla de ajuste del controlador para ver la Ayuda.

|     |                     | Printer          | EPSON SC-PXXXX Series       | 1           |
|-----|---------------------|------------------|-----------------------------|-------------|
|     |                     | Presets          | Default Settings            | +           |
|     |                     | Copies.<br>Pages | () All                      |             |
|     |                     | 12/16/22         | From: 1 to: 1               |             |
|     |                     | Paper Size       | A4                          | 297 mm      |
|     |                     | Orientation      | 10 10                       |             |
|     |                     |                  | TextEdit                    | 1           |
|     |                     |                  | Print header and footer     |             |
|     |                     |                  | Rewrap contents to fit page |             |
| i i | 44 4) 10F1 (16 100) |                  |                             |             |
| 01  | Carlo Baselo        |                  |                             | Count   Con |

## Cómo utilizar Presets (Valores predeterminados)

La densidad de la tinta se puede ajustar en función del papel que esté utilizando y registrar la configuración.

## Cómo guardar en Presets (Valores predeterminados)

Establezca la configuración predeterminada de todos los elementos que quiera guardar de Tamaño papel y Ajustes Impresión.

Seleccione **Configuración Papel** en la lista y, a continuación, configure la densidad de la tinta en función del papel que desee utilizar.

| rinter.        | LISON SCHAMA Selles |              |
|----------------|---------------------|--------------|
| Presets:       | Default Settings    | *            |
| Copies:        | 1                   |              |
| Pages:         | All                 |              |
|                | OFrom: 1 to: 1      |              |
| Paper Size:    | A4 \$ 2             | 10 by 297 mm |
| Orientation:   | 1.                  |              |
|                | Paper Configuration | ÷            |
| Color Density: |                     |              |
|                |                     | 0 06         |

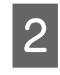

Haga clic en Save Current Settings as Preset... (Guardar configuración actual como predeterminada...) en la pestaña Presets (Valores predeterminados).

| Printer:  | EPSON SC-PXXXX Series \$                 |
|-----------|------------------------------------------|
| Presets v | ' Default Settings<br>Last Used Settings |
| Copin     | Save Current Settings as Preset          |
| Pages     | SHOW FIESELS                             |
|           | Transi 1 tot 1                           |
|           | FIOM: 1 LO. 1                            |

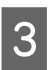

Introduzca un nombre y luego haga clic en **OK** (Aceptar).

| Preset Name:          | Custom Setting1                     |        |    |
|-----------------------|-------------------------------------|--------|----|
| Preset Available For: | • Only this printer<br>All printers |        |    |
|                       |                                     | Cancel | OK |

#### Nota:

Cuando está seleccionada la opción All printers (Todas las impresoras) en Preset Available For (Valores predeterminados disponibles para), puede seleccionar los Preset (Valores predeterminados) guardados desde todos los controladores de la impresora instalados en su ordenador.

Los ajustes se guardan en **Presets (Valores** predeterminados).

Puede seleccionar los ajustes guardados desde **Presets (Valores predeterminados)**.

| Paper Size: | A4                                     | -         | 210 by 297 mm |
|-------------|----------------------------------------|-----------|---------------|
| rayes       | Save Current Settir<br>Show Presets    | ngs as Pr | reset         |
| Copie       | Custom Setting1                        |           |               |
| Presets √   | Default Settings<br>Last Used Settings |           |               |
| Printer:    | EPSON SC-PXXXX S                       | Series    | \$            |

## Cómo borra desde Presets (Valores predeterminados)

1

2

Haga clic en **Show Presets... (Mostrar valores predeterminados...)** en **Presets (Valores predeterminados)** del cuadro de dialogo de Print (Imprimir).

| Presets v | Default Settings<br>Last Used Settings | 1 |
|-----------|----------------------------------------|---|
| Copies    | Custom Setting1                        |   |
| Pages     | Save Current Settings as Preset        |   |
| Paper Sia | Show Presets                           |   |

Seleccione los ajustes que desee borrar, haga clic en **Delete (Borrar)** y luego haga clic en **OK** (Aceptar).

| Presets                      | Setting                         | Value               |
|------------------------------|---------------------------------|---------------------|
| Eurrent                      | ▶ Copies & Pages                |                     |
| Default Settings             | ▶ TextEdit                      |                     |
| art lined Cattlane           | ▶ Layout                        |                     |
| Elistom SettingL             | Color Matching                  |                     |
| 2011-1-12/2010-1-1-12/2017-2 | Paper Handling                  |                     |
|                              | - Cover Page                    |                     |
|                              | p Cover rage                    |                     |
|                              | Print Settings                  |                     |
|                              |                                 |                     |
|                              |                                 |                     |
|                              |                                 |                     |
|                              |                                 |                     |
|                              |                                 |                     |
|                              |                                 |                     |
|                              |                                 |                     |
|                              |                                 |                     |
|                              |                                 |                     |
|                              |                                 |                     |
|                              |                                 |                     |
| Delete Duplicate             |                                 |                     |
|                              |                                 |                     |
| Reset Presets Menu to "D     | efault Settings" After Printing |                     |
|                              |                                 |                     |
|                              |                                 | Cancel OK           |
|                              |                                 | hanne Gridelike and |

# Mediante Epson Printer Utility 4

Puede realizar tareas de mantenimiento, como un test de inyectores o una limpieza de cabezales, con Epson Printer Utility 4. Esta utilidad se instala automáticamente al instalar el controlador de impresora.

## Inicio de Epson Printer Utility 4

- Haga clic en el menú de Apple System Preferences (Preferencias del Sistema) — Printers & Scanners (Impresoras y escáneres) (o Print & Fax (Impresoras y fax)).
- 2 Seleccione la impresora y haga clic en Options & Supplies (Opciones y recambios) > Utility (Utilidad) > Open Printer Utility (Abrir utilidad de impresora).

## Epson Printer Utility 4 Funciones

Desde Epson Printer Utility 4, puede realizar las siguientes funciones de mantenimiento.

| EPSON                   | SC-PXXXX Serie               | es                     |                      |
|-------------------------|------------------------------|------------------------|----------------------|
|                         |                              |                        | Version 10.36 (10.36 |
| T                       | Ready                        |                        |                      |
|                         | Connected                    |                        | Update               |
|                         | A                            | $\widehat{\mathbf{N}}$ |                      |
| EPSON Status<br>Monitor | Print Head Nozzle P<br>Check | rint Head Cleaning     |                      |
| Printer List            |                              |                        |                      |

#### Uso del controlador de impresora (Mac)

#### **EPSON Status Monitor**

Puede consultar el estado de la impresora (cuánta tinta queda o los mensajes de error, por ejemplo) en la pantalla del ordenador.

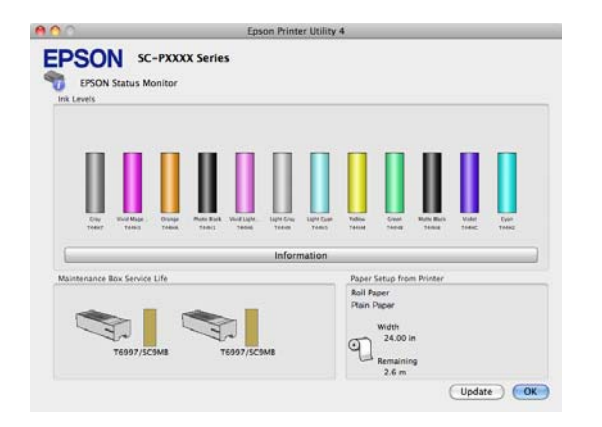

#### Com. boquilla cab. imp.

Imprime un test de inyectores para comprobar si están obstruidos los inyectores del cabezal de impresión.

Si ve bandas o huecos en las impresiones, realice una limpieza de cabezales para limpiar los inyectores obstruidos.

#### ∠ ‴Com. boquilla cab. imp." de la página 133

#### Limpieza del cabezal de impresión

Si ve bandas o huecos en las impresiones, realice una limpieza de cabezales. Limpia la superficie del cabezal de impresión para mejorar la calidad de la impresión.

# Impresión con tonos más oscuros de negro (Recubrimiento de mejora de negro)

Recubrimiento de mejora de negro es una función que mejora el intervalo dinámico aumentando la densidad máxima de negro con la tinta Light Gray (Gris Claro) y así recubrir áreas oscuras y grises en las impresiones.

Recubrimiento de mejora de negro solo se puede utilizar con papel satinado. Aun así, tampoco puede utilizarse en algunos papeles satinados.

#### Nota:

*En función del papel que utilice, Recubrimiento de mejora de negro puede no ser utilizable.* 

| 👼 EPSON SC-P95    | 00 Series Properties                               | × |
|-------------------|----------------------------------------------------|---|
| 🔿 Main 📋 La       | yout 🥕 Utility                                     |   |
| Select Setting:   | Current Settings v Save/Del                        |   |
| Media Settings    |                                                    |   |
| Media Type:       | Premium Luster Photo Paper (260) V Custom Settings |   |
| Print Mode:       | Color V Paper Config                               |   |
| Level:            | Quality Options ~                                  |   |
| Mode:             | EPSON Standard (sRGB) V Advanced                   |   |
| Paper Settings    |                                                    |   |
| Source:           | Roll Paper v Roll Paper Option                     |   |
| Document<br>Size: | A4 210 x 297 mm $$                                 |   |
|                   | Borderless Save Roll Paper                         |   |
| _                 | Ink Levels                                         |   |
| Print Preview     | σ                                                  |   |
|                   | GY VM OR PK VLM LGY LC Y GR MK V C                 |   |
| Restore Defau     | It Show Settings Version 6.71                      |   |
|                   | OK Cancel Help                                     |   |

Si selecciona **Recubrimiento de mejora de negro** se imprime un margen más grande en el borde del papel. Si selecciona **Minimizar margen superior** se reducen los márgenes en el borde del papel, pero también la calidad de la imagen en estos márgenes reducidos. Para Minimizar margen superior, configure Resolución en Opciones de Calidad y, a continuación, realice el ajuste en Opciones de Calidad.

| Quality Options     |                          |  |
|---------------------|--------------------------|--|
| LEVEL 3             |                          |  |
|                     | 1 2 3 4 5                |  |
| Speed               | Quality                  |  |
| -Setting Informatio | n                        |  |
| Print Quality:      | SuperFine - 1200x1200dpi |  |
| MicroWeave:         | On                       |  |
| High Speed          |                          |  |
| Edge Smoothin       | g                        |  |
| Finest Detail       |                          |  |
| Black Enhance       | Overcoat                 |  |
| Minimize Top        | Margin                   |  |
| Paper Edge Qualit   | Standard V               |  |
| ОК                  | Cancel Help              |  |
|                     |                          |  |

### Importante:

Si selecciona **Reduce Edge Margins** con papel que se curva fácilmente, este puede restregarse contra el cabezal de impresión.

# Corrección del color e impresión

El controlador de impresora corrige los colores, de forma interna y automática, para adaptarlos al espacio de color. Puede elegir entre los siguientes modos de corrección del color.

- Estándar de EPSON (sRGB)
   Optimiza el espacio sRGB y corrige los colores.
- Adobe RGB Adobe RGB Optimiza el espacio sRGB y corrige los colores.

Tenga en cuenta que, si ha hecho clic en **Ajustes** y está seleccionada una de las opciones de procesamiento de color anteriores, podrá ajustar con más precisión los ajustes de Gama, Brillo, Contraste, Saturación y de equilibrio de color de la opción seleccionada.

Use esta opción cuando la aplicación en uso no tenga ninguna función de corrección del color.

#### Configuración de ajustes en Windows

1

Si utiliza aplicaciones que disponen de una función de gestión del color, especifique cómo se ajustan los colores desde esas aplicaciones.

Si usa aplicaciones sin ninguna función de gestión del color, empiece por el paso 2.

Consulte la tabla siguiente para configurar los ajustes de acuerdo con el tipo de aplicación.

Adobe Photoshop CS3 o posterior Adobe Photoshop Elements 6.0 o posterior Adobe Photoshop Lightroom 1 o posterior

| Sistema operati-<br>vo                                                                             | Ajustes de gestión del<br>color                                    |
|----------------------------------------------------------------------------------------------------|--------------------------------------------------------------------|
| Windows 10,<br>Windows 8.1,<br>Windows 8,<br>Windows 7,<br>Windows Vista                           | Printer Manages Colors (La<br>impresora gestiona los co-<br>lores) |
| Windows XP (Ser-<br>vice Pack (Paquete<br>de servicio) 2<br>o posterior y .NET<br>3.0 o posterior) |                                                                    |
| Windows XP (ver-<br>siones distintas de<br>las anteriores)                                         | No Color Management (Sin<br>gestión de color)                      |

En otras aplicaciones, configure **No Color Management (Sin gestión de color)**.

#### Nota:

Si desea más información sobre las plataformas compatibles, consulte el sitio web de la aplicación en cuestión.

Ejemplo de configuración para Adobe Photoshop CC

Abra la pantalla **Print (Imprimir)**.

Seleccione Color Management (Gestión de color), Printer Manages Colors (La impresora gestiona los colores) en Color Handling (Administración de color) y haga clic en Print (Imprimir).

| Printer: EPSON SC-XXX Series •<br>Copies: 1 Print Settings,<br>Layout:  Copies: 1 Print Settings,<br>Layout:  Copies: 1 Print Settings,<br>Layout:  Copies: 1 Printer's color<br>management in the print settings dialog box.<br>urment Profile: Untagged RGB<br>or Handling: Printer Manages Colors •<br>Inter Profile: SC. Series Standard •<br>Normal Printing •                                                                                                    | Printer:<br>Copies: | EPSON SC-XXXXX Series                 |
|----------------------------------------------------------------------------------------------------|---------------------|---------------------------------------|
| Copies: 1 Print Settings,<br>Layout: 2 Copies: 1 Print Settings,<br>Layout: 2 Copies: 1 Copies Color<br>management in the printer's color<br>management in the print settings dialog box.<br>ument Profile: Untaaced RGB<br>or Handling: Printer Manages Colors e<br>inter Profile: SC. Series Standard e<br>Normal Printing e                                                                                                    | Copies:             |                                       |
| Layout:  Control in the printer's color Control in the printer's color Control in the print settings dialog box. Control in the print settings dialog box. Control in the printer Manages Colors Conter Profile: SC. Control in the Standard Control in the Printing Control in the Standard Control in the Standard Control i | copics.             | 1 Print Settings                      |
| Layout:                                                                                                    |                     | 1 Print Settings                      |
| olor Management Construction of the printer's color Construction of the printer's color Construction of the printer's color Construction of the printer settings dialog box. Construction Construction C | Layout:             | (d) (d)                               |
| Interpretation         Interpretation           Interpretation         Interpretation           Interpretation         Interpretation           Interpretation         Interpretation           Interpretation         Interpretation           Interpretation         Interpretation                                                                                                    | o-1                 |                                       |
| management in the print settings dialog box.<br>ument Profile: Untagged RGB<br>or Handling: Printer Manages Colors •<br>Inter Profile: SC Series Standard •<br>Normal Printing •                                                                                                    | Color Manage        | ment                                  |
| ument Profile: Untaooed RGB<br>or Handling: Printer Manages Colors •<br>Inter Profile: SCSeries Standard •<br>Normal Printing •                                                                                                    | managem             | ent in the print settings dialog box. |
| or Handling: Printer Manages Colors • inter Profile: SC. Series Standard • Normal Printing •                                                                                                    | cument Profile      | : Untagged RGB                        |
| Inter Profile: SCSeries Standard •                                                                                                    | olor Handling:      | Printer Manages Colors +              |
| Normal Printing +                                                                                                    | rinter Profile:     | SC- Series Standard +                 |
|                                                                                                    | Lucio I Dalat       |                                       |
|                                                                                                    | Normal Print        | ing •]                                |
| andering Intent: Perceptual                                                                                                    | Rendering Inter     | nt: Perceptual +                      |
| Black Point Compensation                                                                                                    | Black Point         | Compensation                          |
|                                                                                                    |                     |                                       |
|                                                                                                    |                     |                                       |
|                                                                                                    |                     |                                       |

2

3

Acceda a la pantalla **Principal** del controlador de impresora.

∠ "Impresión (Windows)" de la página 53

Seleccione la opción **Especificar tamaño** en **Modo** y luego seleccione **Ajuste Color**.

Para configurar ajustes más detallados, haga clic en **Ajustes** y diríjase al paso 4.

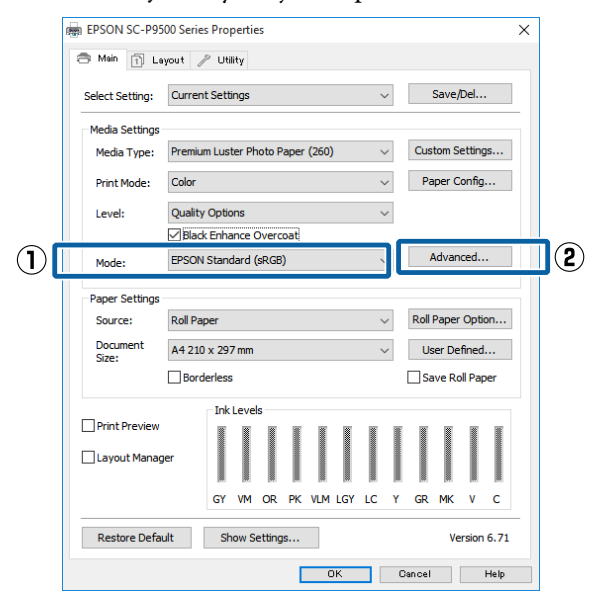

### 4 Configure los ajustes oportunos.

Para más información sobre las opciones, consulte la Ayuda del controlador de impresora.

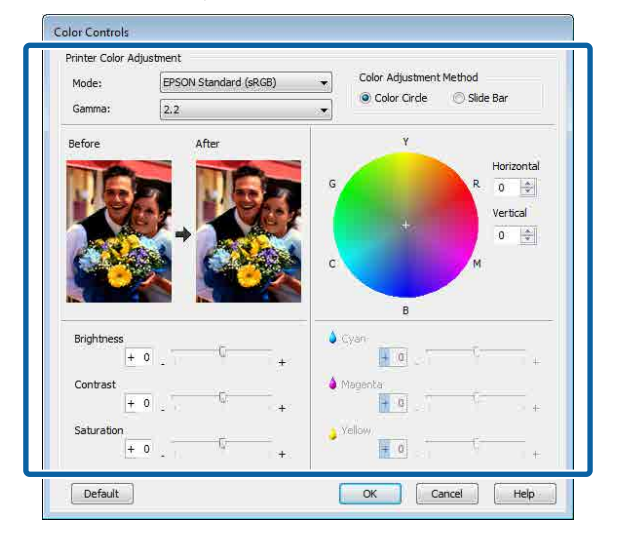

#### Nota:

Para ajustar el valor de corrección, fíjese en la imagen de muestra de la izquierda de la pantalla. También puede usar el círculo de color para ajustar el equilibrio de colores.

Compruebe otros ajustes y después comience a imprimir.

#### Ajustes en Mac

5

Si utiliza aplicaciones que disponen de una función de gestión del color, especifique cómo se ajustan los colores desde esas aplicaciones.

Si usa aplicaciones sin ninguna función de gestión del color, empiece por el paso 2.

En caso de usar las siguiente aplicaciones, seleccione la opción de gestión del color **Printer Manages Colors (La impresora gestiona los colores)**.

Adobe Photoshop CS3 o posterior Adobe Photoshop Elements 6 o posterior Adobe Photoshop Lightroom 1 o posterior

En otras aplicaciones, configure **No Color Management (Sin gestión de color)**.

#### Nota:

Si desea más información sobre las plataformas compatibles, consulte el sitio web de la aplicación en cuestión. Ejemplo de configuración para Adobe Photoshop CC

Abra la pantalla **Print (Imprimir)**.

Seleccione Color Management (Gestión de color), Printer Manages Colors (La impresora gestiona los colores) en Color Handling (Administración de color) y haga clic en Print (Imprimir).

| Printer: SC-XXXX Series<br>Copies: 1 Print Settings<br>Layout: 2 2 | * #* |
|--------------------------------------------------------------------|------|
| Copies: 1 Print Settings<br>Layout: 2 2                            |      |
| Layout: 💽 🗟<br>V Color Management                                  |      |
| ▼ Color Management                                                 |      |
| · Oolor management                                                 |      |
| memorineer to enable the printer's color                           |      |
| management in the print settings dialog box.                       |      |
| Document Profile: Display                                          |      |
| Color Handling: Printer Manages Colors                             |      |
| Printer Profile: sRGB IEC61966-2.1                                 | ŝ.   |
| Send 16-bit Data                                                   |      |
| Normal Printing                                                    |      |
| Rendering Intent: Perceptual +                                     |      |
| Black Point Compensation                                           |      |
|                                                                    |      |

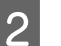

#### Abra la pantalla Imprimir.

∠ "Imprimir (Mac)" de la página 55

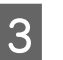

Seleccione Color Matching (Ajuste de color) en la lista y haga clic en EPSON Ajuste Color.

| Printer:     | EPSON SC-TXXXX Series | 0                    |
|--------------|-----------------------|----------------------|
| Presets:     | Default Settings      |                      |
| Copies:      | 1                     |                      |
| Pages:       | From: 1 to: 1         |                      |
| Paper Size:  | A4                    | 210 by 297 mm        |
| Orientation: | TE TE                 |                      |
| (1           | Color Matching        |                      |
|              | ColorSync 2           | EPSON Color Controls |
|              |                       |                      |
|              |                       |                      |
|              |                       | Cancel Print         |

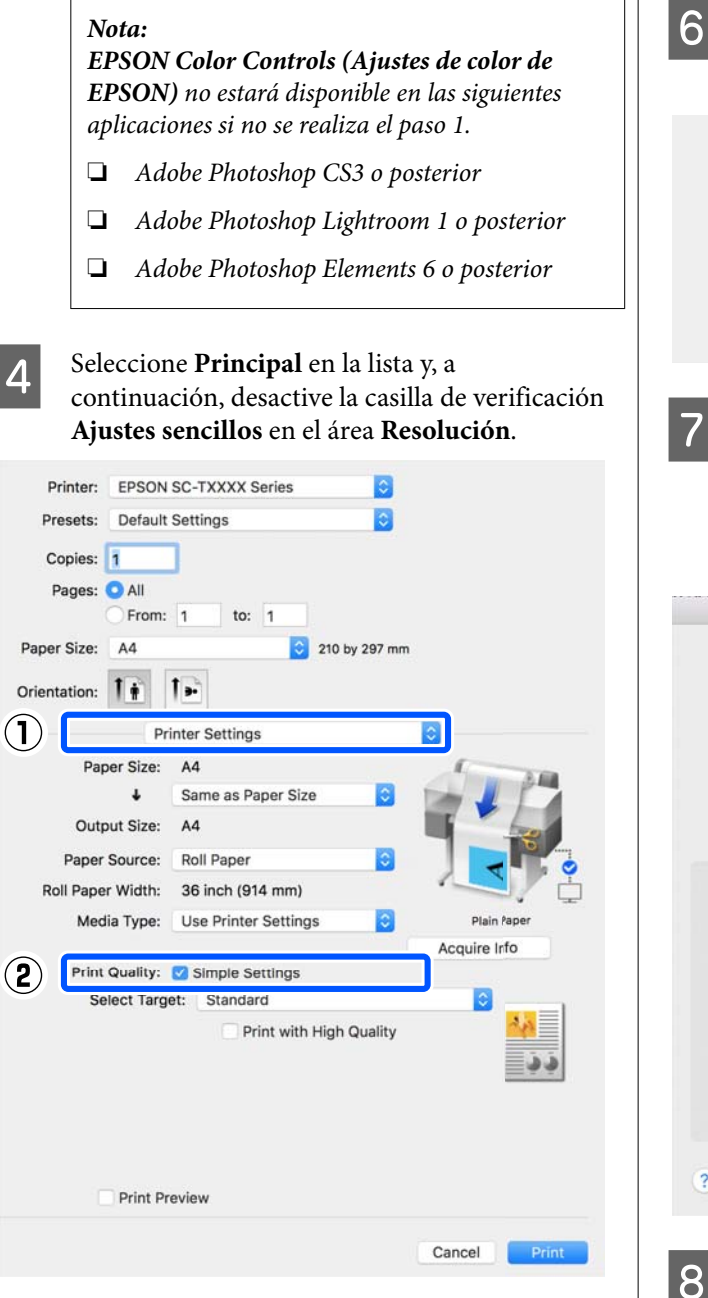

5

Seleccione el objetivo de impresión. Si usted mismo desea seleccionar el método de corrección del color, seleccione **Personaliz** al final de la lista.

| Print Quality: | Simple Settings         |   |            |
|----------------|-------------------------|---|------------|
| Select Target  | ✓ Standard              |   |            |
| Print M        | CAD/Line Drawing<br>GIS |   | 20         |
| Color M        | Poster/Document         | • | <b>3</b> 3 |
| <b>[</b>       | Custom                  |   |            |
|                | I link Conned           | - |            |
|                | Finest Detail           |   |            |

Cuando se selecciona **Personaliz** para el objetivo de impresión, seleccione los ajustes de métodos de corrección de color y color.

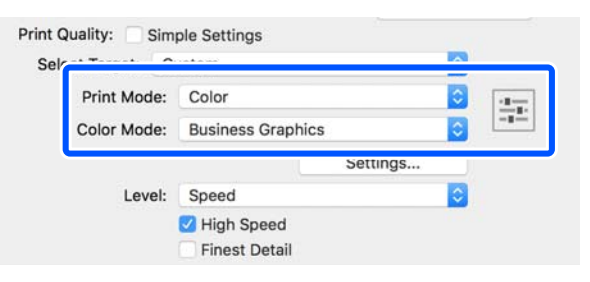

Si es necesario, haga clic en **Ajustes** y luego ajuste los elementos tales como Gama, Brillo, Contraste, Saturación y el balance de color.

Para más información sobre las opciones, consulte la Ayuda del controlador de impresora.

|                                                                           | Cold                                            | or Contr                                  | ols    |    |
|---------------------------------------------------------------------------|-------------------------------------------------|-------------------------------------------|--------|----|
| Before                                                                    |                                                 | >                                         | After  |    |
| Gamma<br>Brightness<br>Contras<br>Saturation<br>Cyar<br>Magenta<br>Yellov | : 2.2<br>s 0<br>t 0<br>n 0<br>n 0<br>a 0<br>v 0 | x<br>-<br>-<br>-<br>-<br>-<br>-<br>-<br>- |        |    |
| ?                                                                         |                                                 |                                           | Cancel | ок |

Compruebe otros ajustes y después comience a imprimir.

# Impresión de fotos en blanco y negro

Puede imprimir fotos en blanco y negro con gran riqueza de degradados si ajusta los colores de los datos de las imágenes con el controlador de impresora. Puede corregir datos de imágenes durante la impresión sin procesarlos en las aplicaciones. Los datos originales no se verán afectados.

No puede seleccionar **Foto ByN avanzada** en los siguientes casos. Cuando imprima en blanco y negro, seleccione **Negro** (Windows) o **Escala de Grises** (Mac).

 Cuando utilice Singleweight Matte Paper (Papel mate — bajo gramaje), Photo Quality Ink Jet Paper (Papel especial HQ), o Plain Paper (Papel normal)

#### Nota:

*Se recomienda utilizar imágenes con un espacio de color sRGB.* 

#### Configuración de ajustes en Windows

Si utiliza aplicaciones que disponen de una función de gestión del color, especifique cómo se ajustan los colores desde esas aplicaciones.

Si usa aplicaciones sin ninguna función de gestión del color, empiece por el paso 2.

Consulte la tabla siguiente para configurar los ajustes de acuerdo con el tipo de aplicación.

Adobe Photoshop CS3 o posterior Adobe Photoshop Elements 6.0 o posterior Adobe Photoshop Lightroom 1 o posterior

| Sistema operati-<br>vo                                                                             | Ajustes de gestión del<br>color                                    |
|----------------------------------------------------------------------------------------------------|--------------------------------------------------------------------|
| Windows 10,<br>Windows 8.1,<br>Windows 8,<br>Windows 7,<br>Windows Vista                           | Printer Manages Colors (La<br>impresora gestiona los co-<br>lores) |
| Windows XP (Ser-<br>vice Pack (Paquete<br>de servicio) 2<br>o posterior y .NET<br>3.0 o posterior) |                                                                    |

| Sistema operati-                                           | Ajustes de gestión del                        |
|------------------------------------------------------------|-----------------------------------------------|
| vo                                                         | color                                         |
| Windows XP (ver-<br>siones distintas de<br>las anteriores) | No Color Management (Sin<br>gestión de color) |

En otras aplicaciones, configure **No Color Management (Sin gestión de color)**.

#### Nota:

Si desea más información sobre las plataformas compatibles, consulte el sitio web de la aplicación en cuestión.

Ejemplo de configuración para Adobe Photoshop CC

Abra la pantalla Print (Imprimir).

Seleccione Color Management (Gestión de color), Printer Manages Colors (La impresora gestiona los colores) en Color Handling (Administración de color) y haga clic en Print (Imprimir).

| Printer:         | EPSON SC-XXXXX Series +                                                    |
|------------------|----------------------------------------------------------------------------|
| Copies:          | 1 Print Settings                                                           |
| Layout:          | <b>ð ð</b>                                                                 |
| Color Manage     | ement                                                                      |
| managen          | er to encode the printer's color<br>nent in the print settings dialog box. |
| cument Profile   | e: Untagged RGB                                                            |
| olor Handling:   | Printer Manages Colors                                                     |
| Printer Profile: | SC. Series Standard 9                                                      |
|                  |                                                                            |
| Normal Prin      | iting +                                                                    |
| Rendering Inte   | ent: Perceptual +                                                          |
| The last states  | Compensation                                                               |
| T BIACK POINT    |                                                                            |
| Black Point      |                                                                            |
| _ Black Point    |                                                                            |

2

Acceda a la pantalla **Principal** del controlador de impresora.

∠ ‴Impresión (Windows)" de la página 53

5

| 🖶 EPSON SC-PXX                | XX Series Printing Preferences                     |
|-------------------------------|----------------------------------------------------|
| Select Setting:               | Current Settings                                   |
| Media Settings<br>Media Type: | Premium Luster Photo Paper (260)   Custom Settings |
| Color:                        | Color   Photo Black Ink                            |
| Print Quality:<br>Mode:       | Color     Advanced B&W Photo     Paper Config      |
|                               | Color Controls                                     |
| Paper Settings                |                                                    |
| Source:                       | Roll Paper   Roll Paper Option.                    |
| Size:                         | A4 210 x 297 mm   User Defined                     |
|                               | Borderless                                         |
| Print Preview                 | er                                                 |
|                               | C OR Y LC MK PK VM LK GR LLK VLM                   |
|                               |                                                    |

Si desea configurar ajustes más detallados, diríjase al paso 4. Si no desea configurar ajustes, diríjase al paso 6.

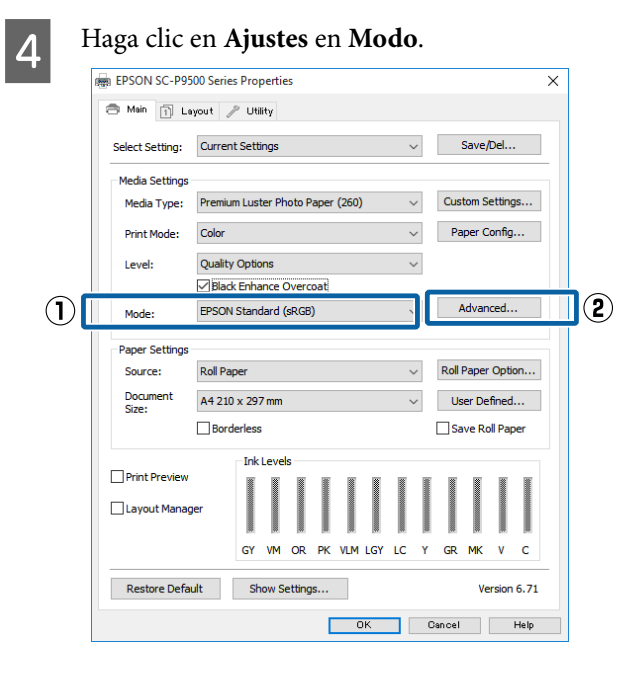

Configure los ajustes oportunos.

Para más información sobre las opciones, consulte la Ayuda del controlador de impresora.

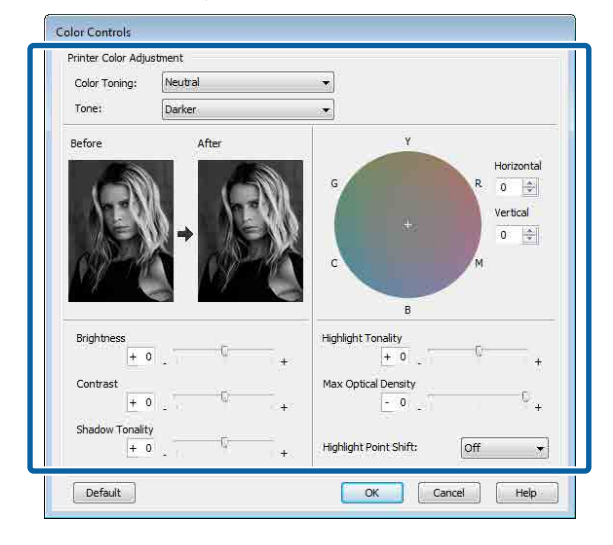

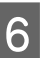

1

Compruebe otros ajustes y después comience a imprimir.

#### Ajustes en Mac

Si utiliza aplicaciones que disponen de una función de gestión del color, especifique cómo se ajustan los colores desde esas aplicaciones.

En caso de usar las siguiente aplicaciones, seleccione la opción de gestión del color **Printer Manages Colors (La impresora gestiona los colores)**.

Adobe Photoshop CS3 o posterior Adobe Photoshop Elements 6 o posterior Adobe Photoshop Lightroom 1 o posterior

En otras aplicaciones, configure **No Color Management (Sin gestión de color)**.

#### Nota:

Si desea más información sobre las plataformas compatibles, consulte el sitio web de la aplicación en cuestión.

Ejemplo de configuración para Adobe Photoshop CC

Abra la pantalla **Print (Imprimir)**.

3

4

Seleccione Color Management (Gestión de color), Printer Manages Colors (La impresora gestiona los colores) en Color Handling (Administración de color) y haga clic en Print (Imprimir).

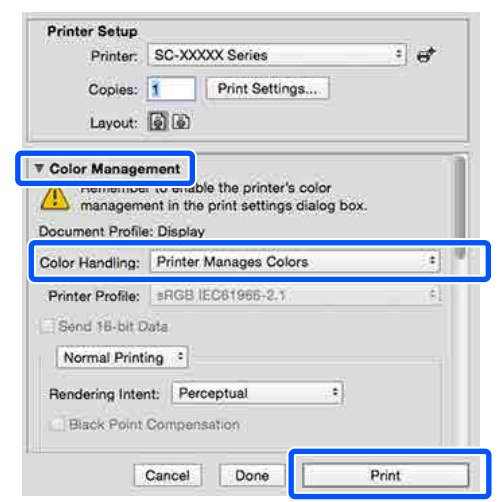

2 Abra la pantalla Imprimir, seleccione en la lista Ajustes Impresión y luego seleccione Foto ByN avanzada en la pestaña Color.

∠ "Imprimir (Mac)" de la página 55

|     | Printer: EPSON SC-PXXXX Series ‡                                                                                                    |
|-----|----------------------------------------------------------------------------------------------------|
|     | Presets: Default Settings ‡                                                                                                    |
|     | Contact                                                                                                    |
|     | Range: All                                                                                                    |
|     | From: 1 to: 1                                                                                                    |
|     | Paper Size: A4 210 by 297 mm                                                                                                    |
|     | Orientation:                                                                                                    |
| ר ר | Dist Settings                                                                                                    |
|     | Print Settings +                                                                                                    |
|     | Advanced Color Settings                                                                                                    |
|     | Page Setup: Roll Paper                                                                                                    |
|     | Media Type: Premium Luster Photo Paper (260) \$                                                                                                    |
|     | tele Dhoto Dhotk #                                                                                                    |
|     | Colon Advanced BRW Photo 11 IC hit/Channel                                                                                                    |
|     | Color. Advanced Baw Photo +                                                                                                    |
|     |                                                                                                    |
|     | Color roning: Neutral 7<br>Print Quality: SuperFine - 1440dpi 4                                                                                                    |
|     | Color roning: Neutral -<br>Print Quality: Super MicroWeave                                                                                                    |
|     | Color: Furvanced sew Filod  Color: Furvanced sew Filod Filod |
|     | Color Ioning: Neural Color Ioning: Neural Color Ioning: Neural Color Ioning: Neural Color Ioning: Super MicroWeave I High Speed Infrost Detail                                                                                                    |
|     | Color Ioning: Neutral Sw Priod *                                                                                                    |
|     | Color Ioning: Neutral 5<br>Print Quality: SuperFine - 1440dpi 5<br>SuperFine - 1440dpi 5<br>SuperFine - 1440dpi 5<br>SuperFine - 1440dpi 5<br>Finest Detail                                                                                                    |
|     | Color Toning: Neutral<br>Print Quality: SuperFine - 1440dpi<br>Super MicroWeave<br>Mirror Image<br>Finest Detail                                                                                                    |
|     | Color Toning: Neutral 5<br>Print Quality: Super Fine - 1440dpi ‡<br>Super MicroWeave<br>High Speed<br>Finest Detail                                                                                                    |
|     | Color Toning: Neutral                                                                                                    |
|     | Color Ionng: Neural 7<br>Print Quality: SuperFine - 1440dpi 1<br>Visuper MicroWeave<br>Visip Speed<br>Micro Image<br>Finest Detail                                                                                                    |

Printer: EPSON SC-PXXXX Series : Presets: Default Settings \$ Copies: 1 Pages: 💽 All to: 1 From: 1 \$ 210 by 297 mm Paper Size: A4 Orientation: Print Settings 4 Basic Advanced Color Settings Page Setup: Roll Paper Media Type: Premium Luster Photo Paper (260) \$ Ink: Photo Black Color: Advanced B&W Photo 16 bit/Channel Color Toning: Neutral ¢ Print Quality: SuperFine - 1440dpi ÷ Super MicroWeave 🗹 High Speed Mirror Image Finest Detail Cancel Print

Haga clic en Ajustes de color avanzados.

#### Configure los ajustes oportunos.

Para más información sobre las opciones, consulte la Ayuda del controlador de impresora.

| Printer:     | EPSON SC-PXXXX Series ÷          |
|--------------|----------------------------------|
| Presets:     | Default Settings ‡               |
| Copies:      | 1                                |
| Pages:       | • All                            |
| Paner Ciza:  | O From: 1 to: 1                  |
| Paper size.  | • • • • 210 by 297 mm            |
| Orientation: |                                  |
|              | Print Settings ‡                 |
|              | Basic Advanced Color Settings    |
|              | Color Toning: Neutral +          |
|              | Tone: Darker 💠                   |
| An - NI      | Brightness:                      |
| N/A≡XN       | 0                                |
| and the      | Contrast:                        |
|              | 0                                |
| Y            | Shadow Tonality:                 |
|              | 0                                |
| G            | R Horizontal Highlight Tonality: |
|              | 0                                |
| +            | Max Optical Density:             |
|              | Vertical 0                       |
| c            | M 0 G Highlight Point Shift:     |
| В            | Off ‡                            |
|              |                                  |
|              |                                  |
|              | Cancel                           |
|              |                                  |

5

Compruebe otros ajustes y después comience a imprimir.

## Impresión sin márgenes

Puede imprimir los datos sin dejar ningún margen en el papel.

Los tipos de impresión sin márgenes que puede elegir dependen del tipo de soporte, como se indica a continuación.

Rollo de papel: ningún margen, sin margen derecho ni izquierdo

Hojas sueltas: sin margen derecho ni izquierdo

(La impresión sin bordes no está disponible para cartulinas).

Si imprime sin ningún margen, también puede configurar la operación de corte.

Si imprime sin los márgenes izquierdo y derecho, aparecerán márgenes en la parte superior y la inferior del papel.

## Métodos para imprimir sin márgenes

Tiene dos métodos para imprimir sin márgenes.

□ Auto Ampliación

El controlador de impresora amplía los datos de impresión a un tamaño ligeramente mayor que el del papel, e imprime la imagen ampliada. No se imprimen las partes que sobresalgan del papel, por lo que el resultado es una impresión sin márgenes.

Utilice ajustes tales como Configuración de la Página en las aplicaciones para configurar el tamaño de los datos de imágenes como se explica a continuación.

- Configure un tamaño de papel que coincida con el ajuste de página de los datos de impresión.
- Si la aplicación tiene ajustes de márgenes, configúrelos a 0 mm.

- Amplíe los datos de imagen tanto como el tamaño del papel.

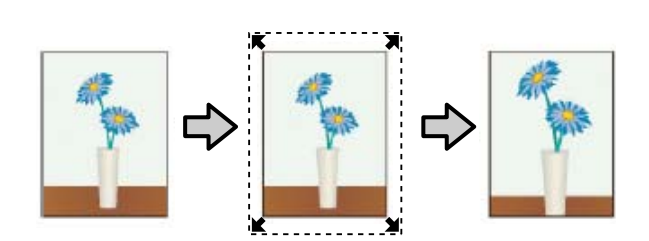

Manetener Tamaño

En las aplicaciones, cree unos datos de impresión que midan más que el tamaño del papel para que se imprima sin márgenes. El controlador de la impresora no amplía los datos de la imagen. Utilice ajustes tales como Configuración de la Página en las aplicaciones para configurar el tamaño de los datos de imágenes como se explica a continuación.

- Cree datos de impresión mayores que su tamaño real: añada 3 mm a la izquierda y a la derecha (6 mm en total).
- Si la aplicación tiene ajustes de márgenes, configúrelos a 0 mm.
- Amplíe los datos de imagen tanto como el tamaño del papel.

Seleccione este ajuste si no desea que el controlador de impresora amplíe la imagen.

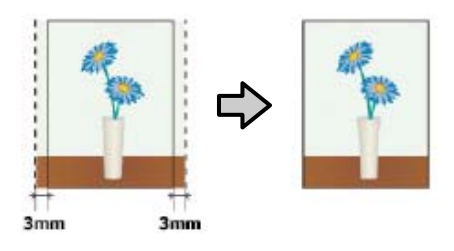

## Papel admitido

Dependiendo del tipo o tamaño del papel, puede que la impresión pierda calidad o que no se pueda seleccionar la impresión sin márgenes.

∠ "Tabla de los papeles especiales de Epson" de la página 180

∠ "Papel disponible en el mercado soportado" de la página 192

## Acerca del corte del rollo de papel

Si imprime sin márgenes en un rollo de papel, puede elegir entre que solo haya márgenes a la izquierda y a la derecha y que no haya ningún margen, así como el método de corte del papel en la **Opción Rollo de papel** del controlador de impresora. En la tabla siguiente se muestra la operación de corte para cada valor.

| Ajustes del con-<br>trolador de im-<br>presora | Corte Normal                                                                         | Corte sencillo                                                                                                    | Doble Cortador                                                                                                    |
|------------------------------------------------|--------------------------------------------------------------------------------------|----------------------------------------------------------------------------------------------------|----------------------------------------------------------------------------------------------------|
| Operación de cor-<br>te                        | S<→<br>A<br>S<→<br>B<br>S<→                                                          | <ul> <li>A</li> <li>A</li> <li>S</li> <li>B</li> <li>S</li> </ul>                                                                                                    | A<br>XX<br>A<br>XX<br>B<br>XX<br>A                                                                                                    |
| Explicación                                    | El ajuste predeterminado del<br>controlador de impresora es<br><b>Corte Normal</b> . | <ul> <li>Con algunas imágenes,<br/>la zona superior puede<br/>quedar algo irregular,<br/>pues la impresión se<br/>detiene mientras se corta<br/>el borde superior del rollo<br/>de papel.</li> <li>Si la posición de corte<br/>queda algo torcida, puede<br/>aparecer alguna parte<br/>de la imagen en las<br/>páginas contiguas. En ese<br/>caso, realice un Ajustar<br/>posición de corte.</li> <li>Mantenimiento" de la<br/>página 130</li> </ul> | <ul> <li>Con algunas imágenes,<br/>la zona superior puede<br/>quedar algo irregular,<br/>pues la impresión se<br/>detiene mientras se corta<br/>el borde superior del rollo<br/>de papel.</li> <li>El papel impreso es<br/>aproximadamente 2 mm<br/>más corto que el tamaño<br/>especificado, pues la<br/>impresora corta algo<br/>de papel para que no<br/>aparezcan márgenes en la<br/>parte superior ni en la<br/>inferior.</li> </ul> |
|                                                |                                                                                      | Cuando se imprimen<br>varias hojas de forma<br>continua, la impresora<br>recorta 1 mm del borde<br>superior de la primera<br>página y del borde inferior<br>de las páginas siguientes<br>para evitar que aparezcan<br>márgenes.                                                                                                    | Después de cortar el<br>borde inferior de la página<br>anterior, el papel avanza<br>y la impresora corta el<br>borde superior de la<br>página siguiente. Aunque<br>de esta forma se generen<br>recortes de 60 a 127 mm,<br>el corte es más preciso.                                                                                                    |

## Configuración de ajustes para la impresión

#### Configuración de ajustes en Windows

1 En la pantalla **Principal** del controlador de impresora, puede configurar diversos ajustes necesarios para la impresión, como, por ejemplo, **Tipo papel**, **Origen** o **Tamaño de página**.

∠ "Impresión (Windows)" de la página 53

REPSON SC-PXXXX Series Printing Preferences ×  $(\mathbf{l})$ Asin 👔 Page Layout 🥢 Utility Current Settings Select Setting: -Save/Del... (2) Media Settings Custom Settings... Media Type: Premium Luster Photo Paper (260) -Color • oto Black Ink 👻 Color: Paper Config... Print Quality: Quality -Automatic O Custom Mode: EPSON Standard (sRGB) • Paper Settings Roll Paper Option... Source: Roll Paper • Size: A4 210 x 297 mm User Defined... Borderless Ink Levels Print Preview 📃 Layout Manager с OR LC MK PK ٧M LΚ GR v VLM Reset Defaults Version 6.70 OK Cancel Apply Help

2

Seleccione **Sin márgenes**, y después haga clic en **Expansión**.

No puede elegir ninguna cantidad de expansión si en **Rollo de papel** está seleccionado **Rollo de Papel (Banner)** o **Origen**.

| 🖶 EPSON SC-PXXXX Series Printing Preferences |                                                         |  |
|----------------------------------------------|---------------------------------------------------------|--|
| 🔿 Main 👔 Pr                                  | age Layout 🥜 Utility                                    |  |
| Select Setting:                              | Current Settings    Save/Del                            |  |
| Media Settings                               |                                                         |  |
| Media Type:                                  | Premium Luster Photo Paper (260)    Custom Settings     |  |
| Color:                                       | Color   Photo Black Ink                                 |  |
| Print Quality:                               | Quality   Paper Config                                  |  |
| Mode:                                        | Automatic      Custom                                   |  |
|                                              | EPSON Standard (sRGB)                                   |  |
| Paper Settings                               |                                                         |  |
| Source:                                      | Roll Paper   Roll Paper Option                          |  |
| Size:                                        | A4 210 x 297 mm -> Super A3 / B 329 x 48 - User Defined |  |
|                                              | Borderless Expansion                                    |  |
|                                              | Ink Levels                                              |  |
| Print Preview                                |                                                         |  |
| 🔲 Layout Manag                               | Jer 🛛                                                   |  |
|                                              | C OR Y LC MK PK VM LK GR V VLM                          |  |
| Reset Defau                                  | ts Version 6.70                                         |  |
|                                              | OK Cancel Apply Help                                    |  |

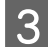

#### Seleccione Auto Ampliación o Manetener Tamaño como Método de ampliación.

Si selecciona **Auto Ampliación**, configure cuánto va a sobresalir la imagen del papel como se muestra a continuación.

- Máx : 3 mm a la izquierda y 5 mm a la derecha (la imagen se desplaza 1 mm a la derecha)
- Estándar : 3 mm a la izquierda y a la derecha
- Medio : 1,5 mm a la izquierda y a la derecha

| Expansion                                                          |                                              |                              |
|--------------------------------------------------------------------|----------------------------------------------|------------------------------|
| Method of Enlargement                                              |                                              |                              |
| Auto Expand                                                        |                                              |                              |
| 🔘 Retain Size                                                      |                                              |                              |
| Amount of Enlargement                                              |                                              |                              |
| Min                                                                | Standard                                     | Max                          |
|                                                                    | Ģ                                            |                              |
| Moving the slider to Mir<br>enlargement. However<br>printed image. | n will reduce the amo<br>, margins may appea | unt of image<br>r around the |
| ОК                                                                 | Cancel                                       | Help                         |

#### Nota:

Si mueve el control deslizante hacia **Medio**, se reduce la proporción de ampliación de la imagen. Por lo tanto, es posible que aparezcan algunos márgenes en los bordes del papel, según el papel y del entorno de impresión. 4

Cuando utilice rollo de papel, haga clic en **Opción Rollo de papel**, y luego seleccione la opción **Auto Cortador**.

| 🖶 EPSON SC-PXXX | K Series Printing Preferences                          | ×    |
|-----------------|--------------------------------------------------------|------|
| 🔿 Main 👔 Page   | Layout 🥜 Utility                                       |      |
| Select Setting: | Current Settings    Save/Del                           |      |
| Media Settings  |                                                        |      |
| Media Type:     | Premium Luster Photo Paper (260)    Custom Settings.   |      |
| Color:          | Color   Photo Black Ink                                | Ŧ    |
| Print Quality:  | Quality   Paper Config                                 |      |
| Mode: (         | Automatic 💿 Custom                                     |      |
|                 | EPSON Standard (sRGB)                                  |      |
| Paper Settings  |                                                        |      |
| Source:         | Roll Paper    Roll Paper                               |      |
| Size:           | A4 210 x 297 mm -> Super A3 / B 329 x 48  User Defined |      |
|                 | Borderless Expansion                                   |      |
| Print Preview   | Ink Levels                                             |      |
| Lavout Manager  |                                                        |      |
|                 |                                                        |      |
|                 | C OR Y LC MK PK VM LK GR V VL                          | ч    |
| Reset Defaults  | Version 6.                                             | 70   |
|                 | OK Cancel Apply He                                     | lp 🛛 |
|                 | $\mathbf{\nabla}$                                      |      |
| Roll Paper C    | ption                                                  |      |
| Auto Cut:       | Normal Cut 🗸 🗸                                         |      |
| Auto Ro         | tate Roll Width                                        |      |
| Print Pag       | ge Line                                                |      |
| (               | OK Cancel Help                                         |      |

5 (

Compruebe otros ajustes y después comience a imprimir.

#### Ajustes en Mac

Ľ

Abra la pantalla Imprimir y seleccione el tamaño del papel en la opción **Tamaño papel**. Después, elija un método de impresión sin márgenes.

#### ∠ "Imprimir (Mac)" de la página 55

Dispone de los siguientes métodos de impresión sin márgenes.

xxxx (Rollo de Papel — Sin márg., Auto Ampliac.)

xxxx (Rollo de papel — Sin márg., Mantener Tam.)

xxxx (Hoja — Sin márg., Auto Ampliac.)

xxxx (Hoja — Sin márg., Mantener Tam.)

Siendo XXXX el tamaño del papel; por ejemplo: A4.

| Presets:     | Default Settings              | :          |
|--------------|-------------------------------|------------|
| Copies:      | 1                             |            |
| Pages:       | All     From: 1 to: 1         |            |
| Paper Size:  | Super A0 (Roll Paper 🗘 914 by | 1,292 mm   |
| Orientation: |                               |            |
|              | TextEdit                      | <u>*</u> ] |
|              | Print header and footer       |            |
|              | Rewrap contents to fit page   |            |
|              |                               |            |

#### Nota:

2

Si algunas opciones de ajuste de página no están disponibles en el cuadro de diálogo de impresión de la aplicación, diríjase al cuadro de diálogo de ajustes de la página.

Seleccione en la lista la opción **Page** Layout Settings (Ajustes de composición) y, a continuación, seleccione Opción Rollo de papel o Expansión.

Consulte lo siguiente para conocer más detalles sobre el **Auto Cortador** en la pestaña **Opción Rollo de papel**.

∠ → "Acerca del corte del rollo de papel" de la página 84

**Expansión** solo está disponible cuando la opción **Auto Ampliación** está seleccionada en **Tamaño papel**. A continuación se detallan los valores para cada elemento.

- Máx : 3 mm a la izquierda y 5 mm a la derecha (la imagen se desplaza 1 mm a la derecha)
- Estándar : 3 mm a la izquierda y a la derecha
- Medio : 1,5 mm a la izquierda y a la derecha

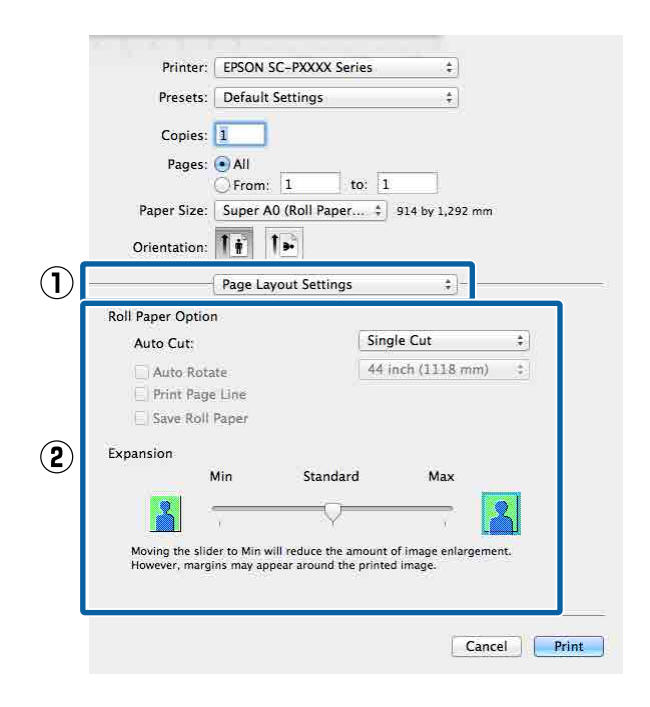

#### Nota:

Si mueve el control deslizante hacia **Medio**, se reduce la proporción de ampliación de la imagen. Por lo tanto, es posible que aparezcan algunos márgenes en los bordes del papel, según el papel y del entorno de impresión.

| Γ. |     |  |
|----|-----|--|
| ы  |     |  |
|    | • 1 |  |
| C  | -   |  |
|    |     |  |

Compruebe otros ajustes y después comience a imprimir.

## Impresión ampliada/ reducida

Puede ampliar o reducir el tamaño de sus datos. Hay tres métodos de ajuste.

 Impresión con Ajust al tmño de impres. Amplía o reduce la imagen, automáticamente, para adaptarla al tamaño del papel.

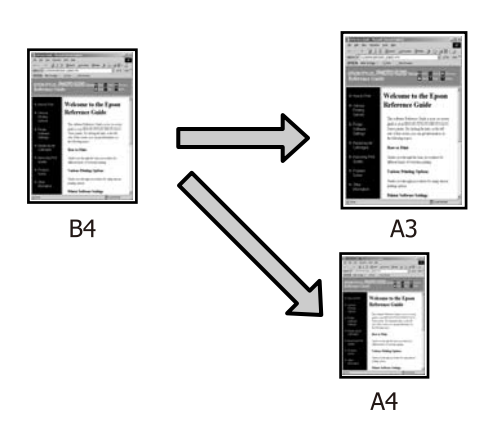

Ajustar al ancho del rollo de papel (sólo Windows)

Amplía o reduce la imagen, automáticamente, para adaptarla al ancho del rollo de papel.

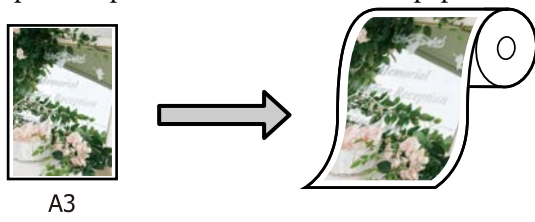

Especificar tamaño Puede especificar el porcentaje de ampliación o reducción. Siga este método si el papel no tiene un tamaño estándar.

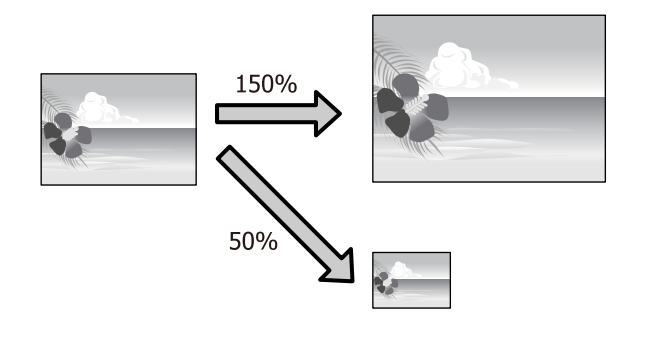

## Ajustar a página/Ajustar escala al tamaño del papel

#### Configuración de ajustes en Windows

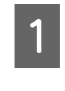

En la pantalla **Composición**, configure un tamaño de papel para los datos igual al seleccionado en **Tamaño de página** o en **Tamaño papel**.

#### ∠͡͡͡͡͡͡͡͡͡͡͡͡͡͡͡͡͡͡͡͡͡͡͡ː (Windows)" de la página 53

|   | EPSON     C-PXXXX Series F     nting Preferences     Event     Prete Layout     Event     Event     Event     Event     Event                                                                                                    |
|---|----------------------------------------------------------------------------------------------------|
|   | Select Setting: Current Settings Save/Del Orientation Orientation Orientatio Orientation Orientatio Orientatio Orientatio Orientatio Or |
| 2 | Page Size:       A4 210 x 297 mm         Output Paper:       Super A3 / B 329 x 483 mm         Reduce/Enlarge       Multi Page         Image Fit to Page       Nup         Fit to Roll Paper Width       Poster         Output Scale to 165       %                                                                                                    |
|   | ✓ Hard Disk Unit         Settings         □ Print Bdxg Color       Color Settings         □ Job Settings       Details                                                                                                    |
|   | Reset Defaults         Version 6.70           OK         Oancel         Apply         Help                                                                                                    |

2 En la lista **Salida de Papel**, seleccione el tamaño del papel cargado en la impresora.

Se selecciona **Ajust al tmño de impres.** como **Impresión Proporcional**.

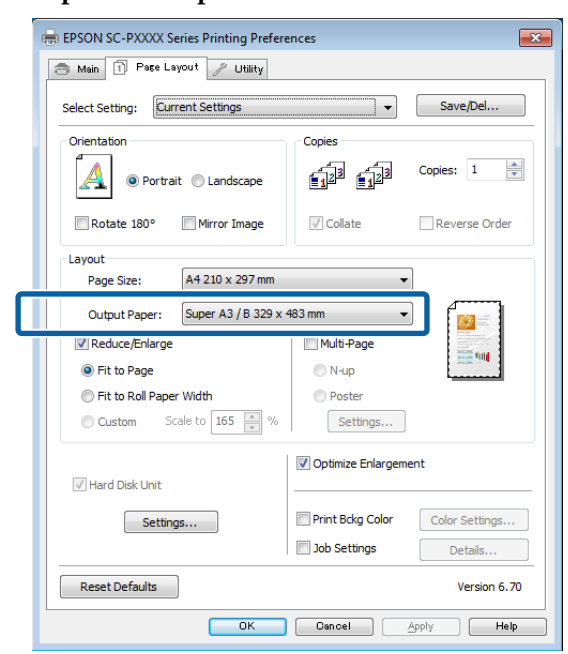

3

Compruebe otros ajustes y después comience a imprimir.

#### Ajustes en Mac

1 Abra la pantalla Imprimir, seleccione Paper Handling (Gestión del papel) en la lista y active Scale to fit paper size (Ajustar al tamaño del papel).

∠ "Imprimir (Mac)" de la página 55

| Printer     | EPSON SC-PXXXX Series          | \$           |     |
|-------------|--------------------------------|--------------|-----|
| Presets     | Default Settings               | \$           |     |
| Copies      | : 1                            |              |     |
| Pages       | : • All<br>• From: 1 to: 1     |              |     |
| Paper Size  | : A4 (Sheet) ‡ 210             | ) by 297 mm  |     |
| Orientation | : 1÷ 1÷                        |              |     |
| 1           | Paper Handling                 | *)-          |     |
|             | 🗹 Collate pages                |              |     |
|             | Pages to Print: All pages      | \$           |     |
|             | Page Order Automatic           |              |     |
|             | Scale to fit pape              | er size      | (2) |
| Destinat    | on Paper Size: Suggested Paper | A4 (Sneet) + |     |
|             | Scale down onl                 | Y.           |     |
|             |                                |              |     |
|             |                                | Cancel       | nt  |
|             |                                |              |     |

2

3

En **Destination Paper Size (Tamaño papel destino)**, seleccione el tamaño del papel cargado en la impresora.

| Presets:     | Default Settings              | \$               |
|--------------|-------------------------------|------------------|
| Conieci      |                               |                  |
| Copies.      |                               |                  |
| Pages:       |                               |                  |
| 12 - 12 M    | From: 1 to: 1                 | - 11 T. C. C. C. |
| Paper Size:  | A4 (Sheet) \$ 21              | 0 by 297 mm      |
| Orientation: |                               |                  |
|              | Paper Handling                | :                |
|              | Collate pages                 |                  |
| D            | ages to Print: All pages      | *                |
| r            | An pages                      |                  |
|              | Page Order: Automatic         | Ŧ                |
|              | Scale to fit nan              | har ciza         |
| Destinatio   | n Paper Size: Suggested Paper | r: A4 (Sheet) ‡  |
|              | Scale down on                 | ly :             |
|              |                               |                  |
|              |                               | Cancel           |
|              |                               |                  |
|              |                               |                  |
|              |                               |                  |
|              |                               |                  |
| Nota:        |                               |                  |
| 0.           | 1                             | . 1. 1           |

reducir).

Compruebe otros ajustes y después comience a imprimir.

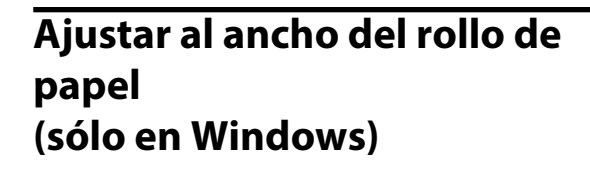

1

3

Abra la ficha **Principal** del controlador de impresora y seleccione **Rollo de papel** en **Origen**.

∠ "Impresión (Windows)" de la página 53

2 Abra la pestaña **Composición** y elija un **Tamaño de página** que coincida con el tamaño de página usado en el tamaño de documento.

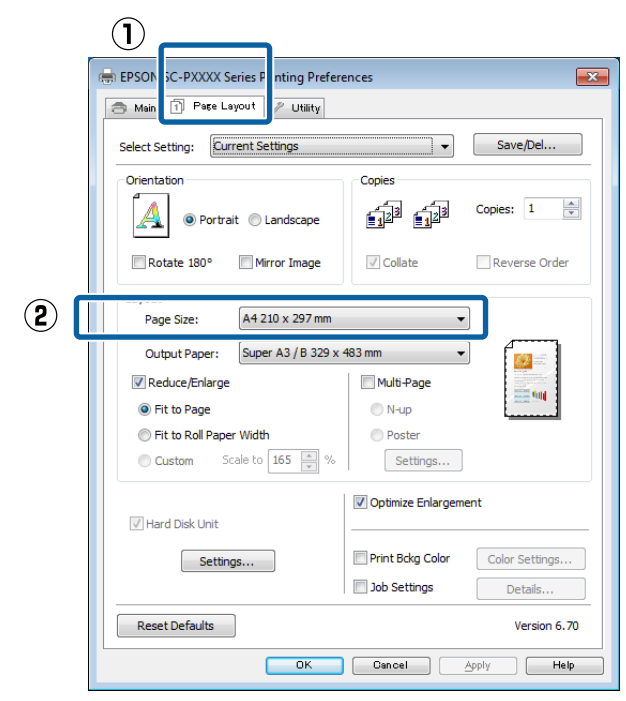

En la lista **Salida de Papel**, seleccione el tamaño del papel cargado en la impresora.

Se selecciona **Ajust al tmño de impres.** como **Impresión Proporcional**.

- 4
  - Seleccione Ajustar al ancho del rollo de papel.

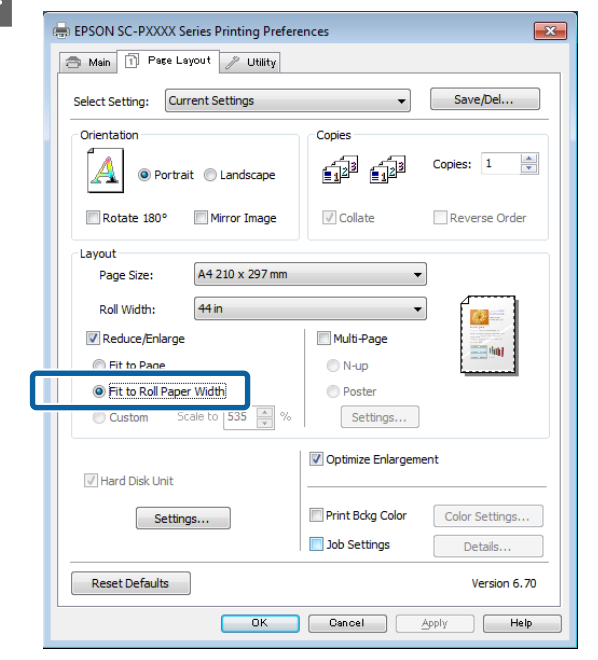

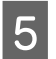

En la lista **Ancho de Rollo**, seleccione el tamaño del rollo de papel instalado en la impresora.

| EPSON SC-PXXXX Series Printing Prefere                          | inces 💌                                              |
|-----------------------------------------------------------------|------------------------------------------------------|
| Select Setting: Current Settings                                | ▼ Save/Del                                           |
| Orientation           Orientation <ul></ul>                     | Copies                                               |
| Rotate 180° Mirror Image                                        | Collate Reverse Order                                |
| Layout<br>Page Size: A4 210 x 297 mm                            | •                                                    |
| Roll Width: 44 in                                               |                                                      |
| Reduce/Enlarge                                                  | Multi-Page                                           |
| Fit to Page     Fit to Roll Paper Width     Custom Scale to 535 | Poster Settings                                      |
| I Hard Disk Unit                                                | ☑ Optimize Enlargement                               |
| Settings                                                        | Print Bdkg Color Color Settings Job Settings Details |
| Reset Defaults                                                  | Version 6.70                                         |
| ОК                                                              | Cancel Apply Help                                    |

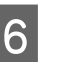

Compruebe otros ajustes y después comience a imprimir.

## Ajuste de una escala personalizada

1

3

#### Configuración de ajustes en Windows

En la pantalla **Composición**, configure un tamaño de papel para los datos igual al seleccionado en **Tamaño de página** o en **Tamaño papel**.

∠ "Impresión (Windows)" de la página 53

2 En la lista **Salida de Papel**, seleccione el tamaño del papel cargado en la impresora.

Se selecciona **Ajust al tmño de impres.** como **Impresión Proporcional**.

Seleccione **Especificar tamaño** y, a continuación, y luego configure el valor de **Proporción**.

Escriba un valor directamente o haga clic en las flechas de la derecha de la escala para configurar el valor.

Seleccione una escala comprendida entre el 10 % y el 650 %.

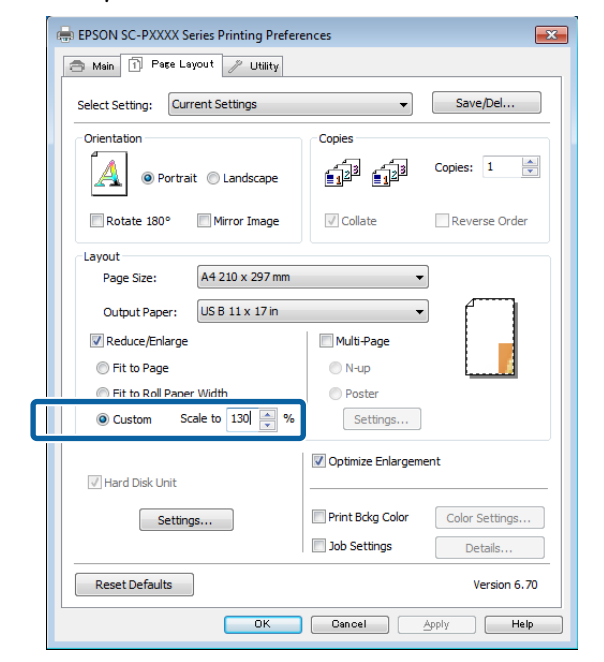

4 Compruebe otros ajustes y después comience a imprimir.

#### Ajustes en Mac

1

En la pantalla Imprimir, seleccione el tamaño del papel cargado en la impresora en la lista **Paper Size (Tamaño del papel)**.

#### ∠͡͡͡͡͡͡͡͡͡͡͡͡͡͡͡͡͡͡͡͡͡͡ː (Mac)" de la página 55

| 2.1                         |               |             |                         |          |
|-----------------------------|---------------|-------------|-------------------------|----------|
| Copies:                     |               |             |                         |          |
| Pages:                      | All     From: | 1 to:       | 1                       |          |
| Paper Size:                 | A4            |             | \$ 210 by 297           | mm       |
| Or <mark>ientatio</mark> n: | 1:1           | <b>&gt;</b> |                         |          |
|                             | Preview       |             | 4                       | <u>e</u> |
| 🗹 Auto Re                   | otate         |             |                         |          |
| • Scale:                    |               | 83 %        | 1                       |          |
| O Scale to                  | o Fit:        | Print Er    | itire Image<br>re Paper |          |
| Copies pe                   | r page:       | [1          | \$                      |          |

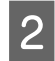

Haga clic en **Scale (Escala)** y, a continuación, introduzca la escala.

|                                             | C. P. L. C.                           |         |                |                                |
|---------------------------------------------|---------------------------------------|---------|----------------|--------------------------------|
| Presets:                                    | Default Se                            | ettings |                | <u> </u>                       |
| Copies:                                     | ĩ                                     |         |                |                                |
| Pages                                       |                                       |         |                |                                |
| , uges.                                     | From:                                 | 1 to    | : 1            |                                |
| Paper Size:                                 | A4                                    |         | ÷)             | 210 by 297 mm                  |
| )rientation:                                | 1. 1                                  |         |                |                                |
|                                             | Territory 1                           |         |                |                                |
|                                             | · · · · ·                             |         |                |                                |
|                                             | Preview                               |         |                | ¢]                             |
| 🗹 Auto Ro                                   | Preview                               |         |                | ÷]                             |
| Auto Ro                                     | Preview                               | 83 %    | _]             |                                |
| Auto Ro<br>Scale:                           | Preview<br>otate                      | 83 %    | _]<br>Entir    | ÷]                             |
| Auto Ro<br>Scale:<br>Scale to               | Preview<br>otate                      | 83 %    | Entir<br>itire | ¢]<br>re Image<br>Paper        |
| Auto Ro<br>Scale:<br>Scale to<br>Copies per | Preview<br>otate<br>o Fit:<br>r page: | 83 %    | Entir          | ¢ ]<br>re Image<br>Paper<br>\$ |

Si la pantalla Imprimir de la aplicación que está usando no permite modificar los ajustes de la escala, abra la pantalla Composición y realice ahí los ajustes.

#### Trimprimir (Mac)" de la página 55

| F | Settings:    | Page Attributes | \$<br>118 |
|---|--------------|-----------------|-----------|
|   | Format For:  | Any Printer     | \$        |
|   | Paper Size:  | A4              | \$        |
|   | Orientation: |                 |           |
|   | Scale:       | 100 %           |           |

# Impresión de varias páginas

Puede imprimir varias páginas de su documento en una sola hoja de papel.

Si imprime datos continuos preparados con un tamaño A4, la impresión quedará como se muestra a continuación.

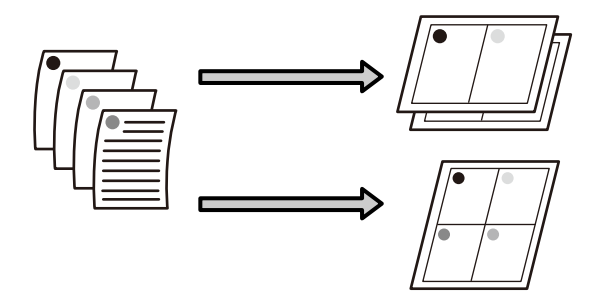

#### Nota:

- En Windows, no puede utilizar la función de impresión Multi páginas para imprimir sin márgenes.
- En Windows, puede usar la función de reducción/ ampliación (Ajustar a Página) para imprimir los datos en papeles de distintos tamaños.
   Impresión ampliada/reducida" de la página 88

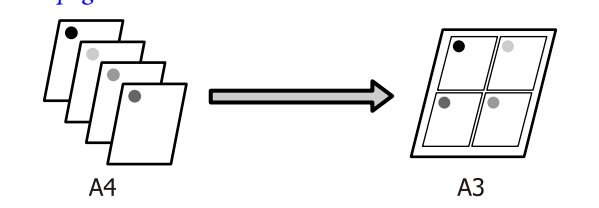

#### Configuración de ajustes en Windows

1 Cuando se muestre la pantalla **Composición** del controlador de la impresora, seleccione **Multi páginas** y luego haga clic en **N-up** — **Ajustes**.

#### ∠ "Impresión (Windows)" de la página 53

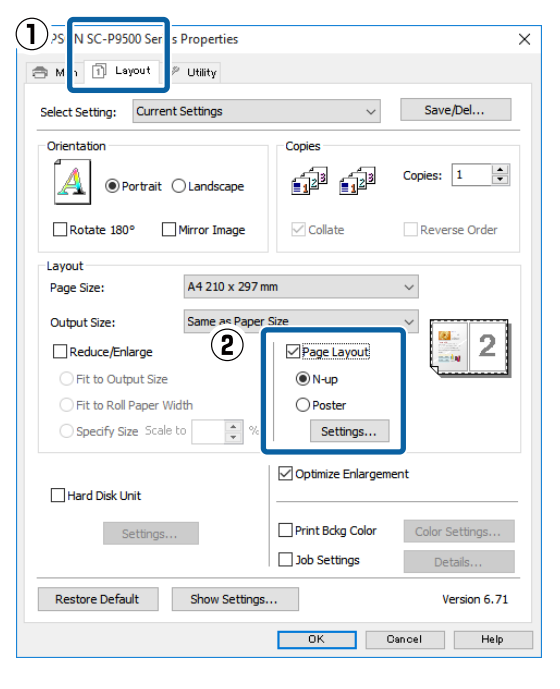

En la pantalla **Imprimir Composición**, especifique el número de páginas por hoja y la disposición de las páginas.

2

3

Si está activada la casilla **Imprimir marcos en cada Página**, se imprimirá un marco en cada una de las páginas.

| Print Layout                                          |
|-------------------------------------------------------|
| Number of pages per sheet                             |
| 2 Pages     O 4 Pages                                 |
| Page Order                                            |
| Left to Right                                         |
| Top to Bottom False Double-Sided Top Fold Bottom Fold |
| Print page frames                                     |
| OK Cancel Help                                        |

Compruebe otros ajustes y después comience a imprimir.

#### Ajustes en Mac

En la pantalla Imprimir, seleccione **Layout** (**Disposición**) en la lista y especifique el número de páginas por hoja, etc.

#### ∠͡͡͡͡͡͡͡͡͡͡͡͡͡͡͡͡͡͡͡͡͡͡ː (Mac)" de la página 55

|               | Presets: Default        | Settings                           | ÷                  |
|---------------|-------------------------|------------------------------------|--------------------|
|               | Copies: 1               |                                    |                    |
|               | Pages: 💽 All<br>🔵 From: | 1 to: 1                            |                    |
| Pa            | per Size: A4            | \$ 2                               | L0 by 297 mm       |
| Orie          | entation:               | t <b>&gt;</b>                      |                    |
|               | Layout                  |                                    | ÷                  |
| $\widehat{2}$ | Pages per Sh            | eet: 4                             | *                  |
| •             | Layout Directi          | ion: ZSI                           | A IN               |
|               | Borg                    | der: None                          | ÷]                 |
|               | Two-Sid                 | led: Off                           | \$                 |
|               |                         | 🗌 Reverse page<br>🔄 Flip horizonta | orientation<br>Ily |
|               |                         |                                    |                    |

#### Nota:

Puede imprimir marcos alrededor de las páginas compuestas con la función **Border (Borde)**.

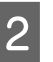

Compruebe otros ajustes y después comience a imprimir.

# Impresión de pósteres (Ampliar para ocupar varias hojas e imprimir sólo en Windows)

La función de impresión de pósteres amplía y divide los datos de impresión automáticamente. Luego puede juntar las hojas impresas para crear un póster o un calendario. La función de impresión de póster permite, como máximo, multiplicar por 16 (4 hojas  $\times$  4 hojas) el tamaño de impresión normal. Hay dos formas de imprimir pósteres.

Impresión de póster sin márgenes Aumenta y divide, automáticamente, los datos de impresión y los imprime sin márgenes. Para confeccionar un póster, sólo tiene que juntar las hojas impresas. Para imprimir sin márgenes, se amplían los datos para que sobresalgan ligeramente del papel. Las zonas ampliadas que sobresalen del papel no se imprimen. Por lo tanto, la imagen puede no coincidir en los bordes. Para unir las páginas perfectamente, opte por la impresión de póster con márgenes descrita a continuación.

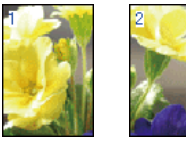

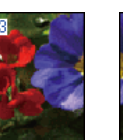

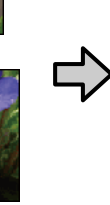

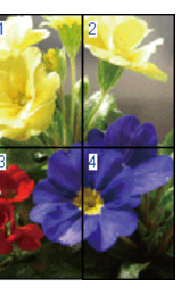

Impresión de Póster con márgenes Aumenta y divide, automáticamente, los datos de impresión y los imprime con márgenes. Tiene que recortar los márgenes y luego juntar las hojas para confeccionar el póster. Aunque el tamaño final es algo inferior, pues ha recortado los márgenes, la imagen encaja a la perfección.

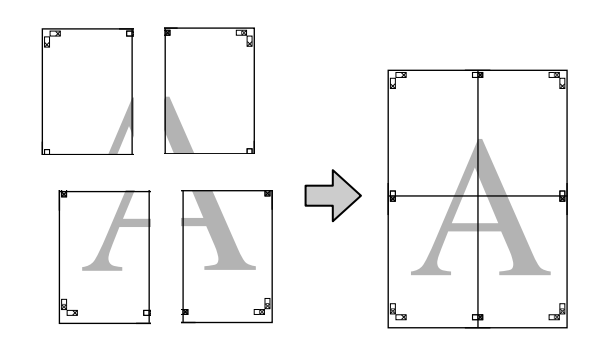

## Configuración de ajustes para la impresión

1

Prepare los datos de impresión con aplicaciones.

Durante la impresión, el controlador de impresora amplía automáticamente los datos de imágenes.

En la pantalla **Composición** del controlador de impresora, seleccione **Multi páginas** y, a continuación, haga clic en **Ajustes del Póster** — **Ajustes**.

2

#### ∠ "Impresión (Windows)" de la página 53

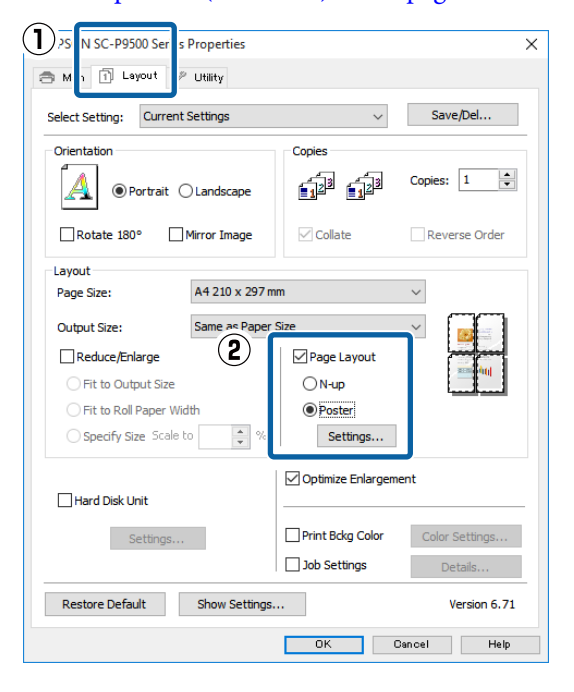

Indique el número de paneles en la pantalla **Ajustes del Póster**.

Poster Settings

3

| Number of panels                                                                                                    | 1 2                      |
|----------------------------------------------------------------------------------------------------|--------------------------|
| ○ 4x4                                                                                                    |                          |
| Please select the panels<br>that you don't wish to be<br>printed. (The panels which<br>appear grayed out will not<br>be printed) |                          |
| Borderless Poster Print                                                                                                    |                          |
| Print Cutting Guide                                                                                                    | 25                       |
| Overlapping Aligned                                                                                                    | nment Marks 🛛 Trim Lines |
| ОК                                                                                                    | Cancel Help              |

4 Elija entre imprimir el póster con márgenes o sin ellos, y luego seleccione las páginas que no desee imprimir.

#### Si ha elegido sin márgenes:

Seleccione Impresión de póster sin margen.

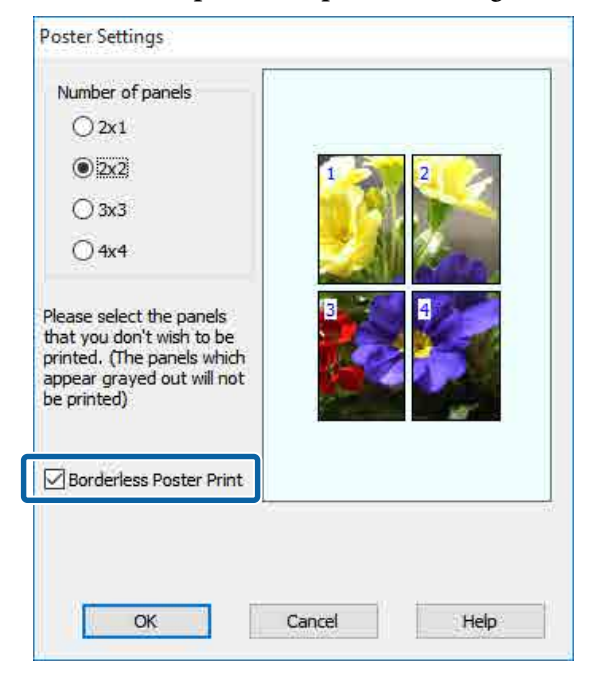

#### Nota:

Si la opción **Impresión de póster sin margen** está inhabilitada (en gris), significa que el papel o el tamaño seleccionado no es compatible con la impresión sin márgenes.

∠ *T* "Tabla de los papeles especiales de Epson" de la página 180

∠ *S* "Papel disponible en el mercado soportado" de la página 192

#### Si ha elegido con márgenes:

# Desactive la casilla **Impresión de póster sin** margen.

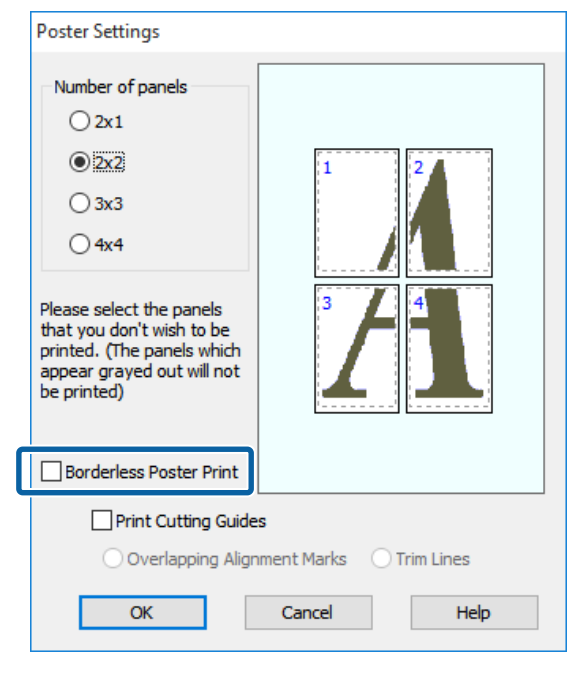

#### Nota:

5

Con respecto del tamaño después de unir las hojas:

Si ha desactivado la casilla **Impresión de póster** sin margen y ha seleccionado la impresión con márgenes, se mostrarán las opciones de **Imprimir** Líneas de Corte.

El tamaño final no varía, independientemente de si se ha seleccionado o no **Imprimir marcos en** cada Página. Sin embargo, si está seleccionado Superposición de Marcas de Alineación, el tamaño final será inferior por la superposición.

Compruebe otros ajustes y después comience a imprimir.

## Encaje de las impresiones

El procedimiento para encajar las hojas es distinto según si se han imprimido con márgenes o sin ellos.

#### Para la impresión de pósteres sin bordes

En esta sección se explica cómo unir cuatro páginas impresas. Una las páginas impresas en el orden indicado más abajo, pegándolas con cinta adhesiva por detrás.

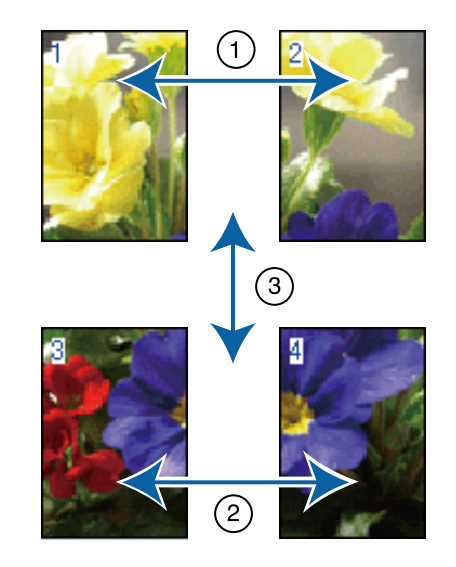

#### Para impresión de pósteres con márgenes

Si está seleccionada la opción **Superposición de Marcas de Alineación**, se imprimirán guías de unión (indicadas mediante las líneas dibujadas por y alrededor de las marcas X en la siguiente ilustración) en cada hoja.

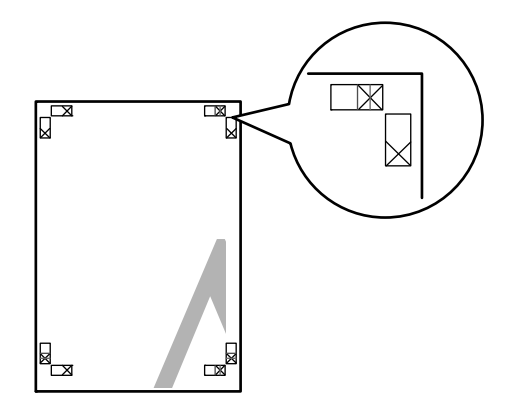

#### Nota:

*Las marcas de alineación solamente son negras para la impresión en blanco y negro.* 

En la siguiente sección, se explica cómo unir cuatro páginas impresas.

1

Prepare las dos hojas superiores y recorte el exceso de la hoja izquierda por la línea que une las dos guías de unión (los centros de las marcas X).

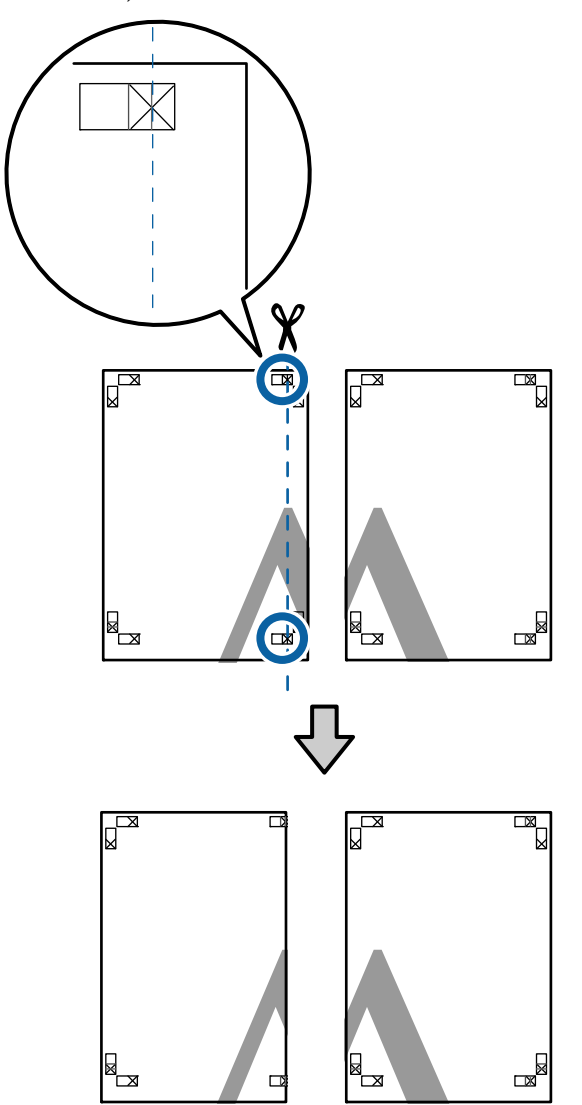

2

Ponga la hoja superior izquierda encima de la hoja superior derecha. Alinee las marcas X como se muestra en la ilustración y péguelas temporalmente con cinta adhesiva por detrás.

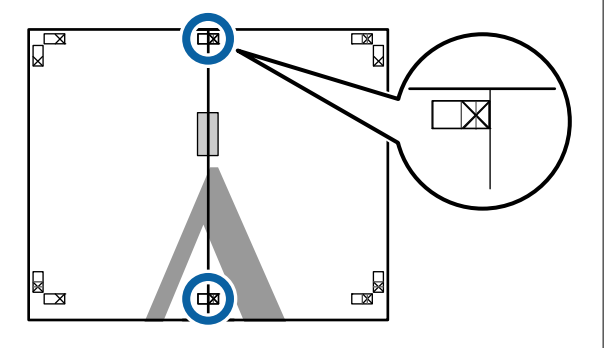

3

Con las dos hojas superpuestas, recorte el exceso por la línea que une las dos guías de corte (las líneas a la izquierda de las marcas X).

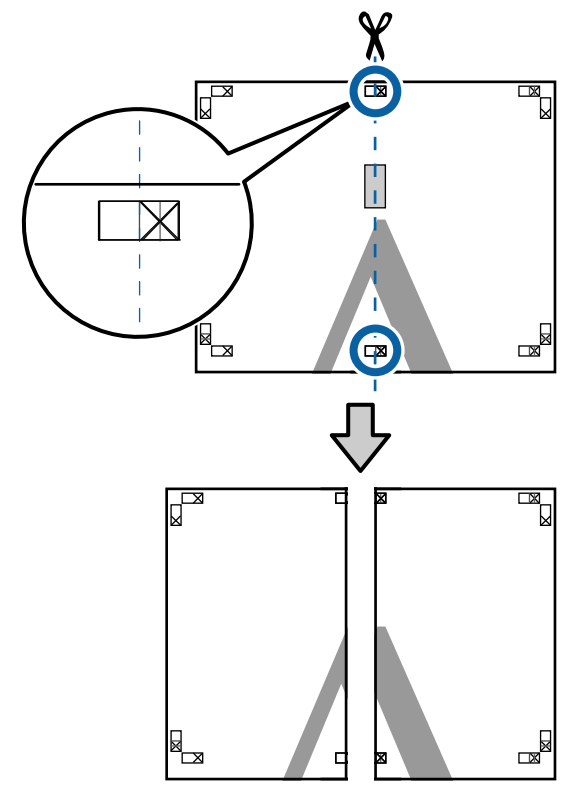

Vuelva a unir las dos hojas.

Use una cinta adhesiva para pegar las hojas por detrás.

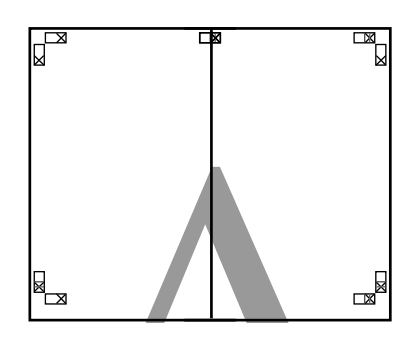

5

4

Repita los pasos del 1 al 4 para las hojas de abajo.

8

6 Recorte la parte inferior de las hojas de arriba por la línea que une las dos guías (las líneas por encima de las marcas X).

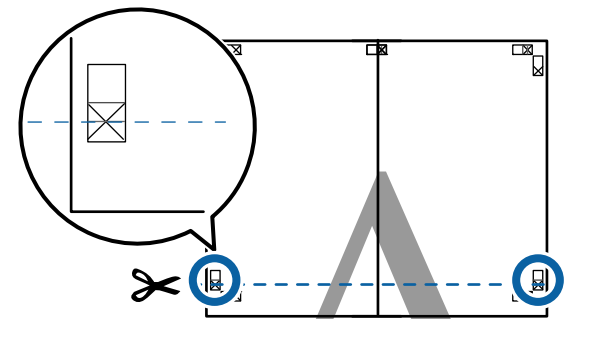

Ponga la hoja de arriba encima de la hoja de abajo. Alinee las marcas X como se muestra en la ilustración y péguelas temporalmente con cinta adhesiva por detrás.

7

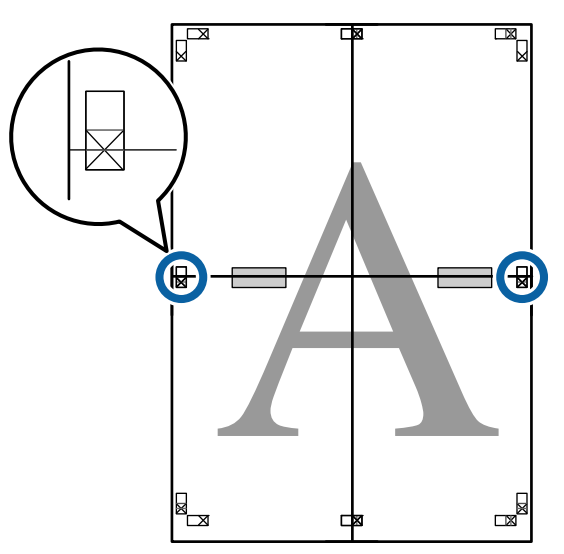

Con las dos hojas superpuestas, recorte el exceso por la línea que une las dos guías de corte (las líneas por encima de las marcas X).

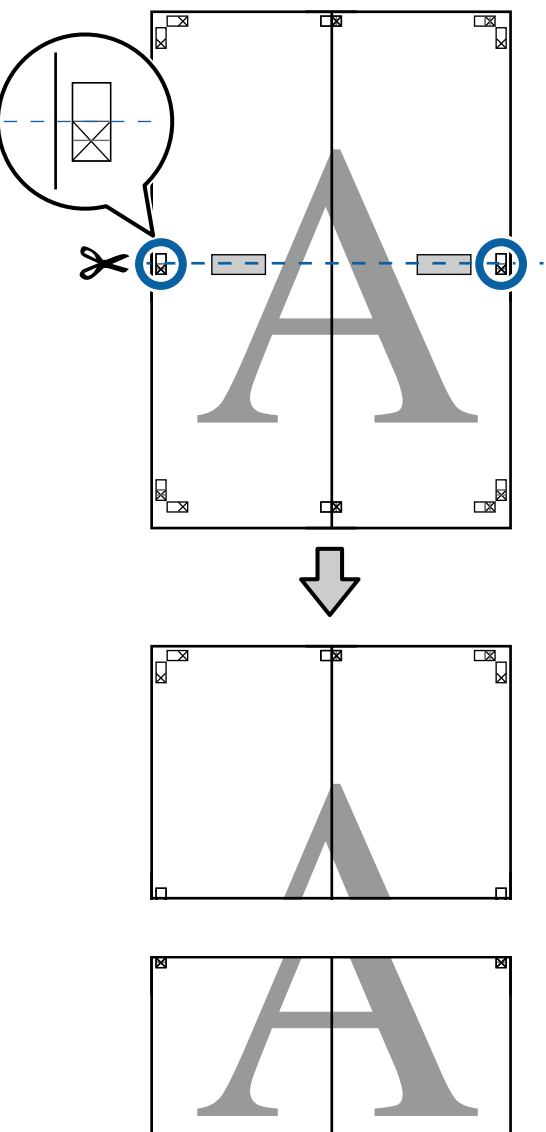

Una la hoja de arriba a la de abajo.
 Use una cinta adhesiva para pegar las hojas por detrás.

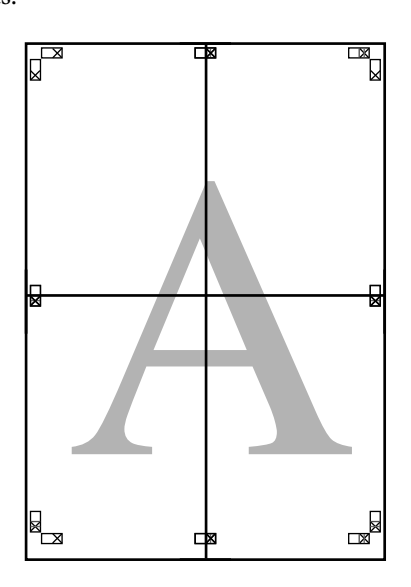

- 10
- Una vez unidas todas las hojas, recorte los bordes por las guías de corte (por fuera de las marcas X).

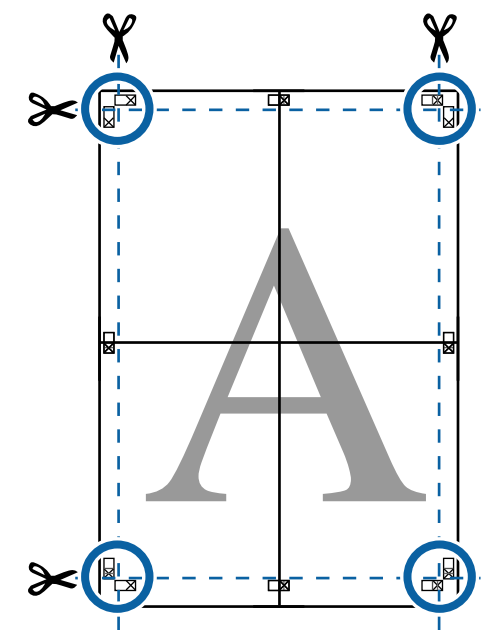

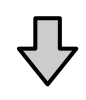

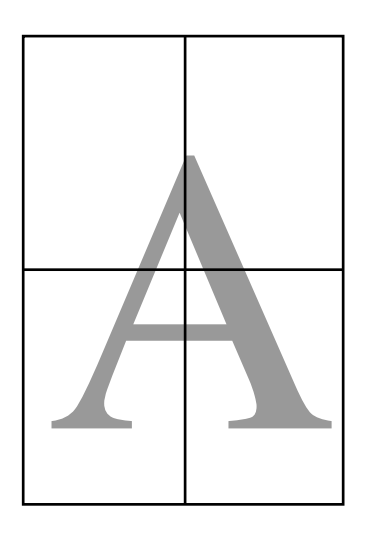

# Impresión en tamaños no estándares

Antes de imprimir en tamaños no estándares, incluidos banners horizontales o verticales y documentos con los lados iguales, guarde el tamaño de papel que desee en el controlador de impresora. Una vez guardados en el controlador de impresora, se pueden seleccionar tamaños personalizados en la opción **Page Layout (Composición)** de la aplicación y en otros cuadros de diálogo de impresión.

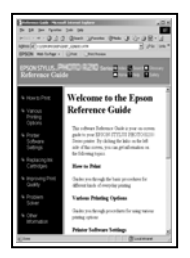

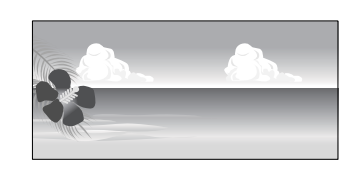

#### Tamaños de papel admitidos

Las siguientes tablas muestran los tamaños de papel que admite el controlador de la impresora. Consulte lo siguiente para conocer los tamaños de papel que admite esta impresora.

#### ∠ ‴Área imprimible" de la página 58

| Anchura<br>dol popol | SC-P9500 Series                                                        | 89 <sup>*1</sup> a 1118 mm |
|----------------------|------------------------------------------------------------------------|----------------------------|
| dei papei            | SC-P7500 Series                                                        | 89 <sup>*1</sup> a 610 mm  |
| Altura Pa-<br>pel    | Windows: 127 <sup>*1</sup> a 1800<br>Mac: 127 <sup>*1</sup> a 18000 mm | 0 mm<br>1 <sup>*2</sup>    |

- \*1 El tamaño mínimo admitido por la impresora es de 182 mm de ancho por 254 mm de largo. Si se introduce un papel de menor tamaño en el controlador de la impresora como Tamaño personalizado de papel, el documento se imprimirá con los márgenes más anchos de lo previsto y deberán cortarse.
- \*2 La opción **Custom Paper Sizes (Tamaños personalizados de papel)** de Mac OS X permite especificar un tamaño superior al que cabe en esta impresora, pero no se imprimirá correctamente.

#### Importante:

El uso de software disponible en el mercado restringe el número los tamaños de salida posibles. Si utiliza aplicaciones que soportan la impresión en cartulina, puede configurar una longitud de papel mayor. Consulte el manual de la aplicación para obtener más información.

#### Configuración de ajustes en Windows

Cuando se abra la pantalla **Principal** del controlador de impresora, haga clic en **Definido por Usuario**.

#### ∠ "Impresión (Windows)" de la página 53

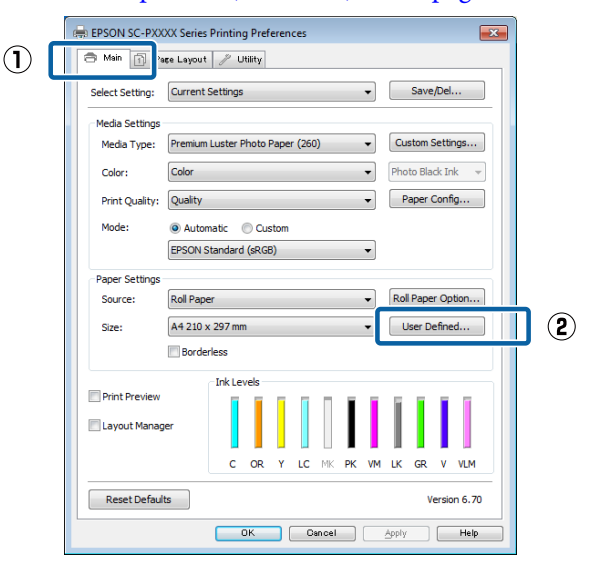

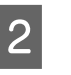

#### En la pantalla **Tamaño Papel Definido por Usuario**, configure el tamaño de papel que desee usar y haga clic en **Guardar**.

- Puede introducir hasta 24 caracteres de un byte en Nombre Tamaño de Papel.
- Para ver los valores de largo y ancho de un tamaño predefinido más próximos al tamaño personalizado deseado, seleccione la opción correspondiente en el menú Tamaño de papel de base.

□ Si la proporción de largo y ancho es igual a la del tamaño de papel definido, seleccione el tamaño de papel definido en Fijar proporción de aspecto y elija entre Paisaje o Vertical para la Base. En este caso, solamente podrá ajustar o el ancho o el alto del papel.

|   | User Defined Paper Size |                     |
|---|-------------------------|---------------------|
| 1 | Base Paper Size:        | Paper Size Name:    |
| - | User Defined 🗸          | User Defined size 1 |
|   | Paper Size:             | Fix Aspect Ratio    |
|   | User Defined            | Not Specify 👻       |
|   |                         | Base:               |
|   |                         | Paper Width: 210.0  |
|   |                         | (89.0 - 1118.0)     |
|   |                         | Paper Height: 297.0 |
|   |                         | (127.0 - 15000.0)   |
|   |                         | Unit<br>mm   inch   |
| 2 | Save Delete             | OK Cancel Help      |

#### Nota:

- Si desea cambiar el tamaño de papel que ha guardado, seleccione el nombre del tamaño en la lista de la izquierda.
- Si desea borrar el tamaño de papel personalizado que ha guardado, seleccione el nombre del tamaño en la lista de la izquierda y haga clic en **Borrar**.
- Puede guardar hasta 100 tamaños de papel.

#### Haga clic en Aceptar.

3

Ya puede seleccionar el tamaño nuevo de papel en el menú Tamaño papel de la ficha Principal.

Ahora ya puede imprimir.

#### Ajustes en Mac

#### En la pantalla Imprimir, seleccione Manage Custom Sizes (Gestionar tamaños personalizados) en la lista Paper Size (Tamaño del papel).

Si algunas opciones de ajuste de página no están disponibles en el cuadro de diálogo de impresión de la aplicación, diríjase al cuadro de diálogo de ajustes de la página.

#### ∠ <sup>¬</sup> "Imprimir (Mac)" de la página 55

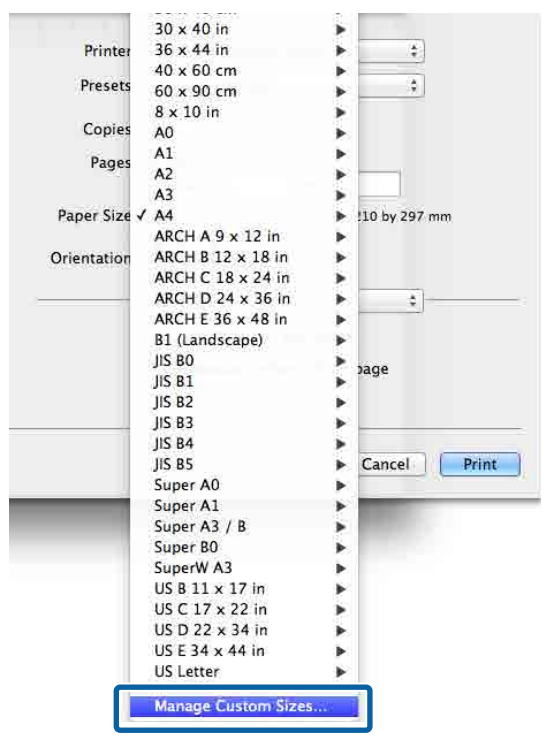

de papel.

2

Haga clic en + y escriba el nombre del tamaño

| 209.9 mm<br>Width<br>Area: | 297.04 mm<br>Height                  |
|----------------------------|--------------------------------------|
|                            |                                      |
|                            | \$                                   |
| 6.35 mm<br>Top<br>14.46 mm | 6.35 mm<br>Right                     |
| Cancel                     | OK                                   |
|                            | 6.35 mm<br>Top<br>14.46 mm<br>Bottom |

#### 3 Escriba el Width (Anchura) y el Height (Altura) del Paper Size (Tamaño del papel), introduzca los márgenes y, a continuación, haga clic en Aceptar.

Según el método de impresión, podrá configurar el tamaño del papel y los márgenes de la impresora.

| XXXXXXXX | Paper Size:<br>Non-Printab | 209.9 mm<br>Width<br>le Area: | 297.04 mm<br>Height |
|----------|----------------------------|-------------------------------|---------------------|
|          | User Defin                 | ed                            | \$                  |
|          | 6.35 mm<br>Left            | 6.35 mm<br>Top<br>14.46 mm    | 6.35 mm<br>Right    |

#### Nota:

- Si desea editar un tamaño personalizado que haya guardado, seleccione el nombre en la lista de la izquierda.
- Si desea copiar un tamaño personalizado que haya guardado, seleccione el tamaño en la lista de la izquierda y haga clic en Duplicate (Duplicar).
- Si desea eliminar un tamaño personalizado que haya guardado, selecciónelo en la lista de la izquierda y haga clic en -.
- El ajuste de tamaños de papel personalizados cambia según la versión del sistema operativo. Consulte la documentación del sistema operativo para obtener más información.

#### 4

Haga clic en **OK (Aceptar)**.

Puede seleccionar el tamaño de papel que ha guardado en el menú emergente Tamaño papel.

Ahora ya puede imprimir.

# Impresión de banners (en rollo de papel)

Puede imprimir banners e imágenes panorámicas si crea y configura datos de impresión para imprimir banners en su aplicación.

Hay dos formas de imprimir un "banner".

| Origen del controlador     | Aplicaciones compati-                                                                                   |
|----------------------------|----------------------------------------------------------------------------------------------------|
| de impresora               | bles                                                                                                    |
| Papel continuo             | Software para la prepara-<br>ción de documentos, para<br>retocar imágenes y simila-<br>res <sup>*</sup> |
| Roll Paper (Banner) (Rollo | Aplicaciones que admitan                                                                                |
| de Papel [Banner])         | la impresión de banners                                                                                 |

\* Cree datos de impresión con un tamaño admitido por la aplicación, manteniendo siempre la relación entre el largo y el ancho de impresión.

Consulte lo siguiente para conocer los tamaños de papel disponibles.

∠ "Impresión en tamaños no estándares" de la página 100

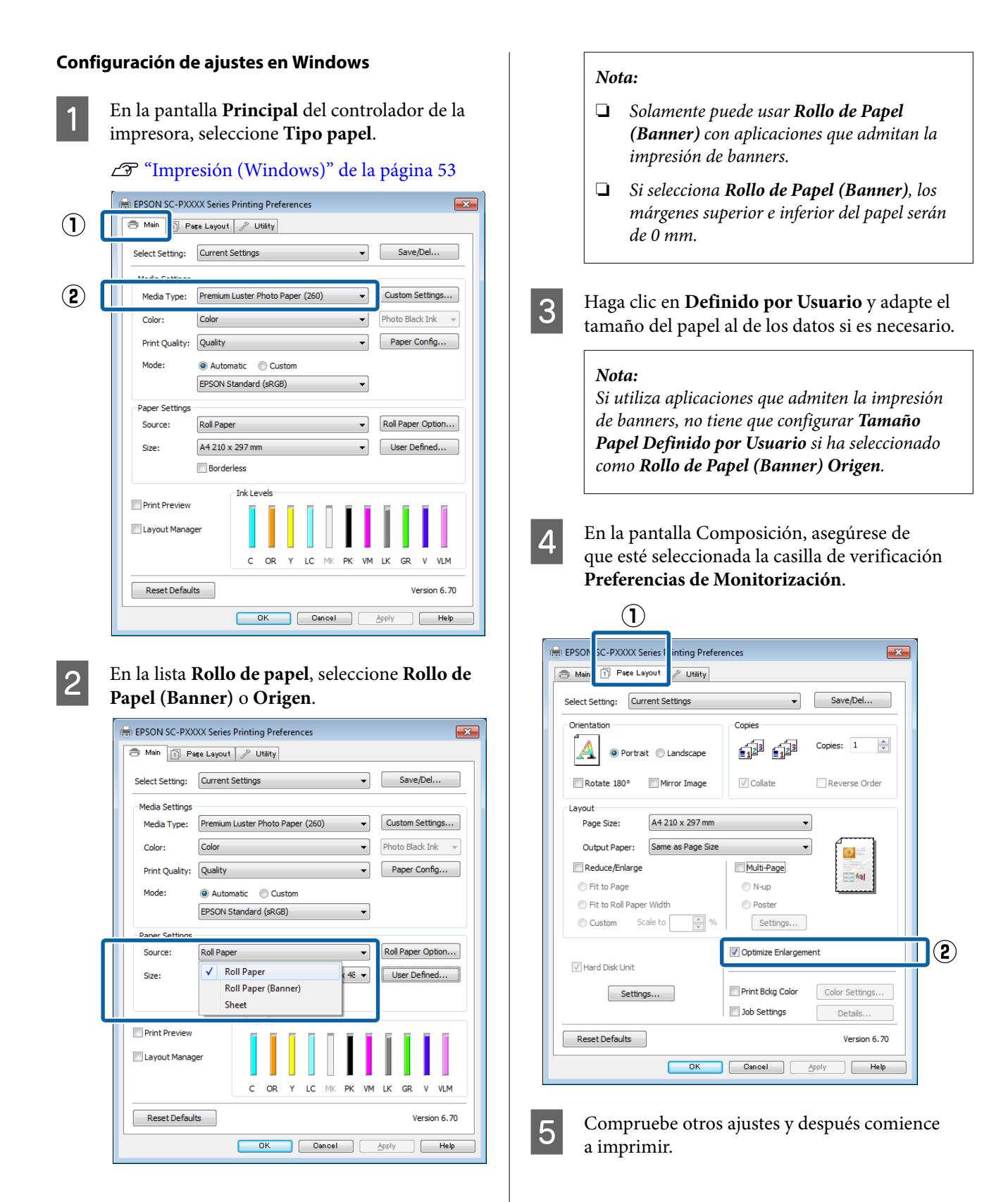

#### Ajustes en Mac

|  | 1 |  |
|--|---|--|
|  |   |  |

2

En la pantalla Imprimir, seleccione el tamaño de los datos creados con la aplicación en la lista **Paper Size (Tamaño del papel)**.

Si algunas opciones de ajuste de página no están disponibles en el cuadro de diálogo de impresión de la aplicación, diríjase al cuadro de diálogo de ajustes de la página.

#### ∠͡͡͡͡͡͡͡͡͡͡͡͡͡͡͡͡͡͡͡͡͡͡ː (Mac)" de la página 55

| Presets:     | Default Settings            | \$          |
|--------------|-----------------------------|-------------|
| Pages:       | All     From: 1 to: 1       |             |
| Paper Size:  | Super A3 / B (Roll Pa \$ 32 | 9 by 483 mm |
| Orientation: | 1 i 1 -                     |             |
|              | TextEdit                    | •           |
|              | Print header and footer     |             |
|              | Rewrap contents to fit pa   | ige         |
|              |                             |             |

Compruebe otros ajustes y después comience a imprimir.

# Administrador de composición (sólo en Windows)

La función Administrador de composición le permite disponer a su gusto los datos de impresión creados con diversas aplicaciones e imprimirlos de una vez.

Puede crear un póster o materiales de cartelería colocando varias unidades de datos de impresión donde quiera. Además, el Administrador de composición le permite utilizar el papel de forma eficiente.

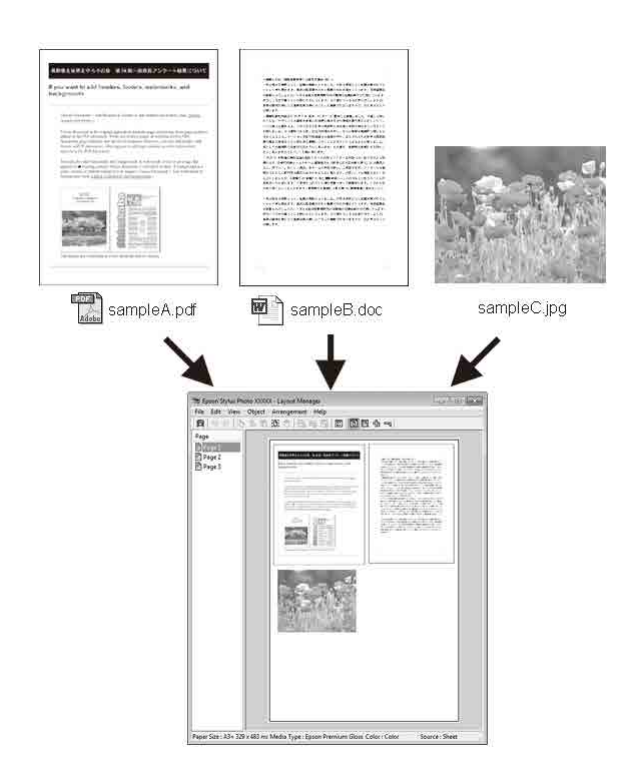

A continuación se ofrece un ejemplo de composición.

#### Colocación de varios datos

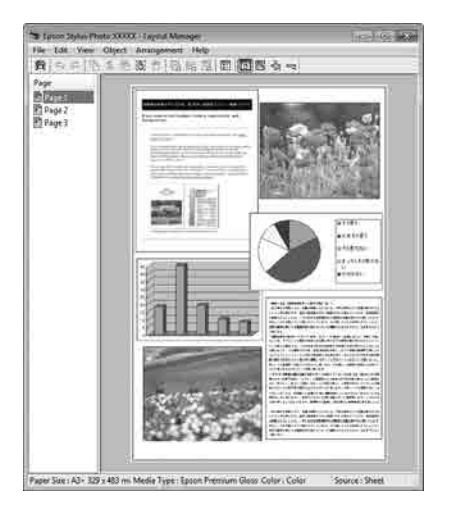

#### Colocación de los mismos datos

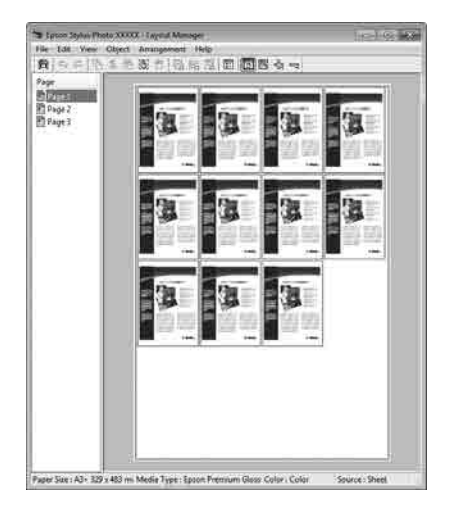

#### Colocación de datos a su gusto

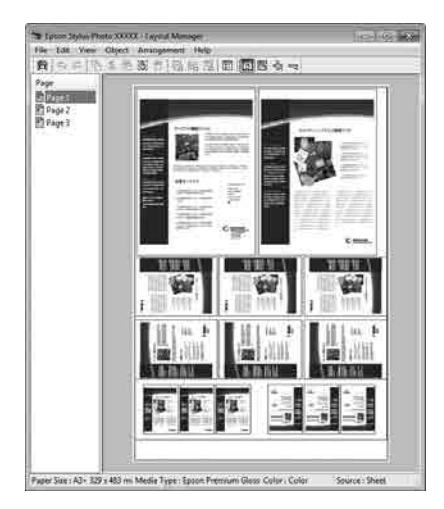

#### Colocación de datos en un rollo de papel

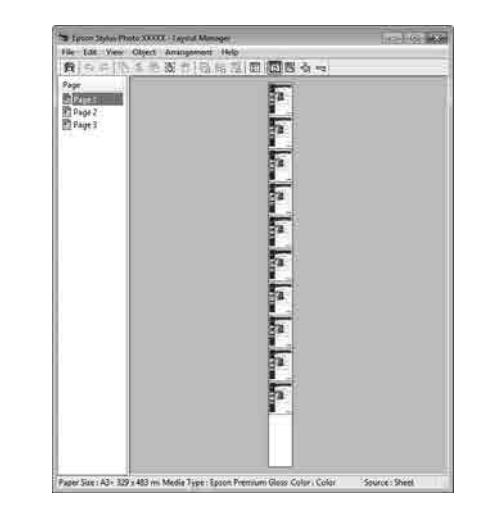

## Configuración de ajustes para la impresión

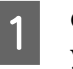

2

Confirme que la impresora esté enchufada y lista para imprimir.

Abra el archivo que desee imprimir en su aplicación.

3 Seleccione Administrador de composición en la pestaña Principal del controlador de la impresora y elija una opción para Tamaño papel que coincida con el tamaño del documento creado en la aplicación.

#### ∠ ‴Impresión (Windows)" de la página 53

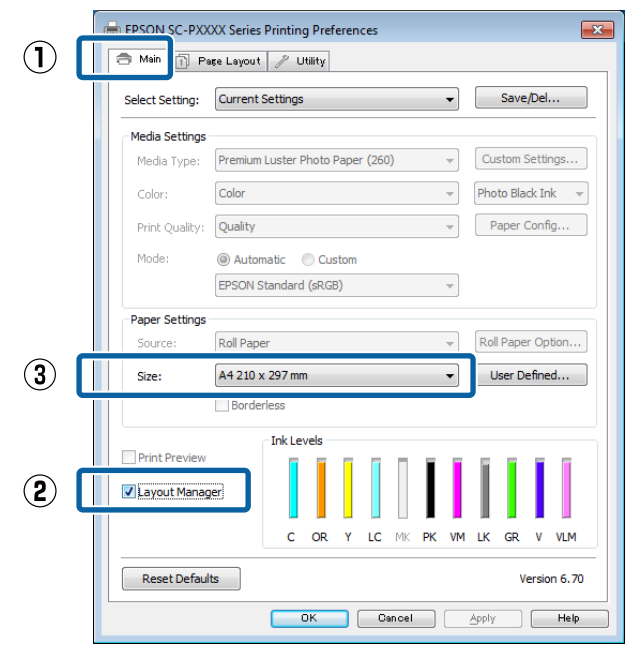

#### Nota:

La opción seleccionada en **Tamaño papel** es el tamaño utilizado en **Administrador de composición**. El tamaño real del papel de impresión se configura en la pantalla en el paso 7.

# 4 Haga clic en Aceptar. Si imprime con una aplicación, se abrirá la pantalla Administrador de composición.

Los datos no se imprimirán, sino que se colocará una hoja en el papel de la pantalla **Administrador de composición** como si fuera un objeto.

5 Deje abierta la pantalla Administrador de composición y repita los pasos 2–4 para disponer los demás datos.

Los objetos se irán añadiendo a la pantalla **Administrador de composición**.

#### 6 Disponga los objetos en la pantalla Administrador de composición.

Los objetos se pueden arrastrar a nuevas posiciones y cambiarse de tamaño; Además, se pueden reorganizar o rotar mediante las opciones del menú Objeto.

El tamaño general y la colocación de los objetos puede modificarse con las opciones **Preferencias** y **Disposición** que encontrará en el menú Archivo.

En la Ayuda de la pantalla **Administrador de composición** encontrará más detalles sobre las funciones.

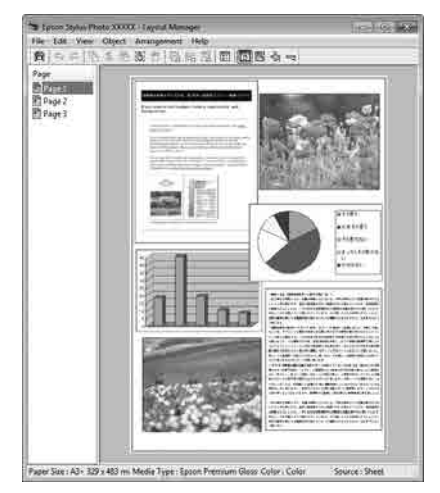

7

Haga clic en **Archivo** — **Propiedades** y configure los ajustes de impresión en la pantalla del controlador de impresora.

#### SC-PXXXX Series - Layout Manager File Edit View Object Arrangement He Open... Ctrl+O Ctrl+S Save Save As... Preferences... Properties... Print... Ctrl+P Exit 🚌 EPSON SC-PXXXX Series Propertie × 🚍 Main 📋 Page Layout 🥕 Utility Current Setting Save/Del. Media Setting Custom Settings... Media Type: Premium Luster Photo Paper (260) -Photo Black Ink Color Paper Config... Print Quality: Quality Automatic Custon EPSON Standard (sRGB) Paper Settings Roll Paper Option... Source: Roll Paper Roll Width: 44 in User Defined. Borderless Ink Levels Print Preview ✓ Lavout Manage С 1C OR MK VM IK GR VIM Reset Defaults Version 6.70 OK Cancel Help

Configure **Tipo papel**, **Origen**, **Tamaño papel**, **Tamaño de página**, etc.

Haga clic en el menú **Archivo** de la ventana **Administrador de composición** y luego en **Imprimir**.

Comenzará la impresión.

8

## Guardado y recuperación de ajustes

Puede guardar la disposición y los ajustes de la pantalla **Administrador de composición** en un archivo. Si tiene que cerrar la aplicación a mitad de un trabajo, puede guardarlo en un archivo y abrirlo en otro momento para continuar el trabajo.

## Almacenamiento

1

En la pantalla **Administrador de composición**, haga clic en el menú **Archivo** y luego en **Guardar como**.

2

Escriba el nombre del archivo, seleccione la ubicación y haga clic en **Guardar**.

3

1

Cierre la pantalla **Administrador de composición**.

## Apertura de archivos guardados

Haga clic con el botón derecho en el icono de utilidades ( ) de la taskbar (barra de tareas) de Windows y seleccione Administrador de composición en el menú que aparece.

# Se abrirá la pantalla **Administrador de composición**.

Si el icono Utilidades no aparece en la Taskbar (Barra de tareas) de Windows 27 "Descripción resumida de la ficha Utilidades" de la página 71

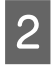

En la pantalla **Administrador de composición**, haga clic en el menú **Archivo** y luego en **Abrir**.

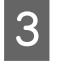

Seleccione la ubicación y abra el archivo deseado.

# Impresión con gestión del color

# Acerca de la Gestión del color

Aunque los datos de la imagen sean los mismos, la imagen mostrada en la pantalla puede tener un aspecto distinto de la original, y la imagen impresa, a su vez, puede tener un aspecto distinto de la imagen de la pantalla. Esto se debe a la diferencia de características de los dispositivos de entrada (escáneres y cámaras digitales, por ejemplo) cuando captan colores como datos electrónicos, y de los dispositivos de salida (como pantallas e impresoras) cuando reproducen los colores a partir de los datos de color. El sistema de gestión del color ajusta las diferencias entre las características de conversión de colores de los dispositivos de entrada y de salida. Al igual que las aplicaciones de procesamiento de imágenes, todo sistema operativo lleva incorporado un sistema de gestión del color propio: ICM para Windows y ColorSync para Mac OS X, por ejemplo.

En un sistema de gestión del color, se utiliza un archivo de definición de colores (el "Perfil") para realizar la correspondencia de los colores entre diversos dispositivos. (También se conoce este archivo como perfil ICC). El perfil de un dispositivo de entrada es un perfil de entrada (o perfil de origen) y el perfil de un dispositivo de salida, como una impresora, se denomina perfil de impresora (o perfil de salida). En el controlador de esta impresora, se prepara un perfil para cada tipo de papel.

Las zonas de conversión de color del dispositivo de entrada son distintas de la zona de reproducción de colores del dispositivo de salida. Como consecuencia, hay zonas de colores que no coinciden incluso después de realizar la correspondencia de colores mediante un perfil. Además de especificar perfiles, el sistema de gestión del color también especifica las condiciones de conversión de las zonas donde la correspondencia de colores ha fallado como un "intento". El nombre y el tipo de intento varía según el sistema de administración del color que utilice. No se puede realizar la correspondencia de los colores de la impresión y de la pantalla con una gestión del color entre el dispositivo de entrada y la impresora. Para hacer coincidir esos colores, también tiene que realizar la gestión del color entre el dispositivo de entrada y la pantalla.
## Ajustes de impresión con Gestión del color

Puede utilizar el controlador de esta impresora de dos formas para imprimir con gestión del color.

Elija el método mejor según la aplicación que use, su sistema operativo, el fin de la impresión, etc.

## Configuración de la gestión del color con las aplicaciones

Este método permite imprimir desde aplicaciones que admiten la gestión del color. El sistema de gestión del color de la aplicación realiza todos los procesos de administración del color. Este método resulta útil si desea imprimir los mismos colores con la misma aplicación en distintos entornos de sistema operativo.

## ∠ Configuración de la gestión del color con las aplicaciones" de la página 110

#### Configuración de la gestión del color con el controlador de impresora

El controlador de impresora utiliza el sistema de gestión del color del sistema operativo y realiza todos los procesos de administración del color. Tiene dos métodos para configurar la gestión del color en el controlador de impresora.

□ Host ICM (en Windows)/ColorSync (en Mac OS X)

Configúrela cuando imprima desde aplicaciones compatibles con la gestión del color. Este método produce impresiones similares desde aplicaciones distintas que se ejecutan en los mismos sistemas operativos.

∠ℑ "Impresión con la gestión del color realizada por Host ICM (Windows)" de la página 111
∠ℑ "Impresión con la gestión del color realizada por ColorSync (Mac)" de la página 112

 Controlador ICM (sólo en Windows)
 Le permite imprimir con gestión del color desde aplicaciones incompatibles con la gestión del color.

∠ℑ "Impresión con la gestión del color realizada por Controlador ICM (sólo en Windows)" de la página 113

### Configuración de perfiles

Los ajustes del perfil de entrada, el perfil de impresora y del intento (método de correspondencia) son distintos en los tres tipos de impresión con gestión del color, pues sus motores de gestión del color se emplean de forma diferente. El motivo es que el uso de la gestión del color varía según el motor. Consulte la tabla siguiente para configurar ajustes en el controlador de impresora o en la aplicación.

|                                 | Ajustes<br>del perfil<br>de entra-<br>da | Ajustes<br>del perfil<br>de im-<br>presora | Ajustes<br>del in-<br>tento        |
|---------------------------------|------------------------------------------|--------------------------------------------|------------------------------------|
| Controlador<br>ICM<br>(Windows) | Controla-<br>dor de im-<br>presora       | Controla-<br>dor de im-<br>presora         | Controla-<br>dor de im-<br>presora |
| Host ICM<br>(Windows)           | Aplicación                               | Controla-<br>dor de im-<br>presora         | Controla-<br>dor de im-<br>presora |
| ColorSync<br>(Mac OS X)         | Aplicación                               | Controla-<br>dor de im-<br>presora         | Aplicación                         |
| Aplicación                      | Aplicación                               | Aplicación                                 | Aplicación                         |

Los perfiles de impresora de cada tipo de papel necesarios para realizar la gestión del color se instalan junto con el controlador de impresora. Puede seleccionar el perfil en la pantalla de ajustes del controlador de impresora.

Puede seleccionar el perfil en la pantalla de ajustes del controlador de impresora.

∠⑦ "Impresión con la gestión del color realizada por Controlador ICM (sólo en Windows)" de la página 113

∠ "Impresión con la gestión del color realizada por Host ICM (Windows)" de la página 111

"Impresión con la gestión del color realizada por ColorSync (Mac)" de la página 112

∠ "Configuración de la gestión del color con las aplicaciones" de la página 110

3

## Configuración de la gestión del color con las aplicaciones

Imprima con aplicaciones que tengan una función de gestión del color. Configure los ajustes de gestión del color en la aplicación y desactive la función de ajuste del color del controlador de impresora.

1

Configure ajustes de gestión del color en las aplicaciones.

Ejemplo de configuración para Adobe Photoshop CS5

Abra la pantalla **Print (Imprimir)**.

Seleccione Color Management (Gestión de color) y luego Document (Documento). En Photoshop Manages Colors (Photoshop gestiona los colores), seleccione Color Handling (Administración de color), seleccione el Printer Profile (Perfil de impresora) y la Rendering Intent (Tipo render). Después, haga clic en Print (Imprimir).

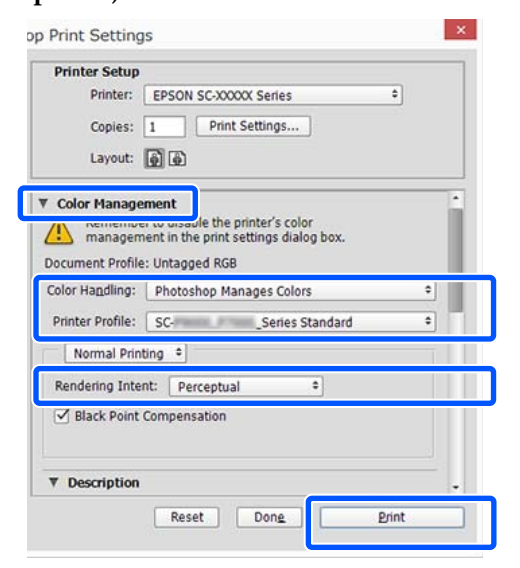

Abra la pantalla de ajustes del controlador de impresora (Windows) o la pantalla de impresión (Mac).

Configure los ajustes del controlador de impresora.

#### Para Windows

2

∠ "Impresión (Windows)" de la página 53

#### Para Mac

∠ "Imprimir (Mac)" de la página 55

Desactive la administración del color.

#### Para Windows

En la pantalla **Principal**, seleccione **Especificar tamaño** como ajuste de **Modo** y luego **Desactivado (Sin Ajuste de Color)**.

|              | 👼 EPSON SC-P95    | 500 Series Properties X                                       |            |
|--------------|-------------------|---------------------------------------------------------------|------------|
|              | 🗇 Main 🗊 La       | ayout 🥜 Utility                                               |            |
|              | Select Setting:   | Current Settings  V Save/Del                                  |            |
|              | Media Settings    |                                                               |            |
|              | Media Type:       | Premium Luster Photo Paper (260) $\checkmark$ Custom Settings |            |
|              | Print Mode:       | Color V Paper Config                                          |            |
|              | Level:            | Quality Options ~                                             |            |
|              |                   | Black Enhance Overcoat                                        | $\bigcirc$ |
| ( <b>1</b> ) | Mode:             | EPSON Standard (sRGB) Advanced                                | (2)        |
|              | Paper Settings    |                                                               |            |
|              | Source:           | Roll Paper V Roll Paper Option                                |            |
|              | Document<br>Size: | A4 210 x 297 mm $\checkmark$ User Defined                     |            |
|              |                   | Borderless Save Roll Paper                                    |            |
|              |                   | Ink Levels                                                    |            |
|              | Print Preview     |                                                               |            |
|              | Layout Manag      | ger                                                           |            |
|              |                   | GY VM OR PK VLM LGY LC Y GR MK V C                            |            |
|              | Restore Defau     | ult Show Settings Version 6.71                                |            |
|              |                   | OK Oancel Help                                                |            |

#### Nota:

En Windows 7, Windows Vista, y Windows XP (Service Pack (Paquete de servicio) 2 o posterior y .NET 3.0) **Desactivado (Sin Ajuste de Color)** se selecciona automáticamente.

#### Para Mac

Seleccione Ajustes Impresión en la lista y luego Desactivado (Sin Ajuste de Color) como ajuste de Ajuste de color de la impresora.

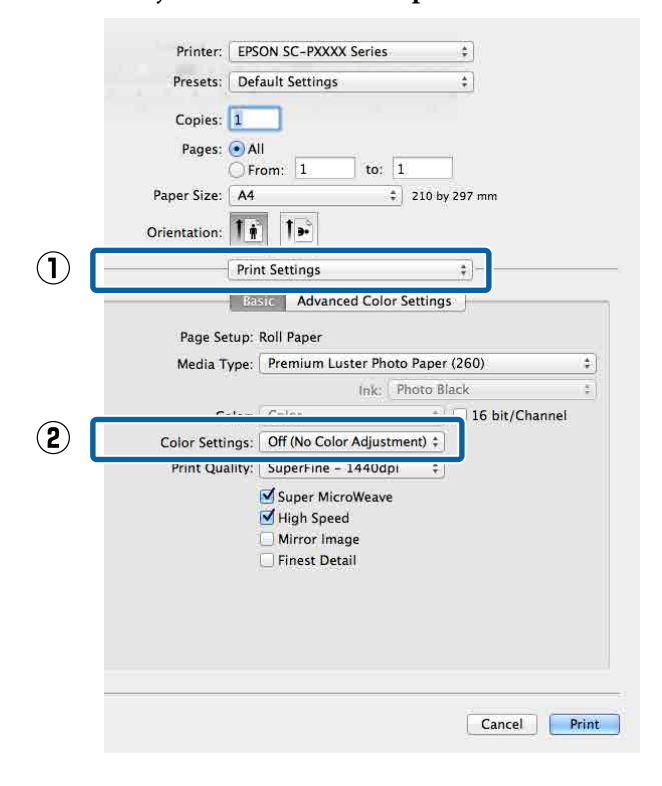

Compruebe otros ajustes y después comience a imprimir.

4

## Configuración de la gestión del color con el controlador de impresora

### Impresión con la gestión del color realizada por Host ICM (Windows)

Utilice datos de imagen con un perfil de entrada incrustado. Además, es necesario que la aplicación sea compatible con ICM.

Configure los ajustes de la gestión del color con la aplicación.

Consulte la tabla siguiente para configurar los ajustes de acuerdo con el tipo de aplicación.

Adobe Photoshop CS3 o posterior Adobe Photoshop Elements 6.0 o posterior Adobe Photoshop Lightroom 1 o posterior

| Sistema operati-<br>vo                                                                             | Ajustes de gestión del<br>color                                    |
|----------------------------------------------------------------------------------------------------|--------------------------------------------------------------------|
| Windows 10,<br>Windows 8.1,<br>Windows 8,<br>Windows 7,<br>Windows Vista                           | Printer Manages Colors (La<br>impresora gestiona los co-<br>lores) |
| Windows XP (Ser-<br>vice Pack (Paquete<br>de servicio) 2<br>o posterior y .NET<br>3.0 o posterior) |                                                                    |
| Windows XP (ver-<br>siones distintas de<br>las anteriores)                                         | No Color Management (Sin<br>gestión de color)                      |

En otras aplicaciones, configure No Color Management (Sin gestión de color).

#### Nota:

Si desea más información sobre las plataformas compatibles, consulte el sitio web de la aplicación en cuestión.

Ejemplo de configuración para Adobe Photoshop CC

Abra la pantalla Print (Imprimir).

Seleccione Color Management (Gestión de color) y luego Document (Documento). En el ajuste Printer Manages Colors (La impresora gestiona los colores), seleccione Color Handling (Administración de color) y haga clic en Print (Imprimir).

| Printer Setup    |                                                                         |   |
|------------------|-------------------------------------------------------------------------|---|
| Printer:         | EPSON SC-XXXXX Series +                                                 |   |
| Copies:          | 1 Print Settings                                                        |   |
| Layout:          | 9 D                                                                     |   |
| Color Managen    | nent                                                                    | • |
| manageme         | to orsaule the printer's color<br>int in the print settings dialog box. |   |
| ocument Profile: | Untagged RGB                                                            |   |
| Color Handling:  | Photoshop Manages Colors +                                              |   |
| Printer Profile: | SCSeries Standard +                                                     | 1 |
| Normal Printi    | ng +                                                                    |   |
| Rendering Inten  | t: Perceptual +                                                         |   |
| Black Point C    | ompensation                                                             |   |
|                  |                                                                         |   |
| Description      |                                                                         |   |
|                  |                                                                         |   |

Si usa aplicaciones sin ninguna función de gestión del color, empiece por el paso 2.

En la pantalla **Principal** del controlador de la impresora, seleccione **Especificar tamaño** para **Modo**, seleccione **ICM** y, a continuación, haga clic en **Ajustes**.

2

∠ ‴Impresión (Windows)" de la página 53

|            |                 |                                  | ~ ~                              |     |
|------------|-----------------|----------------------------------|----------------------------------|-----|
|            | 👼 EPSON SC-P95  | 00 Series Properties             | ×                                |     |
|            | 🔿 Main 📋 La     | yout 🥜 Utility                   |                                  |     |
|            | Select Setting: | Current Settings                 | ✓ Save/Del                       |     |
|            | Media Settings  |                                  |                                  |     |
|            | Media Type:     | Premium Luster Photo Paper (260) | ✓ Custom Settings                |     |
|            | Print Mode:     | Color                            | ✓ Paper Config                   |     |
|            | Level:          | Quality Options                  | ~                                |     |
| _          |                 | Black Enhance Overcoat           |                                  | ~   |
| $\bigcirc$ | Mode:           | EPSON Standard (sRGB)            | 、 Advanced                       | (2) |
|            | Paper Settings  |                                  |                                  |     |
|            | Source:         | Roll Paper                       | Roll Paper Option                |     |
|            | Descent         |                                  |                                  |     |
|            | Size:           | A4 210 x 297 mm                  | <ul> <li>User Defined</li> </ul> |     |
|            |                 | Borderless                       | Save Roll Paper                  |     |
|            |                 | Ink Levels                       |                                  |     |
|            | Print Preview   |                                  |                                  |     |
|            | Layout Manag    | er                               |                                  |     |
|            |                 | GY VM OR PK VLM LGY LC           | Y GR MK V C                      |     |
|            | Restore Defau   | It Show Settings                 | Version 6.71                     |     |
|            |                 | ОК                               | Cancel Help                      |     |
|            |                 |                                  |                                  |     |

3

Seleccione **Modo ICM** en Ajuste de color de la impresora.

Para más información, consulte la Ayuda del controlador de impresora.

Si hay un papel especial Epson seleccionado como ajuste de **Tipo papel** en la pantalla **Principal**, el perfil de impresora correspondiente a ese tipo aparecerá y se seleccionará de forma automática en el cuadro **Descripción del perfil de impresora**.

Si desea cambiar de perfil, marque la casilla **Mostrar todos los perfiles** (justo debajo).

| Show all profiles |                   |                             |
|-------------------|-------------------|-----------------------------|
| 📝 Image           |                   | Printer Profile Description |
| Input Profile:    | sRGB IEC61966-2.1 | SC-P9000_P7000_Series_V     |
| Intent:           | Perceptual        | PremiumLusterPhotoPaper260  |
| Printer Profile:  | EPSON Standard    | •                           |
| Graphics          |                   |                             |
| Innut Profile:    |                   | Printer Profile Description |
|                   |                   |                             |
| Incenc:           |                   | *                           |
| Printer Profile:  |                   | *                           |
| Text              |                   |                             |
| Input Profile:    |                   | Printer Profile Description |
| Intent:           |                   | *                           |
| Duinhau Dunfilau  |                   |                             |

4

Compruebe otros ajustes y después comience a imprimir.

### Impresión con la gestión del color realizada por ColorSync (Mac)

Utilice datos de imagen con un perfil de entrada incrustado. Además, es necesario que la aplicación sea compatible con ColorSync.

#### Nota:

Algunas aplicaciones no admiten la impresión con **ColorSync**.

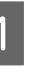

2

Desactive las funciones de gestión del color de la aplicación.

Abra la pantalla Imprimir.

∠͡͡͡͡͡͡͡͡͡͡͡͡͡͡͡͡͡͡͡͡͡͡ː (Mac)" de la página 55

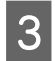

Seleccione Color Matching (Ajuste de color) en la lista y haga clic en ColorSync.

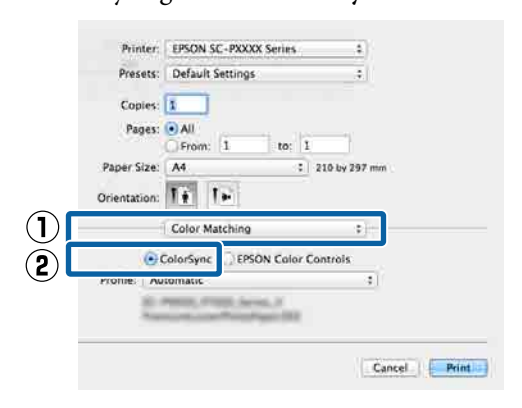

4

Compruebe otros ajustes y después comience a imprimir.

### Impresión con la gestión del color realizada por Controlador ICM (sólo en Windows)

El controlador de impresora usa sus propios perfiles de impresora para gestionar el color. Puede usar los dos métodos de corrección del color siguientes.

- Controlador ICM (Básico)
   Especifique un tipo de perfil e intento para procesar todos los datos de la imagen.
- Controlador ICM (Avanzado)
   El controlador de impresora clasifica los datos de imágenes en tres zonas: Imagen, Gráficos y Texto. Especifique tres tipos de perfiles e intentos para procesar cada zona.

## Si usa aplicaciones que dispongan de una función de gestión del color

Configure los ajustes del procesamiento de colores con la aplicación antes de configurar los ajustes del controlador de impresora.

Consulte la tabla siguiente para configurar los ajustes de acuerdo con el tipo de aplicación.

Adobe Photoshop CS3 o posterior Adobe Photoshop Elements 6.0 o posterior Adobe Photoshop Lightroom 1 o posterior

| Sistema operativo                                                                             | Ajustes de gestión del<br>color                                    |
|-----------------------------------------------------------------------------------------------|--------------------------------------------------------------------|
| Windows 10,<br>Windows 8.1,<br>Windows 8,<br>Windows 7,<br>Windows Vista                      | Printer Manages Colors (La<br>impresora gestiona los co-<br>lores) |
| Windows XP (Service Pack<br>(Paquete de servicio) 2<br>o posterior y .NET 3.0<br>o posterior) |                                                                    |
| Windows XP (versiones distintas de las anteriores)                                            | No Color Management (Sin<br>gestión de color)                      |

En otras aplicaciones, configure **No Color Management (Sin gestión de color)**.

#### Nota:

Si desea más información sobre las plataformas compatibles, consulte el sitio web de la aplicación en cuestión.

Ejemplo de configuración para Adobe Photoshop CS5

Abra la pantalla **Print (Imprimir)**.

Seleccione Color Management (Gestión de color) y luego Document (Documento). En el ajuste Printer Manages Colors (La impresora gestiona los colores), seleccione Color Handling (Administración de color) y haga clic en Print (Imprimir).

|                             | 1                                |
|-----------------------------|----------------------------------|
| Printer:                    | EPSON SC-XXXXX Series \$         |
| Copies:                     | 1 Print Settings                 |
| Lavout:                     |                                  |
|                             |                                  |
| Color Manage                | ement                            |
| manager                     | er to usable the printer's color |
| acument Drefile             | e: Untraged PCP                  |
| eles Handlines              | Photoshar Margare Colore         |
| olor Haguing:               | Photoshop Manages Colors +       |
| Printer Profile:            | SCSeries Standard +              |
| Normal Prin                 | nting +                          |
| Rendering Inte              | ent: Perceptual +                |
|                             | Companyation                     |
| Plack Doint                 | compensation                     |
| Black Point                 |                                  |
| ✓ Black Point               |                                  |
| Black Point     Description |                                  |

1 En la pantalla **Principal** del controlador de la impresora, seleccione **Especificar tamaño** para **Modo**, seleccione **ICM** y, a continuación, haga clic en **Ajustes**.

#### ∠ "Impresión (Windows)" de la página 53

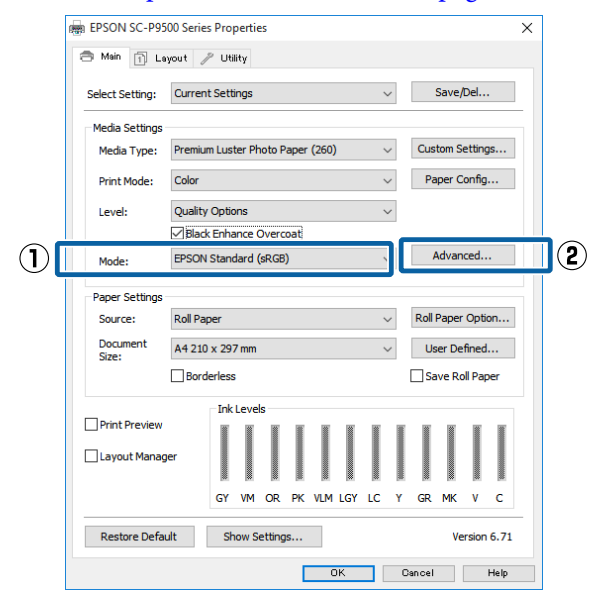

2 En la pantalla Modo ICM, en ICM, seleccione Controlador ICM (Básico) o Controlador ICM (Avanzado).

| ICM Mode:        | Driver ICM (Advanced) 👻 | J                                                     |
|------------------|-------------------------|-------------------------------------------------------|
|                  | 5                       | -                                                     |
| Input Profile:   | sRGB IEC61966-2.1       | Printer Profile Description                           |
| Intent:          | Perceptual              | SC-P9000_P7000_Series_V<br>PremiumLusterPhotoPaper260 |
| Printer Profile: | EPSON Standard          | <b>•</b>                                              |
|                  |                         |                                                       |
| Input Profile:   |                         | Printer Profile Description                           |
| Toteot           |                         |                                                       |
| Printer Profile: |                         |                                                       |
|                  | L                       |                                                       |
| Text             |                         |                                                       |
| Input Profile:   |                         | *                                                     |
| Intent:          |                         | *                                                     |
| Printer Profile: |                         | -                                                     |

Si selecciona **Controlador ICM (Avanzado)**, podrá clasificar los perfiles y el intento de cada imagen como datos de fotos, de gráficos y de texto.

| Intento                   | Explicación                                                                                                    |
|---------------------------|----------------------------------------------------------------------------------------------------|
| Saturación                | Deja sin alterar la saturación ac-<br>tual y convierte los datos.                                                                                                    |
| Perceptual                | Convierte los datos de forma<br>que se produzca una imagen vi-<br>sualmente más natural. Esta fun-<br>ción se utiliza cuando se emplea<br>un amplio espectro de colores<br>para los datos de imagen.                                                                                                    |
| Colorimétrico<br>Relativo | Convierte los datos de forma<br>que un conjunto de coorde-<br>nadas de espectro de colores<br>y punto blanco (o temperatura<br>del color) de los datos originales<br>coincidan con las coordenadas<br>de impresión correspondientes.<br>Esta función se utiliza en mu-<br>chos tipos de correspondencia<br>de color.                                                                                |
| Colorimétrico<br>Absoluto | Asigna coordenadas absolutas<br>de espectro de colores a los da-<br>tos originales y de impresión<br>y convierte los datos. Por tanto,<br>el ajuste del tono de los colo-<br>res no se establece en ningún<br>punto blanco (o temperatura de<br>color) para los datos originales<br>o de impresión. Esta función se<br>utiliza con fines especiales como<br>la impresión a color de logoti-<br>pos. |

3

Compruebe otros ajustes y después comience a imprimir.

## Conf. papel

| Elemento de ajustes     | Ajuste/Explicación adicional                                                                                                    |
|-------------------------|----------------------------------------------------------------------------------------------------|
| Papel continuo          |                                                                                                    |
| Quitar                  | Se expulsa el rollo de papel.<br>Después de expulsar el papel, se muestra información acerca de cómo sacar el<br>rollo de papel.                                                                                                    |
| Insertar o cortar papel | Retroceder, Enviar, Cortar<br>Toque <b>Cortar</b> para cortar el papel.                                                                                                    |
| Preparar para recoger   | Este elemento solo se muestra si la unidad del recogedor está conectada. Inicia<br>la preparación del rollo de papel.                                                                                                    |
| Ajustes de impresión    |                                                                                                    |
| Ajuste Alim. Papel      | Primero la calidad, Primero la precisión de longitud                                                                                                    |
| Alineación de cabezal   | Alineación unidireccional, Alineación bidireccional                                                                                                    |
|                         | Puede ajustar lode forma automática o manual. Alinee los cabezales de<br>impresión si las impresiones salen con grano o borrosas. Normalmente, debe<br>seleccionar Auto. Si no está satisfecho con los resultados del ajuste automático,<br>realice los ajustes manualmente. Consulte a continuación los detalles acerca<br>del método de ajuste. |
|                         | ব্রে "Alineación de cabezal" de la página 136                                                                                                    |

| Elemento de ajustes             | Ajuste/Explicación adicional                                                                                                    |
|---------------------------------|----------------------------------------------------------------------------------------------------|
| Configuración de papel avanzada |                                                                                                    |
| Confirmar perfil ICC            | Muestra el nombre del perfil ICC.<br>Solo se muestra si la unidad PS opcional está conectada y se configura un papel<br>personalizado.                                                                                        |
| Confirmar densidad del color    | Muestra la densidad del color.<br>Solo se muestra si la unidad PS opcional está conectada y se configura un papel<br>personalizado.                                                                                           |
| Grosor del papel                | 0.01 - 1.50 mm (unidades de 0,01 mm)/0.4 - 59.1 mil (unidades de 0,1 mil)<br>Este elemento solo se muestra para Configuración de papel personalizado.                                                                         |
| Separación del cabezal          | Auto., 1.2, 1.6, 1.9, 2.1, 2.4<br>Si las imágenes se imprimen rayadas o con borrones, seleccione un ajuste<br>mayor.                                                                                                    |
| Margen superior                 | 3 mm, 15 mm, 20 mm, 45 mm                                                                                                    |
|                                 | Si el margen en el borde delantero del papel es pequeño, los colores pueden<br>ser desiguales en función del papel y del entorno de impresión. En este caso,<br>imprima un margen más grande en el borde delantero del papel. |
| Margen inferior                 | 3 mm, 15 mm                                                                                                    |
| Margen entre páginas            | Estándar, 6 mm, 30 mm, 65 mm                                                                                                    |
| Succión Del Papel               | -4 a +3<br>Es posible que el papel fino o blando no se alimente correctamente. En esta<br>situación, reduzca el valor del ajuste.                                                                                             |
| Tensión trasera                 | Estándar, Alto, Extraalta                                                                                                    |
|                                 | Configure esta opción si el papel se arruga durante la impresión.                                                                                                    |
| Tiempo de secado                | Tiempo de secado por pasada, Tiempo de secado por página                                                                                                    |
|                                 | Puede establecer el tiempo de secado para cada movimiento (pasada) del cabezal de impresión o el tiempo de secado para cada página.                                                                                           |
| Detectar Tamño Papel            | Cambie la configuración después de cargar el papel (pero antes de que<br>alimentar el papel).                                                                                                    |
| Corte automático                | Seguir ajustes de la fuente de papel, No cortar nunca                                                                                                    |
| Reducción de sesgo              | Activado, Desactivado                                                                                                    |
|                                 | Seleccione Activado si desea que la impresora enderece el papel que avance<br>torcido durante la impresión en rollo de papel, o Desactivado en el caso<br>contrario.                                                          |
| Ajuste de avance lateral        | Activado, Desactivado                                                                                                    |
|                                 | Seleccione <b>Activado</b> (Activado) para corregir las diferencias a la izquierda o a la derecha de la alimentación de papel.                                                                                                |
| Rodillo de expulsión del papel  | Auto., Uso, No usar                                                                                                    |
| Diámetro del núcleo del rollo   | 2 pulgadas, 3 pulgadas                                                                                                    |
|                                 | Ajuste el tamaño de la bobina de papel para el rollo de papel cargado.                                                                                                    |
| Desfase de avance del papel     | -1 a +1.53%                                                                                                    |
|                                 | Este elemento solo se muestra para el papel personalizado.                                                                                                    |

| Elemento de ajustes |                                                      | Ajuste/Explicación adicional                                                                                                    |
|---------------------|------------------------------------------------------|----------------------------------------------------------------------------------------------------|
|                     | Ajuste de la cantidad de alimen-<br>tación del papel | Prioridad de velocidad de impres., Primero la calidad                                                                                                    |
|                     |                                                      | Si la calidad de la imagen se ve reducida al imprimir varias páginas, seleccione<br>Primero la calidad. Además, configure Config. de la impresora — Conf.<br>origen de papel — Configuración del rollo de papel — Configuración de<br>corte — Corte rápido en Desactivado desde el menú Ajustes generales.                                        |
|                     |                                                      | Si selecciona <b>Primero la calidad</b> , la velocidad de impresión se ralentiza.                                                                                                    |
|                     | Restaurar configuración pred.                        | La configuración avanzada del papel se guarda para cada tipo de papel.<br>Seleccione esta opción si desea restaurar la configuración predeterminada.                                                                                                    |
| _                   |                                                      | No se muestra si se selecciona Papel personalizado.                                                                                                    |
| _                   | Administración de cantidad restante                  |                                                                                                    |
|                     | Administración de cantidad res-<br>tante             | Activado, Desactivado                                                                                                    |
|                     | Cantidad restante                                    | Introduzca la cantidad de papel restante.                                                                                                    |
|                     | Alerta de cantidad restante                          | Se muestra una advertencia si la cantidad de rollo de papel restante se está<br>agotando. Introduzca la cantidad de papel restante en el rollo que activará la<br>advertencia.                                                                                                    |
|                     | Cambiar tipo de papel                                | Puede cambiar el tipo de papel establecido.                                                                                                    |
|                     | Cambiar tipo y ancho del papel                       |                                                                                                    |
|                     | Tipo de papel                                        | Papel usado recientemente, Papel registrado recientemente, Más tipos de<br>papel (Photo Paper, Proofing Paper, Fine Art Paper, Matte Paper, Canvas, Papel<br>Normal, Otros, Papel personalizado)                                                                                                    |
|                     | Anchura del papel                                    | Serie A, US-ANSI, US-ARCH, Serie B (ISO), Serie B (JIS), Serie Foto, Otros, Definido por Usuario                                                                                                    |
|                     |                                                      | Este elemento solo se muestra si se ha configurado Papel personalizado y se ha<br>desactivado Detectar Tamño Papel.                                                                                                    |
| Но                  | ja individual                                        |                                                                                                    |
|                     | Quitar                                               | Expulsa hojas sueltas.<br>Después de expulsar el papel, se muestra información para sacar las hojas<br>sueltas.                                                                                                    |
|                     | Ajustes de impresión                                 |                                                                                                    |
|                     | Ajuste Alim. Papel                                   | Primero la calidad, Primero la precisión de longitud                                                                                                    |
|                     | Alineación de cabezal                                | Alineación unidireccional, Alineación bidireccional                                                                                                    |
|                     |                                                      | Puede ajustar lode forma automática o manual. Alinee los cabezales de<br>impresión si las impresiones salen con grano o borrosas. Normalmente, debe<br>seleccionar Auto. Si no está satisfecho con los resultados del ajuste automático,<br>realice los ajustes manualmente. Consulte a continuación los detalles acerca<br>del método de ajuste. |
|                     |                                                      | ব্রে "Alineación de cabezal" de la página 136                                                                                                    |

| Elemento de ajustes |                                 | Ajuste/Explicación adicional                                                                                                    |
|---------------------|---------------------------------|----------------------------------------------------------------------------------------------------|
| (                   | Configuración de papel avanzada |                                                                                                    |
|                     | Confirmar perfil ICC            | Muestra el nombre del perfil ICC.<br>Solo se muestra si la unidad PS opcional está conectada y se configura un papel<br>personalizado.                                                           |
|                     | Confirmar densidad del color    | Muestra la densidad del color.<br>Solo se muestra si la unidad PS opcional está conectada y se configura un papel<br>personalizado.                                                              |
|                     | Grosor del papel                | 0.01 - 1.50 mm (unidades de 0,01 mm)/0.4 - 59.1 mil (unidades de 0,1 mil)                                                                                                    |
|                     |                                 | Este elemento solo se muestra para Configuración de papel personalizado.                                                                                                    |
|                     | Separación del cabezal          | Auto., 1.2, 1.6, 1.9, 2.1, 2.4                                                                                                    |
|                     |                                 | Si las imágenes se imprimen rayadas o con borrones, seleccione un ajuste mayor.                                                                                                    |
|                     | Succión Del Papel               | -4 a +3                                                                                                    |
|                     |                                 | Es posible que el papel fino o blando no se alimente correctamente. En esta<br>situación, reduzca el valor del ajuste.                                                                           |
|                     | Tiempo de secado                | Tiempo de secado por pasada, Tiempo de secado por página                                                                                                    |
|                     |                                 | Puede establecer el tiempo de secado para cada movimiento (pasada) del cabezal de impresión o el tiempo de secado para cada página.                                                              |
|                     | Detectar Tamño Papel            | Activado, Desactivado                                                                                                    |
|                     |                                 | Si selecciona <b>Activado</b> (Activado), el ancho del papel cargado se detecta automáticamente.                                                                                                 |
|                     | Reducción de sesgo              | Activado, Desactivado                                                                                                    |
|                     |                                 | Seleccione si habilitar (Activado) o deshabilitar (Desactivado) la reducción de la inclinación del papel al imprimir.                                                                            |
|                     | Rodillo de expulsión del papel  | Auto., Uso, No usar                                                                                                    |
|                     | Desfase de avance del papel     | -1 a +1.53%                                                                                                    |
|                     |                                 | Este elemento solo se muestra para el papel personalizado.                                                                                                    |
|                     | Restaurar configuración pred.   | La configuración avanzada del papel se guarda para cada tipo de papel.<br>Seleccione esta opción si desea restaurar la configuración predeterminada.                                             |
|                     |                                 | Este elemento no se muestra si se selecciona Papel personalizado.                                                                                                    |
|                     | Cambiar tipo y tamaño de papel  |                                                                                                    |
|                     | Tipo de papel                   | Papel usado recientemente, Papel registrado recientemente, Más tipos de<br>papel (Photo Paper, Proofing Paper, Fine Art Paper, Matte Paper, Canvas, Papel<br>Normal, Otros, Papel personalizado) |
|                     | Tamaño papel                    | Serie A, US-ANSI, US-ARCH, Serie B (ISO), Serie B (JIS), Serie Foto, Otros, Definido por Usuario                                                                                                 |
| Cartulina           |                                 |                                                                                                    |

| Elemento de ajustes |                                 | Ajuste/Explicación adicional                                                                                                    |  |
|---------------------|---------------------------------|----------------------------------------------------------------------------------------------------|--|
|                     | Quitar                          | Se expulsa la cartulina.<br>Después de expulsar el papel, se muestra información acerca de cómo sacar la<br>cartulina.                                                                                                    |  |
|                     | Ajustes de impresión            |                                                                                                    |  |
|                     | Ajuste Alim. Papel              | Primero la calidad, Primero la precisión de longitud                                                                                                    |  |
|                     | Alineación de cabezal           | Alineación unidireccional, Alineación bidireccional                                                                                                    |  |
|                     |                                 | Puede ajustar lode forma automática o manual. Alinee los cabezales de<br>impresión si las impresiones salen con grano o borrosas. Normalmente, debe<br>seleccionar Auto. Si no está satisfecho con los resultados del ajuste automático,<br>realice los ajustes manualmente. Consulte a continuación los detalles acerca<br>del método de ajuste. |  |
|                     |                                 | 🖅 "Alineación de cabezal" de la página 136                                                                                                    |  |
|                     | Configuración de papel avanzada |                                                                                                    |  |
|                     | Confirmar perfil ICC            | Muestra el nombre del perfil ICC.<br>Solo se muestra si la unidad PS opcional está conectada y se configura un papel<br>personalizado.                                                                                                    |  |
|                     | Confirmar densidad del color    | Muestra la densidad del color.<br>Solo se muestra si la unidad PS opcional está conectada y se configura un papel<br>personalizado.                                                                                                    |  |
|                     | Grosor del papel                | 0.01 - 1.50 mm                                                                                                    |  |
|                     |                                 | Este elemento solo se muestra para Configuración de papel personalizado.                                                                                                    |  |
|                     | Succión Del Papel               | -4 a +3                                                                                                    |  |
|                     |                                 | Es posible que el papel fino o blando no se alimente correctamente. En esta situación, reduzca el valor del ajuste.                                                                                                    |  |
|                     | Tiempo de secado                | Tiempo de secado por pasada, Tiempo de secado por página                                                                                                    |  |
|                     |                                 | Puede establecer el tiempo de secado para cada movimiento (pasada) del cabezal de impresión o el tiempo de secado para cada página.                                                                                                    |  |
|                     | Detectar Tamño Papel            | Activado, Desactivado                                                                                                    |  |
|                     |                                 | Si selecciona <b>Activado</b> (Activado), el ancho del papel cargado se detecta automáticamente.                                                                                                    |  |
|                     | Reducción de sesgo              | Activado, Desactivado                                                                                                    |  |
|                     |                                 | Seleccione si habilitar (Activado) o deshabilitar (Desactivado) la reducción de la inclinación del papel al imprimir.                                                                                                    |  |
|                     | Desfase de avance del papel     | -1 a +1.53%                                                                                                    |  |
|                     |                                 | Este elemento solo se muestra para el papel personalizado.                                                                                                    |  |
|                     | Restaurar configuración pred.   | La configuración avanzada del papel se guarda para cada tipo de papel.<br>Seleccione esta opción si desea restaurar la configuración predeterminada.                                                                                                    |  |
|                     |                                 | Este elemento no se muestra si se selecciona Papel personalizado.                                                                                                    |  |

| Elemento de ajustes |                                | Ajuste/Explicación adicional                                                                                                    |
|---------------------|--------------------------------|----------------------------------------------------------------------------------------------------|
|                     | Cambiar tipo y tamaño de papel |                                                                                                    |
|                     | Tipo de papel                  | Papel usado recientemente, Papel registrado recientemente, Más tipos de<br>papel (Photo Paper, Proofing Paper, Fine Art Paper, Matte Paper, Canvas, Papel<br>Normal, Otros, Papel personalizado) |
|                     | Tamaño papel                   | Serie A, US-ANSI, US-ARCH, Serie B (ISO), Serie B (JIS), Serie Foto, Otros, Definido por Usuario                                                                                                 |

## Ajustes generales

| Elemento de ajustes                  | Ajuste/Explicación adicional                                                                                                    |  |
|--------------------------------------|----------------------------------------------------------------------------------------------------|--|
| Config. básica                       |                                                                                                    |  |
| Brillo LCD                           | 1 a 9                                                                                                    |  |
| Sonidos                              |                                                                                                    |  |
| Presionar botones                    | 0 a 10                                                                                                    |  |
| Establecer papel                     | 0 a 10                                                                                                    |  |
| Aviso de finalización                | 0 a 10                                                                                                    |  |
| Aviso error                          | 0 a 10                                                                                                    |  |
| Tipo de sonido                       | Patrón1, Patrón2                                                                                                    |  |
| Luz interna                          | Auto., Manual                                                                                                    |  |
| Aviso de lámpara de alerta           | Activado, Desactivado                                                                                                    |  |
| Tempor apagado                       | 1 a 60                                                                                                    |  |
| Temp. apagado autom.                 | Desactivado, 30 min., 1 horas, 2 horas, 4 horas, 8 horas, 12 horas                                                                                                    |  |
| Inicio de interbloqueo del disyuntor | Activado, Desactivado                                                                                                    |  |
| Conf. de fecha y hora                | Fecha y hora, Dif. horaria                                                                                                    |  |
| Idioma/Language                      | Holandés, Inglés, Francés, Alemán, Italiano, Japonés, Coreano, Portu-<br>gués, Ruso, Chino simplificado, Español, Chino tradicional                                                      |  |
| Personalización de la pantalla       |                                                                                                    |  |
| Color de fondo                       | Permite cambiar el color de la pantalla de inicio.                                                                                                    |  |
| Pantalla de impresión                | Profesional, Simple                                                                                                    |  |
| Agotado tiempo func.                 | Si selecciona <b>Activado</b> (Activado), la pantalla inicial se muestra automá-<br>ticamente siempre que no se haga nada en el panel de control durante<br>aproximadamente 90 segundos. |  |
| Unidad de longitud                   | M, ft / in                                                                                                    |  |
| Pantalla predeterm. (Job/Status)     | Si el disco duro opcional y la unidad PS no están conectados: Registro,<br>Estado impresora                                                                                              |  |
|                                      | Si el disco duro opcional y la unidad PS están conectados: Estado traba-<br>jo, Registro, Estado impresora                                                                               |  |
| Config. de la impresora              |                                                                                                    |  |

| Elemento de ajustes                 | Ajuste/Explicación adicional                                                                                                    |
|-------------------------------------|----------------------------------------------------------------------------------------------------|
| Conf. origen de papel               |                                                                                                    |
| Configuración del rollo de papel    |                                                                                                    |
| Carga autom.                        | Activado, Desactivado                                                                                                    |
| Configuración de corte              |                                                                                                    |
| Corte automático                    | Activado, Desactivado                                                                                                    |
| Pauta de corte de impresión         | Activado, Desactivado                                                                                                    |
|                                     | Si Corte automático está <b>Desactivado</b> , puede elegir imprimir (Activado)<br>o no imprimir (Desactivado) líneas de corte en el papel continuo. Las<br>líneas de corte no se imprimen si Corte automático está configurado en<br><b>Activado</b> o cuando se imprimen hojas sueltas o cartulina.            |
| Esperar para cortar entre páginas   | Activado, Desactivado                                                                                                    |
| Cortar para impresión sin bordes    | Dos cortes, Un corte                                                                                                    |
| Corte rápido                        | Activado, Desactivado                                                                                                    |
| Modo corte                          | Normal, Silencioso                                                                                                    |
| Actualizar Margen                   | Activado, Desactivado                                                                                                    |
|                                     | Antes de imprimir con bordes, seleccione si desea o no (Activado/De-<br>sactivado) cortar automáticamente el borde delantero para quitar las<br>manchas de tinta que la impresión sin bordes anterior haya podido<br>dejar.                                                                                     |
| Opción fin rollo                    | Continuar, Detener impresión, Reimprimir                                                                                                    |
|                                     | Seleccione la acción a realizar después de sustituir un rollo: imprimir los<br>datos restantes (Continuar)/no imprimir (Detener impresión)/imprimir<br>de nuevo desde el principio (Reimprimir).<br>La opción <b>Reimprimir</b> solo está disponible cuando está instalada la<br>unidad de disco duro opcional. |
| Recoger tras cortar                 | Activado, Desactivado                                                                                                    |
|                                     | Este elemento solo se muestra si la unidad del recogedor está conecta-<br>da.                                                                                                    |
|                                     | "Extracción de papel del carrete de recogida automática" de la página 52                                                                                                    |
| Aviso error                         |                                                                                                    |
| Aviso tamaño de papel               | Activado, Desactivado                                                                                                    |
| Aviso tipo de papel                 | Activado, Desactivado                                                                                                    |
| Detectar papel serpenteante         | Activado, Desactivado                                                                                                    |
| Desfase de separación de la pletina | Estándar, Ancha, Más Ancha, Anchura máxima                                                                                                    |

| Elemento de ajustes |      | o de ajustes                     | Ajuste/Explicación adicional                                                                                                    |
|---------------------|------|----------------------------------|----------------------------------------------------------------------------------------------------|
|                     | Conf | iguración de papel personalizado |                                                                                                    |
|                     | C    | 11 a 30                          | Mostrar número registrado y nombre de soporte de impresión registra-<br>do<br>Desde la impresora no puede cambiar la información de configuración<br>del papel registrada con el controlador u otro software. |
|                     |      | Cambiar nombre                   | Muestra la pantalla de registro del nombre del soporte de impresión                                                                                                    |
|                     |      | Cambiar papel de referencia      | Muestra el tipo de papel de referencia.                                                                                                    |

| Elemento de | e ajustes                      | Ajuste/Explicación adicional                                                                                                    |
|-------------|--------------------------------|----------------------------------------------------------------------------------------------------|
| C           | onfiguración de papel avanzada |                                                                                                    |
|             | Confirmar perfil ICC           | Muestra el nombre del perfil ICC.<br>Este elemento solo aparece si la opción PS está conectada.                                                                                                    |
|             | Confirmar densidad del color   | Muestra la densidad del color.<br>Este elemento solo aparece si la opción PS está conectada.                                                                                                    |
|             | Grosor del papel               | 0.01 - 1.50 mm (0.4 - 59.1 mil) (unidades de 0,01 mm)                                                                                                    |
|             | Separación del cabezal         | Auto., 1.2, 1.6, 1.9, 2.1, 2.4                                                                                                    |
|             | Margen superior                | 3 mm, 15 mm, 20 mm, 45 mm<br>Si el margen en el borde delantero del papel es pequeño, los colores<br>pueden ser desiguales en función del papel y del entorno de impresión.<br>En este caso, imprima un margen más grande en el borde delantero del |
|             |                                | papel.                                                                                                    |
|             | Margen inferior                | 3 mm, 15 mm                                                                                                    |
|             | Margen entre páginas           | Estándar, 6 mm, 30 mm, 65 mm                                                                                                    |
|             | Succión Del Papel              | -4 a +3                                                                                                    |
|             |                                | Es posible que el papel fino o blando no se alimente correctamente. En esta situación, reduzca el valor del ajuste.                                                                                                    |
|             | Tensión trasera                | Estándar, Alto, Extraalta                                                                                                    |
|             |                                | Configure esta opción si el papel se arruga durante la impresión.                                                                                                    |
|             | Tiempo de secado               | Tiempo de secado por pasada, Tiempo de secado por página<br>Puede establecer el tiempo de secado para cada movimiento (pasada)<br>del cabezal de impresión o el tiempo de secado para cada página.                                                  |
|             | Detectar Tamño Papel           | Activado, Desactivado                                                                                                    |
|             |                                | Si selecciona <b>Activado</b> (Activado), el ancho del papel cargado se detec-<br>ta automáticamente.                                                                                                    |
|             | Corte automático               | Seguir ajustes de la fuente de papel, No cortar nunca                                                                                                    |
|             | Reducción de sesgo             | Activado, Desactivado<br>Seleccione si habilitar (Activado) o deshabilitar (Desactivado) la reduc-<br>ción de la inclinación del papel al imprimir.                                                                                                 |
|             | Diámetro del núcleo del rollo  | 2 pulgadas, 3 pulgadas<br>Ajuste el tamaño de la bobina de papel para el rollo de papel cargado.                                                                                                    |
|             | Ajuste de avance lateral       | Activado, Desactivado<br>Seleccione <b>Activado</b> (Activado) para corregir las diferencias a la izquier-<br>da o a la derecha de la alimentación de papel.                                                                                        |
|             | Rodillo de expulsión del papel | Auto., Uso, No usar                                                                                                    |
|             | Desfase de avance del papel    | -1 a +1.53%<br>Este elemento solo se muestra para Configuración de papel personaliza-<br>do.                                                                                                    |

| Elemento de ajustes                                    | Ajuste/Explicación adicional                                                                                                    |  |
|--------------------------------------------------------|----------------------------------------------------------------------------------------------------|--|
| Limpieza automática                                    | pieza automática                                                                                                    |  |
| Activado                                               | Establezca cada cuánto quiere que la impresora compruebe el estado<br>de los inyectores y cuántas veces deberá realizar la limpieza automática<br>si detecta obstrucciones. Si los inyectores no están obstruidos, no se<br>realizará la limpieza. |  |
| Estándar                                               | Establece la limpieza automática normal.                                                                                                    |  |
| Personalizada                                          | Permite configurar cuándo y con qué frecuencia se realiza la limpieza<br>automática.                                                                                                    |  |
| Programación de comprobación de inyectores             | Durante la impresión, Después de imprimir                                                                                                    |  |
| Sensibilidad de la comprobación de los inyectores      | Estándar, Alta sensibilidad                                                                                                    |  |
| Aviso del resultado de comproba-<br>ción de inyectores | Activado, Desactivado                                                                                                    |  |
| Desactivado                                            | Desactiva la limpieza automática.                                                                                                    |  |
| Idioma de impresión (se muestra solamente si s         | se ha conectado la unidad PS opcional.)                                                                                                    |  |
| USB                                                    | Auto., PS3                                                                                                    |  |
| RED                                                    | Auto., PS3                                                                                                    |  |

| Elemento de ajustes |                                                                     | Ajuste/Explicación adicional                                                                                                    |
|---------------------|---------------------------------------------------------------------|----------------------------------------------------------------------------------------------------|
|                     | MENÚ PS3 (solo se muestra si está conectada la unidad PS opcional). |                                                                                                    |
|                     | Versión                                                             | Muestra la versión PostScript/PDF.                                                                                                    |
|                     | Salida de Papel                                                     | Auto., Serie A, US-ANSI, US-ARCH, Serie B (ISO), Serie B (JIS), Serie Foto,<br>Otros, Definido por Usuario                                                                                                    |
|                     | Opciones margen                                                     | Estándar, Añadir márgenes, Cortar por márgenes                                                                                                    |
|                     |                                                                     | Seleccione la diferencia entre el tamaño de los datos de impresión y el tamaño del papel de salida.                                                                                                    |
|                     | Calidad                                                             | Borrador, Estándar, Fina                                                                                                    |
|                     | Modo color                                                          | Color, B/N                                                                                                    |
|                     |                                                                     | Solo se muestra si se selecciona un tipo de papel que admita impresión en color e impresión en blanco y negro.                                                                                                   |
|                     | Simulación CMYK                                                     | Puede seleccionar el color de tinta CMYK que desea simular al reprodu-<br>cir colores de tinta CMYK con una impresora offset.                                                                                    |
|                     | Origen RGB                                                          | Al imprimir datos RGB, puede seleccionar la definición del color RGB que desea simular.                                                                                                    |
|                     | Tipo render                                                         | Absoluto, Relativo, Perceptivo, Saturación                                                                                                    |
|                     |                                                                     | Puede seleccionar cómo convertir los espacios de color durante las<br>simulaciones CMYK y las simulaciones RGB.                                                                                                  |
|                     | Compensac. punto negro                                              | Activado, Desactivado                                                                                                    |
|                     |                                                                     | Normalmente, debe seleccionar <b>Activado</b> . Seleccione <b>Desactivado</b> si<br>observa que las sombras son demasiado intensas al convertir de un<br>espacio de color amplio a un espacio de color estrecho. |
|                     | Girar automát.                                                      | Activado, Desactivado                                                                                                    |
|                     |                                                                     | Si se <b>Activado</b> , los datos de impresión se giran automáticamente 90<br>grados hacia la derecha, en función de condiciones como el ancho del<br>papel y el tamaño de los datos.                            |
|                     | Guardndo caché DiscDur                                              | Activado, Desactivado                                                                                                    |
|                     |                                                                     | Normalmente, debe seleccionar <b>Desactivado</b> . <b>Activado</b> esta opción si<br>el cabezal de impresión se detiene con frecuencia durante la impresión.<br>Esto puede resolver el problema.                 |
|                     | Guardar en disco duro                                               | Imprimir y guardar, Solo imprimir, Solo guardar                                                                                                    |
|                     | Hoja errores PS                                                     | Activado, Desactivado                                                                                                    |
|                     |                                                                     | Si se <b>Activado</b> , se imprime el contenido del error cuando se produce un error PostScript.                                                                                                    |

| Elemento de ajustes                                 | Ajuste/Explicación adicional                                                                                                    |
|-----------------------------------------------------|----------------------------------------------------------------------------------------------------|
| Optimiz Calidad Borde                               | Activado, Desactivado<br>Si se establece en Activado, todo se imprime en el modo de cabezal úni-<br>co. La calidad de impresión mejora en los bordes, pero la impresión se<br>ralentiza el margen del borde delantero aumenta en aproximadamente<br>35 mm en comparación a Desactivado.<br>Si se establece en Desactivado, todo se imprime en modo de doble<br>cabezal. Seleccione Activado si le preocupa la calidad de impresión en el<br>borde delantero del papel.                                                                                                    |
| Nivel de representación de PDF                      | Nivel 1 a 5<br>Normalmente, se debe establecer en 5. Aunque esto puede crear un<br>PS que reproduzca el PDF con la mayor fidelidad posible, es posible<br>que no se pueda imprimir. Si sucediera esto, intente reducir el nivel de<br>renderizado.                                                                                                    |
| Borrar config.                                      | Restablece la configuración de PS a los ajustes predeterminados.                                                                                                    |
| Patrón compr de inyección durante la impre-<br>sión | Todas las páginas, Desactivado<br>Imprime un patrón del test de inyectores para cualquier página. Si se<br>selecciona, se imprime un patrón de comprobación de inyectores obs-<br>truidos en la parte superior de la página. Consulte la siguiente sección<br>para ver más detalles acerca del patrón del test de inyectores.                                                                                                    |
| Almacenar trabajo retenido                          | Activado, Desactivado<br>Solo está disponible cuando está instalada la unidad de disco duro<br>opcional.<br>Si Desactivado se desactiva, se produce un error y la impresión se sus-<br>pende cuando hay diferencias entre elementos como la configuración<br>de la fuente del papel y la configuración del trabajo de impresión.<br>Si se Activado activa, la impresión no se suspende cuando se produce<br>un error. Además, los trabajos de impresión que no coinciden con la<br>configuración de impresión se guardan en el disco duro como trabajos<br>retenidos. Los trabajos retenidos guardados se pueden reanudar desde<br>el menú Trabajo de impresión después de realizar operaciones como<br>sustituir el papel. |
| Conex. PC a través USB                              | Habilitar, Deshabilitar                                                                                                    |
| Config. tiempo esp I/F USB                          | 20 a 600 segundos<br>Se muestra solamente si se ha conectado la unidad PS opcional.                                                                                                    |
| Config. de Wi-Fi/Red                                |                                                                                                    |

| Elemento de ajustes               | Ajuste/Explicación adicional                                                                                                    |
|-----------------------------------|----------------------------------------------------------------------------------------------------|
| Estado de la red                  |                                                                                                    |
| Estado de LAN cableada            | Muestra el estado de la conexión a la red.                                                                                        |
| Hoja estado impresión             | Imprime una hoja de estado de la red.                                                                                             |
| Comprobar conexión                | Diagnostica el estado de la conexión de red.                                                                                      |
| Avanzado                          |                                                                                                    |
| Nombre dispositivo                | Muestra el nombre del dispositivo.                                                                                                |
| TCP/IP                            | Establece la dirección IP de la impresora.                                                                                        |
| Servidor proxy                    | Uso, No usar                                                                                                    |
|                                   | Si se selecciona Usar, puede configurar un servidor proxy.                                                                        |
| Dirección IPv6                    | Habilitar, Deshabilitar                                                                                                    |
|                                   | Seleccione si desea activar o desactivar la función IPv6.                                                                         |
| Velocidad de vínculo y dúplex     | Auto., 100BASE-TX automático, Semidúplex 10BASE-T, Dúplex completo<br>10BASE-T, Semidúplex 100BASE-TX, Dúplex completo 100BASE-TX |
| Redirigir HTTP a HTTPS            | Habilitar, Deshabilitar                                                                                                    |
|                                   | Si selecciona <b>Habilitar</b> , HTTP se convierte automáticamente a HTTPS para el acceso.                                        |
| Deshabilitar IPsec/Filtrado de IP | Habilitar, Deshabilitar                                                                                                    |
| Deshabilitar IEEE802.1X           | Muestra la configuración deshabilitada de IEEE 802.1X.                                                                            |
| Admin. del sistema                |                                                                                                    |

| Elemento de ajustes                      | Ajuste/Explicación adicional                                                                                                    |  |
|------------------------------------------|----------------------------------------------------------------------------------------------------|--|
| Config de seg.                           |                                                                                                    |  |
| Configuración admin.                     |                                                                                                    |  |
| Contraseña admin                         | Registrar, Cambiar, Borrar config.                                                                                                    |  |
| Configuración bloqueo                    | Activado, Desactivado                                                                                                    |  |
| Cifrado con contraseña                   | Activado, Desactivado                                                                                                    |  |
|                                          | Seleccione <b>Activado</b> para cifrar la contraseña. Para aplicar la configura-<br>ción de cifrado de contraseña debe reiniciar la impresora. No apague la<br>impresora mientras se reinicia. Si la apaga mientras se reinicia, tendrá<br>que volver a configurar la contraseña.                                                                                                    |  |
|                                          | Conserve la contraseña de administrador en un lugar seguro. Si olvida la contraseña, consulte a su vendedor o al Servicio Técnico de Epson.                                                                                                    |  |
| Formatear disco duro                     | No seguro (rápido), Seguro (rápido), Seguro (sanear)                                                                                                    |  |
|                                          | Se muestra solamente si se ha instalado el disco duro opcional.<br>Puede elegir entre los tres tipos de formateo siguientes:                                                                                                    |  |
|                                          | No seguro (rápido): elimina datos e información de gestión de<br>archivos del disco duro. Utilice esta opción cuando quiera usar la<br>impresora con un disco duro que haya estado conectado a otras<br>impresoras.                                                                                                    |  |
|                                          | Seguro (rápido): sobrescribe toda la información del disco duro<br>con un patrón de caracteres aleatorio. Borra datos de una forma<br>más segura que la opción No seguro (rápido). Sin embargo, los<br>datos pueden ser recuperados utilizando una herramienta de<br>recuperación de datos especializada.                                                                                                    |  |
|                                          | Seguro (sanear): sobrescribe toda la información con datos 00/FF/<br>aleatorios y después hace una comprobación usando un algoritmo<br>basado en la norma del Departamento de Defensa de Estados<br>Unidos (DoD5220-22m). Esta opción de formateo tarda más<br>que las anteriores pero constituye el método más seguro de<br>eliminar datos. Seleccione esta opción cuando necesite eliminar<br>información confidencial. |  |
| Modo de ajuste de alimentación del papel |                                                                                                    |  |
| Prioridad RIP                            | Activado, Desactivado                                                                                                    |  |
|                                          | Si selecciona <b>Activado</b> , el ajuste de alimentación de papel se lleva a<br>cabo dando prioridad a la información de RIP. Seleccione <b>Activado</b> si<br>la posición de impresión cambia al utilizar un RIP de otra empresa.<br>Seleccione <b>Desactivado</b> si no utiliza un RIP de otra empresa.                                                                                                    |  |
|                                          | "Problemas y soluciones" de la página 148                                                                                                    |  |
| Restaurar configuración pred.            | Config. de Wi-Fi/Red, Borrar todos los datos y la config.                                                                                                    |  |

### Estado de suministro

Muestra la cantidad de tinta restante o el número de modelo y la cantidad de espacio libre en la caja de mantenimiento.

Si la cantidad de tinta restante o el espacio libre de la caja de mantenimiento se está agotando se muestra  $\underline{A}$ . Aunque se muestre  $\underline{A}$ , puede seguir imprimiendo hasta que se le indique que debe sustituir la pieza. Prepare cartuchos o una caja de mantenimiento nuevos lo antes posible.

## Mantenimiento

| Elemento de ajustes                     | Ajuste/Explicación adicional                                                                                                    |
|-----------------------------------------|----------------------------------------------------------------------------------------------------|
| Com. boquilla cab. imp.                 | Seleccione el método de alimentación del papel para imprimir el patrón<br>del test de inyectores.<br>Consulte la siguiente sección para ver más detalles acerca del patrón<br>del test de inyectores.   |
| Limpieza de cabezal                     | Limpia el color seleccionado.<br>Use esta función solamente si las los inyectores están obstruidos.<br>37 "Limpieza del cabezal de impresión" de la página 134                                          |
| Limpieza a fondo                        | Limpia el color seleccionado.<br>Use esta función solamente cuando no pueda limpiar los inyectores<br>obstruidos, incluso después realizar varias veces la limpieza normal del<br>cabezal de impresión. |
| Sacar papel                             | Elimina cualquier trozo de papel que haya quedado dentro de la impre-<br>sora.                                                                                                    |
| Sustituir Cartuchos                     | Muestra la cantidad de tinta restante y el número de modelo del cartu-<br>cho.<br>Toque <b>Cómo</b> para ver las instrucciones de sustitución en pantalla.                                              |
| Reemplazar caja de mantenimiento        | Muestra la cantidad de espacio libre restante y el número de modelo de<br>la caja de mantenimiento.<br>Toque <b>Cómo</b> para ver las instrucciones de sustitución en pantalla.                         |
| Remplazar cortador                      | Permite sustituir el cortador.<br>Toque <b>Cómo</b> para ver las instrucciones de sustitución en pantalla.                                                                                              |
| Ajustar posición de corte               | -3.0 a +3.0 mm                                                                                                    |
| Configuración de SpectroProofer         | Solo se muestra si hay un SpectroProofer instalado.                                                                                                    |
| Limpieza de las piezas de mantenimiento |                                                                                                    |

| Elemento de ajustes                             |                                         | Ajuste/Explicación adicional                                                                                                    |
|-------------------------------------------------|-----------------------------------------|----------------------------------------------------------------------------------------------------|
|                                                 | Limpieza del cabezal de impresión       | Permite limpiar el cabezal de impresión.<br>Toque <b>Iniciar</b> para mover el cabezal de impresión a la posición de<br>limpieza. |
|                                                 | Limpieza alrededor de la tapa           | Permite limpiar alrededor de las tapas.<br>Toque <b>Iniciar</b> para mover el cabezal de impresión a la posición de<br>limpieza.  |
| Preparación para el almacenamiento o transporte |                                         |                                                                                                    |
|                                                 | Preparación para el almacenamiento      | Toque <b>Iniciar</b> para descargar la tinta.<br>Una vez descargada la tinta, la impresora se apaga automáticamente.              |
|                                                 | Preparación para el transporte personal | Toque <b>Iniciar</b> para descargar la tinta.<br>Una vez descargada la tinta, la impresora se apaga automáticamente.              |

## Idioma/Language

Permite seleccionar el idioma que se muestra en el panel. Seleccione entre los siguientes idiomas.

Holandés, Inglés, Francés, Alemán, Italiano, Japonés, Coreano, Portugués, Ruso, Chino simplificado, Español, Chino tradicional

## Estado

| Elemento de ajustes                                                      | Ajuste/Explicación adicional                                                                                                    |
|--------------------------------------------------------------------------|----------------------------------------------------------------------------------------------------|
| Versión de firmware                                                      | Muestra las versiones de firmware de la impresora, la unidad de expan-<br>sión Adobe PS3, el montador SpectroProofer, ILS30EP y la unidad de<br>recogida automática de papel. |
| Hard Disk Unit                                                           | Muestra el estado de la conexión de la unidad de disco duro.                                                                                                    |
| Adobe PS3 Expansion Unit                                                 | Muestra el estado de la conexión de la unidad de expansión Adobe PS3.                                                                                                    |
| SpectroProofer                                                           | N/S de placa de calibración, Temperatura del dispositivo, Temperatura<br>del aire, Color de respaldo<br>Solo se muestra si hay un SpectroProofer instalado.                   |
| Auto Take-up Reel Unit                                                   | Solo se muestra cuando está instalada la unidad del recogedor automá-<br>tico de papel.                                                                                       |
| Valor de separación de la pletina para el último<br>trabajo de impresión | Muestra el valor de la separación del cabezal la última vez que se<br>imprimió.                                                                                               |
| RED                                                                      | Permite mostrar el estado de la conexión LAN e imprimir una hoja de estado.                                                                                                   |

## Mantenimiento del cabezal

Tendrá que realizar tareas de mantenimiento en el cabezal de impresión si aparecen líneas blancas en las impresiones o si nota que ha disminuido la calidad de impresión.

### Operaciones de mantenimiento

Puede realizar las siguientes funciones de mantenimiento de su impresora para mantener el cabezal de impresión en buenas condiciones y asegurar la mejor calidad de impresión. Realice la operación de mantenimiento adecuada al resultado de la impresión y la situación.

#### Limpieza automática

Si se activa, la impresora comprueba automáticamente si hay inyectores obstruidos y realiza una limpieza si los encuentra.

#### Nota:

- □ Esta función no garantiza que se detecten el 100 % de las obstrucciones de los inyectores.
- □ *La detección de obstrucciones en los cabezales consume una pequeña cantidad de tinta.*
- **D** *También la limpieza automática consume tinta.*

Permite especificar el momento en el que deben comprobarse los inyectores con la limpieza automática. Desactívelo si no desea realizar la limpieza automática.

#### ∠ "Ajustes generales" de la página 121

#### Nota:

Incluso si la limpieza automática está desactivada, puede llevarse a cabo realizar para mantener la calidad de la impresora.

#### Com. boquilla cab. imp.

si no ha utilizado la impresora durante mucho tiempo, o antes de imprimir un trabajo importante, imprima un patrón de test de inyectores para comprobar si hay inyectores obstruidos. Examine visualmente el patrón de comprobación impreso y limpie el cabezal si detecta que faltan zonas o que se muestran demasiado tenues.

∠ "Com. boquilla cab. imp." de la página 133

#### Limpieza del cabezal de impresión

Utilice esta opción si en las impresiones hay las áreas desvaídas o que faltan. Limpia la superficie del cabezal de impresión para mejorar la calidad de la impresión. Se pueden realizar dos tipos de limpieza en función del nivel de limpieza requerido; Limpieza normal de cabezales y limpieza a fondo de los cabezales.

## ∠ "Limpieza del cabezal de impresión" de la página 134

Por lo general, debe usar la limpieza normal de cabezales. Si los inyectores siguen obstruidos tras realizar una limpieza de cabezales Normal varias veces, lleve a cabo una limpieza a fondo.

#### Alineación de cabezal

Ajuste la posición del cabezal de impresión cuando las líneas estén desalineadas o cuando los resultados de la impresión tengan mucho grano. La alineación del cabezal de impresión corrige las desalineaciones del cabezal de impresión durante la impresión.

#### ∠ f "Alineación de cabezal" de la página 136

#### Ajuste de la alimentación del papel (Ajuste Alim. Papel)

Use este ajuste si, incluso después de limpiar o alinear los cabezales de impresión, no consigue resolver el problema de la aparición de bandas (líneas horizontales rayadas o colores irregulares) en el área de impresión estándar (en hojas sueltas, es toda la superficie menos una tira de 1 a 2 cm en la parte inferior del papel).

∠ "Ajuste Alim. Papel" de la página 140

### Com. boquilla cab. imp.

Los tests de inyectores se pueden realizar desde un ordenador o mediante el panel de control de la impresora.

### Desde la impresora

Compruebe que haya rollo de papel o una hoja tamaño A4 o mayor en la impresora.

∠ Carga y extracción del rollo de papel" de la página 30

∠͡͡͡͡͡͡͡͡͡͡͡͡͡͡͡͡͡͡͡͡͡͡ː Cargar y sacar hojas sueltas/cartulina" de la página 37

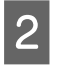

1

Escoja un tamaño de papel que coincida con el papel que haya en la impresora.

∠ "Ajuste del papel cargado" de la página 38

3

Toque Menú — Mantenimiento — Com. boquilla cab. imp.

Toque **Iniciar** para comenzar a imprimir un patrón de test.

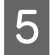

Examine el patrón impreso mientras lee la siguiente sección.

#### Ejemplo de inyectores limpios

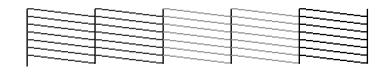

Si no falta ninguno de los patrones, quiere decir que los inyectores de los cabezales de impresión no están obstruidos. Toque  $\bigcirc$  para terminar con el test de obstrucción de los inyectores.

#### Ejemplo de inyectores obstruidos

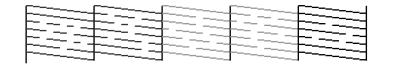

Si falta algún segmento en el patrón de test de inyectores, toque  $\times$  para llevar a cabo una limpieza de cabezales.

Seleccione la fila de inyectores que desea limpiar y, a continuación, toque OK.

La limpieza comienza. La limpieza durará entre 4 y 9 minutos aproximadamente.

#### Nota:

Cuantos más pares de color haya seleccionado, más tardará en realizar la limpieza. Además, dependiendo del estado de los inyectores, podrá durar hasta 32 minutos.

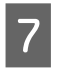

Siga las instrucciones en pantalla para imprimir un patrón de test y compruebe los resultados para ver si se ha resuelto el problema.

### Desde el ordenador

En estas explicaciones utilizaremos el controlador de impresora para Windows como ejemplo.

Utilice Epson Printer Utility 4 para Mac.

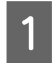

Compruebe que haya rollo de papel o una hoja tamaño A4 o mayor en la impresora.

∠ Carga y extracción del rollo de papel" de la página 30

∠ Cargar y sacar hojas sueltas/cartulina" de la página 37

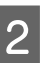

Escoja un tamaño de papel que coincida con el papel que haya en la impresora.

3 Haga clic en **Test de inyectores** de la pestaña **Utilidades** o en la pantalla **Properties** (**Propiedades**) (o **Printing preferences** (**Preferencias de impresión**)) del controlador de impresora.

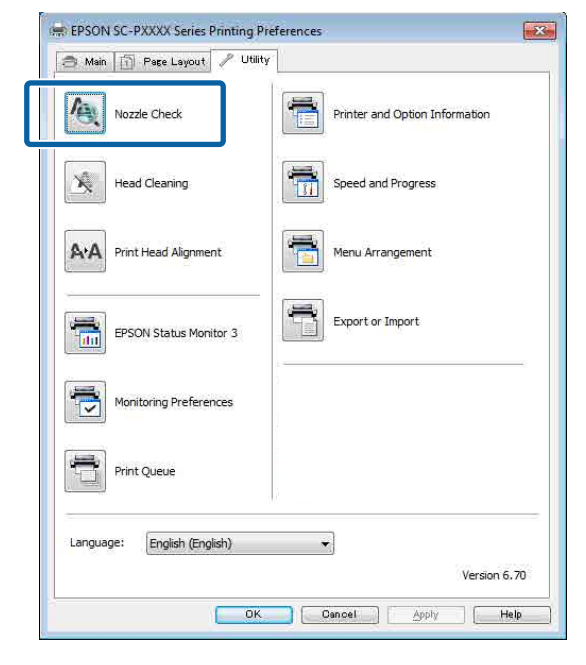

Haga clic en Imprimir.

4

5

Se imprime el patrón de test de inyectores.

Compruebe el patrón de test de inyectores.

Si no hay ningún problema: haga clic en **Finalizar**.

Si hay algún problema: haga clic en Limpiar.

Después de imprimir un patrón de test de inyectores, confirme que el patrón esté completo antes de imprimir un trabajo o de limpiar el cabezal de impresión.

### Limpieza del cabezal de impresión

Aunque se pueda realizar una limpieza de cabezales desde el ordenador o desde la impresora, los procedimientos de limpieza son distintos, como se explica a continuación.

#### Desde la impresora

Puede seleccionar dos niveles de potencia de limpieza.

∠ ‴Desde la impresora" de la página 135

#### Desde el ordenador

∠ 37 "Desde el ordenador" de la página 135

### Notas acerca de la Limpieza cabezal impr.

#### Con cada limpieza se consume tinta.

Limpie el cabezal de impresión únicamente si baja la calidad (por ejemplo: si la impresión sale borrosa, faltan colores o son incorrectos).

## Durante la limpieza de los inyectores se consume tinta de todos los colores.

Aunque sólo esté usando tinta negra para impresión en blanco y negro, también se consumirá tinta de color.

#### Tenga a mano un depósito de mantenimiento nuevo si el instalado no tiene bastante espacio libre.

Si repite la limpieza del cabeza varias veces en un breve período de tiempo, la tinta del depósito de mantenimiento puede llenarse pronto ya que la tinta no se evapora rápidamente de dicho depósito.

#### La opción Limpieza a fondo consume mucha más tinta que la opción Limpieza cabezal impr. del menú Mantenimiento.

Compruebe antes el nivel de tinta y, si queda poca cantidad, y tenga a mano un cartucho nuevo antes de empezar a limpiar.

La limpieza del cabezal de impresión no se podrá realizar si no se dan las condiciones de temperatura adecuadas. Consulte a continuación para conocer las condiciones de temperatura adecuadas.

#### A "Tabla de especificaciones" de la página 202

Si los inyectores siguen obstruidos después de una Limpieza a fondo, deje la impresora apagada toda una noche o más tiempo.

Después de un tiempo de inactividad, la tinta obstruida puede disolverse.

Si los inyectores siguen obstruidos, consulte a su vendedor o al Servicio Técnico de Epson.

### Desde la impresora

Antes de comenzar este proceso, asegúrese de leer lo siguiente:

1 Seleccione Menú — Mantenimiento — Limpieza de las piezas de mantenimiento — Limpieza del cabezal de impresión en el panel de control.

2 Seleccione las filas de los cabezales para su limpieza.

Seleccione los pares de colores con segmentos desvaídos o que faltan en el patrón de test.

3

Toque OK para iniciar la limpieza.

La limpieza de cabezales durará entre 4 y 9 minutos aproximadamente.

#### Nota:

Cuantos más pares de color haya seleccionado, más tardará en realizar la limpieza. En función del estado de los inyectores y de la configuración de Máx repet limpza autom, esta función puede durar hasta 32 minutos.

Cuando finalice la limpieza, aparecerá un mensaje de confirmación.

4

Toque **Sí** para imprimir un patrón de test y comprobar si hay alguna obstrucción.

Si no desea llevar a cabo un test de inyectores, toque **No** para salir.

Si los inyectores siguen obstruidos, repita los pasos del 1 al 3 varias veces. Si no consigue eliminar las obstrucciones de los cabezales ni tras repetir la limpieza varias veces, consulte lo siguiente para ejecutar **Limpieza a fondo**.

#### Limpieza a fondo

Antes de comenzar este proceso, asegúrese de leer lo siguiente:

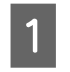

Seleccione Menú — Mantenimiento — Limpieza a fondo en el panel de control.

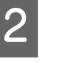

Seleccione los grupos de cabezales para la Limpieza a fondo.

Seleccione los pares de colores con segmentos desvaídos o que faltan en el patrón de test.

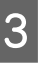

Pulse el botón OK para iniciar Limpieza a fondo.

Limpieza a fondo dura unos 8 minutos.

#### Nota:

Cuantos más pares de color haya seleccionado, más tardará en realizar la limpieza. Además, dependiendo del estado de los inyectores, podrá durar hasta 27 minutos.

Cuando finalice la Limpieza a fondo, volverá a la pantalla que se mostraba antes de la limpieza.

4

Toque **Sí** para imprimir un patrón de test y comprobar si hay alguna obstrucción.

Si no desea llevar a cabo un test de inyectores, toque **No** para salir.

### Desde el ordenador

Antes de comenzar este proceso, asegúrese de leer lo siguiente:

∠͡͡͡ "Notas acerca de la Limpieza cabezal impr." de la página 134

En estas explicaciones utilizaremos el controlador de impresora para Windows como ejemplo.

Utilice Epson Printer Utility 4 para Mac.

A "Mediante Epson Printer Utility 4" de la página 74

Haga clic en **Limpieza de cabezales** en la pestaña **Utilidades** de la pantalla **Properties** (**Propiedades**) (o **Printing preferences** (**Preferencias de impresión**)) del controlador de impresora.

| 🔿 Main 👔 Page Layout 🥜 Utility | 1                              |
|--------------------------------|--------------------------------|
| Nozzle Check                   | Printer and Option Information |
| Head Cleaning                  | Speed and Progress             |
| A+A Print Head Alignment       | Menu Arrangement               |
| EPSON Status Monitor 3         | Export or Import               |
| Monitoring Preferences         |                                |
| Print Queue                    |                                |
| Language: English (English)    |                                |
|                                | Version 6.70                   |
| OK                             | Cancel Apply Help              |

Seleccione Limpiar todos los colores para limpiar todos los cabezales de impresión (inyectores).

Si selecciona **Auto Selección**, se realiza un test de inyectores y solo se limpian los cabezales de impresión (inyectores) obstruidos. La limpieza no se llevará a cabo si los cabezales de impresión (inyectores) no están obstruidos.

#### Haga clic en Iniciar.

La limpieza de cabezales comienza. La limpieza de cabezales durará entre 4 y 9 minutos aproximadamente.

#### Nota:

2

3

Si *Limpieza automática* está en Activado, se comprueban los inyectores después de la limpieza del cabezal y, si se detectan obstrucciones, se realiza una limpieza automática. En función del estado de los inyectores y de la configuración de Máx repet limpza autom, esta función puede durar hasta 32 minutos.

## Haga clic en **Imprimir patrón de test de** inyectores.

Confirme el patrón de test de inyectores.

Si falta algún segmento o aparece algún segmento desvaído en el patrón de test de inyectores, haga clic en **Limpieza**.

Si no consigue eliminar las obstrucciones de los cabezales aunque repita la limpieza varias veces seguidas, seleccione **Limpieza a fondo** en **Limpieza cabezal impr.** en el panel de control de la impresora.

∠ ‴Desde la impresora" de la página 135

### Alineación de cabezal

Si las líneas están desalineadas o la impresión tiene un aspecto granuloso, ejecute Alineación de cabezal.

El cabezal de impresión expulsa tinta tanto cuando se mueve hacia la izquierda como hacia la derecha durante la impresión. Como hay poca distancia (separación) entre la superficie del papel y el cabezal de impresión, la desalineación se puede deber al grosor del papel, a cambios de temperatura o humedad, y a la inercia interna de los movimientos del cabezal durante la impresión.

Seleccione entre Alineación Uni-D o Alineación Bi-D.

| Nombre del<br>artículo            | Explicación                                                                                                  |
|-----------------------------------|----------------------------------------------------------------------------------------------------|
| Alineación<br>unidireccio-<br>nal | Ajusta las diferencias en la posición de<br>impresión de cada color.                                         |
| Alineación bi-<br>direccional     | Ajusta las diferencias en la posición<br>de impresión de cada color para las<br>impresiones bidireccionales. |

También puede seleccionar para cada menú el ajuste automático y el manual.

□ Ajuste automático

Normalmente recomendamos usar este método, ya que rara vez causa problemas y es fácil de ejecutar. Tarda entre 13 y 45 minutos en realizar los ajustes. El tiempo requerido varía en función del menú seleccionado.

#### □ Ajuste manual

Use esta opción si no puede llevar a cabo el ajuste automático o si no está conforme con los resultados de la opción Automática. Compruebe visualmente los patrones de ajuste impresos en el papel e introduzca los valores de ajuste óptimos.

### Notas acerca de la limpieza de cabezales de impresión

## Los ajustes se realizan en función del papel cargado en la impresora

Asegúrese de que el papel está cargado correctamente y de que está seleccionada una opción en **Seleccionar tipo de papel**.

∠ Carga y extracción del rollo de papel" de la página 30

∠ Cargar y sacar hojas sueltas/cartulina" de la página 37

Cuando configure ajustes para papel disponible en el mercado, asegúrese de registrar el papel personalizado de antemano.

∠ "Antes de imprimir en papel disponible en el mercado" de la página 193

## Asegúrese de que no hay obstrucciones en los inyectores

Si los inyectores están obstruidos, puede que el ajuste no se realice correctamente. Imprima el patrón de test, realice una comprobación visual y lleve a cabo una limpieza del cabezal si es necesario.

#### ∠͡͡͡͡͡͡͡͡͡͡͡͡͡͡͡͡͡͡͡͡͡͡͡ː Com. boquilla cab. imp." de la página 133

## El ajuste automático no está disponible con el siguiente papel

- Papel normal
- □ Enhanced Matte Poster Board (Póster cartón mate de calidad superior)
- **D** Papel transparente o de colores

Realice el ajuste de manera manual cuando use estos tipos de papel.

∠ "Ajuste de la posición del cabezal de impresión" de la página 137

#### Cuando realice el ajuste automático, asegúrese de que no entra luz exterior (luz directa del sol) en la impresora

De lo contrario, puede que los sensores de la impresora no lean el patrón de ajuste correctamente. Si no se puede realizar el ajuste automático incluso tras asegurarse de que no entra luz exterior en la impresora, realice el ajuste de forma manual.

 $\bigtriangleup$  "Ajuste de la posición del cabezal de impresión" de la página 137

### Ajuste de la posición del cabezal de impresión

Antes de comenzar este proceso, asegúrese de leer lo siguiente:

∠ "Notas acerca de la limpieza de cabezales de impresión" de la página 137

| 1 |
|---|
|   |

Si ajusta automáticamente la posición del cabezal de impresión, cargue papel con un ancho de 388 mm o más. Si ajusta manualmente la posición del cabezal de impresión, cargue papel de tamaño A4 o más grande.

Cuando configure ajustes para papel disponible en el mercado, asegúrese de registrar el papel personalizado de antemano.

∠ "Antes de imprimir en papel disponible en el mercado" de la página 193

Escoja un tamaño de papel que coincida con el papel que haya en la impresora.

3

2

Seleccione Menú — Conf. papel — Ajustes de impresión — Alineación de cabezal en el panel de control.

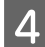

## Seleccione Alineación unidireccional o Alineación bidireccional.

| Nombre<br>del artí-<br>culo       | Explicación                                                                                                    |
|-----------------------------------|----------------------------------------------------------------------------------------------------|
| Alineación<br>unidirec-<br>cional | Ajusta las diferencias en la posición<br>de impresión de cada color. Tarda<br>entre 35 y 45 minutos en realizar los<br>ajustes. El tiempo requerido varía en<br>función del menú seleccionado.                                         |
| Alineación<br>bidireccio-<br>nal  | Ajusta las diferencias en la posición<br>de impresión de cada color para las<br>impresiones bidireccionales. Tarda<br>entre 13 y 18 minutos en realizar los<br>ajustes. El tiempo requerido varía en<br>función del menú seleccionado. |

5

6

Seleccione Automático o Manual.

Si selecciona Automático, vaya al paso 6.

Si selecciona Manual, vaya al paso 7.

| Nombre<br>del artí-<br>culo | Explicación                                                                                                    |
|-----------------------------|----------------------------------------------------------------------------------------------------|
| Auto.                       | El sensor lee el patrón de ajuste im-<br>preso en el papel, y registra el valor<br>de ajuste óptimo para la impresora<br>automáticamente. Este suele ser el<br>método recomendado.                                                                                     |
| Manual                      | Compruebe visualmente los patro-<br>nes de ajuste impresos en el papel<br>e introduzca los valores de ajuste<br>óptimos. Use esta opción si no pue-<br>de llevar a cabo el ajuste automáti-<br>co o si no está conforme con los<br>resultados de la opción Automática. |

Pulse **Iniciar** para empezar a ajustar la posición del cabezal de impresión.

El sensor lee el patrón de ajuste durante la impresión, y registra el valor de ajuste óptimo en la impresora.

Cuando se haya completado el ajuste, será redirigido a la pantalla que se mostraba antes de la alineación de los cabezales. Compruebe los resultados de ajuste para confirmar si la imagen impresa vuelve a presentar granulosidad o desalineación.

Si no está satisfecho con los resultados del ajuste, inténtelo de nuevo.

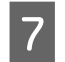

8

Pulse **Iniciar** para empezar a ajustar la posición del cabezal de impresión.

El patrón de ajuste se imprime en el papel cargado.

#### Nota:

Con hojas sueltas, se imprimen múltiples patrones de ajuste. Cuando se haya completado la impresión de la primera hoja, cargue la siguiente.

Compruebe el patrón de ajuste impreso y, a continuación, introduzca el valor en el panel de control.

#### Alineación unidireccional

(1) Compruebe la posición de ajuste de #1 VLM1.

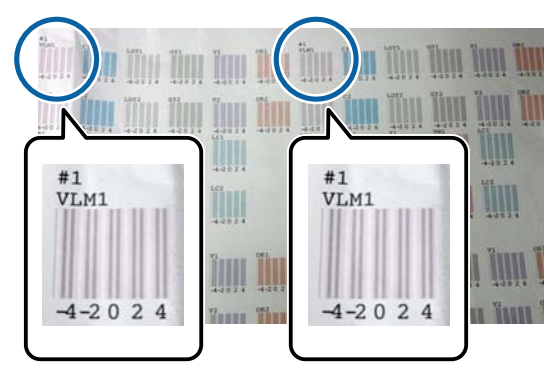

En la foto de arriba puede ver el #1 VLM1 en dos lugares, pero el número impreso varía en función del ancho del papel.

(2) Anote los números de los patrones que tengan la menor cantidad de líneas blancas o la mayoría de las líneas blanca espaciadas de forma regular.

En el siguiente ejemplo, la imagen 0 es la mejor elección.

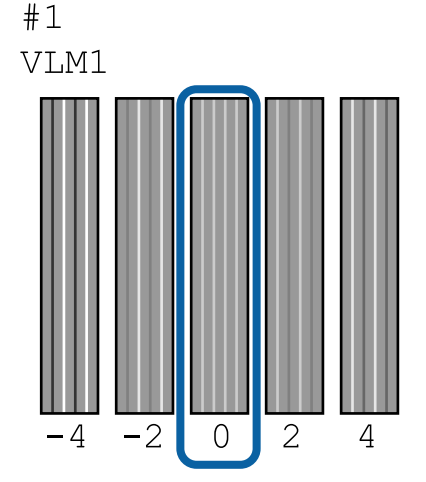

(3) Encuentre el valor promedio de todos los patrones de ajuste de # 1 VLM1.

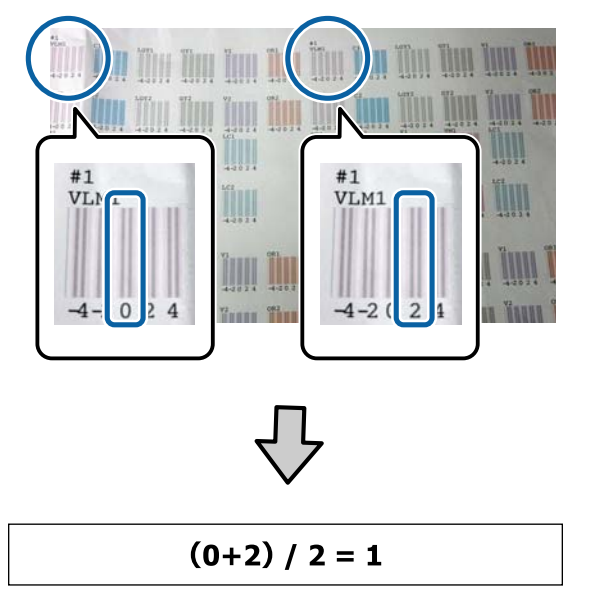

Si los valores no son números enteros, redondee al número entero más cercano.

 $(1+2) / 2 = 1.5 \rightarrow 2$ 

(4) Introduzca el valor del ajuste en el panel de control.

(5) Siga las instrucciones del panel para introducir el valor del ajuste para todos los colores de la misma forma.

#### Alineación bidireccional

(1) Compruebe la posición del ajuste de #1 A.

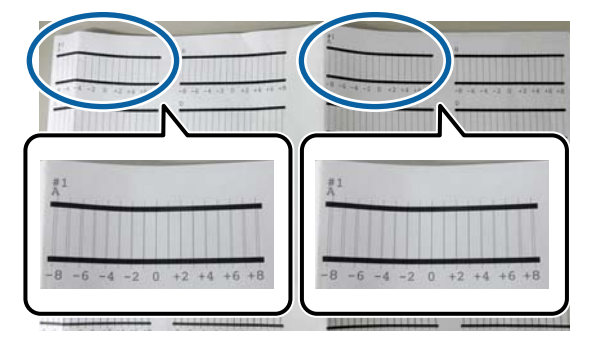

En la foto de arriba puede ver el #1 A en dos lugares, pero el número impreso varía en función del ancho del papel. (2) Anote el número del patrón con la menor cantidad de líneas (básicamente las líneas estarán superpuestas).

En el siguiente ejemplo, la imagen 0 es la mejor elección.

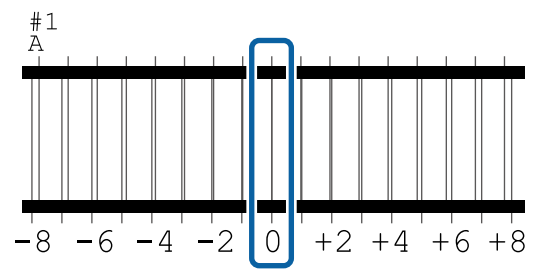

(3) Encuentre el valor promedio de todos los patrones de ajuste de # 1 A.

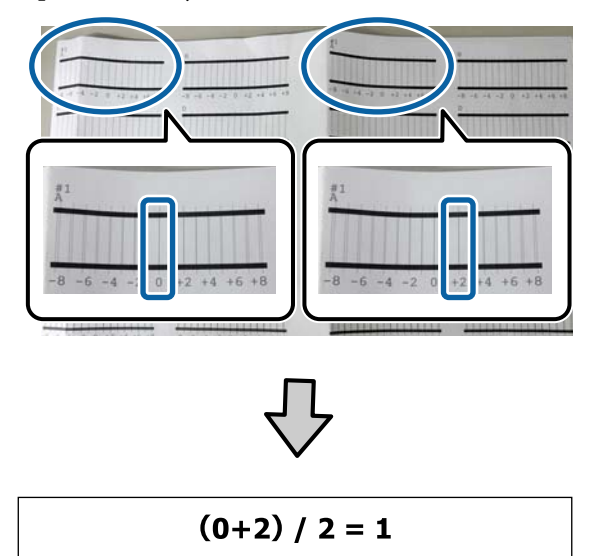

Si los valores no son números enteros, redondee al número entero más cercano.

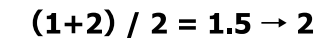

(4) Introduzca el valor del ajuste en el panel de control.

(5) Siga las instrucciones del panel para introducir el valor del ajuste para todos los colores de la misma forma.

Cuando haya introducido los valores de todos los colores de tinta, será redirigido a la pantalla que se mostraba antes de la alineación de los cabezales. Compruebe los resultados de ajuste para confirmar si la imagen impresa vuelve a presentar granulosidad o desalineación.

9

#### Nota:

Solo puede guardar un resultado de ajuste. Dado que no puede guardar los resultados de los ajustes para cada tipo de papel, cuando cambie el tipo de papel, intente imprimir utilizando la configuración actual sin ajustar la posición del cabezal de impresión de inmediato.

Ajuste solamente la posición del cabezal de impresión junto con el tipo de papel cambiado cuando las líneas estén desalineadas o los resultados de la impresión tengan un grano evidente.

### Ajuste Alim. Papel

Use este ajuste si, incluso después de limpiar o alinear los cabezales de impresión, no consigue resolver el problema de la aparición de bandas (líneas horizontales rayadas o colores irregulares) en el área de impresión estándar (en hojas sueltas, es toda la superficie menos una tira de 1 a 2 cm en la parte inferior del papel).

Seleccione entre **Primero la calidad** y **Primero la precisión de longitud** para el ajuste. Por lo general recomendamos realizar el ajuste **Primero la calidad**.

#### Primero la calidad

Los patrones de ajuste se imprimen. Realice los ajustes comprobando visualmente los patrones de ajuste. Esto es adecuado para imprimir imágenes en las que la calidad de imagen es importante.

#### Primero la precisión de longitud

Imprime las posiciones de medición. Mida y ajuste la distancia de las posiciones de medición. Esto es adecuado para imprimir imágenes en las que lo importante son las medidas y la longitud, como en CAD.

### Selección del ajuste de alimentación de papel

1

Cargue el papel.

Cargue papel de 400 mm o más de ancho y de 560 mm o más de longitud.

∠ Carga y extracción del rollo de papel" de la página 30

∠͡͡͡͡͡͡͡͡͡͡͡͡͡͡͡͡͡͡͡͡͡͡ː Cargar y sacar hojas sueltas/cartulina" de la página 37

Cuando configure ajustes para papel disponible en el mercado, asegúrese de registrar el papel personalizado de antemano.

∠ "Antes de imprimir en papel disponible en el mercado" de la página 193

- 2 Escoja un tamaño de papel que coincida con el papel que haya en la impresora.
  - ∠ "Ajuste del papel cargado" de la página 38
- 3 Seleccione Menú Conf. papel Ajustes de impresión — Ajuste Alim. Papel en el panel de control.
- 4 Seleccione **Primero la calidad** o **Primero la precisión de longitud**.
  - Toque el botón **Iniciar** para imprimir un patrón de ajuste o las posiciones de medición.
  - Compruebe el patrón de ajuste impreso o las posiciones de medición y, a continuación, introduzca el valor en el panel de control.

#### Primero la calidad

5

6

(1) Compruebe el patrón de ajuste.
Busque el patrón que tenga las líneas menos visibles y anote el número del patrón.
Por ejemplo, en la siguiente ilustración se muestra que "0" tiene la menor cantidad de líneas. Introduzca "0" en el panel de control y, a continuación, pulse Aceptar.

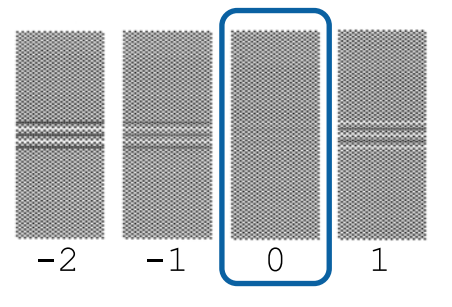

(2) Se imprimirá el segundo patrón de ajuste. Compruebe el patrón de ajuste de la misma forma que en (1).

#### Nota:

## Si las líneas son visibles en todos los patrones de ajuste

Si hay líneas visibles en todos los patrones de ajuste impresos cuando se selecciona **Primero la calidad**, repita la corrección la de alimentación de papel hasta que se imprima un patrón sin rayas visibles cerca del centro del patrón de ajuste.

#### Primero la precisión de longitud

(1) Mida la distancia de las posiciones de medición con una regla.

Use una regla que pueda medir en incrementos de 0,5 mm.

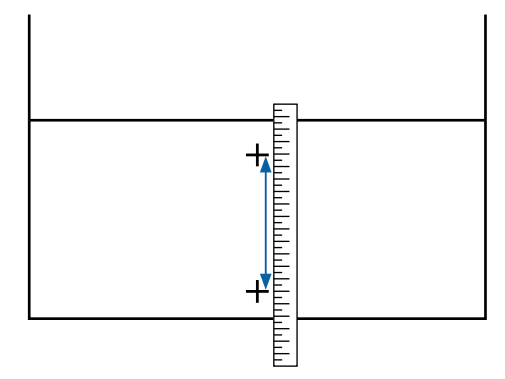

(2) Introduzca las posiciones de medición en el panel de control y a continuación pulse **Aceptar.** 

## Cambio de consumibles

# Sustitución de los cartuchos de tinta

No se puede imprimir si se ha agotado uno de los cartuchos de tinta.

Si un cartucho se queda sin tinta durante una impresión, podrá seguir imprimiendo después de sustituirlo.

Si continúa utilizando cartuchos de tinta en los que queda poca tinta, es posible que necesite reemplazar el cartucho de tinta mientras imprime. Si reemplaza el cartucho de tinta durante la impresión, los colores pueden ser diferentes dependiendo de cómo se seque la tinta. Si desea evitar problemas como este, le recomendamos reemplazar el cartucho antes de imprimir. Todavía puede usar el cartucho de tinta quitado en el futuro hasta que se agote.

Cartuchos de tinta admitidos

∠ "Accesorios opcionales y productos consumibles" de la página 174

### Cómo sustituirlos

El procedimiento es idéntico para todos los cartuchos de tinta.

### Importante:

Epson recomienda el uso de cartuchos de tinta Epson originales. Epson no puede garantizar la calidad ni la fiabilidad de las tintas que no sean de Epson. La tinta no genuina puede provocar daños no cubiertos por las garantías de Epson, y, en determinadas condiciones, un funcionamiento anormal de la impresora. No se mostrarán datos sobre los niveles de tinta de los cartuchos no genuinos, y se registrará el uso de tinta no genuina para su posible uso por parte del Servicio Técnico.

#### Nota:

Puede sustituir el Maintenance Box (Depósito de mantenimiento) mientras observa el proceso en la pantalla. Para ver el procedimiento en pantalla, toque **Menú — Mantenimiento — Sustituir Cartuchos** en la pantalla de inicio.

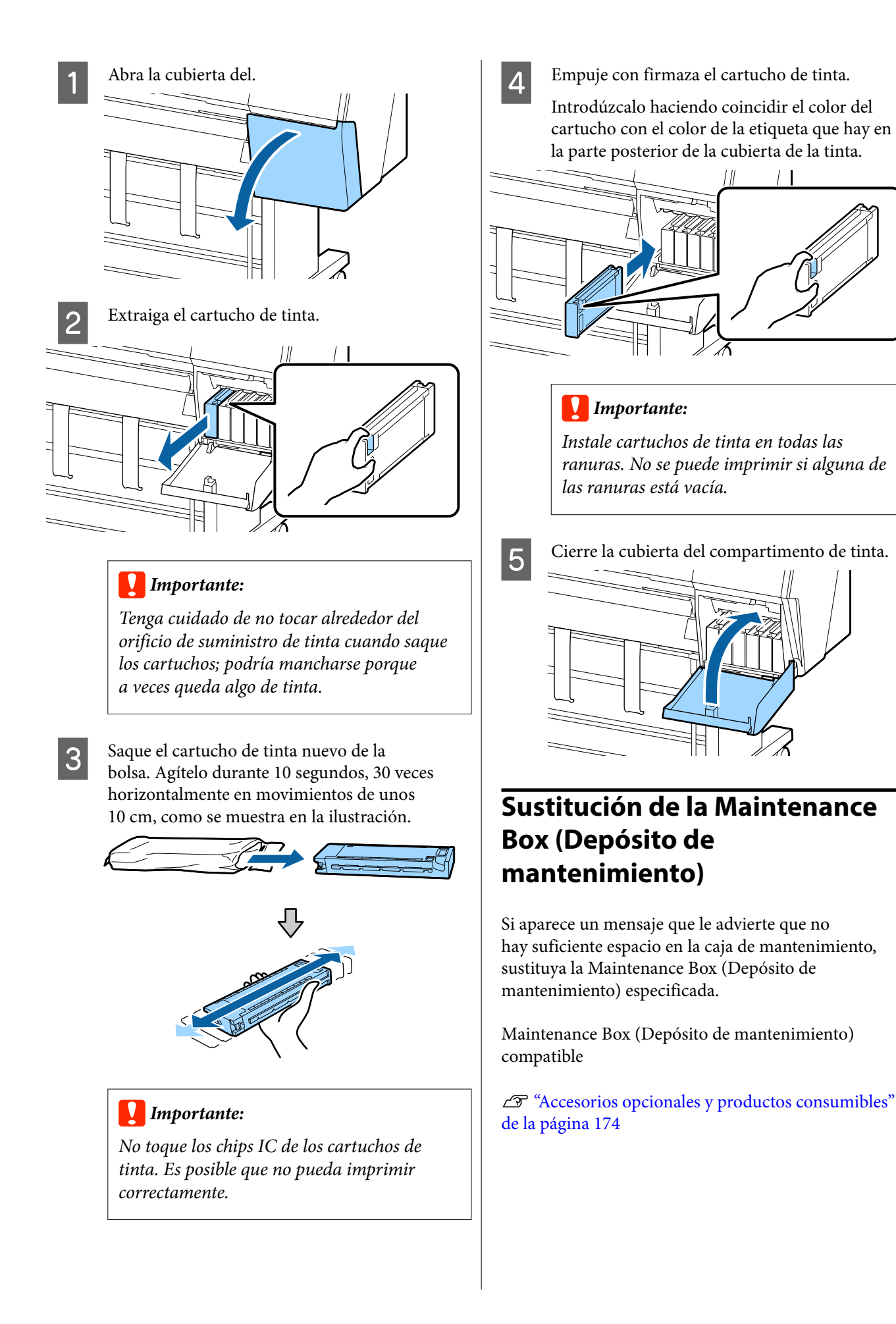

#### Importante:

No reutilice los depósitos de mantenimiento que haya sacado y dejado mucho tiempo fuera de la impresora. La tinta del interior estará seca y dura, y no podrá absorber suficiente tinta.

### Cómo sustituir la Maintenance Box (Depósito de mantenimiento)

A continuación se muestran el número de depósitos de mantenimiento y las posiciones de instalación.

SC-P9500 Series: 2 (derecho e izquierdo)

SC-P7500 Series: 1 (solo derecho)

Sustituya la Maintenance Box (Depósito de mantenimiento) en el lateral que muestre el mensaje **Espacio insuficiente**. El procedimiento de sustitución es igual para ambos lados. Si necesita sustituir ambos lados, repita los paso del 2 al 5.

#### *Importante:*

No cambie el Maintenance Box (Depósito de mantenimiento) durante una impresión. Podría salirse la tinta residual.

#### Nota:

Puede sustituir el Maintenance Box (Depósito de mantenimiento) mientras observa el proceso en la pantalla. Para ver el procedimiento en la pantalla, toque **Menú** — **Mantenimiento** — **Reemplazar caja de mantenimiento** en la pantalla de inicio.

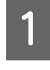

Saque el nuevo depósito de mantenimiento del embalaje.

### 2

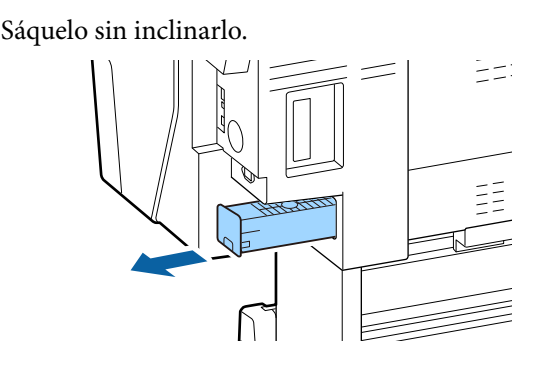

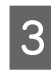

Coloque el depósito de mantenimiento usado en la bolsa vacía del nuevo depósito de mantenimiento y cierre bien la cremallera.

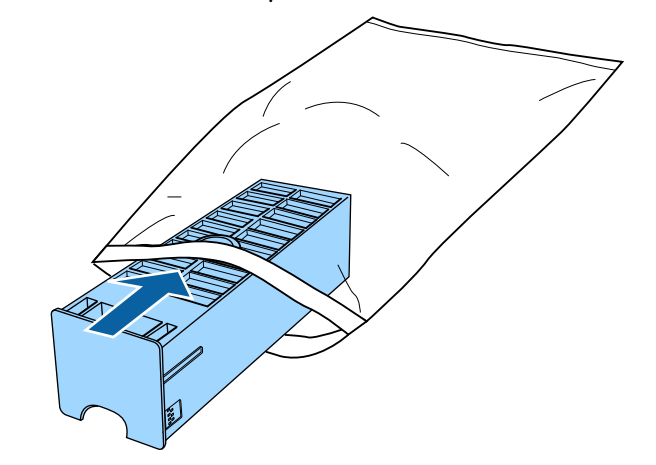

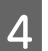

Inserte el depósito de mantenimiento nuevo.

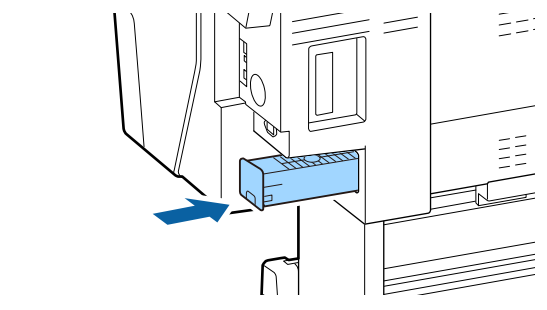

### Importante:

No toque el chip IC del depósito de mantenimiento. Podría impedir el funcionamiento e impresión normales.

### Sustitución del cortador

Cambie el cortador si ya no corta limpiamente el papel.

Cortador admitido

∠ "Accesorios opcionales y productos consumibles" de la página 174

Utilice un destornillador de estrella para cambiar el cortador. Tenga a mano un destornillador de estrella antes de cambiar el cortador.

#### *Importante:*

Tenga cuidado de no dañar la cuchilla del cortador. Dejarlo caer o golpearlo contra objetos duros puede estropear la cuchilla.

## Cuando el SpectroProofer Mounter (opcional) está instalado

No puede abrir la cubierta del repuesto del cortador cuando está instalado el SpectroProofer Mounter. Quite el SpectroProofer Mounter antes de sustituir el cortador y, después, reinstálelo. Para quitarlo, consulte el manual suministrado con la montadora, y, después, siga el procedimiento en orden inverso para reinstalarlo.

∠ "SpectroProofer Mounter 24"/44" (Montador de SpectroProofer 24"/44") Guía de instalación" (folleto)

Extraiga todo el papel de la impresora.

∠ "Extraer un rollo de papel" de la página 35

∠ Sacar hojas sueltas/cartulina" de la página 38

- En la pantalla de inicio, toque **Menú Mantenimiento — Remplazar cortador**.
  - Toque **Iniciar** para mover el cortador a la posición de sustitución.
- 4

3

2

Presione sobre el tirador de la cubierta del repuesto del cortador y tire hacia abajo y hacia usted para quitarlo.

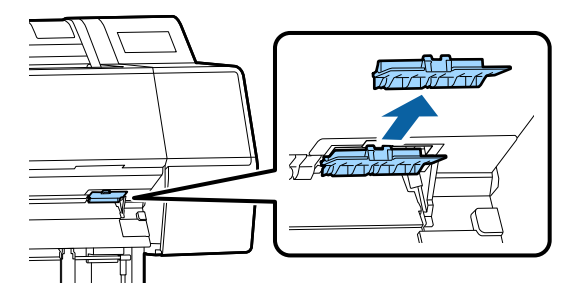

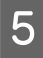

Afloje el tornillo que sujeta el cortador con un destornillador de estrella.

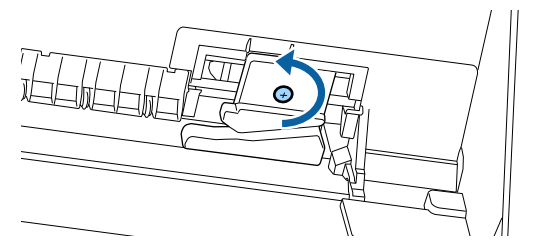

6 <sup>s</sup>

Saque el cortador usado de la impresora.

#### 🕂 Precaución:

No guarde el cortador en un sitio al alcance de los niños. Podrían cortarse con la cuchilla. Tenga mucho cuidado cuando cambie el cortador.

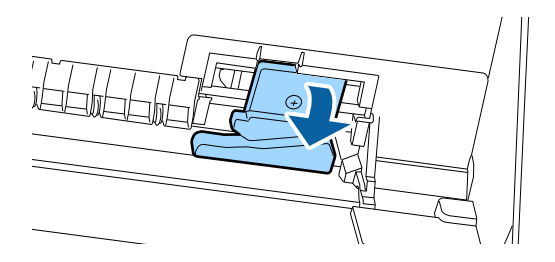

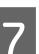

Instale el cortador nuevo.

Introduzca un tornillo por el lado del cortador del agujero de la impresora.

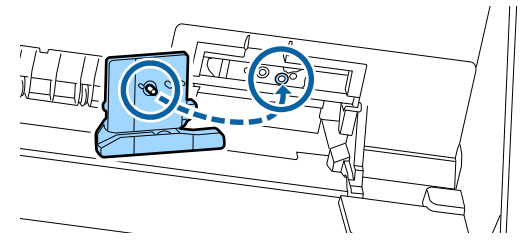

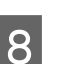

Apriete el tornillo con un destornillador de estrella para sujetar el cortador.

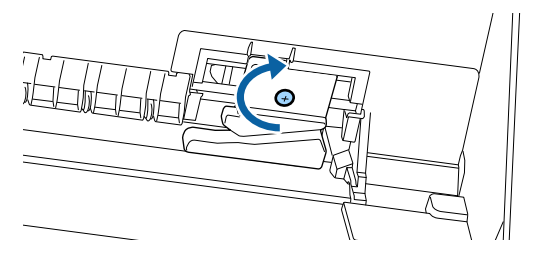

### 🚺 Importante:

Atornille el cortador con firmeza o la posición de corte podría desviarse o torcerse ligeramente.
9 Introduzca la base de la cubierta del repuesto del cortador en el lugar correcto y coloque la parte superior.

Empuje hasta que encaje en su lugar.

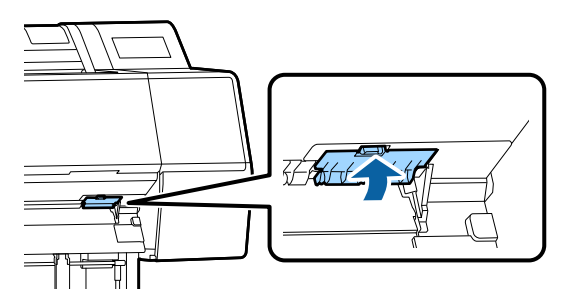

10

Una vez sustituido el cortador, pulse el botón OK.

El cortador volverá a la posición original.

La sustitución del cortador está completada cuando la pantalla del panel de control vuelve a la pantalla que se mostraba antes de empezar la sustitución.

## Limpieza de la impresora

Para mantener la impresora en buen funcionamiento, se debe limpiar periódicamente (una vez al mes aproximadamente).

## Limpieza del exterior

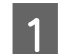

2

3

Extraiga todo el papel de la impresora.

Compruebe que la impresora y la pantalla estén apagadas. Desenchufe el cable de alimentación de la toma.

Utilice un paño suave y limpio para quitar con cuidado el polvo o la suciedad.

Para evitar que se acumule polvo, limpie las partes siguientes en la parte posterior y en los laterales. (En la siguiente imagen, la unidad de expansión opcional Adobe PostScript 3 está instalada).

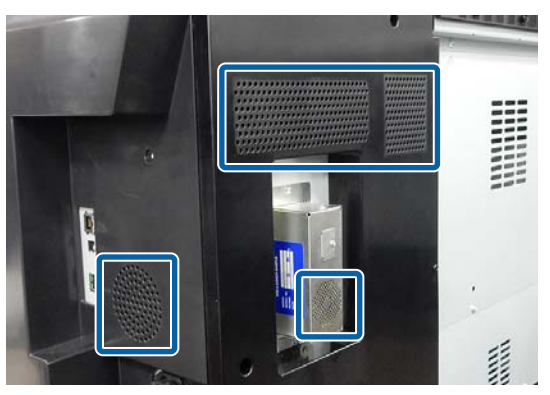

Si la impresora está especialmente sucia, humedezca el paño en agua que contenga una pequeña cantidad de detergente neutro y, a continuación, escurra completamente el paño hasta que quede seco antes de usarlo para limpiar la superficie de la impresora. Después, utilice un paño seco para eliminar la humedad que pueda quedar.

#### Importante:

No utilice nunca benceno, disolventes ni alcohol para limpiar la impresora. Podrían decolorarla y deformarla.

#### Mantenimiento

## Limpieza del interior

Limpie los rodillos de presión si las impresiones salen manchadas.

Deben eliminarse la tinta y las partículas de papel que se adhieran al cabezal, de lo contrario, mancharían el papel.

#### Importante:

En caso de no quitar el polvo y las partículas de papel del cabezal, podrían obstruirse los inyectores o dañarse el cabezal de impresión.

### Limpieza del rodillo

Siga estos pasos para limpiar el rodillo haciendo avanzar papel normal.

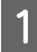

Encienda la impresora y cargue el rollo de papel más ancho posible.

∠ Carga y extracción del rollo de papel" de la página 30

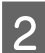

#### Toque **℅** — Enviar.

El papel avanzará mientras se mantenga pulsado **Enviar**. Si el papel aparece sin manchas, la limpieza ha terminado.

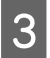

Corte el papel después de realizar la limpieza.

Toque  $\gg$  — **Cortar** para cortar el papel.

### Limpieza dentro de la impresora

Compruebe que la impresora y la pantalla estén apagadas. Desenchufe el cable de alimentación de la toma.

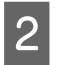

Deje descansar la impresora un minuto.

3

Abra la cubierta frontal y utilice un paño suave y limpio para limpiar cuidadosamente cualquier resto de polvo o suciedad que haya dentro de la impresora.

Limpie a fondo el área que se muestra en azul en la ilustración siguiente. Para que la suciedad no se extienda, limpie de arriba hacia abajo. Si la impresora está especialmente sucia, humedezca el paño en agua que contenga una pequeña cantidad de detergente neutro y, a continuación, escurra completamente el paño hasta que quede seco antes de usarlo para limpiar la superficie de la impresora. Después, seque el interior de la impresora con un paño seco y suave.

### Importante:

Al limpiar, evite tocar los rodillos, las almohadillas de impresión sin márgenes o los tubos de tinta marcados en gris en la siguiente ilustración. Si lo hace, puede causar un mal funcionamiento o impresiones sucias.

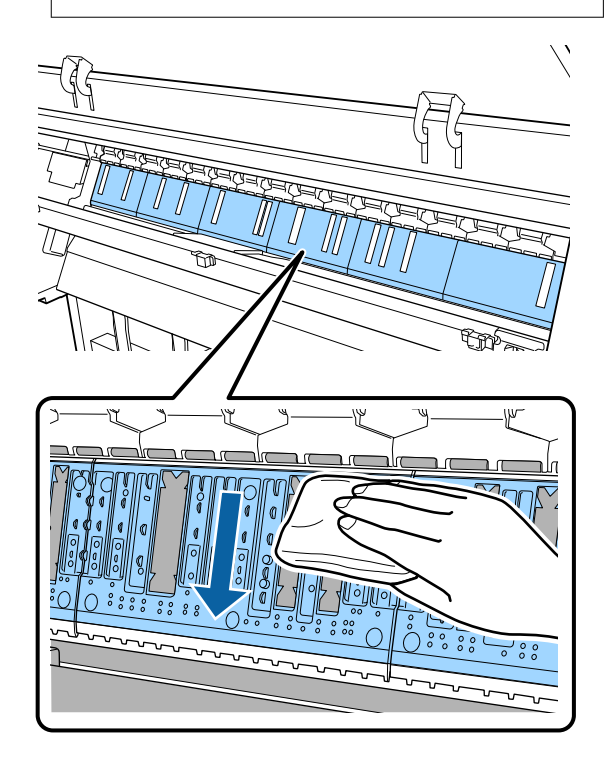

#### Mantenimiento

4 Si se acumulan partículas de papel (parecen polvo blanco) en el rodillo, use algún objeto (un palillo, por ejemplo) para empujarlas.

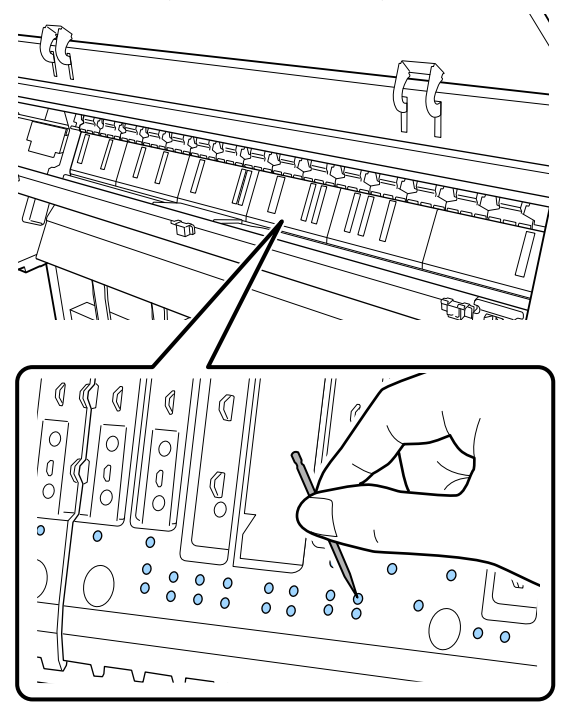

5 Utilice un bastoncillo de algodón normal para limpiar las partículas de papel y de polvo de los bordes internos de las almohadillas de impresión sin bordes, como se muestra a continuación.

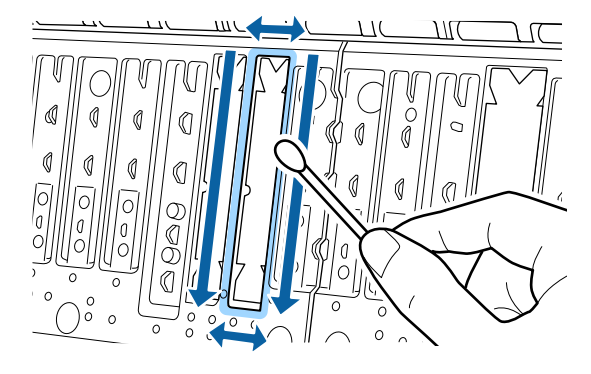

#### Importante:

6

No frote demasiado las almohadillas de impresión sin bordes. Si lo hace podría hacer que las almohadillas se despeguen o levanten, causando un mal funcionamiento o un atasco de papel.

Después de la limpieza, cierre la cubierta frontal.

## Qué hacer cuando aparece un mensaje

Si en la impresora aparece uno de los siguientes mensajes, consulte la solución especificada y siga los pasos necesarios.

| Mensajes                                                                                                    | Qué hacer                                                                                                    |
|----------------------------------------------------------------------------------------------------|----------------------------------------------------------------------------------------------------|
| Cambie los ajustes del papel<br>La configuración del papel en el<br>controlador de la impresora es di-<br>ferente a la información de papel<br>registrada en dicha impresora.<br>Cambie la configuración del pa-<br>pel en la aplicación o en el con-<br>trolador.<br>Para obtener detalles, consulte la<br>documentación. | Para cambiar la información del papel registrada con Epson Media Installer, cargue el<br>papel y luego utilice el panel de control.<br>También puede usar Epson Media Installer para modificar información de papel que no<br>se ha cargado.<br>No obstante, es posible que no pueda cambiar la información del papel en función de<br>la versión de Epson Media Installer que esté utilizando.                                                                                                    |
| La configuración de TCP/IP ha fa-<br>llado<br>La combinación de la dirección IP<br>y la máscara de subred no es váli-<br>da.<br>Consulte la documentación para<br>más detalles.                                                                                                    | Introduzca los valores correctos de la dirección IP y de la puerta de enlace<br>predeterminada. Pregunte a su administrador de red si no conoce los valores<br>adecuados.                                                                                                    |
| Error de SpectroProofer NN<br>El SpectroProofer no funciona<br>bien.<br>Consulte el manual para más in-<br>formación.<br>(NN es el número de error)                                                                                                    | La solución varía en función del número de error. Consulte la siguiente tabla.                                                                                                    |
| Error de papel serpenteante<br>El rollo de papel serpentea. ¿De-<br>sea continuar imprimiendo con el<br>rollo de papel actual?                                                                                                    | <ul> <li>A continuación se describen algunas de las causas que pueden provocar que el papel se alimente torcido.</li> <li>Es posible que el rollo de papel no se haya cargado correctamente. Vuelva a cargar el rollo de papel para que no queden espacios entre el rollo de papel y los adaptadores del rollo de papel.</li> <li>∠¬ "Carga y extracción del rollo de papel" de la página 30</li> <li>Los errores papel serpenteante se producen al utilizar un rollo de papel que presenta irregularidades en los bordes izquierdo y derecho, papel ondulado o un rollo de papel que se ha aflojado. Utilice un papel que haya sido correctamente almacenado. Si se trata de un rollo de papel" de la página 15</li> </ul> |

## Error de SpectroProofer

Si aparece Error de SpectroProofer, consulte los dos últimos números del número de error para ver la solución. Para más información sobre cómo desinstalar, limpiar e instalar la montadora, consulte el manual que acompaña a la montadora.

Si este mensaje vuelve a aparecer en la pantalla LCD, consulte a su distribuidor o al Servicio Técnico de Epson.

| Número de error                                               | Qué hacer                                                                                                    |  |
|---------------------------------------------------------------|----------------------------------------------------------------------------------------------------|--|
| 01                                                            | La montadora no está instalada correctamente. Apague la impresora, desinstale la montadora y vuelva a instalarlo.                                                                                                    |  |
| 13, 15                                                        | Compruebe los siguientes puntos.                                                                                                    |  |
|                                                               | ¿Hay un error en la cubierta trasera?<br>Desmonte la montadora y compruebe el estado de la cubierta trasera. Si no<br>está instalada correctamente, instálela de nuevo. Elimine cualquier material de<br>embalaje o sustancia extraña que pueda haber entre las placas de sujeción de<br>papel y la cubierta trasera.                                                                                                    |  |
|                                                               | <ul> <li>¿Hay algún error en la zona de movimiento del carro?</li> <li>Desmonte la montadora y compruebe la base y el interior. Elimine cualquier<br/>material de embalaje o sustancia extraña.</li> </ul>                                                                                                    |  |
|                                                               | ¿Hay algún error en el soporte de la placa de calibración?<br>Desmonte la montadora y compruebe el estado del soporte de la placa de<br>calibración. Si no está instalada correctamente, instálela de nuevo.                                                                                                    |  |
|                                                               | <ul> <li>¿Está usando papel que no cumple con las especificaciones?<br/>No use papel que no pueda soportar la montadora.</li> <li>"Papel compatible" de la página 180</li> </ul>                                                                                                    |  |
|                                                               | <ul> <li>¿Se usa la impresora en un ambiente que no cumple con las especificaciones?<br/>Asegúrese de que se usa tanto la impresora, como la montadora y el papel según<br/>las especificaciones. Para más información sobre las condiciones ambientales<br/>recomendadas para la montadora y el papel, consulte el manual que acompaña<br/>a los accesorios.<br/>Entorno recomendado para la impresora.</li> <li>"Tabla de especificaciones" de la página 202</li> </ul> |  |
| 80                                                            | Compruebe los siguientes puntos.                                                                                                    |  |
|                                                               | <ul> <li>¿Coinciden los números de ILS30EP y la etiqueta de la placa de calibración?</li> <li>Saque el montador y compruebe ILS30EP y la etiqueta de la placa de calibración.</li> <li>Si tiene varios ILS30EP, asegúrese de instalar el que coincida con el número de la placa mosaico de calibración.</li> </ul>                                                                                                    |  |
|                                                               | <ul> <li>¿Está sucia la lente del ILS30EP o la placa de calibración?</li> <li>Consulte el manual que acompaña a la montadora para limpiar las piezas.</li> </ul>                                                                                                    |  |
| Si aparecen números distintos<br>a los mencionados más arriba | Anote el número que aparece y póngase en contacto con el servicio de atención al<br>cliente para obtener ayuda. Si la atención al cliente de su zona no se encuentra aquí,<br>póngase en contacto son su proveedor dónde lo adquirió.                                                                                                    |  |
|                                                               |                                                                                                    |  |

## Si aparecen un mensaje de error y un código de error

| Mensajes de error                                                                                                    | Qué hacer                                                                                                    |
|----------------------------------------------------------------------------------------------------|----------------------------------------------------------------------------------------------------|
| Es necesario reemplazar una pieza de la<br>impresora.<br>Contacte con el soporte de Epson.<br>Para obtener detalles, consulte la docu-<br>mentación.<br>XXXXXXXX<br>(Donde XXXXXXX es un código alfanu-<br>mérico de 6 u 8 dígitos).             | Una pieza de la impresora casi ha llegado al final de su vida útil.<br>Comunique al vendedor o al Servicio Técnico de Epson el código de la petición<br>de mantenimiento.<br>No se puede quitar hasta que se haya sustituido la pieza. Si sigue utilizando la<br>impresora se producirá un error de esta.                                                                                                    |
| Error de impresora.<br>A continuación, apague y vuelva a encen-<br>der la alimentación.<br>Si el error persiste, póngase en contacto<br>con el Soporte de Epson.<br>XXXXXXXX<br>(Donde XXXXXXX es un código alfanu-<br>mérico de 6 u 8 dígitos). | <ul> <li>En las siguientes situaciones se muestra un mensaje de error.</li> <li>El cable de alimentación no está bien conectado</li> <li>Ocurre un error que no puede resolverse</li> <li>Si se produce un error de la impresora, esta deja automáticamente de imprimir.<br/>Apague la impresora, desenchufe el cable de alimentación de la toma de<br/>corriente y de la entrada de CA de la impresora. Después, vuelva a enchufarlo.<br/>Repita este procedimiento varias veces si sigue produciéndose el error.</li> <li>Si la misma llamada de servicio aparece en el panel LCD, pida ayuda a su<br/>distribuidor o al Servicio Técnico de Epson. Indíqueles que el código de la<br/>llamada de servicio es "XXXXXXXX".</li> </ul> |

## Solución de problemas

# No puede imprimir (porque la impresora no funciona)

### La impresora no se enciende

¿El cable de alimentación está enchufado a la toma eléctrica y a la impresora?

Compruebe que el cable de alimentación esté bien enchufado a la impresora.

## ¿Hay algún problema con la toma de corriente?

Para confirmar que su toma funciona, enchufe el cable de alimentación de otro aparato eléctrico.

### La impresora se apaga automáticamente

¿Está activado el Temp. apagado autom.?

Seleccione **Desactivado** para evitar que la impresora se apague automáticamente.

∠ Ajustes generales" de la página 121

### El controlador de la impresora no está instalado correctamente (Windows)

- ¿Aparece el icono de esta impresora en la carpeta Devices and Printers (Dispositivos e impresoras)/Printer (Impresora)/Printers and Faxes (Impresoras y faxes)?
  - Sí El controlador de impresora está instalado. Consulte "La impresora no está conectada correctamente al ordenador" en la página siguiente.
  - No
     El controlador de impresora no está instalado.
     Instale el controlador de la impresora.

#### Coincide la configuración del puerto de la impresora con el puerto de conexión de la impresora?

Compruebe el puerto de la impresora.

Haga clic en la pestaña **Port (Puerto)** del cuadro de diálogo Properties (Propiedades) de la impresora y compruebe la opción seleccionada en **Print to following port(s) (Imprimir en los siguientes puertos)**.

- □ USB: **USB**xxx (siendo x el número de puerto) de la conexión USB
- Red: la dirección IP correcta para la conexión de red

Si no está indicado, el controlador de impresora no está instalado correctamente. Borre y vuelva a instalar el controlador de impresora.

## El controlador de impresora no está instalado correctamente (en Mac)

¿Se ha agregado la impresora a la lista de impresoras?

Haga clic en el menú de Apple — System Preferences (Preferencias del Sistema) — Printers & Scanners (Impresoras y escáneres) (o Print & Fax (Impresoras y fax)).

Si no aparece el nombre de la impresora, añada la impresora.

## La impresora no se comunica con el ordenador

#### Está bien enchufado el cable?

Confirme que el cable de interfaz esté bien conectado al puerto de la impresora y al ordenador. Asegúrese también de que el cable no está roto o doblado. Si tiene un cable de repuesto, pruebe a conectarla con él.

#### ¿Coinciden las especificaciones del cable de interfaz con las especificaciones del ordenador?

Confirme que las especificaciones del cable de interfaz cumplan las especificaciones de la impresora y del ordenador.

A "Requisitos del sistema" de la página 199

#### Cuando utilice un distribuidor de puertos USB ¿lo está utilizando correctamente?

En las especificaciones para USB, son posibles cadenas margaritas de hasta cinco distribuidores de puertos USB. Sin embargo, le recomendamos que conecte la impresora al primer distribuidor de puertos conectado directamente al ordenador. Con algunos distribuidores, el funcionamiento de la impresora puede resultar inestable. En ese caso, enchufe el cable USB directamente al puerto USB de su ordenador.

#### ¿Se detecta correctamente el distribuidor USB?

Confirme que el ordenador detecte correctamente el distribuidor USB. Si el ordenador detecta el distribuidor USB correctamente, desconecte todos los distribuidores USB del ordenador y conecte la impresora directamente al puerto USB. Pregunte al distribuidor del controlador USB sobre su funcionamiento.

# No puede imprimir en el entorno de red

¿Son correctos los ajustes de red?

Solicite los ajustes de red a su distribuidor de red.

#### Conecte la impresora directamente al ordenador utilizando un cable USB, e intente imprimir.

Si puede imprimir a través de USB, hay un problema con los ajustes de red. Pregunte a su administrador de sistema o consulte el manual de su sistema de red. Si no puede imprimir por USB, consulte la sección correspondiente de este Manual de usuario.

### Se ha producido un error en la impresora

- Observe el mensaje del panel de control.
  - ∠ "Panel de control" de la página 11

∠ "Gué hacer cuando aparece un mensaje" de la página 148

### La impresora deja de imprimir

#### ¿La cola de impresión está en Pause (Pausa)? (Windows)

Si usted detiene la impresión o la impresora para de imprimir debido a un error, la cola de impresión queda en **Pause (Pausa)**. No se puede imprimir en ese estado.

Haga doble clic en el incono de la impresora de la carpeta **Devices and Printers (Dispositivos e impresoras), Printers (Impresoras)** o **Printers and Faxes (Impresoras y faxes)**; si la impresión está en pausa, abra el menú **Printer (Impresora)** y desactive la casilla de verificación **Pause (Pausa)**.

#### El estado actual de la impresora muestra Paused (En pausa)? (Mac)

Abra el cuadro de diálogo del estado de la impresora y compruebe si la impresión está pausada.

(1) Seleccione System Preferences (Preferencias del Sistema) > Printers & Scanners (Impresoras y escáneres) (o Print & Fax (Impresoras y fax)) > Open Print Queue (Abrir cola de impresión) en el menú Apple.

(2) Haga doble clic en el icono de toda impresora que esté **Paused (En pausa)**.

(3) Haga clic en **Resume Printer (Reanudar impre-sora)**.

# Su problema no figura en este capítulo

#### Determine si el problema se debe al controlador de impresora o a la aplicación. (Windows)

Haga una impresión de prueba con el controlador de impresora para comprobar que la conexión entre el ordenador y la impresora esté bien y que los ajustes del controlador de impresora sean correctos.

(1) Confirme que la impresora esté encendida y preparada para imprimir, y cargue papel A4 o mayor.

(2) Abra la carpeta **Devices and Printers (Dispositivos e impresoras)**, **Printers (Impresoras)** o **Printers and Faxes (Impresoras y faxes)**.

(3) Haga clic, con el botón secundario, en el icono de la impresora deseada y seleccione **Properties** (**Propiedades**).

(4) En el cuadro de diálogo Properties (Propiedades), seleccione la pestaña **General** y haga clic en **Print Test Page (Imprimir página de prueba)**.

Al cabo de un rato la impresora comienza a imprimir una página de prueba.

- Si la página de prueba se imprime correctamente, la conexión entre la impresora y el ordenador es correcta. Vaya a la siguiente sección.
- Si la página de prueba no se imprime correctamente, revise los puntos anteriores otra vez.

"No puede imprimir (porque la impresora no funciona)" de la página 151

La "Versión del controlador" indicada en la página de prueba es el número de la versión del controlador interno de Windows. No coincide con la versión del controlador de impresora Epson que ha instalado.

## La impresora emite sonidos como si estuviera imprimiendo, pero no imprime nada

# El cabezal de impresión se mueve pero no se imprime nada

#### Confirme que la impresora funciona.

Imprima un patrón de test de inyectores. Como dicho patrón se puede imprimir sin conectarse a un ordenador, así se puede comprobar el funcionamiento y el estado de la impresión de la máquina.

🖅 "Com. boquilla cab. imp." de la página 133

Si el patrón de test de inyectores no se imprime correctamente, consulte la siguiente sección.

```
¿En la pantalla del panel de control aparece
el mensaje Ejecución del ajuste automático
del motor.?
```

La impresora está ajustando el motor interno. Espere un rato para apagar la impresora.

### El patrón de test de inyectores no se ha imprimido correctamente

#### Realice una limpieza de cabezales.

Es posible que los inyectores estén obstruidos. Imprima otro patrón de test de inyectores después de la limpieza de cabezales.

"Limpieza del cabezal de impresión" de la página 134

## ¿La impresora lleva mucho tiempo sin usarse?

Si hace mucho tiempo que no se usa la impresora, es posible que los inyectores se hayan secado y obstruido.

## El resultado de las impresiones no es el previsto

### La calidad de impresión es pobre, irregular, demasiado clara o demasiado oscura

#### ¿Están atascados los inyectores del cabezal?

Los inyectores obstruidos no disparan tinta, y la calidad de la impresión empeora. Imprima un patrón de test de inyectores.

🖅 "Com. boquilla cab. imp." de la página 133

#### ¿Se ha realizado la Alineación de cabezal?

Con la impresión bidireccional, el cabezal de impresión imprime mientras se mueve a la izquierda y a la derecha. Si el cabezal de impresión está desalineado, también lo estarán las líneas. Si las líneas verticales están desalineadas durante la impresión bidireccional, ejecute Alineación de cabezal.

🖅 "Alineación de cabezal" de la página 136

## ¿Está utilizando un cartucho de tinta genuino de Epson?

Esta impresora está diseñada para utilizar cartuchos de tinta Epson. Si usa cartuchos de tinta de otros fabricantes, la impresión puede desvanecerse o salir con colores cambiados porque no se detecta correctamente cuánta tinta queda. Asegúrese de utilizar el cartucho de tinta correcto.

## Está utilizando un cartucho de tinta antiguo?

La calidad de impresión empeora cuando se utiliza un cartucho de tinta antiguo. Sustituya el cartucho de tinta antiguo por uno nuevo. Le recomendamos que use toda la tinta del cartucho antes de la fecha de caducidad indicada en el paquete (dentro del plazo máximo de seis meses tras la instalación).

#### ¿Se han agitado los cartuchos de tinta?

Los cartuchos de tinta de esta impresora contienen tintas pigmentadas. Agite bien los cartuchos antes de instalarlos en la impresora.

 "Sustitución de los cartuchos de tinta" de la página 141

#### ■ ¿Los ajustes de Tipo papel son correctos?

Si la configuración de los soportes de impresión en el controlador de impresora, la propia impresora y el papel real no coinciden, la calidad de impresión puede verse reducida. Asegúrese de que el ajuste del tipo de papel coincida con el papel que se ha cargado en la impresora.

#### ¿Ha seleccionado un modo de calidad baja (como Rápido, por ejemplo) como ajuste de Resolución?

Si las opciones seleccionadas en **Resolución** > **Opciones de Calidad** dan prioridad a la velocidad, se sacrificará la calidad en favor de la velocidad de impresión, lo que puede provocar que disminuya la calidad de impresión. Para mejorar la calidad de impresión, seleccione las opciones de **Resolución** que otorgan prioridad a la calidad.

#### Está activada la gestión del color?

Active la gestión del color.

"Impresión con gestión del color" de la página 108

#### ¿Ha comparado el resultado de impresión con la imagen mostrada en el monitor?

Puesto que los monitores y las impresoras producen los colores de manera diferente, los colores impresos no siempre coinciden totalmente con los mostrados en pantalla.

#### ¿Ha abierto la cubierta de la impresora durante la impresión?

Si se abre la cubierta de la impresora cuando está imprimiendo, el cabezal de impresión se detiene repentinamente, lo que tiene como resultado un color que no es uniforme. No abra la cubierta de la impresora durante la impresión.

## Se muestra en el panel de control el mensaje Poca tinta.?

La calidad de la impresión puede disminuir si queda poca tinta. Le recomendamos que sustituya el cartucho de tinta por uno nuevo. Si hay una diferencia de color después de cambiar el cartucho de tinta, realice varias limpiezas de cabezales.

## Está imprimiendo en Alta Velocidad con papel disponible en el mercado?

Si ha seleccionado la opción Papel personalizado en **Tipo de papel** y los colores se ven irregulares en sus impresiones, pruebe lo siguiente.

- Si no ha registrado ajustes para el papel disponible en el mercado Consulte lo siguiente para registrar los ajustes.
   "" "Antes de imprimir en papel disponible en el mercado" de la página 193
- Si ha registrado ajustes para el papel disponible en el mercado
   Lleve a cabo la impresión en unidireccional.

Siga los siguientes pasos para desmarcar la casilla **Alta Velocidad** en el controlador de la impresora.

Windows: en la pantalla Principal, seleccione Opciones de Calidad en la pestaña Resolución.

Mac: seleccione **Ajustes Impresión** en la lista y luego seleccione la pestaña **Ajustes de color avanzados**.

# El color no es exactamente igual al de otra impresora

Los colores varían según el tipo de impresora, ya que cada impresora tiene sus propias características.

Como las tintas, los controladores y los perfiles de impresora están diseñados específicamente para cada modelo, los colores que imprimen dos modelos de impresoras no son exactamente iguales.

Puede lograr colores similares con el mismo método de ajuste del color o ajuste de gama con el controlador de impresora.

"Impresión con gestión del color" de la página 108

Para que sea el mismo color exactamente, utilice el dispositivo de medición de color para administrar los colores.

### Me preocupa que la calidad de impresión sea diferente o desigual en el borde superior del papel

 La calidad de impresión depende de varios factores, como la calidad del papel o el entorno de impresión.
 El margen del borde delantero del papel puede ser demasiado pequeño, o los colores pueden ser desiguales o diferentes.

> Imprima un margen más grande en el borde delantero del papel.

∠ ⑦ "Conf. papel" de la página 115

En Opciones de Calidad, en el controlador de la impresora, configure Optimiz Calidad Borde como Agregar margen superior como Optimizar calidad impr. del borde del papel.

**Agregar margen superior** imprime todo en el modo de cabezal doble, de forma que se imprime a velocidad normal, pero el margen del borde delantero es mayor de lo normal.

Dado que **Optimizar calidad impr. del borde del papel** imprime todo en el modo de cabezal único, la velocidad de impresión es más lenta de lo normal.

### La impresión no está posicionada correctamente en el papel

#### ■ ¿Ha especificado el área de impresión?

Revise el área de impresión en los ajustes de la aplicación y de la impresora.

#### ¿Está seleccionada la opción correcta en Tamaño de página?

Si el ajuste seleccionado como **Tamaño de página** o **Paper Size (Tamaño del papel)** en el controlador de impresora no coincide con el papel cargado en la misma, es posible que la impresión no se realice en la posición correcta o que algunos datos se impriman fuera del papel. En este caso, compruebe los ajustes de impresión.

#### ¿Está el papel torcido?

Si está seleccionada la opción **Desactivado** en **De**tectar papel serpenteante en el menú Config. de la impresora, la impresión continuará aunque el papel esté torcido, lo que provoca que se impriman datos fuera del papel. Seleccione **Activado** para **Detectar** papel serpenteante en el menú Config. de la impresora.

∠ 3 "Conf. papel" de la página 115

## ¿Se corresponden los datos impresos con el ancho del papel?

Aunque en circunstancias normales se detiene la impresión si la imagen impresa es más ancha que el papel, es posible que se imprima fuera de los límites del mismo si está seleccionada la opción **Desactivado** en **Detectar Tamño Papel** dentro del menú Config. de la impresora. Cambie el ajuste a **Activado**.

∠͡͡͡͡͡͡͡͡͡͡͡͡͡͡͡͡͡͡͡͡͡͡ː 🗇 🗇 🖅 🖅 🖅 🗇 🖉 🖉

#### ¿Son las configuraciones de Margen superior/Margen inferior demasiado cortas?

Si los valores ajustados para **Margen superior/Margen inferior** del menú Papel son más anchos que los márgenes establecidos en la aplicación, se dará prioridad a los valores seleccionados en **Margen superior/Margen inferior**. Por ejemplo, si selecciona 15 mm como ajuste de los márgenes izquierdo y derecho en el menú Papel de la impresora y el documento ocupa toda la página, no se imprimirán los 15 mm de los lados izquierdo y derecho de la página.

∠ \* "Área imprimible" de la página 58

#### ¿Utiliza un RIP de otra empresa?

Al usar un RIP de otra empresa, el valor de Ajuste Alim. Papel establecido en RIP y en el Panel De Control se aplican ambos, lo que puede modificar la posición de la impresión.

Admin. del sistema — Modo de ajuste de alimentación del papel — Prioridad RIP del menú Ajustes generales de la impresora está Activado, se da preferencia a la información de RIP para Ajuste Alim. Papel. Después de realizar este ajuste, puede mejorar las desalineaciones en la posición de impresión reajustando el valor de Ajuste Alim. Papel de RIP.

∠ "Ajustes generales" de la página 121

#### Estás imprimiendo varias páginas?

Si la calidad de la imagen ase reduce al imprimir varias páginas, realice los siguientes dos ajustes en el Panel De Control.

- En el menú Conf. papel, seleccione Papel continuo — Configuración de papel avanzada — Ajuste de la cantidad de alimentación del papel — Primero la calidad
- En el menú Ajustes generales, seleccione
   Config. de la impresora Conf. origen de papel — Configuración del rollo de papel — Configuración de corte — Corte rápido — Desactivado

La velocidad de la impresión ahora será más lenta de lo habitual a causa de las operaciones de Ajuste de la cantidad de alimentación del papel entre páginas.

### Las líneas verticales están desalineadas

 ¿Está desalineado el cabezal de impresión? (En la impresión en dos sentidos o bidireccional)

> Con la impresión bidireccional, el cabezal de impresión imprime mientras se mueve a la izquierda y a la derecha. Si el cabezal de impresión está desalineado, también lo estarán las líneas. Si las líneas verticales están desalineadas con la impresión bidireccional, ejecute Alineación de cabezal.

∠ Alineación de cabezal de la página 136

## La superficie de impresión está rayada o manchada

## ¿Es el papel demasiado grueso o demasiado fino?

Confirme que las especificaciones del papel sean compatibles con esta impresora.

#### ∠ Papel compatible" de la página 180

Para más información sobre los tipos de papel y los ajustes adecuados para imprimir en papeles de otros fabricantes, o si utiliza software RIP, consulte la documentación que acompaña al papel o diríjase al vendedor del papel o al fabricante del RIP.

#### ¿Está el papel atascado o doblado?

No utilice papel viejo o papel doblado. Utilice siempre papel nuevo.

#### ¿Está el papel ondulado o rugoso?

El papel puede rayarse si está ondulado o rugoso debido a cambios de temperatura o humedad.

Compruebe los siguientes puntos.

- **Coloque el papel justo antes de imprimir.**
- No utilice papel ondulado o rugoso.
   Si utiliza rollo de papel, corte las partes que estén onduladas o rugosas y, a continuación, cargue el papel de nuevo.
   Si utiliza hojas sueltas, use papel nuevo.

## El cabezal de impresión raya la superficie impresa?

Si la superficie del papel está rayada, configure **Configuración de papel personalizado** en **Ajustes generales** o **Separación del cabezal** en **Conf. papel** para separar el cabezal. Si los resultados de la impresión siguen sin mejorar, pruebe a cambiar **Rodillo de expulsión del papel** a **Uso** en **Configuración de papel personalizado**. No obstante, si utiliza papel satinado y ajusta **Rodillo de expulsión del papel** como **Uso** puede dañar la superficie imprimible.

∠ 3 "Conf. papel" de la página 115

∠𝔅 "Ajustes generales" de la página 121

## ¿El cabezal de impresión raya el borde del papel?

En el menú Papel, seleccione Arriba 45 mm/Abajo 15 mm como opción de Configuración del rollo de papel — Margen superior/Margen inferior.

∠͡͡͡͡͡͡͡͡͡͡͡͡͡͡͡͡͡͡͡͡͡͡ː / 🖅 "Conf. papel" de la página 115

## ¿El cabezal de impresión raya el borde de salida del papel?

El borde posterior puede quedar rayado durante la impresión, dependiendo del propio papel, así como de las condiciones de almacenamiento y del contenido de los datos de impresión.

Cree datos de impresión con un margen inferior más ancho.

Si el problema continúa, seleccione **Optimiz Calidad Borde** en el controlador de la impresora antes de imprimir.

## Está rayando el cabezal de impresión los bordes izquierdo o derecho del papel?

El borde izquierdo o derecho puede quedar rayado durante la impresión, dependiendo del propio papel, así como de las condiciones de almacenamiento y del contenido de los datos de impresión.

Cree datos de impresión con un margen izquierdo o derecho más ancho. Si el problema continúa, gire los datos de impresión 90 grados en el controlador de la impresora o en su software e imprímalos.

#### Al imprimir varias páginas, ¿ha configurado Corte automático — No cortar nunca?

Si imprime con papel continuo sin cortar el papel en cada página, estas pueden frotarse entre sí y producir rayas. Establezca el **Margen entre páginas** en **65 mm** en **Configuración de papel personalizado**.

∠ "Ajustes generales" de la página 121

#### **Debe limpiarse el interior de la impresora?**

Es necesario limpiar los rodillos. Limpie los rodillos haciendo avanzar y expulsando papel.

A "Limpieza del interior" de la página 146

## Intente limpiar la zona alrededor del cabezal de impresión.

Si la superficie de impresión está sucia incluso después de llevar acabo lo descrito anteriormente, consulte lo siguiente para limpiar alrededor del cabezal de impresión, las tapas y los limpiacabezales.

"Limpieza alrededor del cabezal de impresión y de las tapas" de la página 158

#### Aumente el margen inferior.

El borde inferior puede quedar rayado durante la impresión, según el uso del papel, las condiciones de almacenamiento y el contenido de los datos de impresión. En ese caso, lo mejor es crear los datos con un margen inferior mayor.

#### **Debe limpiarse el interior de la impresora?**

Es necesario limpiar los rodillos. Limpie los rodillos haciendo avanzar y expulsando papel.

∠ "Limpieza del interior" de la página 146

#### Intente limpiar alrededor del cabezal de impresión y de las tapas.

Si la superficie de impresión está sucia incluso después de llevar acabo lo descrito anteriormente, consulte lo siguiente para limpiar alrededor del cabezal de impresión, las tapas y los limpiacabezales.

A "Limpieza alrededor del cabezal de impresión y de las tapas" de la página 158

### Limpieza alrededor del cabezal de impresión y de las tapas

Si no logra desobstruir el cabezal de impresión con la limpieza automática, limpie el cabezal de impresión y la zona alrededor de las tapas.

#### Importante: V

- □ No toque nunca ninguna pieza ni placa de circuitos que no sea la que debe limpiar. Si lo hace, la impresora no funcionará correctamente o la calidad de impresión se reducirá.
- Utilice siempre bastoncillos de limpieza nuevos. Si vuelve a utilizar un bastoncillo, puede ensuciar más la impresora.
- □ No toque la punta del bastoncillo con la mano. El sebo puede adherirse a él, reduciendo su capacidad de limpieza.
- □ Antes de empezar, toque un objeto metálico para descargar la electricidad estática.
- □ *No limpie las tapas con un disolvente orgánico* como el alcohol. Si lo hace puede dañar el cabezal de impresión.
- □ No mueva el cabezal de impresión con la mano. Si lo hace puede dañar la impresora.
- □ *Si hay papel cargado en la impresora, es* recomendable sacarlo antes de empezar.

#### Limpieza del cabezal de impresión

Toque Limpieza de las piezas de mantenimiento en el panel de control de la impresora.

### 2

#### Toque Limpieza del cabezal de impresión.

El cabezal de impresión se desplaza a la posición de limpieza.

Espere a que el cabezal de impresión deje de moverse.

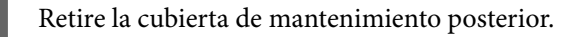

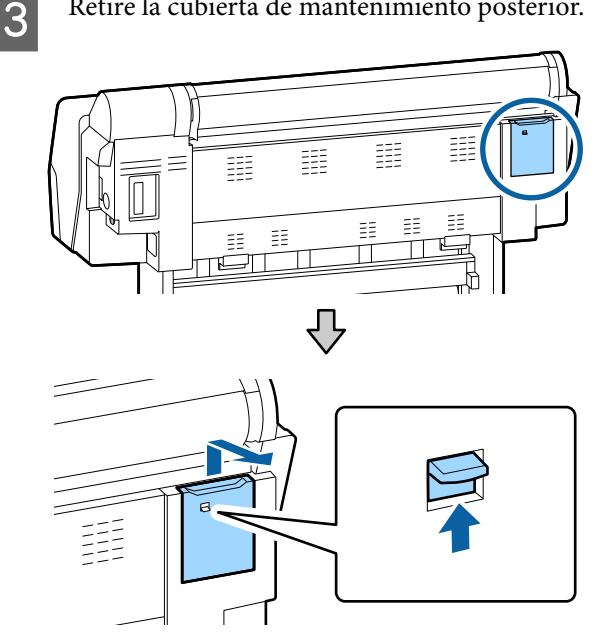

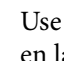

Use el bastoncillo de limpieza para limpiar en las direcciones indicadas por las flechas y eliminar la tinta, la pelusa o la suciedad.

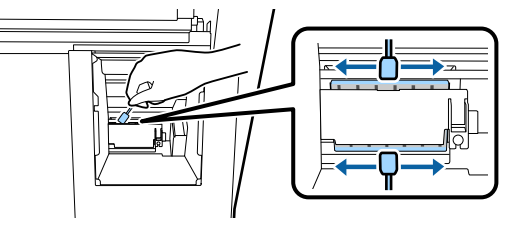

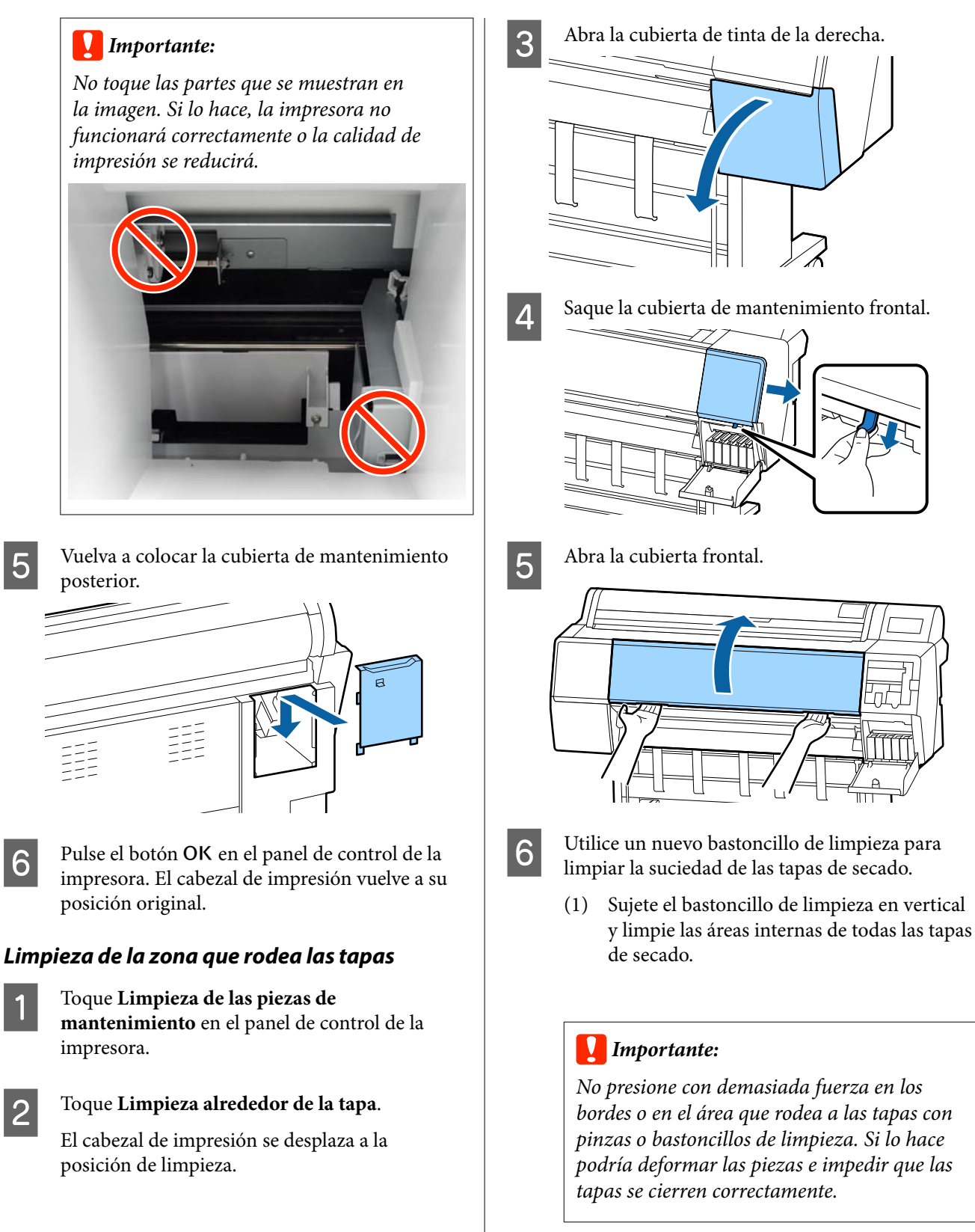

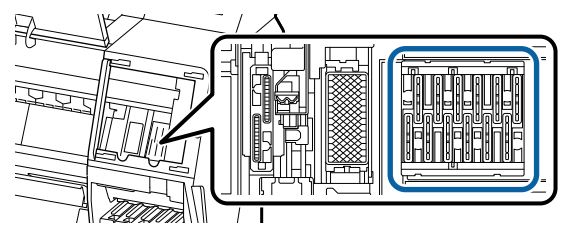

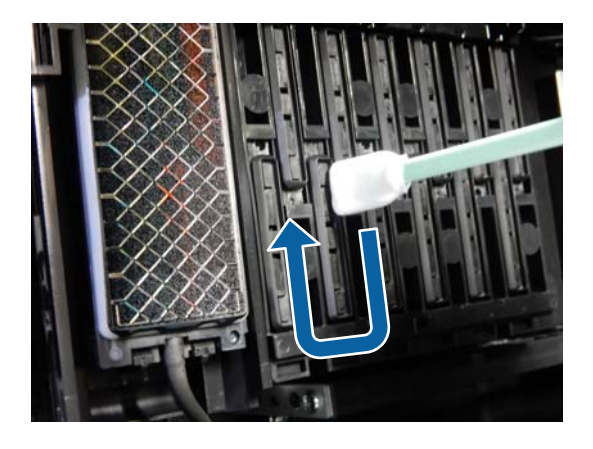

(2) Sujete el bastoncillo de limpieza en vertical y limpie las partes externas de todas las tapas de secado.

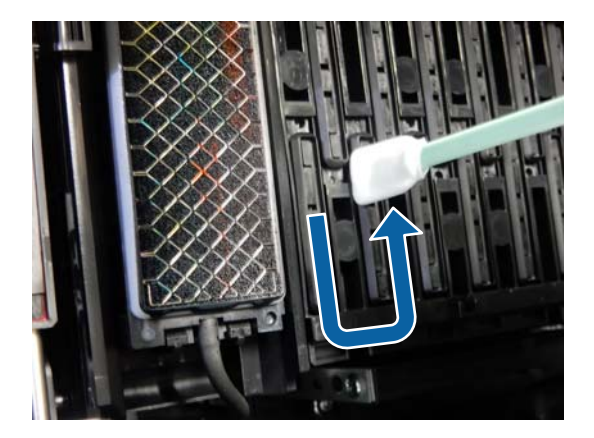

(3) Aplane el bastoncillo de limpieza y limpie todos los bordes de las tapas de secado.

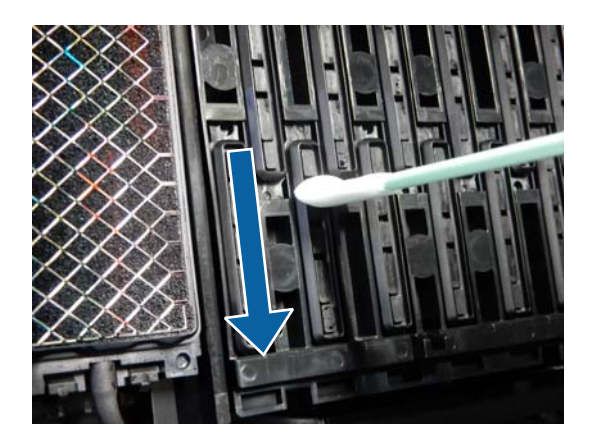

(4) Sujete el bastoncillo de limpieza en vertical y limpie todas las guías.

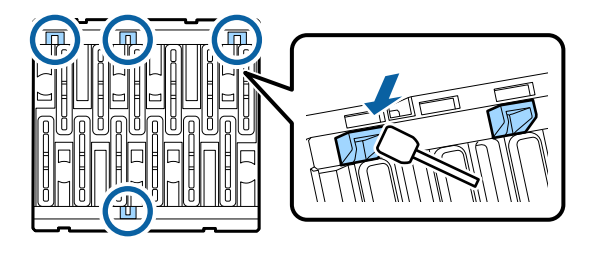

(5) Si hay pelusa o polvo en las tapas, límpielas con la punta del bastoncillo o con unas pinzas.

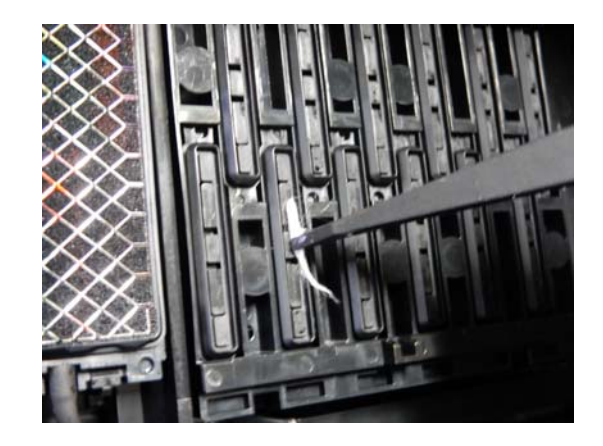

7

Utilice un nuevo bastoncillo de limpieza para limpiar la suciedad de los limpiacabezales (son 3).

(1) Limpie la suciedad de los bordes externos del limpacabezales delantero (dos piezas).

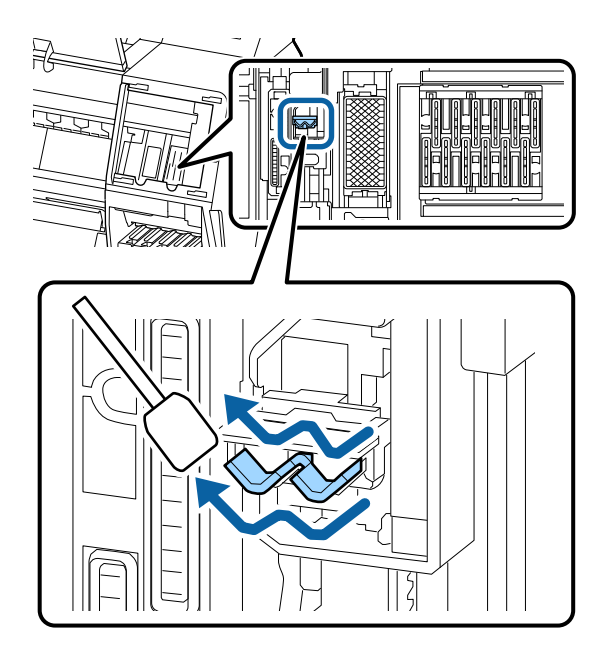

(2) Limpie la suciedad de los bordes externos del limpacabezales (una pieza).

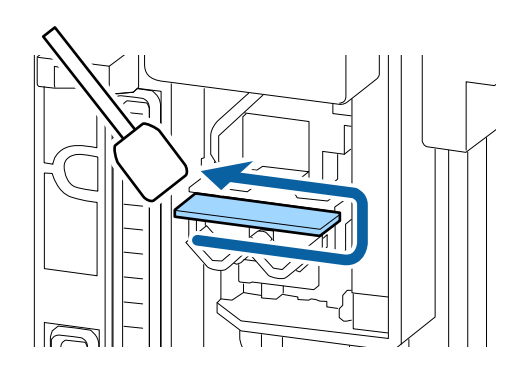

(3) Limpie la suciedad del borde superior del limpiacabezales (tres piezas).

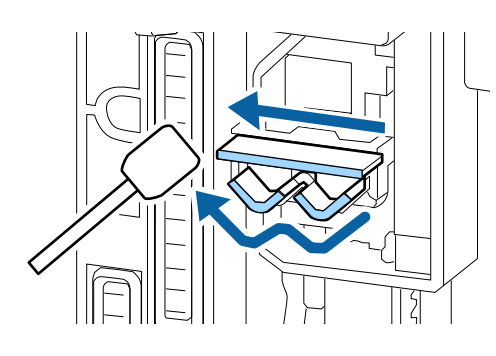

8

Utilice un nuevo bastoncillo de limpieza para limpiar la suciedad de las ventosas.

 Sujete el bastoncillo de limpieza en vertical y limpie las partes externas de todas las ventosas.

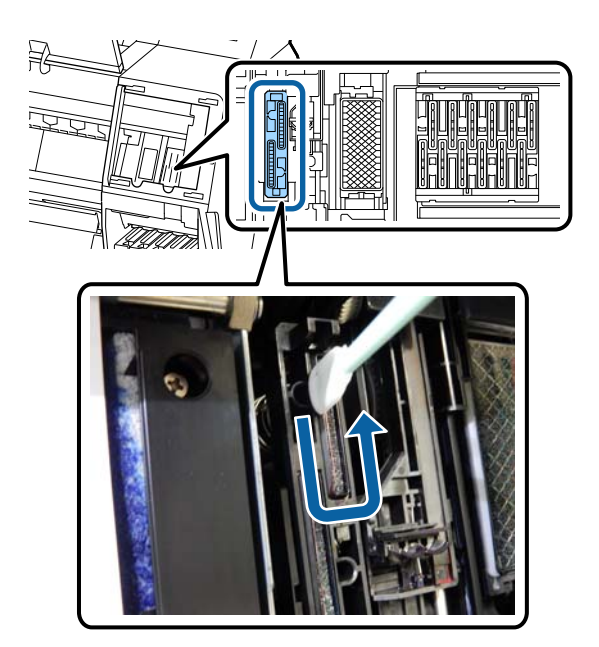

(2) Aplane el bastoncillo de limpieza y limpie todos los bordes de las ventosas.

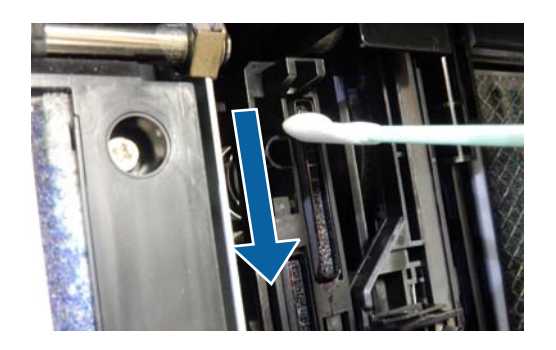

(3) Sujete el bastoncillo de limpieza en vertical y limpie todas las guías.

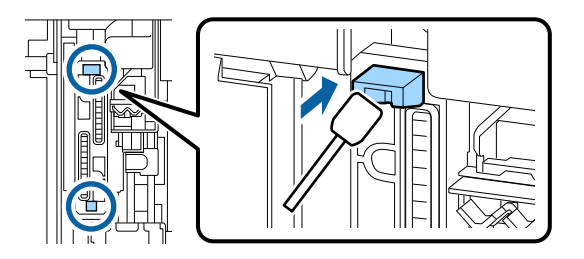

(4) Si hay pelusa o polvo en las tapas, límpielas con la punta del bastoncillo o con unas pinzas.

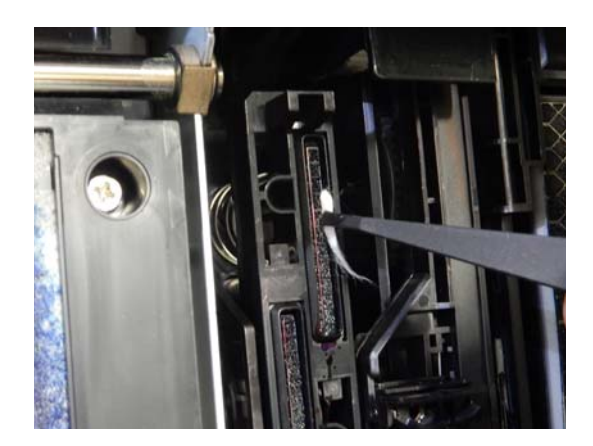

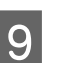

Cierre la cubierta frontal.

Coloque la cubierta de mantenimiento frontal y luego cierre la cubierta del compartimento de tinta de la derecha.

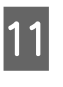

10

Pulse el botón **OK** en el panel de control de la impresora. El cabezal de impresión vuelve a su posición original.

Si el cabezal de impresión está obstruido, la limpieza se realiza automáticamente.

## El papel está atascado

#### ¿Está utilizando la impresora en condiciones de temperatura ambiente normales?

Los soportes de impresión especiales de Epson deben usarse a una temperatura ambiente normal (temperatura: de 15 a 25 °C, humedad: 40 a 60 %). Para más información sobre papeles que requieran una manipulación especial, como papel delgado de otros fabricantes, consulte la documentación que acompaña al papel.

#### Si utiliza papeles especiales de otros fabricantes, ¿ha configurado el papel?

Cuando utilice papeles especiales que no sean de Epson, configure las características del papel (papel personalizado) antes de imprimir.

"Antes de imprimir en papel disponible en el mercado" de la página 193

### Las impresiones salen arrugadas

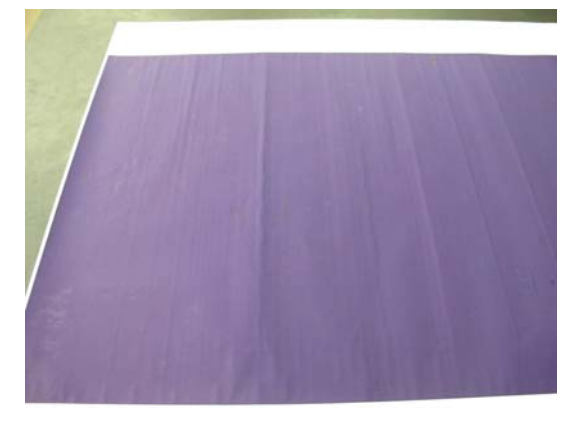

#### Seque el papel después de imprimir.

Secar el papel después de imprimir puede ayudar a reducir las arrugas en el papel.

Extender el papel y estirarlo también puede reducir las arrugas.

#### Reduzca la densidad de la tinta utilizada para imprimir.

El papel puede arrugarse si imprime con una tinta de alta densidad. Reduzca en el controlador la densidad de la tinta, en "Configuración Papel".

#### Reducir la resolución utilizada para imprimir.

El papel puede arrugarse al imprimir con una resolución elevada. Reduzca la resolución en el controlador, en "Resolución".

## El anverso del papel impreso está manchado

#### Seleccione Activado en Detectar Tamño Papel dentro del menú Configuración.

Aunque, por lo general, se detiene la impresión si la imagen impresa es más ancha que el papel, es posible que se imprima fuera de los límites del mismo si está seleccionada la opción **Desactivado** en **Detectar Tamño Papel** dentro del menú Config. de la impresora, lo que provocaría que se introdujera tinta en el interior de la impresora en el proceso. Esto se puede evitar cambiando el ajuste a **Activado**.

∠ ⑦ "Conf. papel" de la página 115

∠ "Limpieza del interior" de la página 146

#### ■ ¿Hay tinta seca en la superficie impresa?

La tinta puede tardar más en secarse según la densidad de impresión que tenga y del tipo de papel. No apile el papel hasta que se haya secado la superficie impresa.

Además, si configura el **Tiempo de secado por página** en la **Configuración Papel** del controlador de impresora, podrá detener el funcionamiento después de imprimir (expulsar y cortar el papel) y esperar a que se seque la tinta. Consulte la Ayuda del controlador de impresora para obtener más información sobre el cuadro de diálogo Configuración Papel.

Siga los pasos siguientes para limpiar la platina y los bordes exteriores de las almohadillas de una impresión sin márgenes y sustituya estas en caso necesario.

1 Limpie la platina y los bordes exteriores de las almohadillas para imprimir sin márgenes.

"Limpie la platina y los bordes externos de las almohadillas de impresión sin márgenes" de la página 163

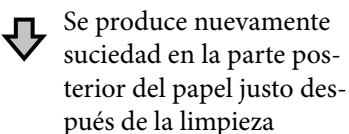

## 2 Sustituya las almohadillas para la impresión sin márgenes.

∠ "Sustitución de las almohadillas de impresión sin márgenes" de la página 164

#### Importante:

Si sigue usando la impresora con partículas de papel y polvo adheridos a la platina y a las almohadillas de la impresión sin márgenes causar un fallo del cabezal de impresión o la obstrucción de los inyectores.

## Limpie la platina y los bordes externos de las almohadillas de impresión sin márgenes

- Compruebe que la impresora y la pantalla estén apagadas. Desenchufe el cable de alimentación de la toma.
- 2

Deje descansar la impresora un minuto.

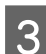

Abra la cubierta frontal.

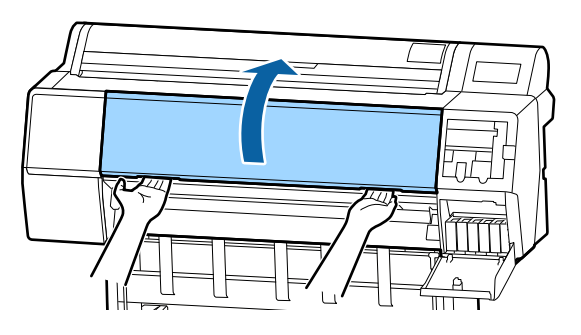

4

Limpie la platina cerca de la parte posterior, donde hay suciedad.

Utilice un paño suave para eliminar el polvo o la suciedad.

Limpie a fondo el área que se muestra en azul en la ilustración siguiente. Para que la suciedad no se extienda, limpie de arriba hacia abajo. Si la impresora está especialmente sucia, humedezca el paño en agua que contenga una pequeña cantidad de detergente neutro y, a continuación, escurra completamente el paño hasta que quede seco antes de usarlo para limpiar la superficie de la impresora. Después, seque el interior de la impresora con un paño seco y suave.

#### Importante:

Al limpiar, evite tocar los rodillos, las almohadillas de impresión sin márgenes o los tubos de tinta marcados en gris en la siguiente ilustración. Si lo hace, puede causar un mal funcionamiento o impresiones sucias.

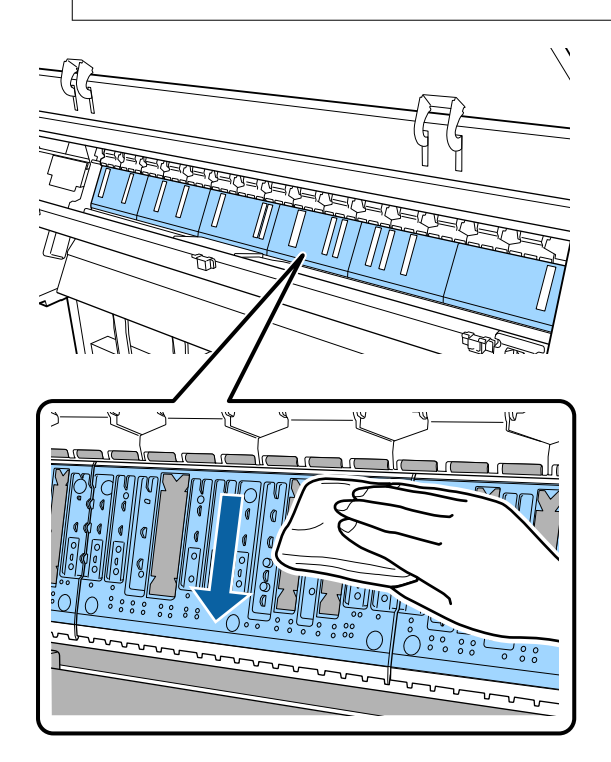

5 Si alguna partícula de papel (parecida a polvo blanco) se acumula en los orificios que se muestran en la siguiente ilustración, use un objeto puntiagudo, como un palillo, para empujarlos.

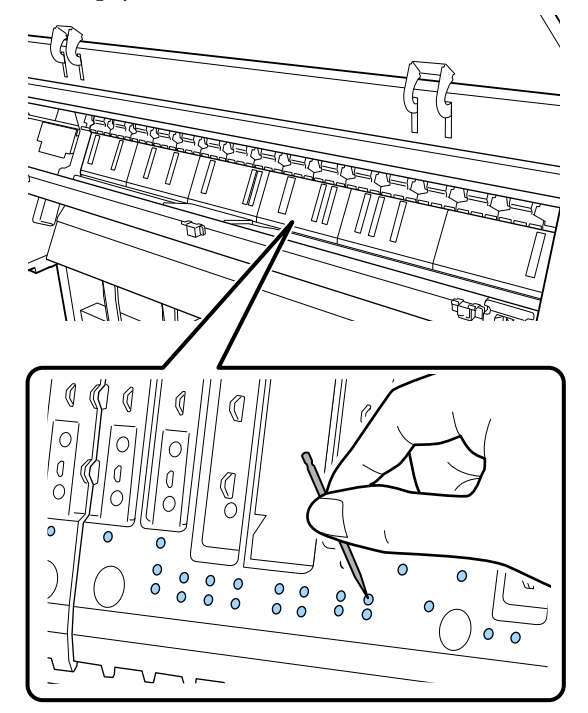

6 Quite las partículas de papel y el polvo alrededor de los bordes exteriores con hisopos de algodón disponibles comercialmente, como se muestra más abajo.

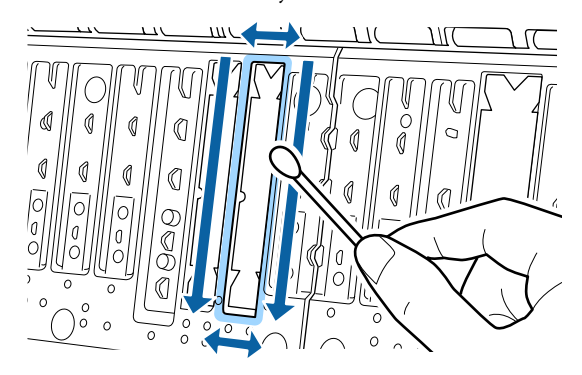

Si la parte posterior del papel se ensucia inmediatamente después de la limpieza, sustituya las almohadillas de impresión sin márgenes.

## Sustitución de las almohadillas de impresión sin márgenes

Obtenga el kit de almohadillas de Impresión sin márgenes de repuesto para esta impresora y sustitúyalas.

∠ "Accesorios opcionales y productos consumibles" de la página 174

Sustituya sólo las almohadillas de impresión sin márgenes de los lugares donde se ensucie el anverso del papel. No es necesario sustituir todas las almohadillas de impresión sin márgenes.

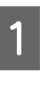

Compruebe que la impresora y la pantalla estén apagadas. Desenchufe el cable de alimentación de la toma.

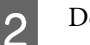

Deje descansar la impresora un minuto.

3 Abra la cubierta frontal.

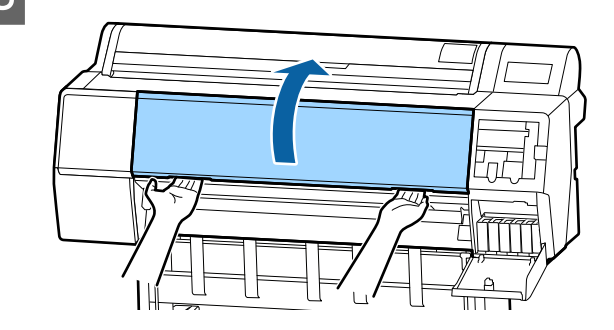

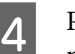

Prepare las almohadillas de impresión sin márgenes de repuesto.

Hay tres tipos de almohadillas de impresión sin márgenes. El tipo de almohadilla depende de dónde estén instaladas. Consulte a continuación las posiciones de instalación.

∠ "Accesorios opcionales y productos consumibles" de la página 174

5

Use unas pinzas para sacar las almohadillas de impresión sin márgenes que se encuentran en los lugares donde se produce la suciedad.

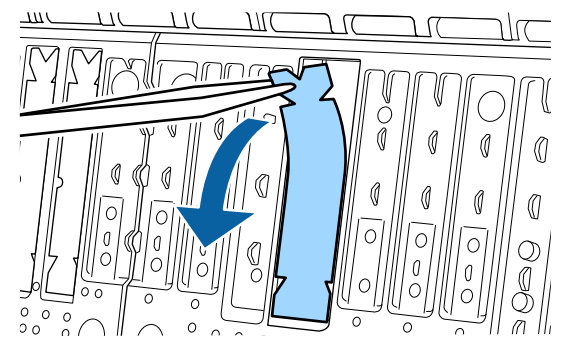

Use bastoncillos de limpieza para limpiar toda la tinta que se haya acumulado en los tres lugares siguientes.

#### Parte inferior

6

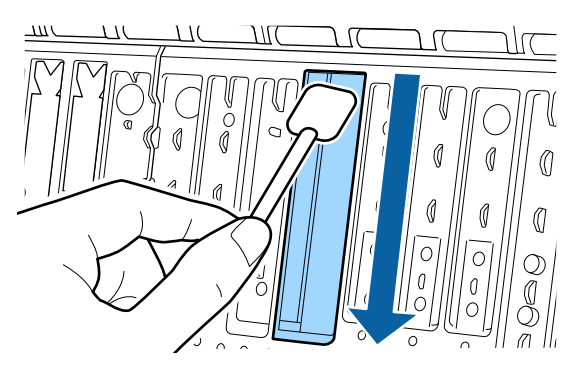

#### Ranura central

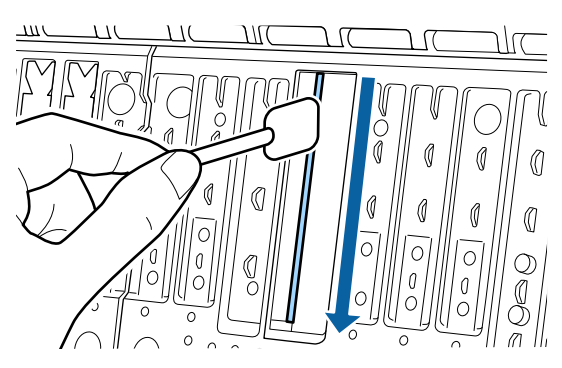

#### Laterales

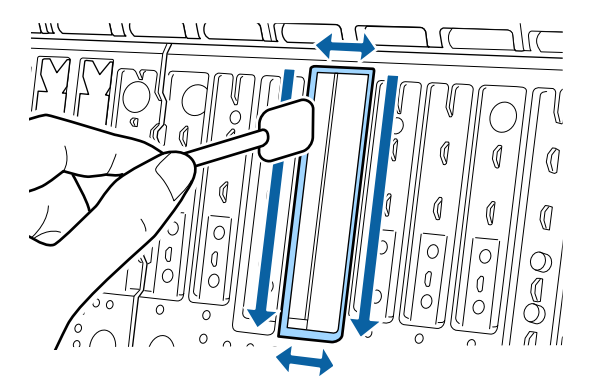

7

Doble una almohadilla de impresión sin márgenes nueva.

El método de doblado varía en función de la posición de instalación. Consulte a continuación las posiciones de instalación.

∠ Accesorios opcionales y productos consumibles" de la página 174

#### *Importante:*

No doble las almohadillas de impresión sin márgenes nuevas en lugares que no sean los especificados.

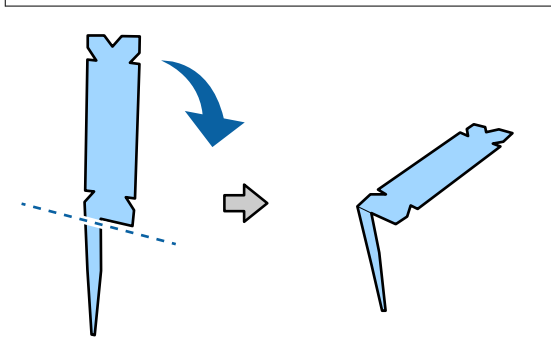

Doble la almohadilla de impresión sin márgenes marcada con un \* en la ilustración "Consumibles y opciones" como se muestra en el diagrama.

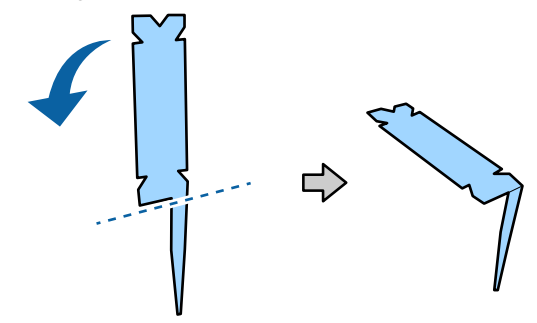

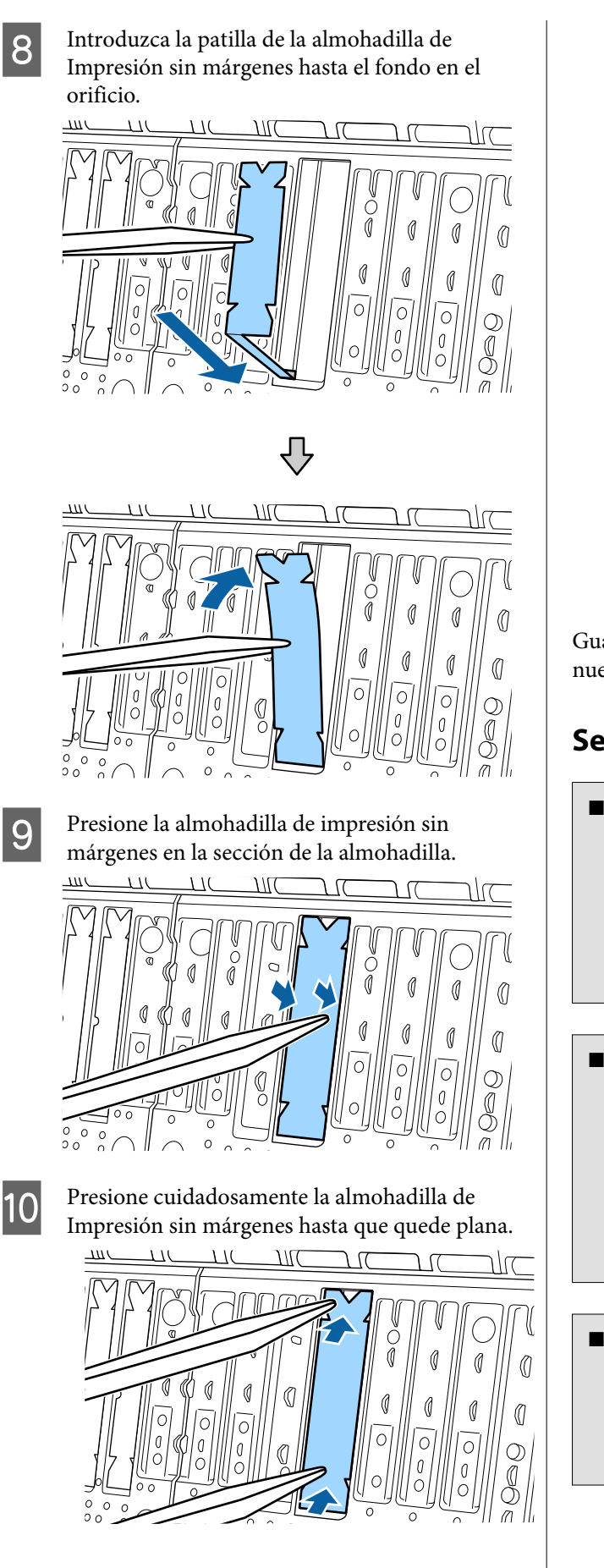

#### *Importante:*

Asegúrese de que ninguna parte de las almohadillas de Impresión sin márgenes quede más alta que la superficie circundante.

Si alguna parte de las almohadillas queda más alta que la superficie circundante, se frotará contra el cabezal de impresión y puede provocar averías en la impresora.

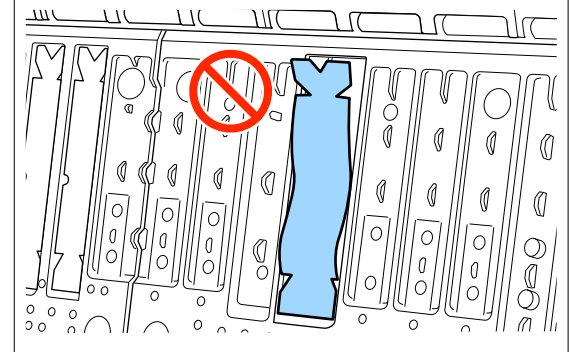

Guarde las almohadillas de impresión sin márgenes nuevas sin usar en la bolsa y cierre ésta.

## Se inyecta demasiada tinta

#### ¿Los ajustes de Tipo papel son correctos?

Confirme que los ajustes de **Tipo papel** del controlador de impresora coincidentes con el papel que está utilizando. La cantidad de tinta que se inyecta varía según el tipo de papel. Si los ajustes no coinciden con el papel cargado, es posible que se inyecte tinta en exceso.

## Es correcta la configuración Densidad de color?

Baje la densidad de la tinta en el cuadro de diálogo **Configuración Papel** del controlador de impresora. Es posible que la impresora inyecte demasiada tinta para algunos papeles. Consulte la Ayuda del controlador de impresora para obtener más información sobre el cuadro de diálogo Configuración Papel.

#### ¿Desea imprimir en papel de calco?

Si se usa demasiada tinta al imprimir en **Gris** en papel de calco, obtendrá mejores resultados si selecciona una menor densidad en el cuadro de diálogo **Configuración Papel**.

## Aparecen márgenes en la impresión sin márgenes

## ¿Son correctos los ajustes de los datos de impresión en la aplicación?

Confirme que sean correctos los ajustes del papel configurados en la aplicación y en el controlador de impresora.

"Impresión sin márgenes" de la página 83

#### ¿Son correctos los ajustes de papel?

Asegúrese de que los ajustes del papel de la impresora coinciden con el papel que está utilizando.

#### ¿Ha cambiado el grado de ampliación?

Ajuste el grado de ampliación para la impresión sin márgenes. Si ajusta la ampliación en **Medio**, pueden aparecer márgenes.

A "Impresión sin márgenes" de la página 83

#### ¿Está almacenado correctamente el papel?

El papel se puede expandir o contraer si no se almacena correctamente por lo que los márgenes pueden aparecer a pesar de establecer la impresión sin márgenes. Para más información sobre cómo almacenarlo, consulte la documentación que acompaña al papel.

## ¿Está utilizando papel compatible con la impresión sin márgenes?

Los papeles que no admiten la impresión sin márgenes pueden expandirse o contraerse durante la impresión, de forma que aparecerán márgenes aunque haya configurado la impresión sin márgenes. Le recomendamos que use papel compatible con la impresión sin márgenes.

#### Pruebe a ajustar el cortador.

Si hay márgenes en la parte superior e inferior del rollo de papel y está efectuando una impresión sin márgenes, pruebe a ejecutar **Ajustar posición de corte**. Es posible que reduzca los márgenes.

∠ "Corte del rollo de papel" de la página 33

## Problemas de alimentación o de expulsión

# Incapacidad de hacer avanzar el papel o de expulsarlo

¿El papel está colocado en la posición correcta?

A continuación se explican las posiciones correctas de carga del papel.

∠ "Carga y extracción del rollo de papel" de la página 30

∠ "Cargar y sacar hojas sueltas/cartulina" de la página 37

Si se carga el papel correctamente, compruebe las condiciones del papel que está utilizando.

## ¿El papel está colocado en la dirección correcta?

Cargue las hojas sueltas a lo largo. Si no se colocan en la dirección correcta, puede que no se detecte el papel y que se produzca un error.

「 "Cargar y sacar hojas sueltas/cartulina" de la página 37

#### Está el papel atascado o doblado?

No utilice papel viejo o papel doblado. Utilice siempre papel nuevo.

#### ■ ¿Está el papel mojado?

No utilice papel que esté mojado. El papel especial Epson debería conservarse en la bolsa hasta que tenga intención de usarlo. Si se deja fuera durante mucho tiempo, el papel se arruga y humedece, así que no avanzará correctamente.

#### ¿Está el papel ondulado o rugoso?

Puede que la impresora no reconozca el tamaño del papel correctamente si éste está ondulado o rugoso debido a cambios de temperatura o humedad.

Compruebe los siguientes puntos.

- Coloque el papel justo antes de imprimir.
- No utilice papel ondulado o rugoso.
   Si utiliza rollo de papel, corte las partes que estén onduladas o rugosas y, a continuación, cargue el papel de nuevo.
   Si utiliza hojas sueltas, use papel nuevo.

## ¿Es el papel demasiado grueso o demasiado fino?

Confirme que las especificaciones del papel sean compatibles con esta impresora. Para más información sobre los tipos de papel y los ajustes adecuados para imprimir en papeles de otros fabricantes, o si utiliza software RIP, consulte la documentación que acompaña al papel o diríjase al vendedor del papel o al fabricante del RIP.

#### ¿Está utilizando la impresora en condiciones de temperatura ambiente normales?

Los soportes de impresión especiales de Epson deben usarse a una temperatura ambiente normal (temperatura: de 15 a 25 °C, humedad: 40 a 60 %).

#### ¿Está atascado el papel en la impresora?

Abra la cubierta de la impresora y compruebe que no haya atascos de papel ni objetos extraños en el interior. Si hay papel atascado, consulte "Atascos de papel" a continuación y solucione el atasco.

#### ¿La succión del papel es demasiado fuerte?

Si sigue teniendo problemas con el papel expulsado, pruebe a reducir el ajuste de Succión Del Papel (la fuerza de succión que hace que el papel no se salga de su recorrido).

∠͡͡͡͡͡͡͡͡͡͡͡͡͡͡͡͡͡͡͡͡͡͡͡ː / 🖅 🌆 🖅 🖅 🗇 🖉 🖉

## Está utilizando un papel que se curva fácilmente?

Si utiliza un papel que se curva fácilmente, asegúrese de que la temperatura ambiente sea de 23 grados o más.

## Se ha instalado adecuadamente el rollo de papel en el adaptador de este?

El papel no avanzará correctamente si no se ha instalado correctamente el rollo de papel en el adaptador del rollo de papel.

El rollo de papel no se puede instalar correctamente si hay partículas de papel pegadas al mismo. Limpie el adaptador de rollo de papel si encuentra adheridas partículas de papel.

Partículas de papel pegadas al adaptador

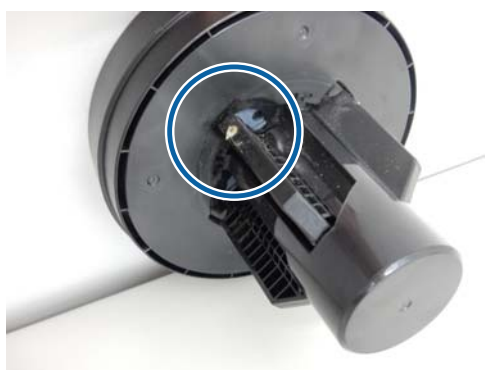

#### Adaptador limpiado

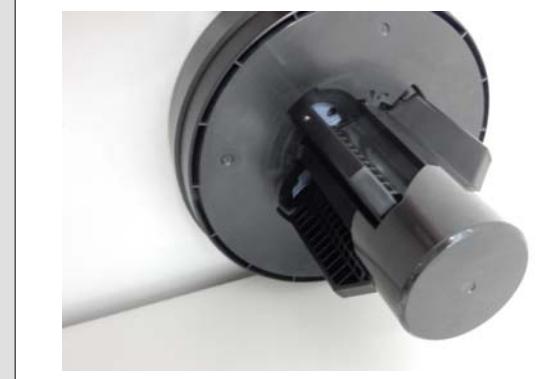

## El papel no se apila en el cesto de papel o se atasca o dobla cuando se usa dicho cesto

¿Requiere el trabajo de impresión una gran cantidad de tinta o el nivel de humedad del lugar de trabajo es alto?

En función de la impresión y del entorno de trabajo, puede que el papel no se apile en el cesto de papel. Tome las siguientes medidas según corresponda.

- El papel no se apila en el cesto de papel: presione suavemente el papel con las manos hacia el interior del cesto de papel cuando salga de la impresora.
- El papel se dobla después de cortarse de forma automática: seleccione el corte manual y, después, sujete el papel con las dos manos.
- El papel se arruga y no se apila correctamente en el cesto de papel: reanude la impresión tras cerrar dicho cesto. Antes de que el papel expulsado por la impresora entre en contacto con el suelo, cologue las manos cerca de las quías de expulsión del papel y lo acompañe suavemente hasta que finalice la impresión.

## Atasco del rollo de papel

Siga estos pasos para extraer el papel atascado:

Abra la cubierta del rollo de papel y, a continuación, corte el papel que sobresalga por encima de la ranura de inserción de papel con un cortador disponible en el mercado.

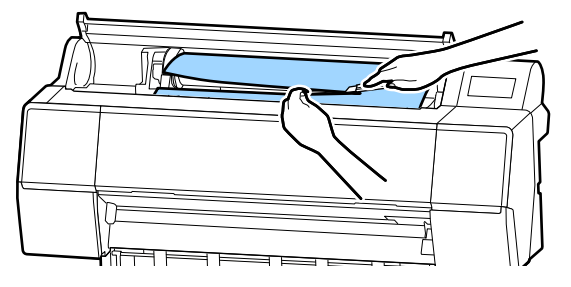

2

Rebobinar el rollo de papel.

Abra la cubierta frontal.

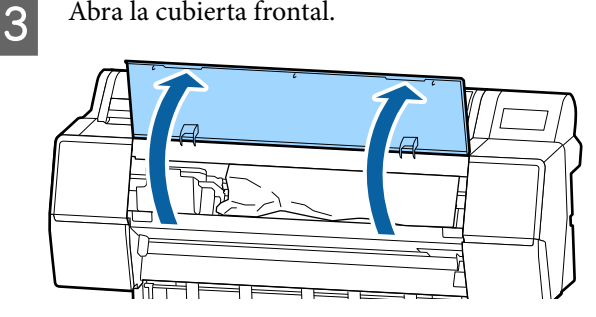

### Importante:

No toque los cables que hay alrededor del cabezal de impresión. Si no toma esta precaución, podría averiarse la impresora.

4

Mueva despacio el cabezal de impresión con la mano hacia el lado contrario al del atasco de papel.

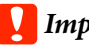

### Importante:

*No toque el cabezal de impresión si no es* para extraer papel atascado. Si lo toca con las manos, la electricidad estática puede producir un funcionamiento incorrecto.

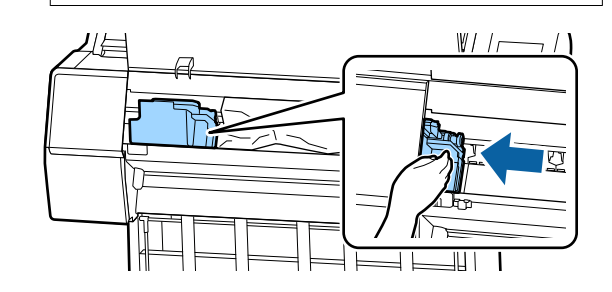

2

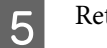

Retire el papel atascado.

No toque los rodillos, las áreas de absorción de tinta o los tubos de tinta.

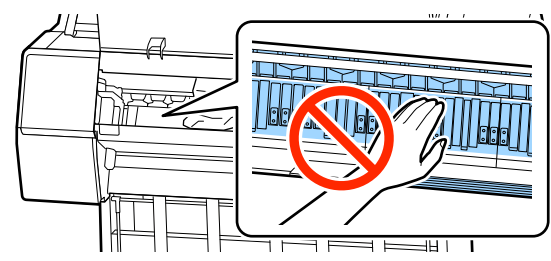

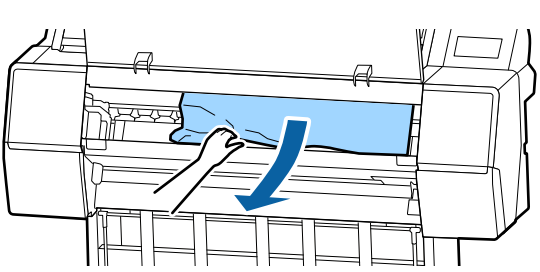

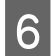

Cierre la cubierta frontal.

8

Apague la impresora y vuelva a encenderla.

Vuelva a cargar el papel y reanude la impresión.

∠ Carga de un rollo de papel" de la página 30

### *Importante:*

Antes de volver a cargar el rollo de papel, corte el borde en sentido horizontal. Corte cualquier sección que presente ondulaciones o arrugas. Si hay un problema en el borde, es posible que la calidad de la impresión disminuya y que se produzcan atascos de papel.

## Atasco de hojas sueltas

Siga estos pasos para extraer el papel atascado:

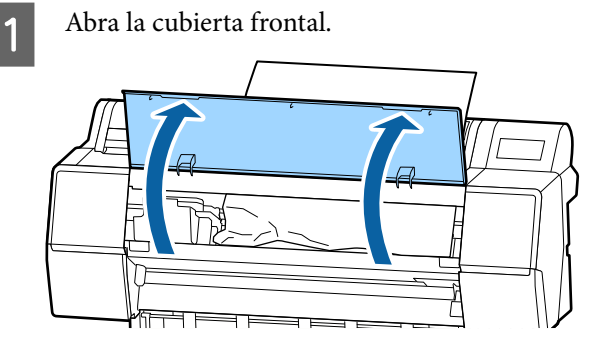

#### *Importante:*

No toque los cables que hay alrededor del cabezal de impresión. Si no toma esta precaución, podría averiarse la impresora.

| Mueva despacio el cabezal de impresión con la |
|-----------------------------------------------|
| mano hacia el lado contrario al del atasco de |
| papel.                                        |

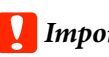

### Importante:

*No toque el cabezal de impresión si no es* para extraer papel atascado. Si lo toca con las manos, la electricidad estática puede producir un funcionamiento incorrecto.

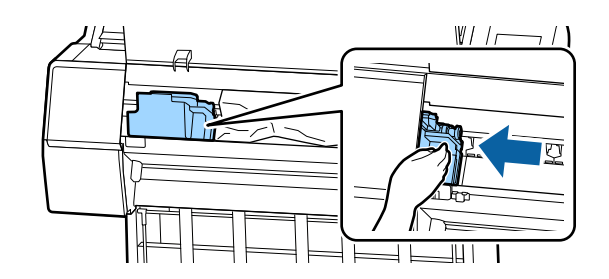

Retire el papel atascado.

No toque los rodillos, las áreas de absorción de tinta o los tubos de tinta.

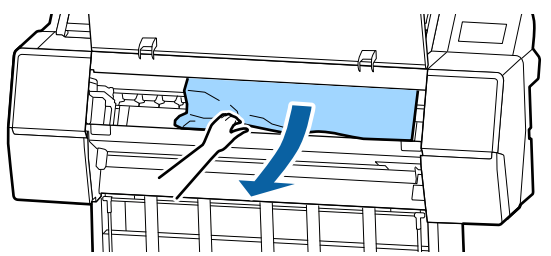

3

Cierre la cubierta frontal.

5

6

Apague la impresora y vuelva a encenderla.

Vuelva a cargar el papel y reanude la impresión.

∠ f "Cargar y sacar hojas sueltas/cartulina" de la página 37

### Otros

## La pantalla del panel de control se apaga constantemente

¿La impresora está en el modo de reposo?

El modo de reposo se cancela cuando se recibe un trabajo de impresión o cuando se pulsa el botón  $\circlearrowright$  en el panel de control. El retardo se puede cambiar en el menú Ajustes generales.

∠𝔅 "Ajustes generales" de la página 121

### La tinta de color se gasta muy rápido, aunque se imprima en el modo Black&White (Negro y Blanco) o si se imprimen datos de color negro

Durante la limpieza de cabezales se consume tinta de color.

Si selecciona todos los inyectores al utilizar **Limpieza cabezal impr.** o **Limpieza a fondo**, se usarán tintas de todos los colores. (Esto ocurre aunque imprima en blanco y negro).

"Limpieza del cabezal de impresión" de la página 134

## No se corta el papel limpiamente

#### Sustitución del cortador.

Si el papel no se corta limpiamente, cambie el cortador.

∠ "Sustitución del cortador" de la página 143

### Hay un indicador luminoso encendido dentro de la impresora

No se trata de ninguna avería.

El indicador luminoso es una luz del interior de la impresora.

### Se ha perdido la contraseña de administrador

En caso de olvidar la contraseña de administrador, consulte a su vendedor o al Servicio Técnico de Epson.

## La limpieza de los cabezales se realiza de forma automática

La impresora puede realizar una limpieza de cabezales de forma automática para asegurar la calidad de impresión.

## El ruido que hace el ventilador de secado durante la medición del color es algo más fuerte que en los modelos anteriores

No se trata de ninguna avería.

En función del entorno de uso, el ruido que hace el ventilador de secado durante la medición del color puede ser algo más fuerte que en los modelos anteriores.

## Si ocurre un error durante la medición del color (al utilizar el SpectroProofer Mounter), los colores no coincidirán ni siquiera tras realizar la calibración del color

 ¿Están la temperatura y la humedad dentro del margen especificado para la impresora (durante el funcionamiento) y el papel?

Si no se mantienen las condiciones ambientales recomendadas durante la impresión de la gráfica de medición del color, no se conseguirá la medición del color adecuada. Consulte los manuales que acompañan a la impresora y al papel para conocer las condiciones ambientales recomendadas.

Entorno recomendado para la impresora.

#### ¿Difieren las condiciones de impresión reales del RIP o de los ajustes de impresión de la aplicación?

La impresión no se puede realizar correctamente si el tipo de papel o de tinta negra difieren del RIP o de los ajustes de la aplicación. Compruebe que los ajustes del tipo de papel cargado en la impresora y de la tinta negra son los correctos.

#### Estaban obstruidos los inyectores cuando se imprimió la gráfica de medición del color?

Compruebe que no aparecen bandas (líneas horizontales a intervalos regulares) en la gráfica de medición del color. No se pueden conseguir los resultados de medición del color óptimos si están obstruidos los inyectores cuando se imprime la gráfica de medición del color. Si los inyectores están obstruidos, realice una limpieza de los cabezales y, a continuación, imprima de nuevo la gráfica de medición del color.

∠ "Limpieza del cabezal de impresión" de la página 134

#### ¿Aparecen manchas o arañazos en la gráfica de medición del color? ¿Se desprende la tinta?

No se pueden conseguir los resultados de medición del color óptimos si aparecen manchas o arañazos en la gráfica de medición del color o se desprende la tinta. Vuelva a imprimir la gráfica de medición del color.

## ¿Está suficientemente seca la gráfica de medición del color?

No se pueden conseguir los resultados de medición del color óptimos si la tinta no se ha secado suficientemente. La tinta no se secará suficientemente si no se incrementa el tiempo de secado estándar cuando se usa papel disponible en el mercado. Establezca un tiempo de secado mayor en el RIP o en la aplicación que utilice. Para más información sobre cómo ajustar el tiempo de secado, consulte el manual que acompaña al RIP o a la aplicación. Para más información sobre las condiciones de secado, consulte el manual que acompaña al papel.

#### ¿Han sido registrados los datos del papel personalizado?

Cuando realice la calibración del papel disponible en el mercado, use uno de los siguientes métodos para registrar los datos del papel personalizado.

- **D** Registrelos usando Epson Media Installer.
- Regístrese usando el panel de control de la impresora.

"Si no aparece información del papel en el panel de control o en el controlador" de la página 40

#### ¿Ha entrado luz exterior (luz directa del sol) en la impresora durante el proceso de medición del color?

No se pueden conseguir los resultados de medición del color óptimos si entra luz exterior en la impresora. Evite que entre luz exterior en la impresora.

# No se puede actualizar el firmware de la impresora

## ¿Hay trabajos en curso o pendientes en la impresora?

Espere a que los trabajos terminen de procesarse o cancélelos.

### La impresión se detiene en un entorno de VPN (red privada virtual)

#### Intente configurar la red en 100Base-TX Auto.

Puede hacerlo desde Configuración — Ajustes generales — Configuración de red — Opciones de calidad en el panel de control.

También puede cambiar los ajustes de la red en Web Config o Epson Device Admin.

#### Imprima utilizando la unidad de disco duro opcional. Almacene los datos de impresión en la unidad de disco duro antes de imprimir.

Seleccione Imprim cdo acabe transmisión o Modo de impresión — Solo guardr en los ajustes de la unidad de disco duro del controlador de la impresora.

# La impresora se apagó debido a un corte de luz

#### Apague la impresora y vuelva a encenderla.

Cuando no se apaga la impresora normalmente, los cabezales de impresión no se tapan correctamente. Si el cabezal pasa mucho tiempo destapado, podría bajar la calidad de la impresión.

Cuando enciende la impresora, el taponamiento se realiza de forma automática tras algunos minutos.

Además, si se apaga la impresora durante la calibración, la transmisión de datos y la escritura de valores de ajuste no se realizan correctamente. Cuando se reinicia la fecha, también se reinician los valores de ajuste.

## Apéndice

## Accesorios opcionales y productos consumibles

Estos son los accesorios y consumibles disponibles para su impresora (a partir de noviembre de 2019).

Para ver la información más reciente, consulte el sitio Web de Epson.

### Soporte especial de Epson

∠͡͡͡͡͡͡͡͡͡͡͡͡͡͡͡͡͡͡͡͡͡͡͡ː Tabla de los papeles especiales de Epson" de la página 180

## Cartuchos de tinta

Epson recomienda el uso de cartuchos de tinta Epson originales. Epson no puede garantizar la calidad ni la fiabilidad de las tintas que no sean de Epson. La tinta no genuina puede provocar daños no cubiertos por las garantías de Epson, y, en determinadas condiciones, un funcionamiento anormal de la impresora.

No se mostrarán datos sobre los niveles de tinta de los cartuchos no genuinos, y se registrará el uso de tinta no genuina para su posible uso por parte del Servicio Técnico.

#### ∠ Sustitución de los cartuchos de tinta" de la página 141

#### SC-P9500/SC-P7500

| Nombro dal calar                              | Número de pieza |        |  |
|-----------------------------------------------|-----------------|--------|--|
| Nombre del color                              | 700 ml          | 350 ml |  |
| Photo Black (Negro Foto)                      | T44J1           | T44Q1  |  |
| Cyan (Cian)                                   | T44J2           | T44Q2  |  |
| Vivid Magenta (Magenta Vivo)                  | T44J3           | T44Q3  |  |
| Yellow (Amarillo)                             | T44J4           | T44Q4  |  |
| Light Cyan (Cian Claro)                       | T44J5           | T44Q5  |  |
| Vivid Light Magenta (Magenta Vi-<br>vo Claro) | T44J6           | T44Q6  |  |
| Light Black (Gris)                            | T44J7           | T44Q7  |  |
| Matte Black (Negro Mate)                      | T44J8           | T44Q8  |  |
| Light Light Black (Gris Claro)                | T44J8           | T44Q9  |  |
| Orange (Naranja)                              | T44JA           | T44QA  |  |
| Green (Verde)                                 | T44JB           | T44QB  |  |

| Nombro dal colori | Número de pieza |        |
|-------------------|-----------------|--------|
| Nombre del color  | 700 ml          | 350 ml |
| Violet (Violeta)  | T44JD           | T44QD  |

#### SC-P9570/SC-P7570

| Nombre del color                              | Número de pieza |        |        |
|-----------------------------------------------|-----------------|--------|--------|
|                                               | 700 ml          | 350 ml | 150 ml |
| Photo Black (Negro Foto)                      | T44H1           | T44P1  | T44W1  |
| Cyan (Cian)                                   | T44H1           | T44P2  | T44W2  |
| Vivid Magenta (Magenta Vivo)                  | T44H3           | T44P3  | T44W3  |
| Yellow (Amarillo)                             | T44H4           | T44P4  | T44W4  |
| Light Cyan (Cian Claro)                       | T44H5           | T44P5  | T44W5  |
| Vivid Light Magenta (Magenta Vi-<br>vo Claro) | T44H6           | T44P6  | T44W6  |
| Light Black (Gris)                            | T44H7           | T44P7  | T44W7  |
| Matte Black (Negro Mate)                      | T44H8           | T44P8  | T44W8  |
| Light Light Black (Gris Claro)                | T44H9           | T44P9  | T44W9  |
| Orange (Naranja)                              | T44HA           | T44PA  | T44WA  |
| Green (Verde)                                 | Т44НВ           | Т44РВ  | T44WB  |
| Violet (Violeta)                              | T44HD           | T44PD  | T44WD  |

#### SC-P9580/SC-P7580

| Nambus del selso                              | Número de pieza |        |  |
|-----------------------------------------------|-----------------|--------|--|
| Nombre del color                              | 700 ml          | 350 ml |  |
| Photo Black (Negro Foto)                      | T44L1           | T44S1  |  |
| Cyan (Cian)                                   | T44L2           | T44S2  |  |
| Vivid Magenta (Magenta Vivo)                  | T44L3           | T44S3  |  |
| Yellow (Amarillo)                             | T44L4           | T44S4  |  |
| Light Cyan (Cian Claro)                       | T44L5           | T44S5  |  |
| Vivid Light Magenta (Magenta Vi-<br>vo Claro) | T44L6           | T44S6  |  |
| Light Black (Gris)                            | T44L7           | T44S7  |  |
| Matte Black (Negro Mate)                      | T44L8           | T44S8  |  |
| Light Light Black (Gris Claro)                | T44L9           | T44S9  |  |

| Nombre del color | Número de pieza |        |  |
|------------------|-----------------|--------|--|
|                  | 700 ml          | 350 ml |  |
| Orange (Naranja) | T44LA           | T44SA  |  |
| Green (Verde)    | T44LB           | T44SB  |  |
| Violet (Violeta) | T44LD           | T44SD  |  |

## Otros

| Producto                                                                           | Número de pieza | Explicación                                                                                                    |
|------------------------------------------------------------------------------------|-----------------|----------------------------------------------------------------------------------------------------|
| Maintenance Box (Depósito de mantenimiento)                                        | T6997           | Pieza de repuesto que se utiliza cuando se muestra el<br>mensaje Espacio insuficiente de la caja de mantenimien-<br>to.                                                                                                    |
|                                                                                    |                 | "Sustitución de la Maintenance Box (Depósito de mantenimiento)" de la página 142                                                                                                    |
| Auto Cutter Spare Blade (Cuchilla<br>de recambio para el cortador au-<br>tomático) | C12C815331      | ঞ্জে "Sustitución del cortador" de la página 143                                                                                                    |
| Roll Media Adapter (Adaptador<br>de rollo de papel)                                | SCRPA3          | Se fijan a ambos lados de la bobina a la hora de cargar<br>rollo de papel.                                                                                                    |
|                                                                                    |                 |                                                                                                    |
| Borderless Replacement Pad Kit                                                     | C13S210102      | Almohadillas de absorción para impresión sin márgenes.                                                                                                    |
| (Kit de almohadillas de repuesto<br>sin margen)                                    |                 | "El anverso del papel impreso está manchado" de la página 162                                                                                                    |
| SpectroProofer Mounter 44"<br>(Montador de SpectroProofer<br>44") <sup>*1</sup>    | C12C890521      | Cuando el dispositivo opcional de medición del color<br>ILS30EP está instalado y conectado a la impresora, se<br>realiza la medición del color del material impreso de<br>forma automática. Para más información sobre la instala- |
| SpectroProofer Mounter 24"                                                         | C12C890531      | ción, consulte el manual que acompaña a la montadora.                                                                                                    |
| 24")*2                                                                             |                 | Necesita un software RIP disponible en el mercado pata<br>usar la montadora.                                                                                                    |
| ILS30EP                                                                            | C12C932021      | El dispositivo de medición del color está instalado en<br>la montadora. Para más información sobre la instalación<br>de la montadora, consulte el manual que acompaña al<br>dispositivo de medición del color.                     |
| Auto Take-up Reel Unit (Recoge-<br>dor automático de papel) <sup>*1</sup>          | C12C815323      | Enrolla el rollo de papel impreso alrededor de la bobina<br>automáticamente. Para más información sobre la instala-<br>ción, consulte el manual que acompaña al Auto Take-up<br>Reel Unit (Recogedor automático de papel).         |
|                                                                                    |                 | Utilice 2 "Uso del carrete de recogida automática (solo<br>en SC-P9500 Series)" de la página 48                                                                                                    |
| Hard Disk Unit (Unidad de Disco<br>Duro)                                           | C12C934551      | ② "Uso de la unidad de disco duro opcional" de la<br>página 62                                                                                                    |

| Producto                                                                                                    | Número de pieza | Explicación                                                                                                    |
|----------------------------------------------------------------------------------------------------|-----------------|----------------------------------------------------------------------------------------------------|
| Adobe <sup>®</sup> PostScript <sup>®</sup> 3 <sup>™</sup> Expan-<br>sion Unit (Unidad de expansión<br>Adobe <sup>®</sup> PostScript <sup>®</sup> 3 <sup>™</sup> ) | C12C934571      | Esta unidad le permite utilizar la impresora como si se<br>tratara de una impresora PostScript.                                                                 |
|                                                                                                    |                 | Si desea obtener más información acerca de cómo utili-<br>zar la unidad, consulte la documentación que acompaña<br>a la unidad de expansión Adobe PostScript 3. |
| Roll Paper Belt (Correa del rollo<br>de papel)                                                                                                    | C12C890121      | Este soporte evita que el rollo de papel se desenrolle tras extraerlo de la impresora.                                                                          |
|                                                                                                    |                 | ∠ "Extraer un rollo de papel" de la página 35                                                                                                    |
| Epson Edge Print                                                                                                    | C12C934181      | Software RIP de Epson original.                                                                                                    |

\*1 Solo para la SC-P9500 Series.

\*2 Disponible para la SC-P7500 Series.

# Kit de sustitución de almohadillas de absorción (almohadillas de absorción para impresión sin márgenes)

El kit de reemplazo de almohadillas incluye tres tipos de almohadilla de impresión sin márgenes.

El tipo de almohadilla depende de dónde se instalen las almohadillas de absorción para impresión sin márgenes.

#### SC-P9500 Series

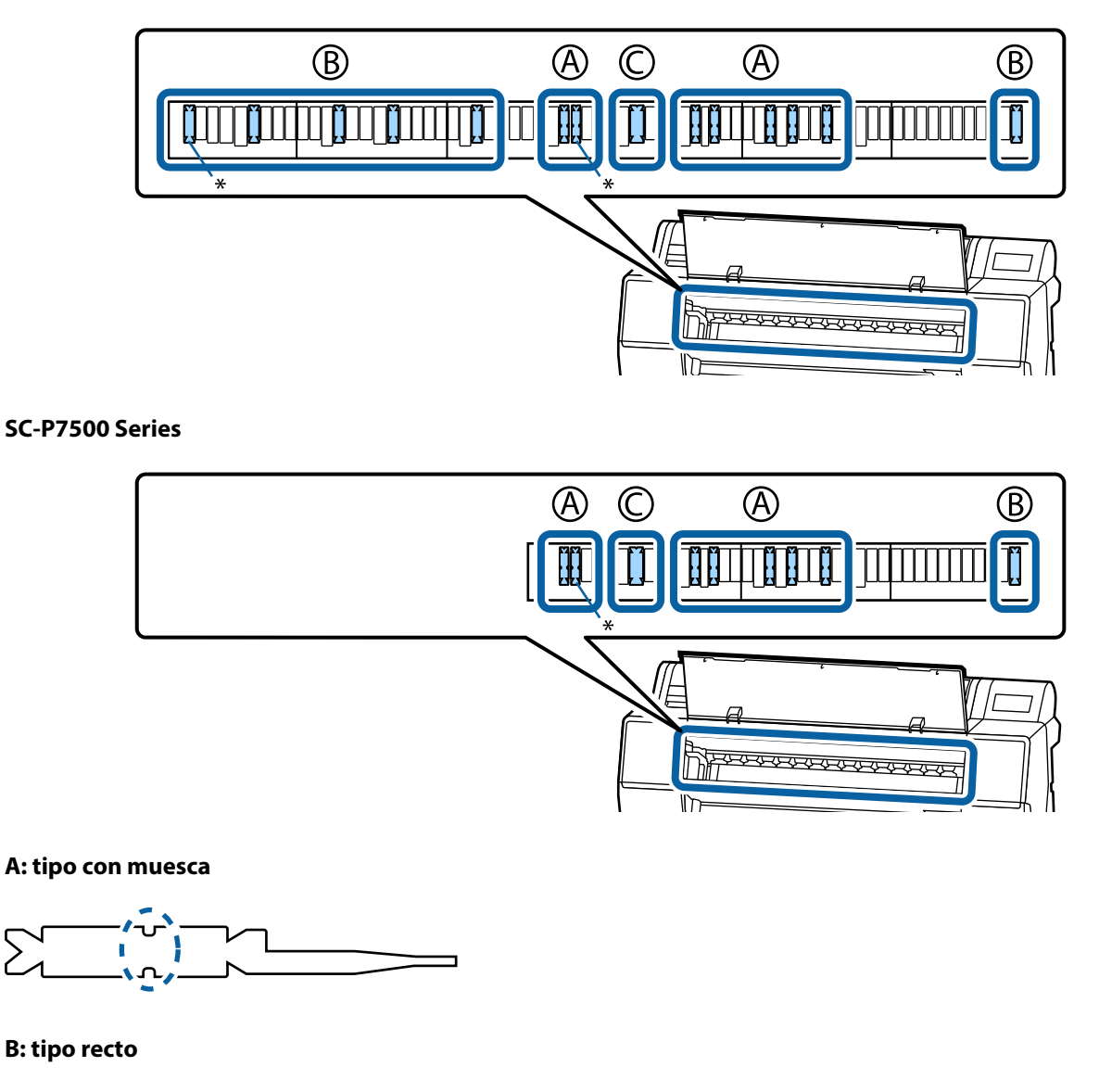

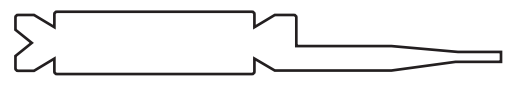

#### C: tipo ancho

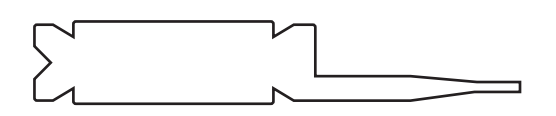

Consulte las instrucciones de instalación a continuación.

🖙 "El anverso del papel impreso está manchado" de la página 162

## **Papel compatible**

Le recomendamos que utilice los siguientes papeles especiales de Epson para obtener la impresión de más calidad.

#### Nota:

Para más información sobre los tipos de papel y los ajustes adecuados para imprimir en papeles de otros fabricantes, o si utiliza software de procesamiento de imágenes rasterizadas (RIP), consulte la documentación que acompaña al papel o diríjase al vendedor del papel o al fabricante del RIP.

## Tabla de los papeles especiales de Epson

### **Papel continuo**

#### Premium Glossy Photo Paper (250) (Papel fotográfico satinado Premium (250))

| Grosor del Papel                                          | 0,27 mm                                                                                                    |
|-----------------------------------------------------------|----------------------------------------------------------------------------------------------------|
| Tamaño de la bobina del rollo                             | 3 pulg.                                                                                                    |
| Tipo de papel (controlador de la impreso-<br>ra)          | Papel fotográfico — Papel fotográfico satinado Premium (250)                                                                               |
| Tipo de tinta negra                                       | Negro Foto (BK)                                                                                                    |
| Perfil ICC                                                | EPSON_SC-P9500_7500_PremiumGlossyPhotoPaper250.icc                                                                                         |
| Anchura del papel                                         | 406 mm/16 pulg.<br>610 mm/24 pulg.<br>914 mm/36 pulg. <sup>*</sup><br>1118 mm/44 pulg. <sup>*</sup><br>* SC-P7500 Series no es compatible. |
| Impresión sin márgenes                                    | Disponible para todos los anchos de papel.                                                                                                 |
| Montador automático de dispositivos de medición del color | Disponible para todos los anchos de papel.                                                                                                 |
| Unidad de agarre automático del carrete                   | El rebobinado con el lado impreso hacia fuera o hacia dentro está disponible para todos los anchos de papel.                               |

#### Premium Semigloss Photo Paper (250) (Papel fotográfico semibrillo Premium (250))

| Grosor del Papel                                 | 0,27 mm                                                        |
|--------------------------------------------------|----------------------------------------------------------------|
| Tamaño de la bobina del rollo                    | 3 pulg.                                                        |
| Tipo de papel (controlador de la impreso-<br>ra) | Papel fotográfico — Papel fotográfico semibrillo Premium (250) |
| Tipo de tinta negra                              | Negro Foto (BK)                                                |
| Perfil ICC                                       | EPSON_SC-P9500_7500_PremiumSemiglossPhotoPaper250.icc          |
| Anchura del papel                                         | 406 mm/16 pulg.<br>610 mm/24 pulg.<br>914 mm/36 pulg. <sup>*</sup><br>1118 mm/44 pulg. <sup>*</sup><br>* SC-P7500 Series no es compatible. |
|-----------------------------------------------------------|----------------------------------------------------------------------------------------------------|
| Impresión sin márgenes                                    | Disponible para todos los anchos de papel.                                                                                                 |
| Montador automático de dispositivos de medición del color | Disponible para todos los anchos de papel.                                                                                                 |
| Unidad de agarre automático del carrete                   | El rebobinado con el lado impreso hacia fuera o hacia dentro está disponible<br>para todos los anchos de papel.                            |

### Premium Luster Photo Paper (260) (Papel fotográfico lustroso Premium (260))

| Grosor del Papel                                          | 0,27 mm                                                                                                    |
|-----------------------------------------------------------|----------------------------------------------------------------------------------------------------|
| Tamaño de la bobina del rollo                             | 3 pulg.                                                                                                    |
| Tipo de papel (controlador de la impreso-<br>ra)          | Papel fotográfico — Papel fotográfico lustroso Premium (260)                                                                                                    |
| Tipo de tinta negra                                       | Negro Foto (BK)                                                                                                    |
| Perfil ICC                                                | EPSON_SC-P9500_7500_PremiumLusterPhotoPaper260.icc                                                                                                    |
| Anchura del papel                                         | 254 mm/10 pulg.<br>300 mm<br>406 mm/16 pulg.<br>508 mm/20 pulg.<br>610 mm/24 pulg.<br>914 mm/36 pulg. <sup>*</sup><br>1118 mm/44 pulg. <sup>*</sup><br>* SC-P7500 Series no es compatible. |
| Impresión sin márgenes                                    | El papel de 508 mm/20 pulg. no es compatible.<br>Disponible para otros anchos de papel.                                                                                                    |
| Montador automático de dispositivos de medición del color | Disponible para todos los anchos de papel.                                                                                                    |
| Unidad de agarre automático del carrete                   | El papel de 254 mm/10 pulg. no es compatible.<br>El rebobinado con el lado impreso hacia fuera o hacia dentro está disponible<br>para otros los anchos de papel.                           |

### Premium Semimatte Photo Paper (260) (Papel fotográfico semimate Premium (260))

| Grosor                                           | 0,268 mm                                                     |
|--------------------------------------------------|--------------------------------------------------------------|
| Tamaño de la bobina del rollo                    | 3 pulg.                                                      |
| Tipo de papel (controlador de la impreso-<br>ra) | Papel fotográfico — Papel fotográfico semimate Premium (260) |
| Tipo de tinta negra                              | Negro Foto (BK)                                              |
| Perfil ICC                                       | EPSON_SC-P9500_7500_PremiumSemimattePhotoPaper250.icc        |

| Anchura del papel                                         | 406 mm/16 pulg.<br>610 mm/24 pulg.<br>914 mm/36 pulg. <sup>*</sup><br>1118 mm/44 pulg. <sup>*</sup><br>* SC-P7500 Series no es compatible. |
|-----------------------------------------------------------|----------------------------------------------------------------------------------------------------|
| Impresión sin márgenes                                    | Disponible para todos los anchos de papel.                                                                                                 |
| Montador automático de dispositivos de medición del color | Disponible para todos los anchos de papel.                                                                                                 |
| Unidad de agarre automático del carrete                   | El rebobinado con el lado impreso hacia fuera o hacia dentro está disponible<br>para todos los anchos de papel.                            |

## Premium Glossy Photo Paper (170) (Papel fotográfico satinado Premium (170))

| Grosor del Papel                                          | 0,18 mm                                                                                                    |
|-----------------------------------------------------------|----------------------------------------------------------------------------------------------------|
| Tamaño de la bobina del rollo                             | 2 pulg.                                                                                                    |
| Tipo de papel (controlador de la impreso-<br>ra)          | Papel fotográfico — Papel fotográfico satinado Premium (170)                                                               |
| Tipo de tinta negra                                       | Negro Foto (BK)                                                                                                    |
| Perfil ICC                                                | EPSON_SC-P9500_7500_PremiumGlossyPhotoPaper170.icc                                                                         |
| Anchura del papel                                         | 420 mm/A2<br>610 mm/24 pulg.<br>728 mm/B1*<br>914 mm/36 pulg.*<br>1118 mm/44 pulg.*<br>* SC-P7500 Series no es compatible. |
| Impresión sin márgenes                                    | El papel de 420 mm/A2 de ancho no es compatible.<br>Disponible para todos los anchos de papel.                             |
| Montador automático de dispositivos de medición del color | Disponible para todos los anchos de papel.                                                                                 |
| Unidad de agarre automático del carrete                   | El rebobinado con el lado impreso hacia fuera o hacia dentro está disponible para todos los anchos de papel.               |

### Premium Semigloss Photo Paper (170) (Papel fotográfico semibrillo Premium (170))

| Grosor del Papel                                 | 0,18 mm                                                        |
|--------------------------------------------------|----------------------------------------------------------------|
| Tamaño de la bobina del rollo                    | 2 pulg.                                                        |
| Tipo de papel (controlador de la impreso-<br>ra) | Papel fotográfico — Papel fotográfico semibrillo Premium (170) |
| Tipo de tinta negra                              | Negro Foto (BK)                                                |
| Perfil ICC                                       | EPSON_SC-P9500_7500_PremiumSemiglossPhotoPaper170.icc          |

| Anchura del papel                                         | 420 mm/A2<br>610 mm/24 pulg.<br>914 mm/36 pulg. <sup>*</sup><br>1118 mm/44 pulg. <sup>*</sup><br>* SC-P7500 Series no es compatible. |
|-----------------------------------------------------------|----------------------------------------------------------------------------------------------------|
| Impresión sin márgenes                                    | El papel de 420 mm/A2 de ancho no es compatible.<br>Disponible para otros anchos de papel.                                           |
| Montador automático de dispositivos de medición del color | Disponible para todos los anchos de papel.                                                                                           |
| Unidad de agarre automático del carrete                   | El rebobinado con el lado impreso hacia fuera o hacia dentro está disponible para todos los anchos de papel.                         |

## Photo Paper Gloss (Papel fotográfico brillo) 250

| Grosor                                                    | 0,25 mm                                                                                                    |
|-----------------------------------------------------------|----------------------------------------------------------------------------------------------------|
| Tamaño de la bobina del rollo                             | 3 pulg.                                                                                                    |
| Tipo de papel (controlador de la impreso-<br>ra)          | Papel fotográfico brillo 250                                                                                                    |
| Tipo de tinta negra                                       | Negro Foto (BK)                                                                                                    |
| Perfil ICC                                                | EPSON_SC-P9500_7500_PhotoPaperGloss250.icc                                                                                                 |
| Anchura del papel                                         | 432 mm/17 pulg.<br>610 mm/24 pulg.<br>914 mm/36 pulg. <sup>*</sup><br>1118 mm/44 pulg. <sup>*</sup><br>* SC-P7500 Series no es compatible. |
| Impresión sin márgenes                                    | Disponible para todos los anchos de papel.                                                                                                 |
| Montador automático de dispositivos de medición del color | Disponible para todos los anchos de papel.                                                                                                 |
| Unidad de agarre automático del carrete                   | El rebobinado con el lado impreso hacia fuera o hacia dentro está disponible para todos los anchos de papel.                               |

### *Epson Proofing Paper White Semimatte (Epson Papel pruebas blanco semimate)*

| Grosor del Papel                                 | 0,2 mm                                              |
|--------------------------------------------------|-----------------------------------------------------|
| Tamaño de la bobina del rollo                    | 3 pulg.                                             |
| Tipo de papel (controlador de la impreso-<br>ra) | Epson Papel pruebas blanco semimate                 |
| Tipo de tinta negra                              | Negro Foto (BK)                                     |
| Perfil ICC                                       | EPSON_SC-P9500_7500_ProofingPaperWhiteSemimatte.icc |

| Anchura del papel                                         | 329 mm/13 pulg.<br>432 mm/17 pulg.<br>610 mm/24 pulg.<br>914 mm/36 pulg. <sup>*</sup><br>1118 mm/44 pulg. <sup>*</sup><br>* SC-P7500 Series no es compatible.    |
|-----------------------------------------------------------|----------------------------------------------------------------------------------------------------|
| Impresión sin márgenes                                    | No se admiten                                                                                                    |
| Montador automático de dispositivos de medición del color | Disponible para todos los anchos de papel.                                                                                                    |
| Unidad de agarre automático del carrete                   | El papel de 329 mm/13 pulg. no es compatible.<br>El rebobinado con el lado impreso hacia fuera o hacia dentro está disponible<br>para otros los anchos de papel. |

## Epson Proofing Paper Commercial (Epson Papel pruebas comercial)

| Grosor                                                    | 0,196 mm                                                                                                    |
|-----------------------------------------------------------|----------------------------------------------------------------------------------------------------|
| Tamaño de la bobina del rollo                             | 3 pulg.                                                                                                    |
| Tipo de papel (controlador de la impreso-<br>ra)          | Papel pruebas comercial EPSON                                                                                                    |
| Tipo de tinta negra                                       | Negro Foto (BK)                                                                                                    |
| Perfil ICC                                                | EPSON_SC-P9500_7500_ProofingPaperCommercial.icc                                                                                                    |
| Anchura del papel                                         | 329 mm/13 pulg.<br>432 mm/17 pulg.<br>610 mm/24 pulg.<br>914 mm/36 pulg. <sup>*</sup><br>1118 mm/44 pulg. <sup>*</sup><br>* SC-P7500 Series no es compatible.    |
| Impresión sin márgenes                                    | No se admiten                                                                                                    |
| Montador automático de dispositivos de medición del color | Disponible para todos los anchos de papel.                                                                                                    |
| Unidad de agarre automático del carrete                   | El papel de 329 mm/13 pulg. no es compatible.<br>El rebobinado con el lado impreso hacia fuera o hacia dentro está disponible<br>para otros los anchos de papel. |

### Singleweight Matte (Papel mate — bajo gramaje)

| Grosor del Papel                                 | 0,14 mm                                        |
|--------------------------------------------------|------------------------------------------------|
| Tamaño de la bobina del rollo                    | 2 pulg.                                        |
| Tipo de papel (controlador de la impreso-<br>ra) | Papel mate — bajo gramaje                      |
| Tipo de tinta negra                              | Negro Mate (MB)                                |
| Perfil ICC                                       | EPSON_SC-P9500_7500_SingleweightMattePaper.icc |

| Anchura del papel                                         | 419 mm/16,5 pulg.<br>432 mm/17 pulg.<br>610 mm/24 pulg.<br>914 mm/36 pulg. <sup>*</sup><br>1118 mm/44 pulg. <sup>*</sup><br>* SC-P7500 Series no es compatible.                                                                                        |
|-----------------------------------------------------------|----------------------------------------------------------------------------------------------------|
| Impresión sin márgenes                                    | El papel de 419 mm/16,5 pulg. no es compatible.<br>Disponible para otros anchos de papel.                                                                                                    |
| Montador automático de dispositivos de medición del color | No se admiten                                                                                                    |
| Unidad de agarre automático del carrete                   | El rebobinado con el lado impreso hacia fuera está disponible para todos los<br>anchos de papel.<br>No obstante, para 610mm/24 pulg, 914mm/36 pulg. y 1118mm/44 pulg.,<br>debe usar el tensor conectado a la unidad del recogedor automático de papel. |

## Doubleweight Matte Paper (Papel mate — alto gramaje)

| Grosor                                                    | 0,21 mm                                                                                                    |
|-----------------------------------------------------------|----------------------------------------------------------------------------------------------------|
| Tamaño de la bobina del rollo                             | 2 pulg.                                                                                                    |
| Tipo de papel (controlador de la impreso-<br>ra)          | Papel mate — alto gramaje                                                                                                |
| Tipo de tinta negra                                       | Negro Mate (MB)                                                                                                    |
| Perfil ICC                                                | EPSON_SC-P9500_7500_DoubleweightMattePaper.icc                                                                           |
| Anchura del papel                                         | 610 mm/24 pulg.<br>914 mm/36 pulg. <sup>*</sup><br>1118 mm/44 pulg. <sup>*</sup><br>* SC-P7500 Series no es compatible.  |
| Impresión sin márgenes                                    | Disponible para todos los anchos de papel.                                                                               |
| Montador automático de dispositivos de medición del color | Disponible para todos los anchos de papel.<br>Sin embargo, no se puede garantizar la exactitud de la medición del color. |
| Unidad de agarre automático del carrete                   | El rebobinado con el lado impreso hacia fuera está disponible para todos los<br>anchos de papel.                         |

### Enhanced Matte Paper (Papel mate de calidad superior)

| Grosor del Papel                                 | 0,2 mm                                     |
|--------------------------------------------------|--------------------------------------------|
| Tamaño de la bobina del rollo                    | 3 pulg.                                    |
| Tipo de papel (controlador de la impreso-<br>ra) | Papel mate de calidad superior             |
| Tipo de tinta negra                              | Negro Mate (MB)                            |
| Perfil ICC                                       | EPSON_SC-P9500_7500_EnhancedMattePaper.icc |

| Anchura del papel                                         | 432 mm/17 pulg.<br>610 mm/24 pulg.<br>914 mm/36 pulg. <sup>*</sup><br>1118 mm/44 pulg. <sup>*</sup><br>* SC-P7500 Series no es compatible. |
|-----------------------------------------------------------|----------------------------------------------------------------------------------------------------|
| Impresión sin márgenes                                    | No se admiten                                                                                                    |
| Montador automático de dispositivos de medición del color | Disponible para todos los anchos de papel.<br>Sin embargo, no se puede garantizar la exactitud de la medición del color.                   |
| Unidad de agarre automático del carrete                   | El rebobinado con el lado impreso hacia fuera está disponible para todos los anchos de papel.                                              |

# Watercolor Paper - Radiant White (Papel acuarela blanco)

| Grosor                                                    | 0,29 mm                                                                                                    |
|-----------------------------------------------------------|----------------------------------------------------------------------------------------------------|
| Tamaño de la bobina del rollo                             | 3 pulg.                                                                                                    |
| Tipo de papel (controlador de la impreso-<br>ra)          | Papel acuarela blanco                                                                                                    |
| Tipo de tinta negra                                       | Negro Mate (MB)                                                                                                    |
| Perfil ICC                                                | EPSON_SC-P9500_7500_WatercolorPaper-RadiantWhite.icc                                                                     |
| Anchura del papel                                         | 610 mm/24 pulg.<br>914 mm/36 pulg. <sup>*</sup><br>1118 mm/44 pulg. <sup>*</sup><br>* SC-P7500 Series no es compatible.  |
| Impresión sin márgenes                                    | No se admiten                                                                                                    |
| Montador automático de dispositivos de medición del color | Disponible para todos los anchos de papel.<br>Sin embargo, no se puede garantizar la exactitud de la medición del color. |
| Unidad de agarre automático del carrete                   | El rebobinado con el lado impreso hacia fuera o hacia dentro está disponible para todos los anchos de papel.             |

### Papel de acabado artístico extra suave

| Grosor                                           | 0,32 mm                                                                                                    |
|--------------------------------------------------|----------------------------------------------------------------------------------------------------|
| Tamaño de la bobina del rollo                    | 3 pulg.                                                                                                    |
| Tipo de papel (controlador de la impreso-<br>ra) | Papel de acabado artístico extra suave                                                                     |
| Tipo de tinta negra                              | Negro Mate (MB)                                                                                            |
| Perfil ICC                                       | EPSON_SC-P9500_7500_UltraSmoothFineArtpaper.icc                                                            |
| Anchura del papel                                | 432 mm/17 pulg.<br>610 mm/24 pulg.<br>1118 mm/44 pulg. <sup>*</sup><br>* SC-P7500 Series no es compatible. |
| Impresión sin márgenes                           | No se admiten                                                                                              |

| Montador automático de dispositivos de medición del color | Disponible para todos los anchos de papel.<br>Sin embargo, no se puede garantizar la exactitud de la medición del color. |
|-----------------------------------------------------------|----------------------------------------------------------------------------------------------------|
| Unidad de agarre automático del carrete                   | El rebobinado con el lado impreso hacia fuera o hacia dentro está disponible<br>para todos los anchos de papel.          |

### Enhanced Synthetic Paper (Papel sintético de calidad superior)

| Grosor                                                    | 0,12 mm                                                                                                    |
|-----------------------------------------------------------|----------------------------------------------------------------------------------------------------|
| Tamaño de la bobina del rollo                             | 2 pulg.                                                                                                    |
| Tipo de papel (controlador de la impreso-<br>ra)          | Papel sintético de calidad superior                                                                          |
| Tipo de tinta negra                                       | Negro Mate (MB)                                                                                              |
| Perfil ICC                                                | EPSON_SC-P9500_7500_EnhancedSyntheticPaper.icc                                                               |
| Anchura del papel                                         | 610 mm/24 pulg.<br>1118 mm/44 pulg. <sup>*</sup><br>* SC-P7500 Series no es compatible.                      |
| Impresión sin márgenes                                    | No se admiten                                                                                                |
| Montador automático de dispositivos de medición del color | No se admiten                                                                                                |
| Unidad de agarre automático del carrete                   | El rebobinado con el lado impreso hacia fuera o hacia dentro está disponible para todos los anchos de papel. |

### Enhanced Adhesive Synthetic Paper (Papel sintético adhesivo de calidad superior)

| Grosor                                                    | 0,17 mm                                                                                                    |
|-----------------------------------------------------------|----------------------------------------------------------------------------------------------------|
| Tamaño de la bobina del rollo                             | 2 pulg.                                                                                                    |
| Tipo de papel (controlador de la impreso-<br>ra)          | Papel sintético adhesivo de calidad superior                                                                 |
| Tipo de tinta negra                                       | Negro Mate (MB)                                                                                              |
| Perfil ICC                                                | EPSON_SC-P9500_7500_EnhancedAdhesiveSyntheticPaper.icc                                                       |
| Anchura del papel                                         | 610 mm/24 pulg.<br>1118 mm/44 pulg.*<br>* SC-P7500 Series no es compatible.                                  |
| Impresión sin márgenes                                    | No se admiten                                                                                                |
| Montador automático de dispositivos de medición del color | No se admiten                                                                                                |
| Unidad de agarre automático del carrete                   | El rebobinado con el lado impreso hacia fuera o hacia dentro está disponible para todos los anchos de papel. |

## Papel sintético adhesivo ligero de calidad superior

| Grosor del Papel                                          | 0,18 mm                                                                                                    |
|-----------------------------------------------------------|----------------------------------------------------------------------------------------------------|
| Tamaño de la bobina del rollo                             | 2 pulg.                                                                                                    |
| Tipo de papel (controlador de la impreso-<br>ra)          | Papel sintético adhesivo ligero de calidad superior                                                          |
| Tipo de tinta negra                                       | Negro Mate (MB)                                                                                              |
| Perfil ICC                                                | EPSON_SC-P9500_7500_EnhancedLowAdhesiveSyntheticPaper.icc                                                    |
| Anchura del papel                                         | 610 mm/24 pulg.<br>1118 mm/44 pulg.*<br>* SC-P7500 Series no es compatible.                                  |
| Impresión sin márgenes                                    | No se admiten                                                                                                |
| Montador automático de dispositivos de medición del color | No se admiten                                                                                                |
| Unidad de agarre automático del carrete                   | El rebobinado con el lado impreso hacia fuera o hacia dentro está disponible para todos los anchos de papel. |

### Backlight Film Roll

| Grosor del Papel                                          | 0,14 mm                                                                                                    |
|-----------------------------------------------------------|----------------------------------------------------------------------------------------------------|
| Tamaño de la bobina del rollo                             | 2 pulg.                                                                                                    |
| Tipo de papel (controlador de la impreso-<br>ra)          | Rollo de película de retroiluminación BK<br>Rollo de película de retroiluminación MB                            |
| Tipo de tinta negra                                       | Negro Foto (BK), Negro Mate (MB)                                                                                |
| Perfil ICC                                                | EPSON_SC-P9500_7500_BacklightFilm_PK_BK.icc<br>EPSON_SC-P9500_7500_BacklightFilm_MK_MB.icc                      |
| Anchura del papel                                         | 610 mm/24 pulg.<br>1118 mm/44 pulg. <sup>*</sup><br>* SC-P7500 Series no es compatible.                         |
| Impresión sin márgenes                                    | No se admiten                                                                                                   |
| Montador automático de dispositivos de medición del color | No se admiten                                                                                                   |
| Unidad de agarre automático del carrete                   | El rebobinado con el lado impreso hacia fuera o hacia dentro está disponible<br>para todos los anchos de papel. |

# Hoja individual

### Premium Glossy Photo Paper (Papel fotográfico satinado Premium)

| Grosor del Papel                                 | 0,27 mm                 |
|--------------------------------------------------|-------------------------|
| Tipo de papel (controlador de la impreso-<br>ra) | Papel fotográfico Epson |

| Tipo de tinta negra                                       | Negro Foto (BK)                                 |
|-----------------------------------------------------------|-------------------------------------------------|
| Perfil ICC                                                | EPSON_SC-P9500_7500_PremiumGlossyPhotoPaper.icc |
| Anchura del papel                                         | A3<br>S-B/A3+<br>A2                             |
| Impresión sin márgenes                                    | No se admiten                                   |
| Montador automático de dispositivos de medición del color | No se admiten                                   |

### Premium Semigloss Photo Paper (Papel fotográfico semibrillo)

| Grosor del Papel                                          | 0,27 mm                                            |
|-----------------------------------------------------------|----------------------------------------------------|
| Tipo de papel (controlador de la impreso-<br>ra)          | Papel fotográfico semibrillo                       |
| Tipo de tinta negra                                       | Negro Foto (BK)                                    |
| Perfil ICC                                                | EPSON_SC-P9500_7500_PremiumSemiglossPhotoPaper.icc |
| Anchura del papel                                         | A3<br>S-B/A3+<br>A2                                |
| Impresión sin márgenes                                    | No se admiten                                      |
| Montador automático de dispositivos de medición del color | Solo se admite el tamaño A2.                       |

## Premium Luster Photo Paper (Papel fotográfico lustroso Premium)

| Grosor del Papel                                          | 0,27 mm                                         |
|-----------------------------------------------------------|-------------------------------------------------|
| Tipo de papel (controlador de la impreso-<br>ra)          | Papel fotográfico lustroso Premium              |
| Tipo de tinta negra                                       | Negro Foto (BK)                                 |
| Perfil ICC                                                | EPSON_SC-P9500_7500_PremiumLusterPhotoPaper.icc |
| Anchura del papel                                         | S-B/A3+<br>A2                                   |
| Impresión sin márgenes                                    | No se admiten                                   |
| Montador automático de dispositivos de medición del color | Solo se admite el tamaño A2.                    |

### Super Fine Paper (Papel superfino)

| Grosor                                           | 0,12 mm           |
|--------------------------------------------------|-------------------|
| Tipo de papel (controlador de la impreso-<br>ra) | Papel especial HQ |
| Tipo de tinta negra                              | Negro Mate (MB)   |

| Perfil ICC                                                | EPSON_SC-P9500_7500_PhotoQualityInkJetPaper.icc |
|-----------------------------------------------------------|-------------------------------------------------|
| Anchura del papel                                         | A3<br>S-B/A3+<br>A2                             |
| Impresión sin márgenes                                    | No se admiten                                   |
| Montador automático de dispositivos de medición del color | No se admiten                                   |

### Archival Matte Paper (Papel mate de larga duración)

| Grosor del Papel                                          | 0,2 mm                                                                                                    |
|-----------------------------------------------------------|----------------------------------------------------------------------------------------------------|
| Tipo de papel (controlador de la impreso-<br>ra)          | Papel mate de larga duración                                                                                           |
| Tipo de tinta negra                                       | Negro Mate (MB)                                                                                                    |
| Perfil ICC                                                | EPSON_SC-P9500_7500_ArchivalMattePaper.icc                                                                             |
| Anchura del papel                                         | A3<br>S-B/A3+<br>A2<br>EE. UUC <sup>*</sup><br>* SC-P7500 Series no es compatible.                                     |
| Impresión sin márgenes                                    | No se admiten                                                                                                    |
| Montador automático de dispositivos de medición del color | Disponible para los anchos A2 y EE. UUC.<br>Sin embargo, no se puede garantizar la exactitud de la medición del color. |

### Enhanced Matte Paper (Papel mate de calidad superior)

| Grosor del Papel                                          | 0,2 mm                                                                                    |
|-----------------------------------------------------------|-------------------------------------------------------------------------------------------|
| Tipo de papel (controlador de la impreso-<br>ra)          | Papel mate de calidad superior                                                            |
| Tipo de tinta negra                                       | Negro Mate (MB)                                                                           |
| Perfil ICC                                                | SC-P9000_P7000_Series Pro Photo250(G).icc                                                 |
| Anchura del papel                                         | A2<br>EE. UUC <sup>*</sup><br>* SC-P7500 Series no es compatible.                         |
| Impresión sin márgenes                                    | No se admiten                                                                             |
| Montador automático de dispositivos de medición del color | Compatible.<br>Sin embargo, no se puede garantizar la exactitud de la medición del color. |

## Watercolor Paper - Radiant White (Papel acuarela blanco)

| Grosor                                           | 0,29 mm               |
|--------------------------------------------------|-----------------------|
| Tipo de papel (controlador de la impreso-<br>ra) | Papel acuarela blanco |

| Tipo de tinta negra                                       | Negro Mate (MB)                                      |
|-----------------------------------------------------------|------------------------------------------------------|
| Perfil ICC                                                | EPSON_SC-P9500_7500_WatercolorPaper-RadiantWhite.icc |
| Anchura del papel                                         | S-B/A3+                                              |
| Impresión sin márgenes                                    | No se admiten                                        |
| Montador automático de dispositivos de medición del color | No se admiten                                        |

### UltraSmooth Fine Art Paper (Papel de acabado artístico extra suave)

| Grosor                                                    | 0,46 mm                                                                                                    |
|-----------------------------------------------------------|----------------------------------------------------------------------------------------------------|
| Papel de acabado artístico extra suave                    | Papel acuarela blanco                                                                                       |
| Tipo de tinta negra                                       | Negro Mate (MB)                                                                                             |
| Perfil ICC                                                | EPSON_SC-P9500_7500_UltraSmoothFineArtpaper.icc                                                             |
| Anchura del papel                                         | S-B/A3+<br>A2<br>EE. UUC <sup>*</sup><br>* SC-P7500 Series no es compatible.                                |
| Impresión sin márgenes                                    | No se admiten                                                                                               |
| Montador automático de dispositivos de medición del color | Disponible para A2 y EE. UUC.<br>Sin embargo, no se puede garantizar la exactitud de la medición del color. |

### Velvet Fine Art Paper (Papel de acabado artístico aterciopelado)

| Grosor                                                    | 0,48 mm                                                                                                    |
|-----------------------------------------------------------|----------------------------------------------------------------------------------------------------|
| Papel de acabado artístico extra suave                    | Papel de acabado artístico aterciopelado                                                                    |
| Tipo de tinta negra                                       | Negro Mate (MB)                                                                                             |
| Perfil ICC                                                | EPSON_SC-P9500_7500_VelvetFineArtPaper.icc                                                                  |
| Anchura del papel                                         | S-B/A3+<br>A2<br>EE. UUC <sup>*</sup><br>* SC-P7500 Series no es compatible.                                |
| Impresión sin márgenes                                    | No se admiten                                                                                               |
| Montador automático de dispositivos de medición del color | Disponible para A2 y EE. UUC.<br>Sin embargo, no se puede garantizar la exactitud de la medición del color. |

## Póster cartón mate de calidad superior

| Grosor                                           | 1,3 mm                                 |
|--------------------------------------------------|----------------------------------------|
| Tipo de papel (controlador de la impreso-<br>ra) | Póster cartón mate de calidad superior |
| Tipo de tinta negra                              | Negro Mate (MB)                        |

| Perfil ICC                                                | EPSON_SC-P9500_7500_EnhancedMattePosterBoard.icc                                                                             |
|-----------------------------------------------------------|----------------------------------------------------------------------------------------------------|
| Anchura del papel                                         | 610 mm (24 pulg.) × 762 mm (30 pulg.)<br>762 mm (30 pulg.) × 1016 mm (40 pulg.) <sup>*</sup><br>* SC-P7500 no es compatible. |
| Impresión sin márgenes                                    | No se admiten                                                                                                    |
| Montador automático de dispositivos de medición del color | No se admiten                                                                                                    |

# Papel disponible en el mercado soportado

Cuando utilice papel disponible en el mercado, asegúrese de registrar los datos del papel.

### ∠ "Antes de imprimir en papel disponible en el mercado" de la página 193

Esta impresora presenta los siguientes requisitos para los papeles de otros fabricantes.

### *Importante:*

- □ No utilice papel arrugado, rayado, rasgado ni sucio.
- Aunque con esta impresora puede utilizar papeles normales y reciclados de otros fabricantes, siempre y cuando cumplan los siguientes requisitos, Epson no puede garantizar la calidad de la impresión.
- □ Aunque puede cargar en la impresora los papeles de otros fabricantes, siempre y cuando cumplan las siguientes especificaciones, Epson no puede garantizar la alimentación del papel ni la calidad de la impresión.
- **C**uando use el SpectroProofer Mounter, consulte la documentación que acompaña al software RIP.

#### Papel continuo

| Tamaño de la bobina del<br>rollo        | 2 pulg. y 3 pulg.                                                                                                    |
|-----------------------------------------|----------------------------------------------------------------------------------------------------|
| Diámetro exterior del rollo<br>de papel | Bobina de 2 pulg.: 103 mm o menor<br>Bobina de 3 pulg.: 150 mm o menor                                                  |
| Anchura del papel                       | SC-P9500 Series: de 254 mm (10 pulg.) a 1118 mm (44 pulg.)<br>SC-P7500 Series: de 254 mm (10 pulg.) a 610 mm (24 pulg.) |
| Grosor                                  | 0,08 mm a 0,5 mm                                                                                                    |

#### Hoja individual

| Anchura del papel         | SC-P9500 Series: 182 mm a 1,118 mm (44 pulg.)        |  |
|---------------------------|------------------------------------------------------|--|
|                           | SC-P7500 Series: 182 mm a 620 mm <sup>*1</sup>       |  |
| Largo papel <sup>*2</sup> | SC-P9500 Series: 254 mm a 1580 mm (B0+)              |  |
|                           | SC-P7500 Series: 254 mm a 914 mm (A1+)               |  |
| Grosor                    | 0,08 mm a 0,5 mm (0,5 mm a 1,5 mm para papel grueso) |  |

\*1 El área imprimible es 610 mm (24 pulg.).

∠ "Área imprimible de las hojas sueltas" de la página 60

\*2 762 mm con papel grueso.

254 mm/10 pulg., 300 mm/11,8 pulg., Super A3/B/329 mm/13 pulg., 406 mm/16 pulg., EE.UU C/432 mm/17 pulg., B2/515 mm, A1/594 mm, Super A1/610 mm/24 pulg., B1/728 mm<sup>\*</sup>, Super A0/914 mm/36 pulg.<sup>\*</sup>, Super B0/1118 mm/44 pulg.<sup>\*</sup>

\* Solo para SC-P9500 Series.

# Antes de imprimir en papel disponible en el mercado

#### Nota:

- Asegúrese de comprobar las características del papel (brillo, material y grosor) en el manual que acompaña al papel o póngase en contacto con el distribuidor del papel.
- Antes de comprar una gran cantidad de papel, haga una prueba de la calidad de la impresión con esta impresora.

Cuando utilice papel como baritado, papel de acabado artístico fino mate, lienzo mate, lienzo satinado, papel japonés, papel japonés fino o papel que no sea de Epson (papel personalizado), realice la configuración del papel en función de las características de este antes de imprimir. Imprimir sin haber llevado a cabo la configuración puede provocar arrugas, fricción, irregularidad en los colores, etc.

Asegúrese de configurar los cuatro elementos siguientes.

| Seleccionar papel<br>de referencia | Ya se han registrado en esta impresora los ajustes óptimos para el uso de diferentes tipos de papel<br>especial Epson.                                                                          |
|------------------------------------|----------------------------------------------------------------------------------------------------|
|                                    | Compruebe lo siguiente y, a continuación, seleccione los ajustes del tipo de papel especial Epson o el<br>papel general que más se asemeje al papel que esté utilizando.                        |
|                                    | Ajustes generales del papel                                                                                                    |
|                                    | Los ajustes generales del papel no se han optimizado para ningún tipo de papel específico. Más<br>adelante, puede optimizar la configuración en función del papel proporcionado por el usuario. |
|                                    | Papel fotográfico: baritado                                                                                                    |
|                                    | Papel de acabado artístico: papel de acabado artístico fino mate, papel japonés fino, papel japonés                                                                                             |
|                                    | Lienzo: lienzo satinado, lienzo mate                                                                                                    |
|                                    | Papel normal: papel normal                                                                                                    |
|                                    | Papel satinado: Photo Paper o Proofing Paper                                                                                                    |
|                                    | Papel grueso no satinado: Matte Paper                                                                                                    |
|                                    | Papel fino y blando no satinado; Papel Normal                                                                                                    |
|                                    | Papel de tipo lienzo: lienzo                                                                                                    |
|                                    | Papel de algodón con superficie irregular: <b>Fine Art Paper</b>                                                                                                    |
|                                    | Papel especial como película, tela, cartulina y papel de calco: <b>Otros</b>                                                                                                    |

| Grosor del papel                   | Ajuste el grosor del papel. Si desconoce el grosor del papel, consulte el manual suministrado con este<br>o pregunte al proveedor del papel.<br>Esto le permitirá eliminar de sus impresiones el aspecto granulado y las rayas, así como las diferencias<br>de color y posición de impresión. |  |
|------------------------------------|----------------------------------------------------------------------------------------------------|--|
| Tamaño de la bo-<br>bina del rollo | Ajuste el tamaño de la bobina de papel para el rollo de papel cargado.                                                                                                    |  |
| Desfase de avance<br>del papel     | Optimiza la alimentación de papel durante la impresión. Si ajusta la diferencia entre el tamaño de los datos y el tamaño de la impresión, puede reducir la posibilidad de que aparezcan bandas (bandas horizontales) o colores desiguales.                                                    |  |
|                                    | Ejemplo de cómo introducir ajustes<br>Al imprimir con un tamaño de datos de 100 mm y un tamaño de impresión de 101 mm, el<br>desplazamiento es del 1,0 %. Por lo tanto, debería introducir el valor -1,0 %.                                                                                   |  |

## **Importante:**

Si modifica el ajuste de un elemento en el menú Papel, deberá volver a ejecutar **Desfase de avance del papel**.

# Realice los ajustes de papel personalizados en el panel de control

1

Seleccione Ajustes generales — Config. de la impresora — Configuración de papel personalizado en el panel de control.

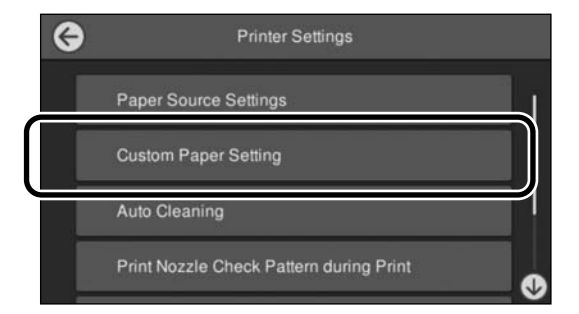

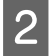

Seleccione el número de papel del 1 al 30 para guardar los ajustes.

3 Configure la información del papel.

Asegúrese de configurar los siguientes elementos.

- **Cambiar papel de referencia**
- Grosor del papel
- Diámetro del núcleo del rollo (solo rollo de papel)
- **Desfase de avance del papel**

Consulte a continuación los detalles acerca de otros ajustes.

∠ 37 "Lista de menús" de la página 115

Cuando lo hace desde el controlador de impresora, seleccione "Usar configuración de impresora" en "Tipo de papel".

# Explicación del color PANTONE

Hay muchas variables en el proceso de reproducción de colores generados por las Series SC-P9500/ SC-P7500, y cualquiera de ellas puede afectar la calidad de la simulación del color PANTONE. Para obtener resultados óptimos, le recomendamos que utilice el siguiente controlador y materiales. Resolución (controlador de impresora): calidad máxima

Soportes de impresión: Epson Proofing Paper White Semimatte (Epson Papel pruebas blanco semimate) Tinta: tinta original de Epson

# Notas acerca del desplazamiento o transporte de la impresora

En esta sección, se explican las medidas de precaución que se deben tomar al mover y transportar el producto.

# Notas acerca del desplazamiento de la impresora

En esta sección, se da por supuesto que el producto se va a cambiar a otro sitio dentro del mismo piso, sin pasar por escaleras, rampas ni ascensores. Consulte la siguiente sección para obtener información sobre el desplazamiento de la impresora entre pisos o a otro edificio.

### ∠ \* "Notas sobre el transporte" de la página 196

### Precaución:

No incline el producto más de 10 grados hacia delante o atrás cuando lo desplace. Si no toma esta precaución, la impresora podría caerse y provocar lesiones.

### Importante:

No extraiga los cartuchos de tinta. El incumplimiento de esta observación puede provocar que se sequen los inyectores del cabezal de impresión.

### Preparativos

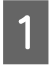

Extraiga todo el papel de la impresora.

- Compruebe que la impresora y la pantalla estén apagadas. Desenchufe el cable de alimentación de la toma.
- 3

Desenchufe los cables de alimentación y todos los cables.

Coloque la parte del rollo de la cesta de papel como se muestra en la imagen.

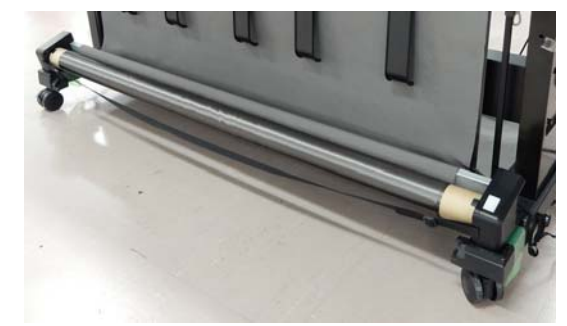

5

Retire el recogedor automático de papel o el SpectroProofer Mounter si están instalados.

∠ Guía de instalación (folleto) suministrada con los elementos opcionales

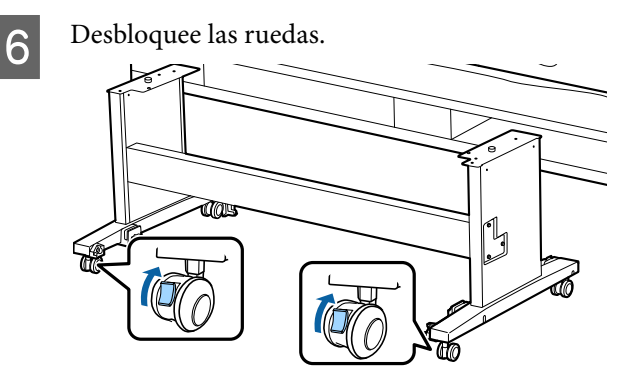

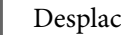

7

Desplace la impresora.

### Importante:

Utilice las ruedas integradas para desplazar la impresora en zonas interiores y a una distancia corta, sobre un suelo nivelado. No se pueden utilizar para el transporte.

# Notas sobre el transporte

Antes de transportar la impresora, realice siempre los siguientes preparativos.

- Saque el papel.
- Toque Mantenimiento — Preparación para el almacenamiento o transporte — Preparación para el transporte personal en el panel de control. La tinta se descarga. Una vez descargada la tinta, la impresora se apaga.
- Desconecte todos los cables.

Saque todos los accesorios opcionales instalados. Para retirar los componentes opcionales, consulte la *Guía de instalación* incluida con cada uno de ellos, y siga el procedimiento de instalación en orden inverso.

Además, empaquételo en la caja y con los materiales de embalaje originales para protegerla de golpes y vibraciones.

Durante el embalaje, asegúrese de colocar material de protección alrededor del cabezal de impresión.

Consulte la "Guía de instalación" (folleto) que acompaña a la impresora para conocer el método de instalación e instálela en su ubicación original previa al traslado.

## 🕂 Precaución:

- La impresora pesa. La impresora debe ser trasladada por un mínimo de cuatro personas. Asimismo, asegúrese de que otra persona guíe a las personas que transportan la impresora.
- Cuando levante la impresora, mantenga una postura natural.
- Cuando eleve la impresora, coloque las manos en las ubicaciones que se indican en la ilustración siguiente.

Si levanta la impresora mediante la sujeción de otras secciones, se podrían provocar lesiones. Por ejemplo, la impresora se podría caer o los dedos se le podrían quedar atrapados al descender la impresora. Al desplazar la impresora durante el embalaje, coloque las manos en las posiciones que se indican en las ilustraciones y, a continuación, levántela.

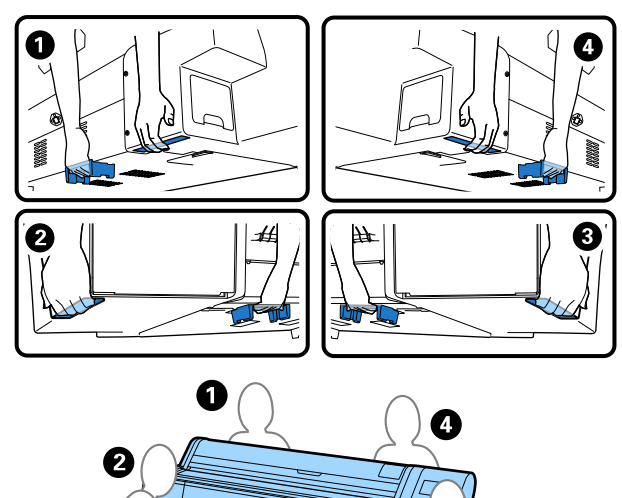

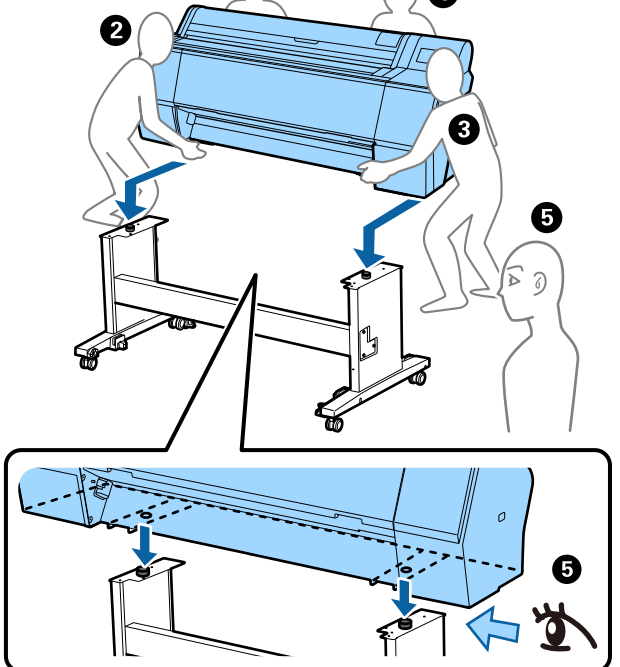

### Importante:

- Agarre la impresora únicamente por la zona indicada para evitar daños. Si no toma esta precaución, podría averiarse la impresora.
- Desplace y transporte la impresora con los cartuchos de tinta instalados. No saque los cartuchos de tinta, pues los inyectores podrían obstruirse y no podría imprimir, o podría salirse la tinta.

# Notas sobre la reutilización de la impresora

Tras el traslado o transporte de la impresora, siga los siguientes pasos para ponerla en modo Preparada.

Consulte previamente la sección Elección de una ubicación para la impresora de la "Guía de instalación" (folleto) para asegurarse de que la ubicación es adecuada para instalar la impresora.

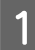

Consulte la "Guía de instalación" para instalar la impresora.

∠͡͡͡͡͡͡͡͡͡͡͡͡͡͡͡͡͡͡͡͡͡ (folleto)

### Importante:

Asegúrese de bloquear las ruedas tras la instalación de la impresora.

2

Siga las instrucciones de la pantalla para el llenado de tinta.

3 Compruebe los inyectores del cabezal de impresión.

∠ \* "Com. boquilla cab. imp." de la página 133

# **Requisitos del sistema**

El software de esta impresora se puede usar en los siguientes entornos (a partir de noviembre de 2019). El sistema operativo compatible y otros elementos pueden cambiar.

Para ver la información más reciente, consulte el sitio Web de Epson.

# Controlador de impresora

#### Windows

| Sistema operativo                                   | Windows 10/Windows 10 x64<br>Windows 8.1/Windows 8.1 x64<br>Windows 8/Windows 8 x64<br>Windows 7/Windows 7 x64<br>Windows Vista/Windows Vista x64<br>Windows XP/Windows XP x64<br>Windows Server 2019<br>Windows Server 2016<br>Windows Server 2012 R2<br>Windows Server 2012<br>Windows Server 2008 R2<br>Windows Server 2008 R2<br>Windows Server 2003 R2<br>Windows Server 2003 SP2 o posterior |
|-----------------------------------------------------|----------------------------------------------------------------------------------------------------|
| СРИ                                                 | Intel Core2 Duo 3,05 GHz o mejor                                                                                                    |
| Espacio disponible en memoria                       | 1 GB o más                                                                                                    |
| Disco duro (volumen disponible para la instalación) | 32 GB o más                                                                                                    |
| Resolución de la pantalla                           | WXGA (1280 × 800) o superior                                                                                                    |
| Método de conexión con la impresora <sup>*</sup>    | Conexión USB o conexión LAN por cable                                                                                                    |

\* Para más información sobre los métodos de conexión (especificaciones de la interfaz), consulte lo siguiente.

∠ # "Tabla de especificaciones" de la página 202

#### Mac

| Sistema operativo                                   | Mac OS X v10.6.8 o posterior          |
|-----------------------------------------------------|---------------------------------------|
| CPU                                                 | Intel Core2 Duo 3,05 GHz o mejor      |
| Espacio disponible en memoria                       | 1 GB o más                            |
| Disco duro (volumen disponible para la instalación) | 32 GB o más                           |
| Resolución de la pantalla                           | WXGA+ (1440 × 900) o mejor            |
| Método de conexión con la impresora <sup>*</sup>    | Conexión USB o conexión LAN por cable |

\* Para más información sobre los métodos de conexión (especificaciones de la interfaz), consulte lo siguiente.

Tabla de especificaciones" de la página 202

# Web Config

Web Config es un software instalado en la impresora que se ejecuta en un navegador web de un ordenador o dispositivo inteligente conectado a la misma red que la impresora.

∠ℑ Manual del administrador

#### Windows

| Explorador                                             | Internet Explorer 11, Microsoft Edge, Firefox <sup>*1</sup> , Chrome <sup>*1</sup> |
|--------------------------------------------------------|------------------------------------------------------------------------------------|
| Método de conexión con la im-<br>presora <sup>*2</sup> | Conexión LAN por cable                                                             |

\*1 Utilice la última versión.

\*2 Consulte lo siguiente para más información sobre las interfaces de red.

∠ "Tabla de especificaciones" de la página 202

#### Мас

| Explorador                                             | Safari <sup>*1</sup> , Firefox <sup>*1</sup> , Chrome <sup>*1</sup> |
|--------------------------------------------------------|---------------------------------------------------------------------|
| Método de conexión con la im-<br>presora <sup>*2</sup> | Conexión LAN por cable                                              |

\*1 Utilice la última versión.

\*2 Consulte lo siguiente para más información sobre las interfaces de red.

∠ "Tabla de especificaciones" de la página 202

# Epson Edge Dashboard

### **Importante:**

Asegúrese de que el ordenador en el que va a instalar Epson Edge Dashboard cumple estos requisitos.

Si no es así, el software no controlará la impresora correctamente.

Desactive la función de hibernación de su ordenador.

Desactive la función de reposo para que el ordenador no entre en estado de reposo.

#### Windows

| Sistema operativo                                | Windows 10/Windows 10 x64<br>Windows 8.1/Windows 8.1 x64<br>Windows 8/Windows 8 x64<br>Windows 7 SP1/Windows 7 x64 SP1 |
|--------------------------------------------------|----------------------------------------------------------------------------------------------------|
| CPU                                              | Procesador multinúcleo (se recomienda 3,0 GHz o más rápido)                                                            |
| Espacio disponible en memoria                    | 4 GB o más                                                                                                    |
| Disco duro<br>(Espacio disponible para instalar) | 2 GB o más                                                                                                    |
| Resolución de la pantalla                        | 1280 × 1024 o superior                                                                                                 |
| Método de conexión con la impresora              | USB de alta velocidad<br>Ethernet 1000Base-T                                                                           |
| Explorador                                       | Internet Explorer 11<br>Microsoft Edge                                                                                 |

#### Mac

| Sistema operativo                                | Mac OS X 10.7 Lion o posterior                              |
|--------------------------------------------------|-------------------------------------------------------------|
| CPU                                              | Procesador multinúcleo (se recomienda 3,0 GHz o más rápido) |
| Espacio disponible en memoria                    | 4 GB o más                                                  |
| Disco duro<br>(Espacio disponible para instalar) | 2 GB o más                                                  |
| Resolución de la pantalla                        | 1280 × 1024 o superior                                      |
| Método de conexión con la impresora              | USB de alta velocidad<br>Ethernet 1000Base-T                |
| Explorador                                       | Safari 6 o superior                                         |

# Tabla de especificaciones

Las letras (A) a (D) utilizadas en la tabla representan los modelos de la impresora, como se indica a continuación.

(A): SC-P9500 Series (B): SC-P7500 Series

| Especificaciones de la impresora   |                                                                                                    |  |
|------------------------------------|----------------------------------------------------------------------------------------------------|--|
| Método de impre-<br>sión           | Inyección de tinta a petición                                                                                                    |  |
| Configuración de<br>los inyectores | 800 inyectores × 12 colores<br>(Cyan (Cian), Vivid Magenta (Ma-<br>genta Vivo), Yellow (Amarillo),<br>Light Cyan (Cian Claro), Vivid<br>Light Magenta (Magenta Vivo<br>Claro), Orange (Naranja), Green<br>(Verde), Violet (Violeta), Photo<br>Black (Negro Foto), Matte Black<br>(Negro Mate), Gray (Gris), Light<br>Gray (Gris Claro)) |  |
| Resolución (máxi-<br>ma)           | 2400 × 1200 ppp                                                                                                    |  |
| Código de control                  | ESC/P raster (comando no revela-<br>do)                                                                                                    |  |
| Método de avance<br>del papel      | Avance por fricción                                                                                                    |  |
| Memoria integrada                  | 2,0 GB                                                                                                    |  |
| Voltaje nominal                    | CA 100–240 V                                                                                                    |  |
| Frecuencia nominal                 | 50/60 Hz                                                                                                    |  |
| Intensidad nominal                 | 3,4–1,6 A                                                                                                    |  |
| Consumo                            |                                                                                                    |  |
| En uso                             | (A): aprox. 110 W<br>(B): aprox. 85 W                                                                                                    |  |
| Modo Preparada                     | Aprox. 32 W                                                                                                    |  |
| Modo de reposo                     | Aprox. 3,4 W                                                                                                    |  |
| Apagado                            | Aprox. 0,3 W                                                                                                    |  |
| Temperatura                        |                                                                                                    |  |

| En uso                                                                                                    | De 10 a 35 °C (se recomienda<br>15 a 25 °C)                                                                                               |  |
|----------------------------------------------------------------------------------------------------|----------------------------------------------------------------------------------------------------|--|
| En almacena-<br>miento (antes de<br>desembalar)                                                                                                    | De -20 a 60 °C (en un período de<br>120 horas a 60 °C, en un período<br>de un mes a 40 °C)                                                |  |
| En almacena-<br>miento (después                                                                                                    | Tinta cargada: de -10 a 40 °C (un<br>mes a 40 °C)                                                                                         |  |
| de desembalar)                                                                                                    | Después de descargar la tinta <sup>*1</sup> :<br>-20 a 25 °C (un mes a 25 °C)                                                             |  |
| Humedad                                                                                                    |                                                                                                    |  |
| En uso                                                                                                    | Del 20 al 80 % (se recomienda del<br>40 al 60 %, sin condensación)                                                                        |  |
| En almacena-<br>miento                                                                                                    | Del 5 al 85 % (sin condensación)                                                                                                    |  |
| 70 -<br>60 -<br>55 -                                                                                                    |                                                                                                    |  |
| 90     -       80     -       70     -       60     -       55     -       60     -       70     -       60     -       55     -       60     -       70     -       60     -       55     -       40     -       30     -       20     -                                                                                                    |                                                                                                    |  |
| 20     -       30     -       70     -       60     -       55     -       60     -       70     -       60     -       55     -       60     -       70     -       60     -       55     -       60     -       70     -       40     -       30     -       20     -       10     15                                                                                                    |                                                                                                    |  |
| 90       -         30       -         70       -         60       -         55       -         50       -         40       -         30       -         20       -         10       15         Dimensiones (Ancho >                                                                                                    | 20 25 27 30 35 40 (°C)<br>Profundidad × Altura)                                                                                           |  |
| 90       -         30       -         70       -         60       -         55       -         50       -         40       -         30       -         20       -         10       15         Dimensiones (Ancho >         Impresión*2                                                                                                    | A): 1909 × 2211 × 1218 mm<br>(B): 1401 × 2211 × 1218 mm                                                                                   |  |
| 90       -         80       -         70       -         60       -         55       -         60       -         60       -         60       -         60       -         60       -         60       -         60       -         60       -         60       -         60       -         60       -         60       -         60       -         60       -         60       -         60       -         60       -         60       -         60       -         60       -         60       -         70       -         10       15         Dimensiones (Ancho >         Impresión*2       -         Almacenamiento | $(A): 1909 \times 667 \times 1218 \text{ mm}$ $(A): 1909 \times 667 \times 1218 \text{ mm}$ $(A): 1909 \times 667 \times 1218 \text{ mm}$ |  |

A Manual de usuario (Manual en línea)

- \*2 Con el cesto de papel abierto.
- \*3 No incluye los cartuchos de tinta.

### Importante:

*Utilice la impresora a una altitud de 2000 m o menos.* 

| Especificaciones de interfaz                                   |                                                                                                    |
|----------------------------------------------------------------|----------------------------------------------------------------------------------------------------|
| Puerto USB para un<br>ordenador                                | USB Hi-Speed                                                                                                    |
| Ethernet <sup>*1</sup><br>Estándares                           | IEEE 802.3u (100BASE-TX)<br>IEEE 802.3ab (1000BASE-T)<br>IEEE 802.3az (Ethernet eficiente<br>en el consumo de energía) <sup>*2</sup>                                     |
| Protocolos/funcio-<br>nes de impresión de<br>red <sup>*3</sup> | EpsonNet Print (Windows)<br>TCP/IP estándar (Windows)<br>Impresión con WSD (Windows)<br>Impresión Bonjour (Mac)<br>Impresión IPP (Mac)<br>Impresión desde un cliente FTP |
| Protocolos de segu-<br>ridad                                   | SSL/TLS (HTTPS servidor/cliente,<br>IPPS)<br>IEEE 802.1X<br>IPsec/Filtrado de IP<br>SMTPS (STARTTLS, SSL/TLS)<br>SNMPv3                                                  |

\*1 Utilice un cable STP (par trenzado apantallado) de categoría 5 o superior.

\*2 El dispositivo conectado debe cumplir con las normas IEEE 802.3az.

\*3 EpsonNet Print solo es compatible con IPv4. Los otros admiten tanto IPv4 como IPv6.

| Especificaciones de la tinta                       |                                                                                                    |
|----------------------------------------------------|----------------------------------------------------------------------------------------------------|
| Тіро                                               | Cartuchos de tinta especiales                                                                                                    |
| Tinta de pigmento                                  | (Cyan (Cian), Vivid Magenta (Ma-<br>genta Vivo), Yellow (Amarillo),<br>Light Cyan (Cian Claro), Vivid<br>Light Magenta (Magenta Vivo Cla-<br>ro), Orange (Naranja), Green (Ver-<br>de), Violet (Violeta), Photo Black<br>(Negro Foto), Matte Black (Negro<br>Mate), Gray (Gris), Light Gray (Gris<br>Claro)) |
| Fecha de caduci-<br>dad                            | Véase la fecha impresa en el pa-<br>quete (a temperaturas normales)                                                                                                    |
| Fin de la garantía<br>de calidad de im-<br>presión | Un año (después de la instalación<br>en la impresora)                                                                                                    |
| Temperatura de almacenamiento                      |                                                                                                    |

| Especificaciones de la tinta    |                                                                                                    |
|---------------------------------|----------------------------------------------------------------------------------------------------|
| No instalados                   | De -20 a 40 °C (en un período de<br>cuatro días a -20 °C, en un período<br>de un mes a 40 °C)                                       |
| Instalada                       | De -10 a 40 °C (en un período de<br>cuatro días a -10 °C, en un período<br>de un mes a 40 °C)                                       |
| Transporte                      | De -20 a 60 °C (en un período de<br>cuatro días a -20 °C, en un período<br>de un mes a 40 °C, en un período<br>de 72 horas a 60 °C) |
| Capacidades de los<br>cartuchos | 700 ml, 350 ml, 150 ml                                                                                                    |

### Importante:

- □ Le recomendamos que extraiga y agite los cartuchos de tinta instalados una vez cada seis meses con el fin de garantizar una buena calidad de impresión.
- La tinta se congela si se deja a menos de -20 °C durante mucho tiempo. Si se congela, déjela a temperatura ambiente (25 °C) durante cuatro horas como mínimo.
- □ *No rellene los cartuchos de tinta.*

# Dónde obtener ayuda

# Sitio Web de Soporte técnico

El sitio Web de Soporte técnico de Epson ofrece ayuda para los problemas que no se puedan resolver mediante la información sobre la resolución de problemas incluida en la documentación de su producto. Si posee un buscador Web y puede conectarse a Internet, acceda al sitio Web en:

### https://support.epson.net/

Si necesita los últimos controladores, las preguntas más frecuentes (FAQ), manuales, u otras descargas de programas acceda al sitio Web en:

#### https://www.epson.com

A continuación, seleccione el sitio Web de Epson en su lugar de residencia.

# Contacto con el Soporte de Epson

# Antes de ponerse en contacto con Epson

Si su producto Epson no funciona correctamente y no consigue resolver el problema con la documentación acerca de solución de problemas del producto, póngase en contacto con los servicios de soporte técnico de Epson para obtener asistencia. Si no figura ningún servicio técnico de Epson para su zona en la siguiente lista, póngase en contacto con el distribuidor de su producto.

En el servicio técnico de Epson podrán ayudarle con mayor rapidez si les proporciona los siguientes datos:

- Número de serie del producto (La etiqueta del número de serie suele encontrarse en la parte posterior del producto.)
- □ Modelo del producto
- Versión del software del producto (Haga clic en About, Version Info, o en un botón similar del software del producto.)
- □ Marca y modelo del ordenador
- El nombre y la versión del sistema operativo de su ordenador
- □ Los nombres y las versiones de las aplicaciones que suela usar con el producto

# Ayuda a usuarios en Norteamérica

Epson proporciona los siguientes servicios de soporte técnico.

# Soporte en Internet

Visite el sitio Web de Soporte de Epson en https://epson.com/support y seleccione su producto para obtener soluciones a problemas comunes. Puede descargar controladores y documentación, consultar las preguntas más frecuentes (FAQ) y los consejos de solución de problemas, o enviar un correo electrónico con sus preguntas a Epson.

# Hablar con un representante de soporte

Marque: (562) 276-1300 (EE. UU.), o (905) 709-9475 (Canadá), de 6:00 a 18:00, hora del Pacífico, de lunes a viernes. Los días y el horario del servicio de soporte técnico pueden variar sin previo aviso. La llamada puede tener coste por conferencia o larga distancia.

Antes de solicitar ayuda a Epson, tenga preparada la siguiente información:

- □ Nombre del producto
- Número de serie del producto
- Prueba de compra (como el recibo) y fecha de la compra
- Configuración del ordenador
- Descripción del problema

#### Nota:

Para obtener ayuda al utilizar cualquier software de su sistema, consulte la documentación de ese software para obtener ayuda técnica.

## Suministros y accesorios de venta

Puede adquirir cartuchos de tinta genuinos de Epson, cartuchos de tinta, papel y accesorios del distribuidor autorizado de Epson. Para localizar su distribuidor más cercano llame al 800-GO-EPSON (800-463-7766). O bien, realice la compra en línea en https://www.epsonstore.com (EE. UU.) o https://www.epson.ca (Canadá).

# Ayuda a usuarios en Europa

En su **Documento de Garantía Paneuropea** encontrará los datos de contacto de Soporte Técnico de Epson.

# Ayuda a usuarios en Taiwán

Los medios de contacto para obtener información, soporte y servicios se encuentran en:

## World Wide Web (https://www.epson.com.tw)

Información disponible sobre especificaciones de productos, controladores para descargar e información de productos.

## Servicio de Ayuda de Epson (Teléfono: +0800212873)

Nuestra equipo de Servicio de Ayuda puede asesorarle por teléfono en lo siguiente:

- □ Información de venta e información del producto
- Preguntas sobre el uso del producto o problemas
- Información sobre el servicio de reparación y garantía

## Centro de servicio de reparación:

| Número de<br>teléfono | Número de<br>fax | Dirección                                                                               |
|-----------------------|------------------|-----------------------------------------------------------------------------------------|
| 02-23416969           | 02-23417070      | No. 20, Beiping E. Rd.,<br>Zhongzheng Dist., Tai-<br>pei City 100, Taiwan               |
| 02-27491234           | 02-27495955      | 1F., No. 16, Sec. 5, Nan-<br>jing E. Rd., Songshan<br>Dist., Taipei City 105,<br>Taiwan |
| 02-32340688           | 02-32340699      | No. 1, Ln. 359, Sec.<br>2, Zhongshan Rd.,<br>Zhonghe City, Taipei<br>County 235, Taiwan |

#### Dónde obtener ayuda

| Número de<br>teléfono | Número de<br>fax | Dirección                                                                                |
|-----------------------|------------------|------------------------------------------------------------------------------------------|
| 039-605007            | 039-600969       | No. 342-1, Guangrong<br>Rd., Luodong Towns-<br>hip, Yilan County 265,<br>Taiwan          |
| 038-312966            | 038-312977       | No. 87, Guolian 2nd<br>Rd., Hualien City, Hua-<br>lien County 970, Tai-<br>wan           |
| 03-4393119            | 03-4396589       | 5F., No. 2, Nan-<br>dong Rd., Pingzhen<br>City, Taoyuan County<br>32455, Taiwan (R.O.C.) |
| 03-5325077            | 03-5320092       | 1F., No. 9, Ln. 379, Sec.<br>1, Jingguo Rd., North<br>Dist., Hsinchu City 300,<br>Taiwan |
| 04-23011502           | 04-23011503      | 3F., No. 30, Dahe Rd.,<br>West Dist., Taichung<br>City 40341, Taiwan<br>(R.O.C.)         |
| 04-23805000           | 04-23806000      | No. 530, Sec. 4, Henan<br>Rd., Nantun Dist., Tai-<br>chung City 408, Taiwan              |
| 05-2784222            | 05-2784555       | No. 463, Zhongxiao<br>Rd., East Dist., Chiayi<br>City 600, Taiwan                        |
| 06-2221666            | 06-2112555       | No. 141, Gongyuan N.<br>Rd., North Dist., Tainan<br>City 704, Taiwan                     |
| 07-5520918            | 07-5540926       | 1F., No. 337, Ming-<br>hua Rd., Gushan Dist.,<br>Kaohsiung City 804,<br>Taiwan           |
| 07-3222445            | 07-3218085       | No. 51, Shandong<br>St., Sanmin Dist., Kaoh-<br>siung City 807, Taiwan                   |
| 08-7344771            | 08-7344802       | 1F., No. 113, Shengli<br>Rd., Pingtung City,<br>Pingtung County 900,<br>Taiwan           |

# Ayuda para los usuarios de Australia/Nueva Zelanda

Epson Australia/Nueva Zelanda desea ofrecerle el mejor servicio al cliente. Aparte de la documentación del producto, le proporcionamos las fuentes de información siguientes:

# Su distribuidor

No olvide que su distribuidor puede ofrecerle ayuda identificando y resolviendo los problemas. El distribuidor debería ser la primera persona con la que contacte para pedir consejo, pueden resolver los problemas rápidamente y fácilmente, así como darle consejo sobre qué pasos seguir.

# Dirección URL de Internet

Australia https://www.epson.com.au

Nueva Zelanda https://www.epson.co.nz

Acceda a las páginas web de Epson Australia/Nueva Zelanda.

Este sitio ofrece una zona de descarga de controladores, puntos de encuentro con Epson, información nueva sobre productos y asistencia técnica (por correo electrónico).

# Servicio de Ayuda de Epson

El Servicio de Ayuda de Epson se proporciona como un soporte final para asegurar que nuestros clientes tengan acceso a la ayuda. Los operadores del Servicio de Ayuda pueden ayudarle a instalar, configurar y hacer que funcione su producto Epson. Nuestro personal de Servicio de Ayuda de Preventa puede suministrarle documentación sobre los nuevos productos Epson e indicarle donde se encuentra su distribuidor o agente de servicio más cercano. Muchas clases de preguntas se responden aquí.

Los números de Servicio de Ayuda son:

| Australia     | Teléfono: | 1300 361 054   |
|---------------|-----------|----------------|
|               | Fax:      | (02) 8899 3789 |
| Nueva Zelanda | Teléfono: | 0800 237 766   |

Le rogamos que tenga toda la información a mano cuando llame. Cuanta más información tenga, más rápido podrá solucionar el problema. La información debe incluir la documentación de su producto Epson, el tipo de ordenador, el sistema operativo, los programas de aplicación y cualquier tipo de información que estime que pueda necesitar.

# Servicio de Ayuda en Singapur

Las fuentes de información, soporte y servicios disponibles para Epson Singapur están en:

### World Wide Web (https://www.epson.com.sg)

Se encuentra disponible la información sobre especificaciones de productos, controladores para descargar, preguntas más frecuentes (FAQ), información de venta y Soporte técnico a través del correo electrónico.

# Servicio de Ayuda de Epson (Teléfono: (65) 6586 3111)

Nuestra equipo de Servicio de Ayuda puede asesorarle por teléfono en lo siguiente:

- □ Información de venta e información del producto
- □ Preguntas sobre el uso del producto o problemas
- Información sobre el servicio de reparación y garantía

# Ayuda a usuarios en Tailandia

Los medios de contacto para obtener información, soporte y servicios se encuentran en:

# World Wide Web (https://www.epson.co.th)

Está disponible la información sobre especificaciones de productos, controladores para descargar, preguntas más frecuentes (FAQ), y correo electrónico.

# Epson Hotline (Teléfono: (66) 2685-9899)

Nuestra equipo Hotline puede asesorarle por teléfono en lo siguiente:

- □ Información de venta e información del producto
- Preguntas sobre el uso del producto o problemas
- Información sobre el servicio de reparación y garantía

# Ayuda a usuarios en Vietnam

Los medios de contacto para obtener información, soporte y servicios se encuentran en:

Epson Hotline (Teléfono): 84-8-823-9239

Centro de servicio:

80 Truong Dinh Street, District 1, Hochiminh City Vietnam

# Ayuda a usuarios en Indonesia

Los medios de contacto para obtener información, soporte y servicios se encuentran en:

## World Wide Web (https://www.epson.co.id)

- Información sobre especificaciones de productos, controladores para descargar
- Preguntas más frecuentes (FAQ), información de venta, preguntas a través del correo electrónico

# **Epson Hotline**

- □ Información de venta e información del producto
- Soporte técnico Teléfono (62) 21-572 4350
   Fax (62) 21-572 4357

#### Dónde obtener ayuda

### Centro de servicio de Epson

| Jakarta    | Mangga Dua Mall 3rd floor No. 3A/B<br>Jl. Arteri Mangga Dua,<br>Jakarta |
|------------|-------------------------------------------------------------------------|
|            | Teléfono/Fax: (62) 21-62301104                                          |
| Bandung    | Lippo Center 8th floor<br>Jl. Gatot Subroto No. 2<br>Bandung            |
|            | Teléfono/Fax: (62) 22-7303766                                           |
| Surabaya   | Hitech Mall lt IIB No. 12<br>Jl. Kusuma Bangsa 116 – 118<br>Surabaya    |
|            | Teléfono: (62) 31-5355035<br>Fax: (62) 31-5477837                       |
| Yogyakarta | Hotel Natour Garuda<br>Jl. Malioboro No. 60<br>Yogyakarta               |
|            | Teléfono: (62) 274-565478                                               |
| Medan      | Wisma HSBC 4th floor<br>Jl. Diponegoro No. 11<br>Medan                  |
|            | Teléfono/Fax: (62) 61-4516173                                           |
| Makassar   | MTC Karebosi Lt. Ill Kav. P7-8<br>JI. Ahmad Yani No. 49<br>Makassar     |
|            | Teléfono:<br>(62) 411-350147/411-350148                                 |

# Ayuda para usuarios en Hong Kong

Para obtener servicio técnico así como otros servicios de venta, invitamos a que los usuarios contacten con Epson Hong Kong Limited.

# Página Web de Internet

Epson Hong Kong tiene una página Web local tanto en chino como en inglés en Internet, para proporcionar a los usuarios la siguiente información:

- □ Información sobre el producto
- □ Respuestas a las preguntas más frecuentes (FAQ)
- Últimas versiones de los controladores de Epson

Los usuarios pueden acceder a nuestra página Web en:

https://www.epson.com.hk

### Servicio técnico Hotline

También puede contactar con nuestro personal técnico en el siguiente teléfono y número de fax:

| Teléfono: | (852) 2827-8911 |
|-----------|-----------------|
| Fax:      | (852) 2827-4383 |

# Ayuda a usuarios en Malasia

Los medios de contacto para obtener información, soporte y servicios se encuentran en:

### World Wide Web (https://www.epson.com.my)

- Información sobre especificaciones de productos, controladores para descargar
- Preguntas más frecuentes (FAQ), información de venta, preguntas a través del correo electrónico

# Epson Trading (M) Sdn. Bhd.

Oficina central.

Teléfono: 603-56288288

Fax: 603-56288388/399

### Servicio de Ayuda de Epson

 Información de venta e información del producto (Infoline)

Teléfono: 603-56288222

Información sobre servicios y garantía, uso del producto y soporte técnico (Techline)
 Teléfono: 603-56288333

# Ayuda a usuarios en India

Los medios de contacto para obtener información, soporte y servicios se encuentran en:

### World Wide Web (https://www.epson.co.in)

Información disponible sobre especificaciones de productos, controladores para descargar e información de productos.

## Oficina central de Epson en India — Bangalore

Teléfono: 080-30515000

Fax: 30515005

### Oficinas regionales en la India de Epson:

| Ubicación  | Número de telé-<br>fono                | Número de<br>fax |
|------------|----------------------------------------|------------------|
| Mumbai     | 022-28261515/16/<br>17                 | 022-28257287     |
| Delhi      | 011-30615000                           | 011-30615005     |
| Chennai    | 044-30277500                           | 044-30277575     |
| Kolkata    | 033-22831589/90                        | 033-22831591     |
| Hyderabad  | 040-66331738/39                        | 040-66328633     |
| Cochin     | 0484-2357950                           | 0484-2357950     |
| Coimbatore | 0422-2380002                           | NA               |
| Pune       | 020-30286000/30<br>286001<br>/30286002 | 020-30286000     |
| Ahmedabad  | 079-26407176/77                        | 079-26407347     |

### Helpline

Para Servicio de Información del producto, o pedir un cartucho — 18004250011 (9 AM – 9 PM) — Este es un número de teléfono gratuito.

Para Servicio (CDMA y Usuarios de móvil) — 3900 1600 (9 AM – 6 PM) Prefijo local código STD.

# Ayuda a usuarios en las islas Filipinas

Para obtener soporte técnico así como otros servicios de venta, invitamos a que los usuarios contacten con Epson Philippines Corporation a través de los números de teléfono y fax, y la dirección de correo electrónico siguientes:

| Línea interur-<br>bana:                  | (63-2) 706 2609              |
|------------------------------------------|------------------------------|
| Fax:                                     | (63-2) 706 2665              |
| Línea directa a<br>Servicio de<br>Ayuda: | l (63-2) 706 2625            |
| Correo electró-<br>nico:                 | epchelpdesk@epc.epson.com.ph |

### World Wide Web

(https://www.epson.com.ph)

Está disponible la información sobre especificaciones de productos, controladores para descargar, preguntas más frecuentes (FAQ), y correo electrónico.

#### Teléfono gratuito Nº 1800-1069-EPSON(37766)

Nuestra equipo Hotline puede asesorarle por teléfono en lo siguiente:

- □ Información de venta e información del producto
- □ Preguntas sobre el uso del producto o problemas
- Información sobre el servicio de reparación y garantía